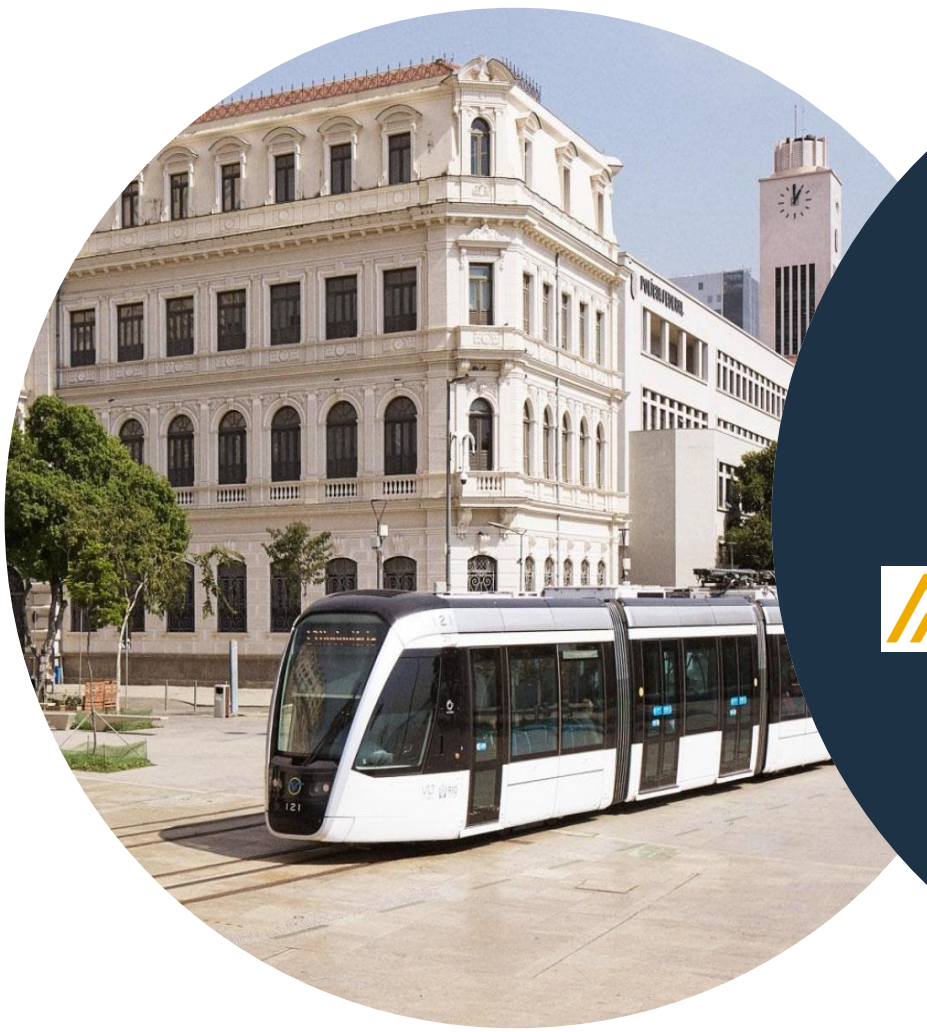

# Formación de proveedores

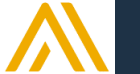

# SAP Ariba SCC

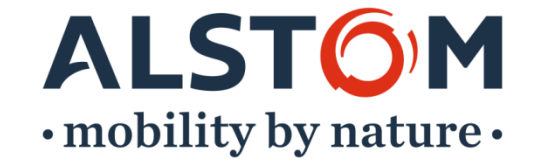

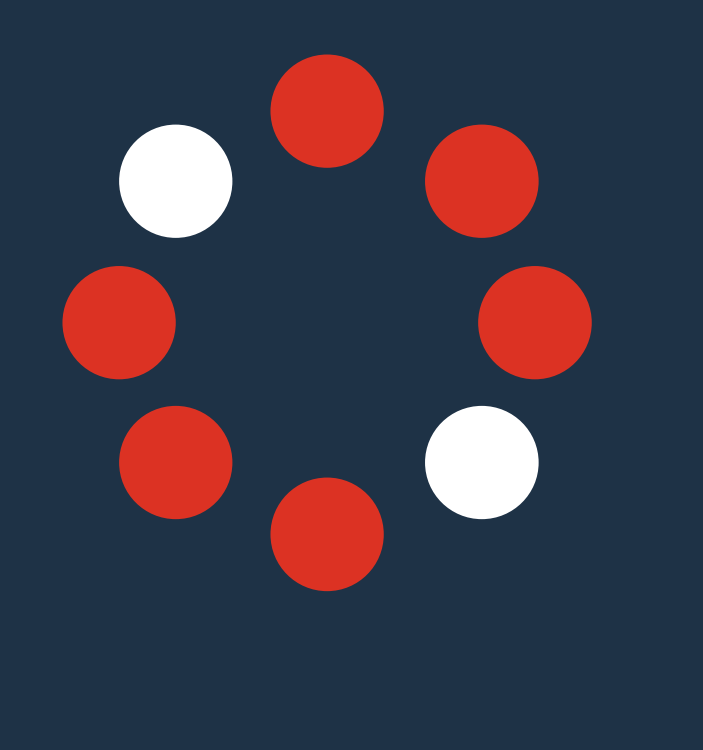

| 1. | Introducción                                                                                                    | pagina 7  |
|----|----------------------------------------------------------------------------------------------------|-----------|
| 2. | Objetivos de la formación                                                                                                    | pagina 13 |
| 3. | Acceso e inicio de sesión                                                                                                    | pagina 15 |
| 4. | <ul> <li>Página de inicio</li> <li>Visión general</li> <li>Descripción general de la pestaña</li> <li>Información general sobre la barra de mosaicos</li> <li>Mis widgets</li> <li>Crear una selección</li> <li>Más selección</li> <li>Consejos del panel de control del proveedor</li> </ul> | pagina 23 |
|    | - Recordatorio                                                                                                    |           |

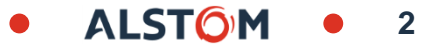

# 5. Uso del portal de colaboración

### Horarios de pedidos y entregas

- Consideraciones generales
- Buscar e identificar un documento
- Ver detalles del documento

### Confirmaciones de pedidos

- Consideraciones generales
- Acciones autorizadas
- Gestionar varios pedidos de compra
- Explicación de los errores de confirmación del pedido
- Descarga masiva de confirmaciones
- Reconfirmación
- Visualización de confirmaciones
- Descargar el informe de confirmación del pedido

© ALSTOM SA, 2022. All rights reserved. Information contained in this document is indicative only. No representation or warranty is given or should be relied on that it is complete or correct or will apply to any particular project. This will depend on the technical and commercial circumstances. It is provided without liability and is subject to change without notice. Reproduction, use or disclosure to third parties, without express written authorisation, is strictly prohibited.

#### pagina 84

ALST

pagina 63

pagina 66

| Subcontractacion                                     | pagina 123 |
|------------------------------------------------------|------------|
| - Las partes de la colaboración subcontratada        |            |
| - Gestión de componentes                             |            |
| - Descargar el inventario de componentes             |            |
| -                                                    |            |
| Previsiones                                          | pagina 128 |
| - Leer las previsiones                               |            |
| <ul> <li>Stock de seguridad del proveedor</li> </ul> |            |
| - Descargar datos previsionales                      |            |
| -                                                    |            |
| Aviso de expedicion                                  | pagina 142 |
| - Consideraciones generales                          |            |
| - Acciones autorizadas                               |            |
| - Administrar varios documentos                      |            |
| - Descargar en masiva de avisos de envío             |            |
| - Visualización de avisos de envío                   |            |
| - Descargue el informe de aviso de envío             |            |

© ALSTOM SA, 2022. All rights reserved. Information contained in this document is indicative only. No representation or warranty is given or should be relied on that it is complete or correct or will apply to any particular project. This will depend on the technical and commercial circumstances. It is provided without liability and is subject to change without notice. Reproduction, use or disclosure to third parties, without express written authorisation, is strictly prohibited.

-

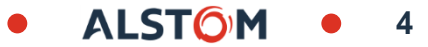

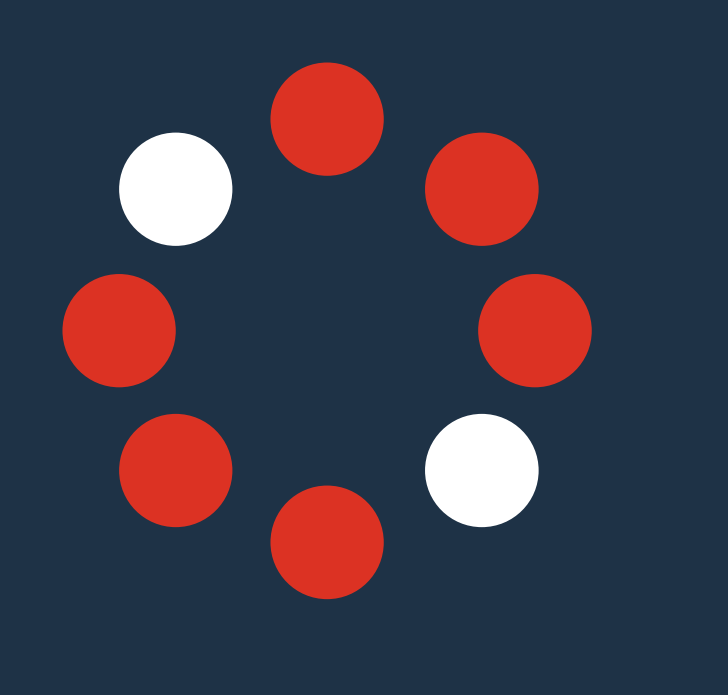

|    | Aviso de expedicion                                                                                            | pagina 164 |
|----|----------------------------------------------------------------------------------------------------|------------|
|    | - Imprima el aviso de envío                                                                                    |            |
|    | <ul> <li>Recepción de mercancías</li> <li>Leer un aviso de envío</li> <li>Descargar avisos de envío</li> </ul> | pagina 167 |
| 6. | Notificación                                                                                                   | pagina 171 |
| 7. | Documentación y Formación                                                                                      | pagina 174 |
| 8. | Opciones de ayuda                                                                                              | pagina 179 |
|    |                                                                                                    |            |

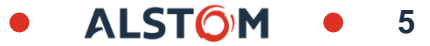

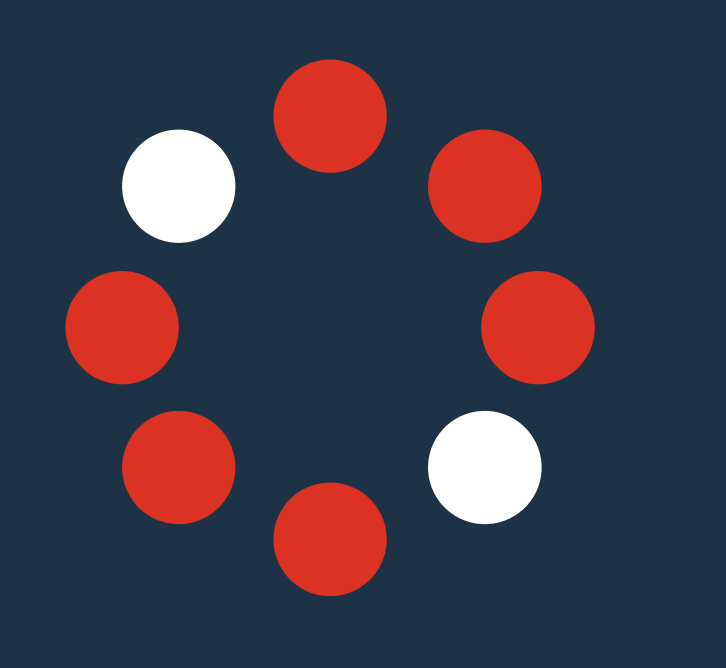

Anexos:

page 189

ALSTON

- A. Confirmación de pedido, Administrar documento individual
- B. Notificación de envío avanzada, Administrar documento individual

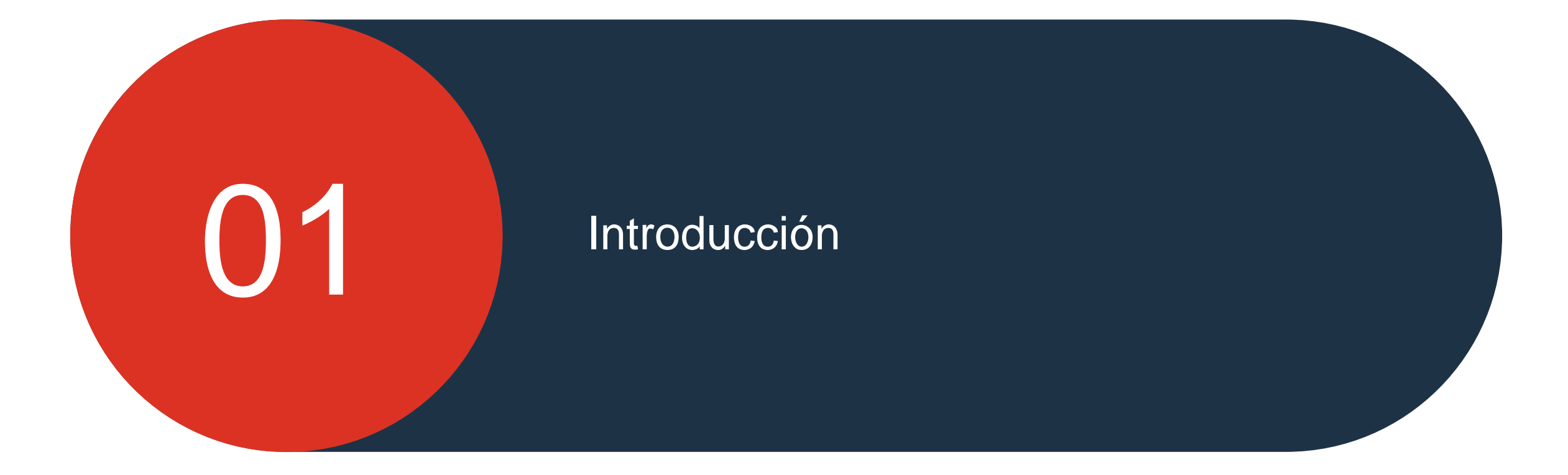

© ALSTOM SA, 2022. All rights reserved. Information contained in this document is indicative only. No representation or warranty is given or should be relied on that it is complete or correct or will apply to any particular project. This will depend on the technical and commercial circumstances. It is provided without liability and is subject to change without notice. Reproduction, use or disclosure to third parties, without express written authorisation, is strictly prohibited.

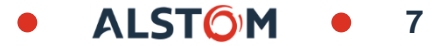

# Contexto

Alstom ha iniciado un programa de digitalización y de mejora, llamado "Ariba Proyecto", para procesos y herramientas de compras directas y indirectas.

Para las Compras Indirectas, los principales objetivos son mejorar el cumplimiento, la eficiencia y el rendimiento, así como la experiencia del usuario y el uso de las soluciones por parte de los empleados.

En cuanto a la Compra Directa, los principales objetivos son estandarizar la colaboración para todas las sucursales de Alstom (Material Rodante y Componentes, Servicio y Sistema Integrado Digital) y optimizar la gestión de proveedores.

Para lograr estos objetivos, estamos implementando SAP Ariba para todas las adquisiciones, reemplazando los actuales sistemas **ALTES**, e-pass y ASCOT.

Al mismo tiempo, el proyecto **INSPIRE** sustituye a la solución DIP para el procesamiento de facturas de proveedores.

Estos diferentes proyectos ayudarán a estandarizar y mejorar la forma en que colaboramos, tanto internamente como con nuestros proveedores.

#### Compras Directas

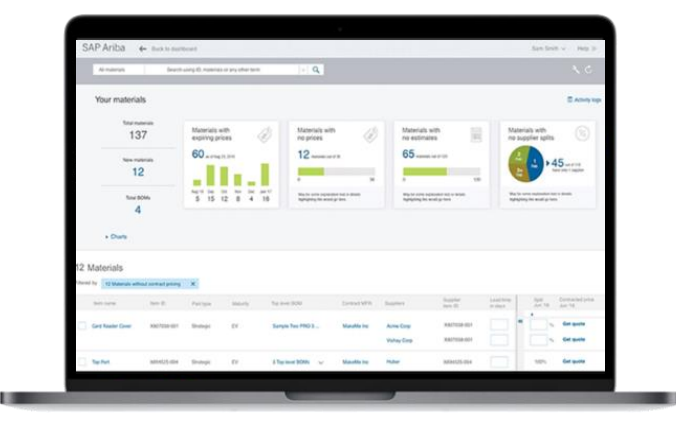

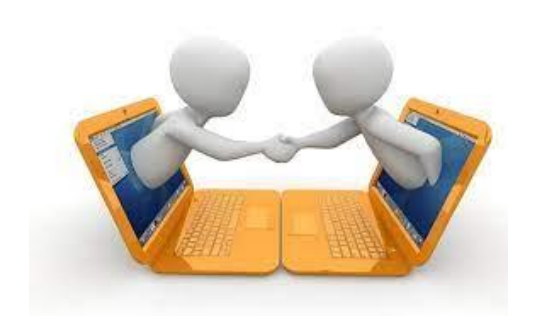

Introducción

- Una interfaz instintiva

### **Beneficios**

- Una solución en la nube: fácil de mantener, actualizar y fácil de recopilar datos

- Una simplificación a largo plazo en la gestión de proveedores

Un portal único para optimizar la colaboración con los proveedores

#### **Relaciones con proveedores**

- La solución Ariba proporciona acceso a una red internacional
- Mejora de las relaciones, seguimiento y seguimiento con los proveedores

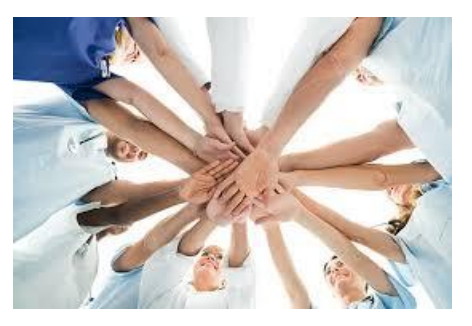

#### Optimización de la planificación

- Una mejor visibilidad y una mejor previsión
- Una simplificación del proceso de compra

ALST

#### Adopción de los proveedores

- Portal único, un activo importante para desarrollar las capacidades de los proveedores
- Un portal gratuito, para registro y uso

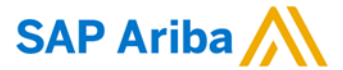

10

# La solución "Supply Chain Collaboration" de Ariba ¿Qué es la solución supply Chain Collaboration?

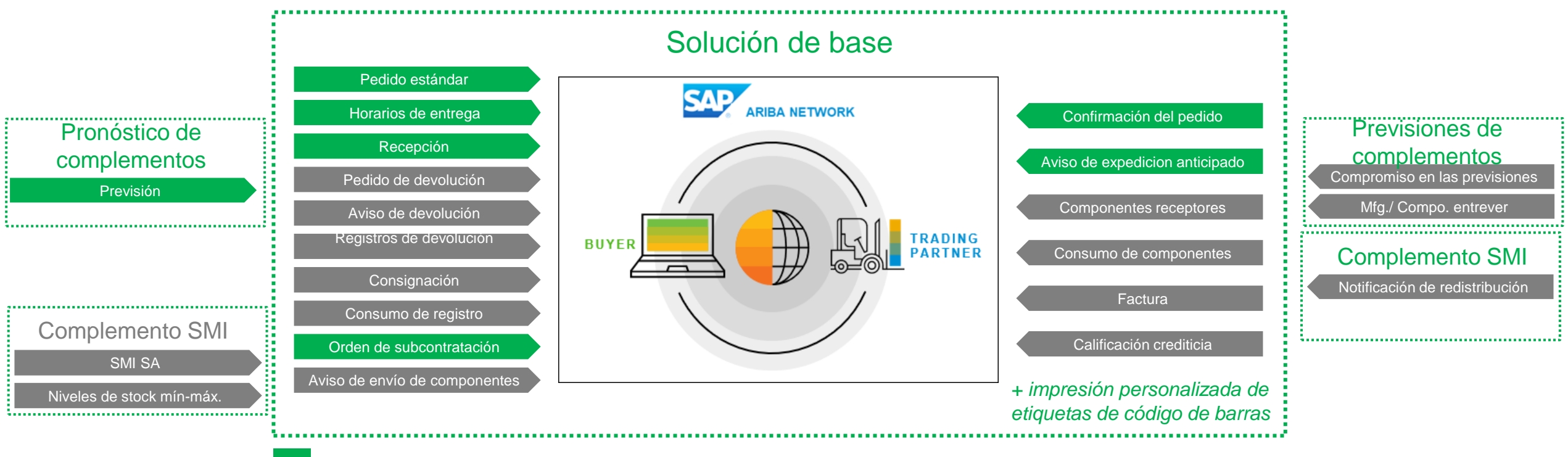

Parte del ámbito de aplicación de Alstom

No forma parte del ámbito de aplicación de Alstom

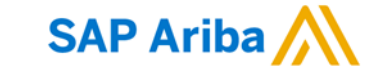

# Descripción de la solución "Supply Chain Collaboration" de Ariba

Opciones de transacciones para Proveedores

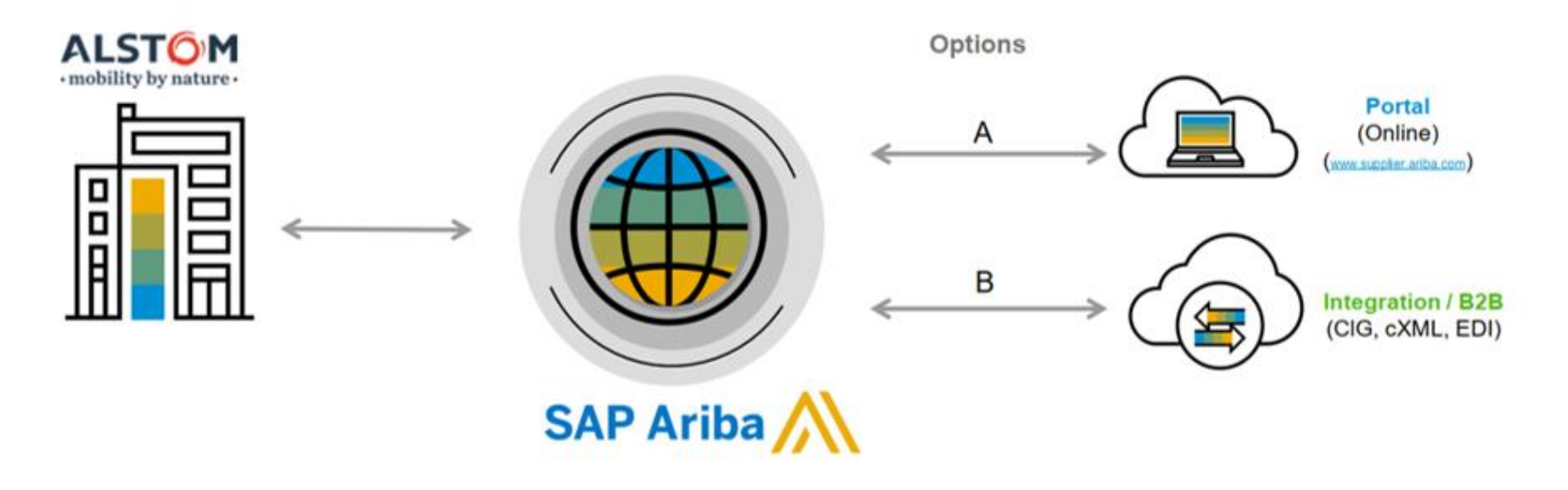

Certains Fournisseurs choisissent une solution Hybride. Avec des documents transitant par le portail et d'autres à travers l'Intégration

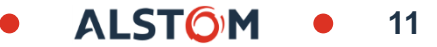

# Flujo de colaboración

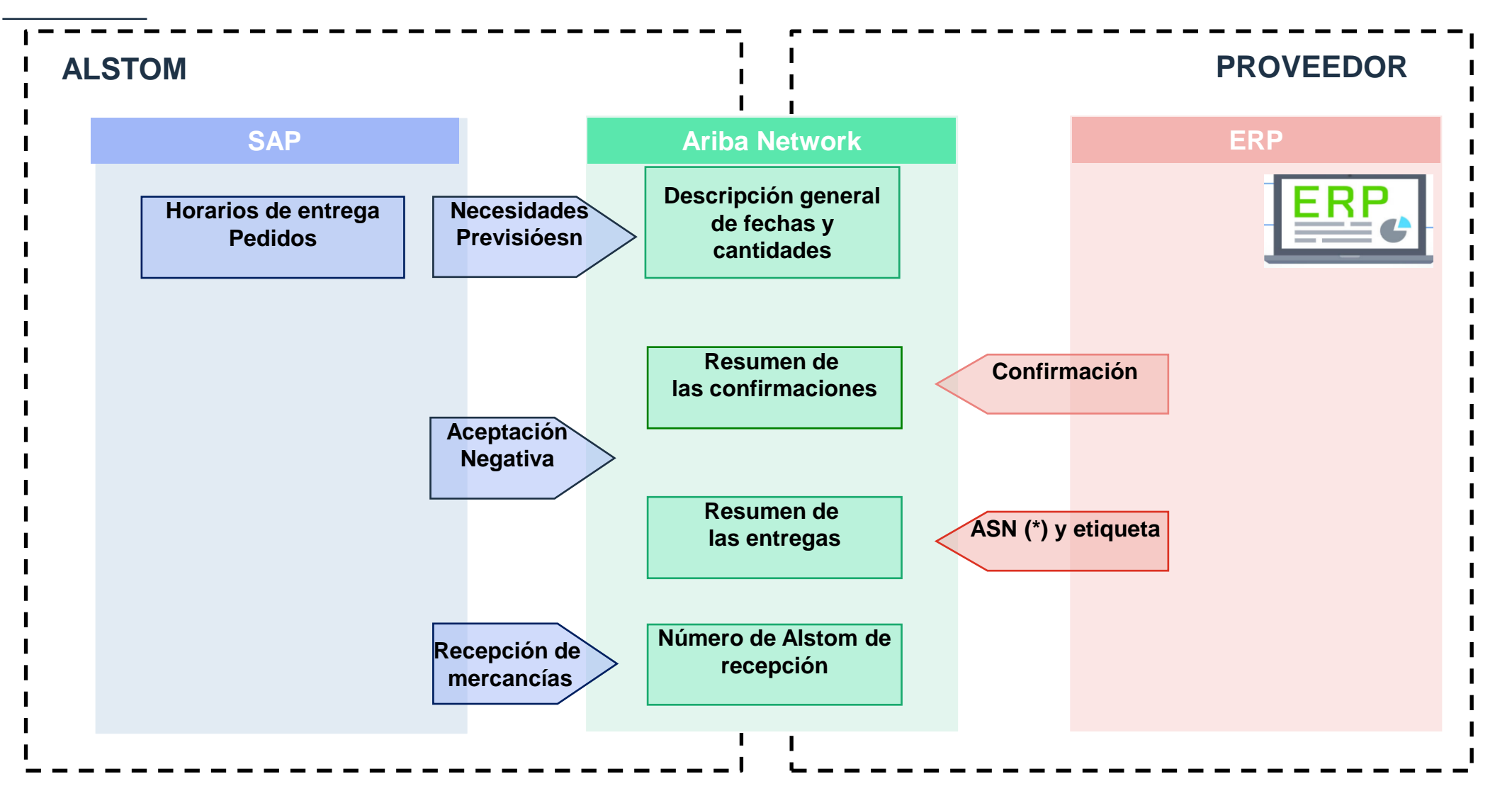

© ALSTOM SA, 2022. All rights reserved. Information contained in this document is indicative only. No representation or warranty is given or should be relied on that it is complete or correct or will apply to any particular project. This will depend on the technical and commercial circumstances. It is provided without liability and is subject to change without notice. Reproduction, use or disclosure to third parties, without express written authorisation, is strictly prohibited.

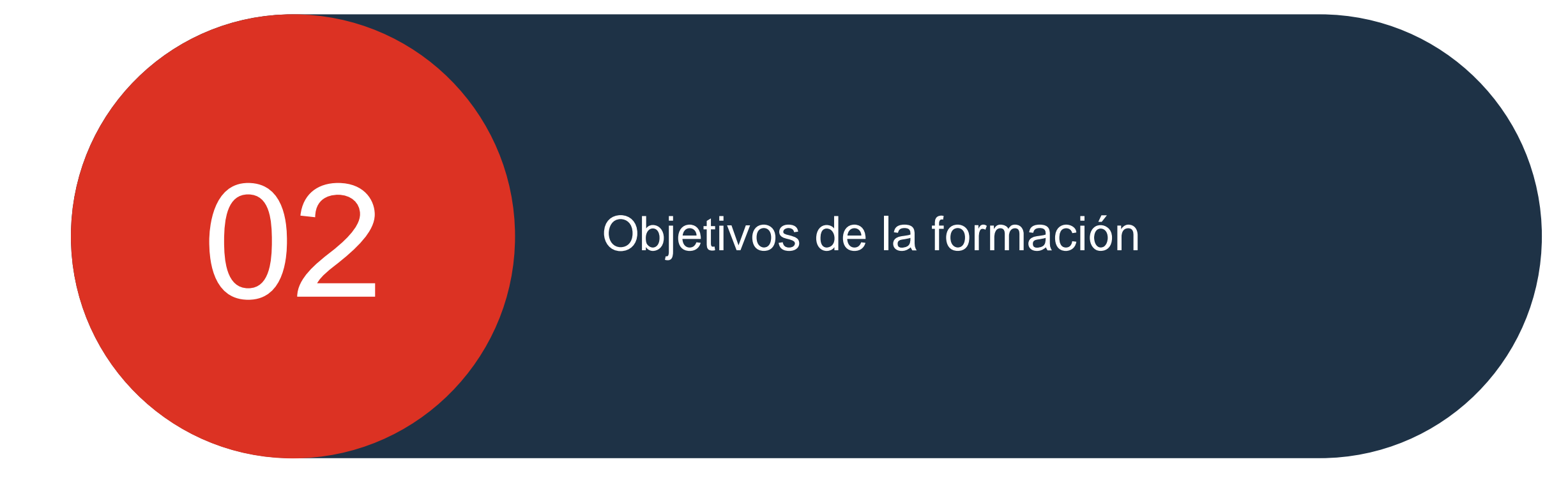

© ALSTOM SA, 2022. All rights reserved. Information contained in this document is indicative only. No representation or warranty is given or should be relied on that it is complete or correct or will apply to any particular project. This will depend on the technical and commercial circumstances. It is provided without liability and is subject to change without notice. Reproduction, use or disclosure to third parties, without express written authorisation, is strictly prohibited.

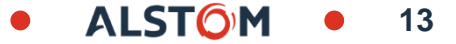

# Objetivos

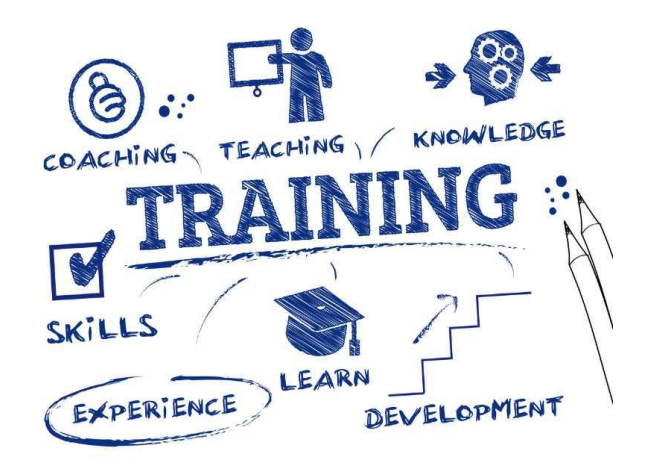

- Gestionar el flujo de información entre el proveedor y las plantas de Alstom,
- Satisfacer las necesidades de Alstom, comunicarse a través de varios tipos de documentos,
- **Comprometerse** con las entregas previstas, en fechas y cantidades
- Informar a Alstom de cualquier entrega mediante Avisos de Entrega, y proporcionar los documentos asociados,

ALST

Benefíciese del proceso y la herramienta SAP Ariba SCC

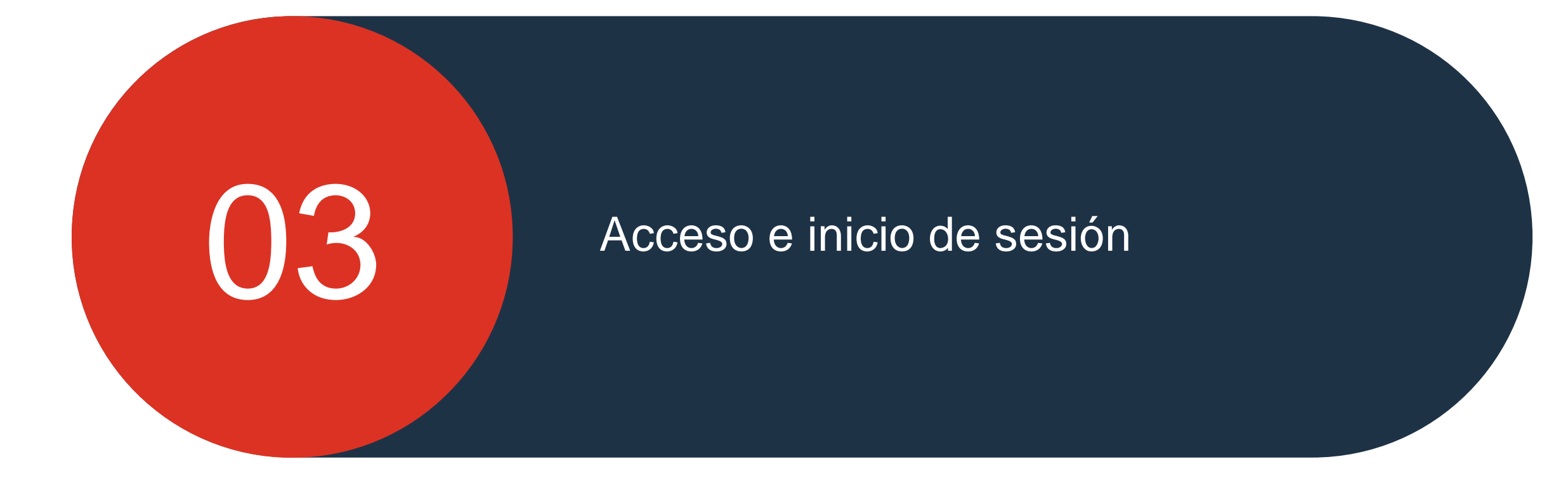

© ALSTOM SA, 2022. All rights reserved. Information contained in this document is indicative only. No representation or warranty is given or should be relied on that it is complete or correct or will apply to any particular project. This will depend on the technical and commercial circumstances. It is provided without liability and is subject to change without notice. Reproduction, use or disclosure to third parties, without express written authorisation, is strictly prohibited.

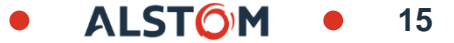

En este capítulo, aprenderás ...

- ~ Cómo iniciar sesión por primera vez
- ~ Cómo iniciar sesión
- ~ Cómo acceder a "Mi cuenta"
- ~ Cómo asociar identificadores de usuario

**PRE-REQUISIT** : El proveedor debe estar registrado en SAP Ariba y los usuarios deben crearse (consulte la guía de inicio rápido)

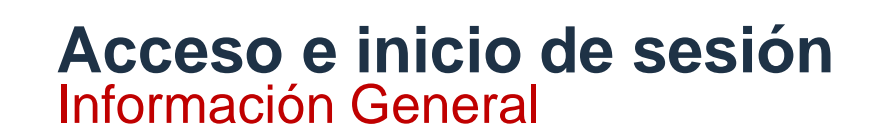

- ¿Qué navegador web se puede utilizar para SAP Ariba SCC?
- Se recomienda Microsoft Edge, pero se pueden usar otros navegadores

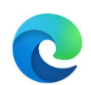

- ¿Cómo configuro mi idioma predeterminado para SAP Ariba SCC?
- El idioma utilizado para SAP ARIBA SCC es el idioma establecido de su navegador web

# Acceso e inicio de sesión Primera conexión

Después de que su administrador cree su acceso, recibirá dos correos electrónicos.

- Dado que el primer correo electrónico contiene su nombre de usuario, está en un formato de correo electrónico; puede o no ser su correo electrónico real.
- El segundo correo electrónico que contiene una contraseña temporal.

Utilice el enlace proporcionado en el primer correo electrónico para acceder a la red Ariba,

Ingrese su nombre de usuario e ingrese su contraseña temporal.

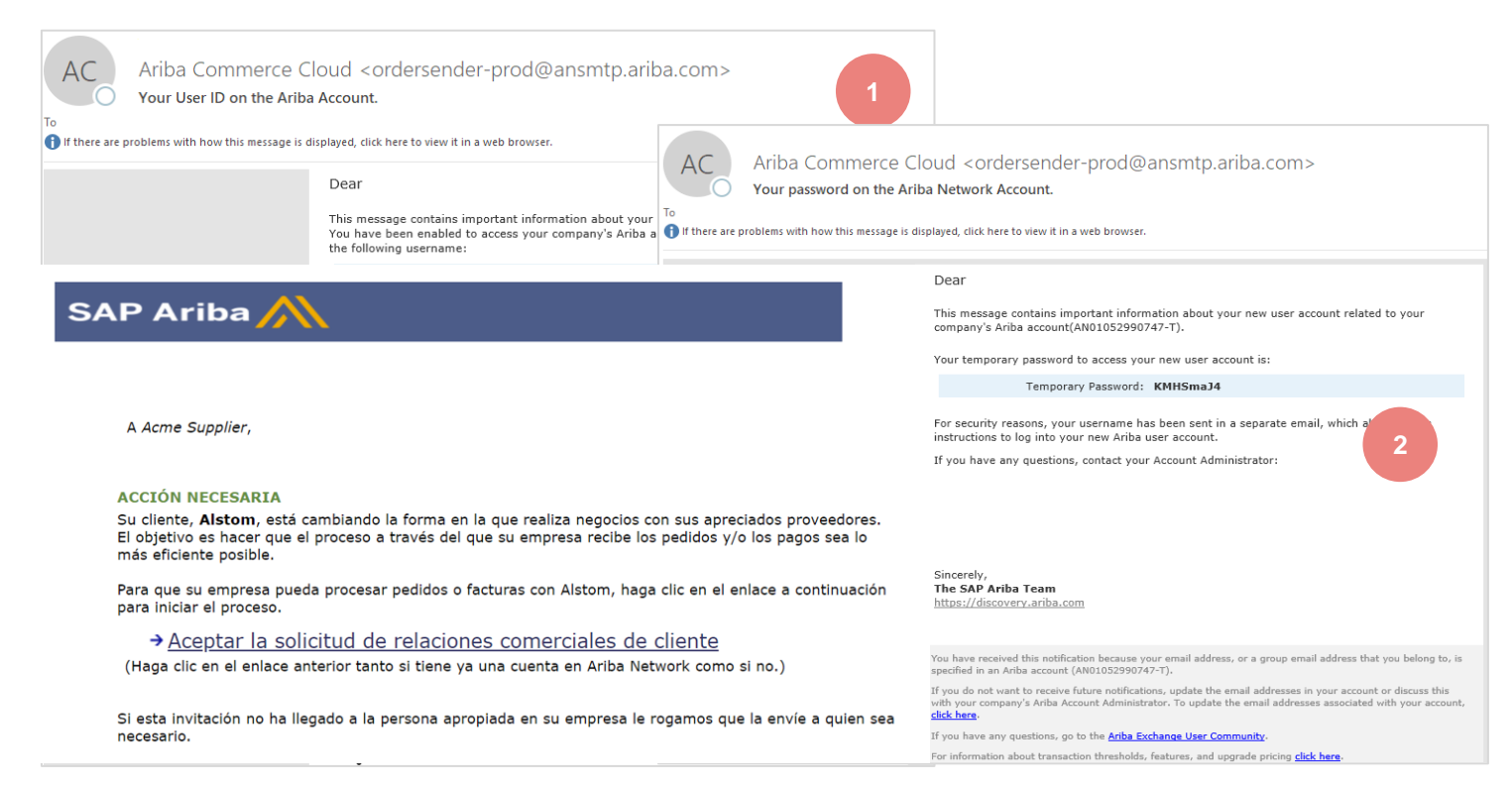

### Inicia sesión

Dirección del sitio web del "proveedor" de Ariba https://service.ariba.com/Supplier.aw/125013038/aw?awh=r&awss k=KrIIXInd&dard=1

#### Para iniciar sesión:

- 1. Introduce tu Nombre de usuario
- 2. Introduzca su Contraseña
- 3. Haga clic en Inicio de sesion

Si ha olvidado su nombre de usuario o contraseña, haga clic en Olvidó su nombre de usuario o contraseña

#### Nombre de usuario o palabra de paso olvidado :

Ingrese su dirección de correo electrónico O nombre de usuario

Haz clic en Enviar

Se enviará un correo electrónico de Ariba Commerce Cloud a la dirección de correo electrónico registrada

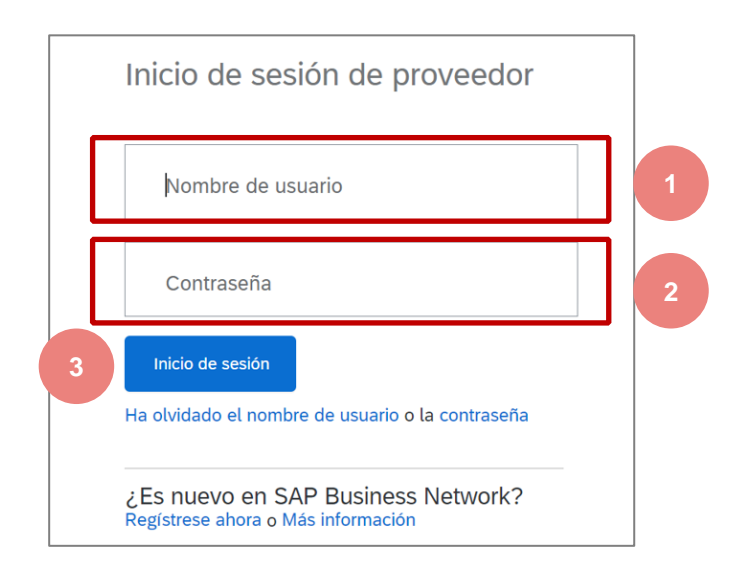

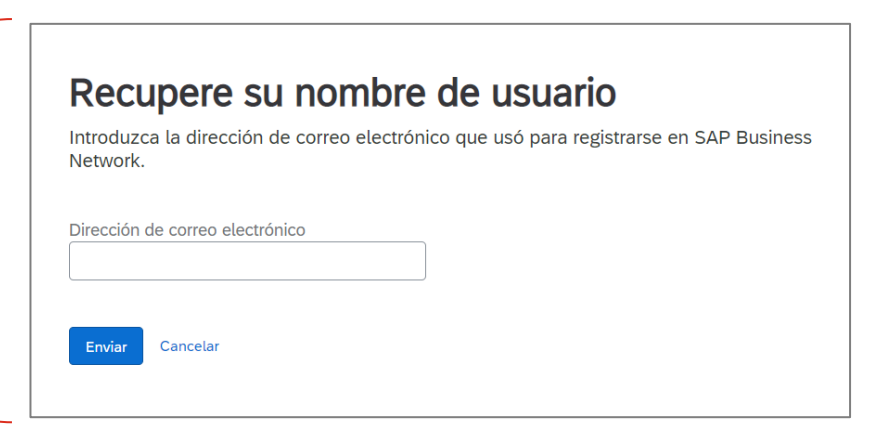

# Ir a "Mi cuenta"

El acceso a "Mi cuenta" permite a los usuarios realizar actualizaciones en su cuenta de SAP Business Network.

Los cambios en "Mi cuenta" solo deben realizarse para Un cambio de nombre Un cambio de rol en la empresa Un cambio de contraseña

Para cualquier cambio, se le enviará un correo electrónico para su confirmación.

- 1. Haga clic en sus iniciales
- 2. Haz clic en Mi cuenta

Aparecerá la pantalla Mi cuenta

**Nota**: el administrador guardó esta información al crear la cuenta Actualizar los campos necesarios

3. Haga clic en Guardar,

una cinta verde indica que los cambios se guardaron correctamente, una cinta roja indica que falta información o es incorrecta.

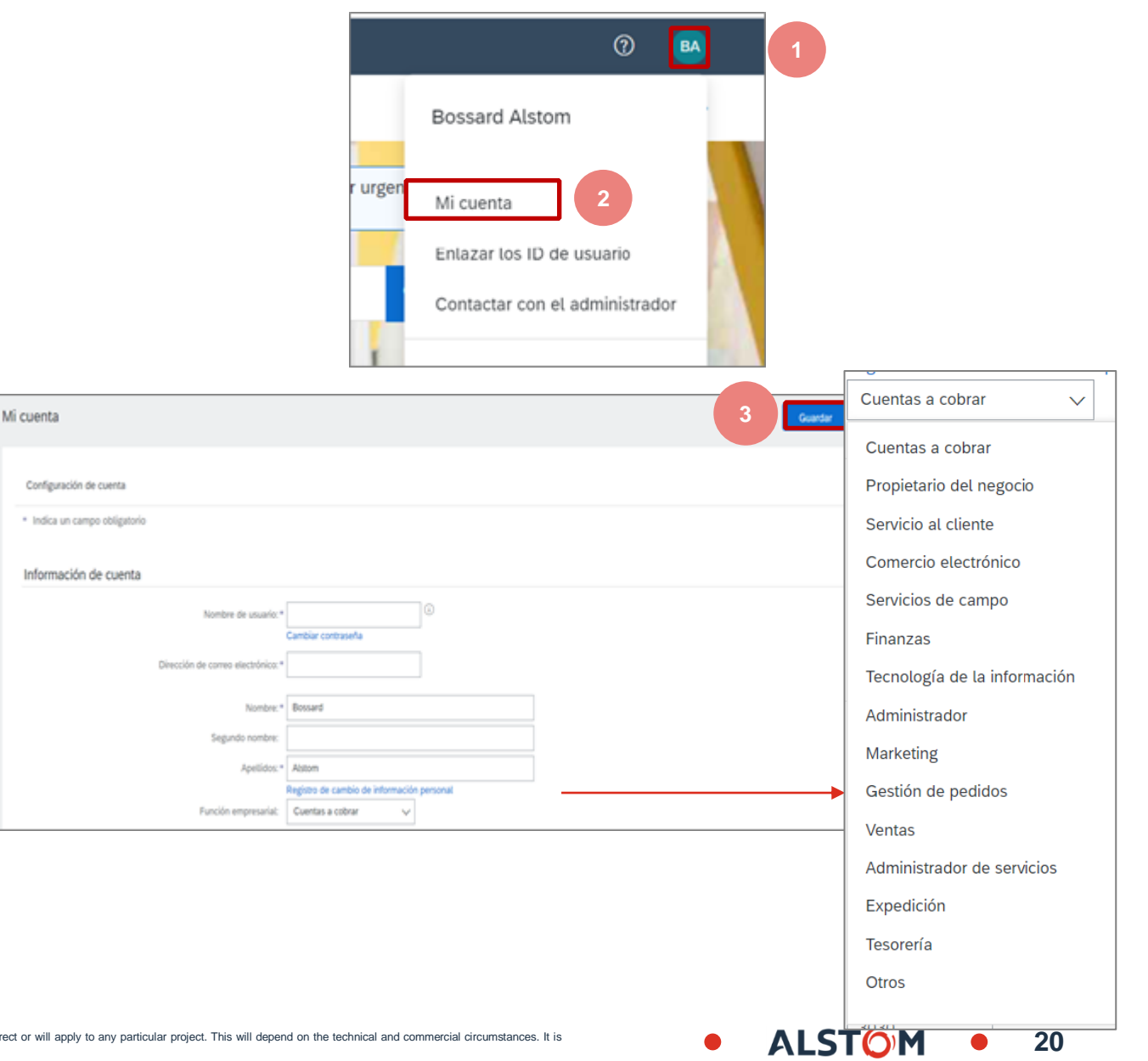

# Identificar identificadores de usuario asociados

Cuando tiene más de una conexión entre diferentes compradores, o necesita acceder a la cuenta de otro usuario durante los períodos de vacaciones, puede vincular las cuentas para facilitar el acceso.

Hay dos formas diferentes de vincular una cuenta:

Aprobación requerida: Use este proceso cuando otro usuario esté en licencia prolongada y necesite acceder a su cuenta durante este tiempo.

No se requiere aprobación: use esta cuenta cuando tenga varias conexiones entre varios compradores

1- Haga clic en sus Iniciales

2- Seleccione Enlazar los ID de usario

Aparecerá la pantalla id de usuario del vínculo.

Seleccione la opción requerida :

Aprobación requerida: escriba el nombre de usuario de la cuenta a la que desea acceder y, a continuación, haga clic en Enviar asociación.

No se requiere aprobación: escriba el nombre de usuario, escriba la contraseña y, a continuación, haga clic en Vincular cuentas.

#### Nota: Debe ser el titular de la cuenta para no se requiere aprobación.

ALSTOM SA, 2022. All rights reserved. Information contained in this document is indicative only. No representation or warranty is given or should be relied on that it is complete or correct or will apply to any particular particular partic provided without liability and is subject to change without notice. Reproduction, use or disclosure to third parties, without express written authorisation, is strictly prohibited

| <b>)</b>                                                                                                    | 0 🖪 1                                                                                        |
|----------------------------------------------------------------------------------------------------|----------------------------------------------------------------------------------------------|
|                                                                                                    | Bossard Alstom                                                                               |
|                                                                                                    | Mi cuenta                                                                                    |
|                                                                                                    | Enlazar los ID de usuario 2                                                                  |
| Enlazar los ID de usuario                                                                                                    |                                                                                              |
| Si tiene varias cuentas de usuario, puede enlazar todo<br>Iniciar sesión en todas sus cuentas utilizando un so<br>Cambiar fácilmente de una cuenta a otra | s sus ID. Al enlazar sus ID de usuario podrá:<br>lo nombre de usuario y una sola contraseña. |
| APROBACIÓN NECESARIA                                                                                                    |                                                                                              |
| Enviar una solicitud de enlace a otra cuenta. Una vez que estarán enlazadas.<br>Nombre de usuario:*<br>Enviar solicitud o                                 | e la otra cuenta haya aprobado la solicitud las dos cuentas<br>de enlace                     |

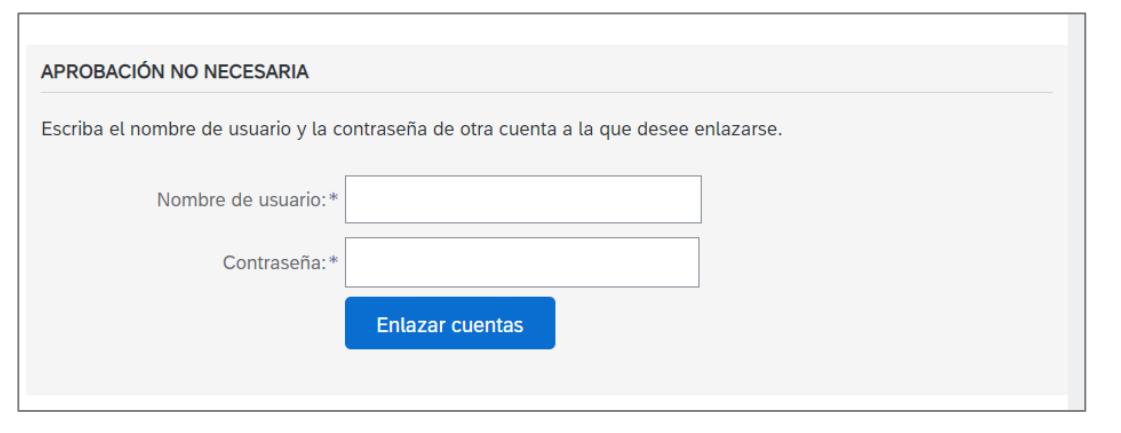

ALST

# Acceso de usuarios Póngase en contacto con el administrador

El administrador crea cuentas de usuario, aplica permisos y debe ponerse en contacto con usted si tiene alguna pregunta, actualización o cambio en su perfil de inicio de sesión.

**Nota**: El rol de administrador de la cuenta se asigna a la persona responsable de administrar la cuenta del proveedor.

Póngase en contacto con el administrador cuando: Necesita permisos para acceder a una pestaña que es necesaria para su rol

Necesitas restablecer tu contraseña

- 1. Haga clic en sus **iniciales**
- 2. Seleccione Contactar con el administrator

Hay diferentes opciones para ponerse en contacto con e administrador del sistema, utilice la opción deseada

3. Haga clic en **Completado** para volver a la página desde la que accedió a la lista desplegable

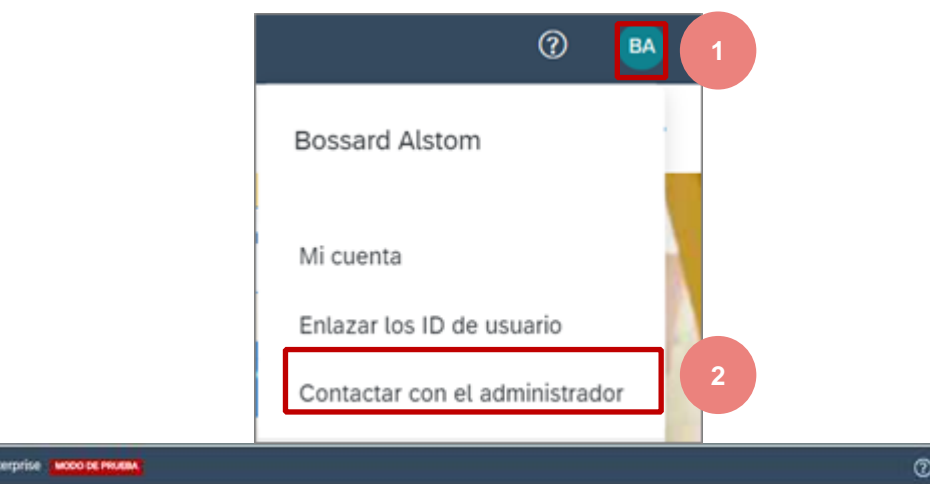

ALST

|   |                                                                                                    | • • •                                                    |
|---|----------------------------------------------------------------------------------------------------|----------------------------------------------------------|
|   | Póngase en contacto con su administrador de cuenta                                                                                                    |                                                          |
|   | La función de administrador de cuenta se asigna al indivíduo en su organización que es responsable de establecer las opciones de configuración, gestionar relaciones de cilente, suscribi<br>administrador también sirve como principal punto de contacto si necesita ayuda para restablecer su contraseña, cambiar los permisos o si tiene cualquier otra pregunta o problema. | a servicios y realizar el mantenimiento de la cuenta. El |
|   | Información de administrador de cuenta                                                                                                    |                                                          |
|   | Nombre<br>Dirección de come electrificio<br>Teléfono aficiae<br>Fac                                                                                                    |                                                          |
| I |                                                                                                    | 3 Completado                                             |
| l | C 2021 SAP SE o una empresa atliada de SAP. Todos tos derectos reservados. Declaración                                                                                                    | Bephanisted Declaraciones de seguridad Condiciones de un |

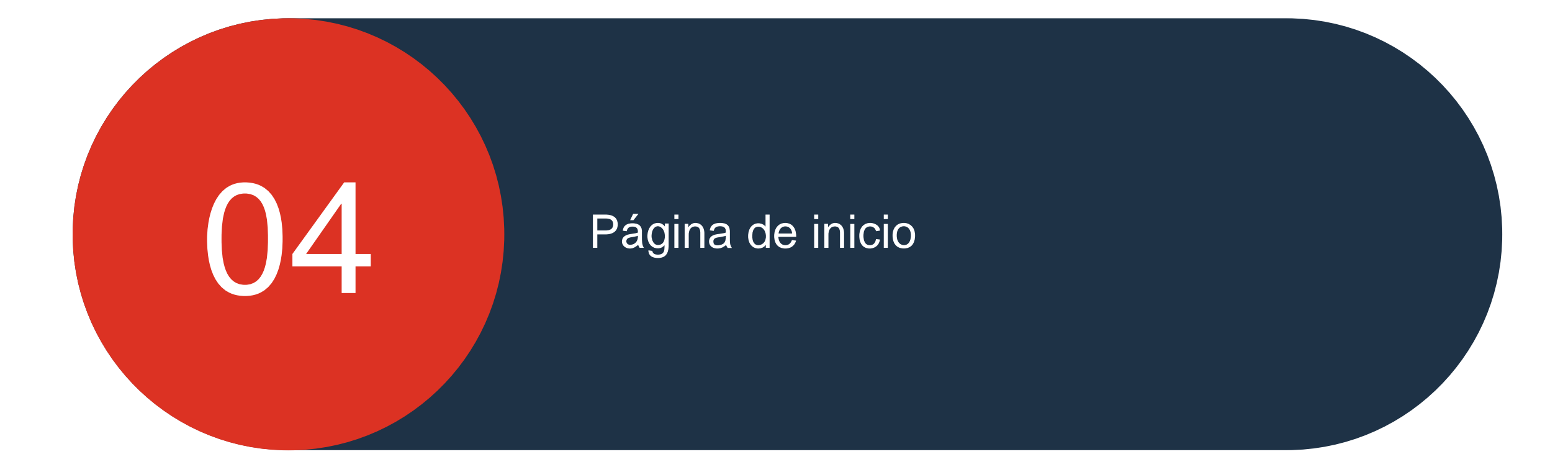

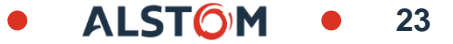

# Página de inicio del proveedor

# En este capítulo, aprenderá cómo:

- ~ Descripción de la página de inicio
- ~ Personaliza tus mesas
- ~ Descripción de los mosaicos/pestanas
- ~ Leer la barra de mosaico

24

# Pagina de inicio del proveedor Descripción de las pestañas

La primera pantalla que se muestra después de iniciar sesión es el Panel o la página de inicio cuando se resalta la pestaña Inicio.

**Nota:** Solo los procesos utilizados por Alstom y los permisos establecidos por el administrador determinan las fichas visibles en la página Panel /Inicio.

En la tabla siguiente se proporciona a los usuarios información sobre la ficha, el campo o la opción de selección:

| Nombres de Pestaña                  | Tabla, campos o selección | Descripción / Uso                                                                                                    |
|-------------------------------------|---------------------------|----------------------------------------------------------------------------------------------------|
| en la parte superior de SAP Network | SAP Business Network -    | Aparece SAP Business Network. Hay una lista desplegable que da acceso a otros elementos, como la adquisición y la cuota.                             |
| Página de Inicio                    | Página de inicio          | La primera pantalla que se muestra después de iniciar sesión tiene la pestaña Inicio.                                                                |
| Pestaña Panel de trabajo            | Panel de trabajo          | Aquí es donde encontrará todos sus documentos creando vistas favoritas utilizando filtros para facilitar las transacciones.                          |
| Pestaña Planificacion               | Planificación             | Es un proceso colaborativo de la cadena de suministro y está<br>dirigido a proveedores de bienes directos. Consulte las guías de<br>planificación    |
| Pestaña Pedidos                     | Pedidos                   | La pestaña Pedidos muestra todos los pedidos de compra enviados<br>por los compradores en la red de Ariba, incluidos los cambios y las<br>consultas. |
| Pestaña Cumplimiento                | Cumplimiento              | Es un proceso colaborativo de la cadena de suministro y está<br>dirigido a proveedores de bienes directos. Consulte las guías de<br>ejecución        |
| Pestaña Informe                     | Informes                  | Los informes se pueden extraer en la red Ariba                                                                                                    |

© ALSTOM SA, 2022, All rights (

# Pagina de inicio del proveedor Descripción de los campos

| Nombre del<br>campo            | Tabla, campos<br>o selección     | Descripción /<br>Uso                                                                                                    | Nombre del<br>campo                   | Tabla, campos<br>o selección | Descripción / Uso                                                                                                    |            |
|--------------------------------|----------------------------------|----------------------------------------------------------------------------------------------------|---------------------------------------|------------------------------|----------------------------------------------------------------------------------------------------|------------|
| Mensaje                        | Mensajes                         | El campo de mensaje se utiliza para enviar mensajes a Alstom                                                                              | Pestaña Introducciór                  | Visión general               | si hay otras tareas necesarias para garantizar que:<br>las transacciones a través de la red Ariba se realizan sir                                | n problerr |
| Crear una lista<br>Desplegable | Crear                            | La liste déroulante affiche les options de création de<br>documents spécifiques tels qu'une commande<br>Confirmation ou avis d'expédition | Campos Pedido<br>y Llamadas           | Pedidos                      | Las opciones de documento que puede completar y buscar. Por defecto es "pedidos y llamadas"                                                      |            |
| Más                            | 909                              | El botón "más" permite al usuario crear<br>documentos PDF /CSV e información de<br>seguimiento                                            | Opción de<br>selección de<br>clientes | Alstom - TEST                | La lista de clientes con los que realiza transacciones,<br>los usuarios pueden elegir clientes específicos o<br>dejarla en valor predeterminado. |            |
| Inicial del usuario            | W                                | Las iniciales de la persona conectada a Ariba                                                                                             | Option de<br>correspondance exact     | e Coincidencia exacta        | Elija coincidencia exacta o coincidencia parcial con el documento requerido                                                                      |            |
| Ayuda                          | 0                                | Proporciona acceso a la sección de ayuda, noticia documentos de apoyo                                                                     | s, Número de<br>pedido                | Número de pedido             | Introduzca el número de documento que está buscando                                                                                              | lo         |
| Volver a la vista<br>clásica   | ← Retour à l'affichage classique | Esta es una opción temporal, una vez que ingresa a<br>la vista estándar, no puede regresar al panel sin<br>volver a conectarse            | Investigación                         | Q                            | Una lupa activa una búsqueda o indica<br>que se puede realizar una búsqueda                                                                      |            |
| Opción de<br>reacciones        | Comentarios                      | Los comentarios se pueden proporcionar en la página de inicio                                                                             | Menú<br>desplegable                   | ~                            | Indica que hay una lista desplegable                                                                                                    |            |
| Presentación                   | Introducción                     | El botón Presentación está en la página de inicio                                                                                         | Más opciones<br>disponibles           | Plus                         | Este símbolo indica que hay más opciones disponibles                                                                                             |            |
| Mes<br>Widgets                 | Mes widgets                      | Los widgets son los cuadros que contienen<br>información. Los widgets pueden ser configurados<br>personalizados por el usuario            | Export<br>y                           | ſ.                           | Permite al usuario extraer en formato Excel                                                                                                    |            |

# Pagina de inicio del proveedor Visión general

1. Acceso a la ayuda

**2. Iniciales de nombre de usuario:** una lista desplegable proporciona acceso aplicable

**3. Pestañas accesibles:** pestañas a las que tiene permisos de acceso

**4. Crear:** una lista desplegable proporciona accesos directos a los procesos, accesibles desde la pantalla

**5.... (Más)** – una lista desplegable proporciona acceso a las opciones de seguimiento, carga de CSV y descarga de CSV – esto también es accesible desde otras pantallas.

**6. Opciones de búsqueda rápida:** le permite buscar configuraciones seleccionadas desde el panel de control / página de inicio del vendedor

**7. Barra de información general:** ayuda a centrarse en tareas importantes relacionadas con pedidos y facturas

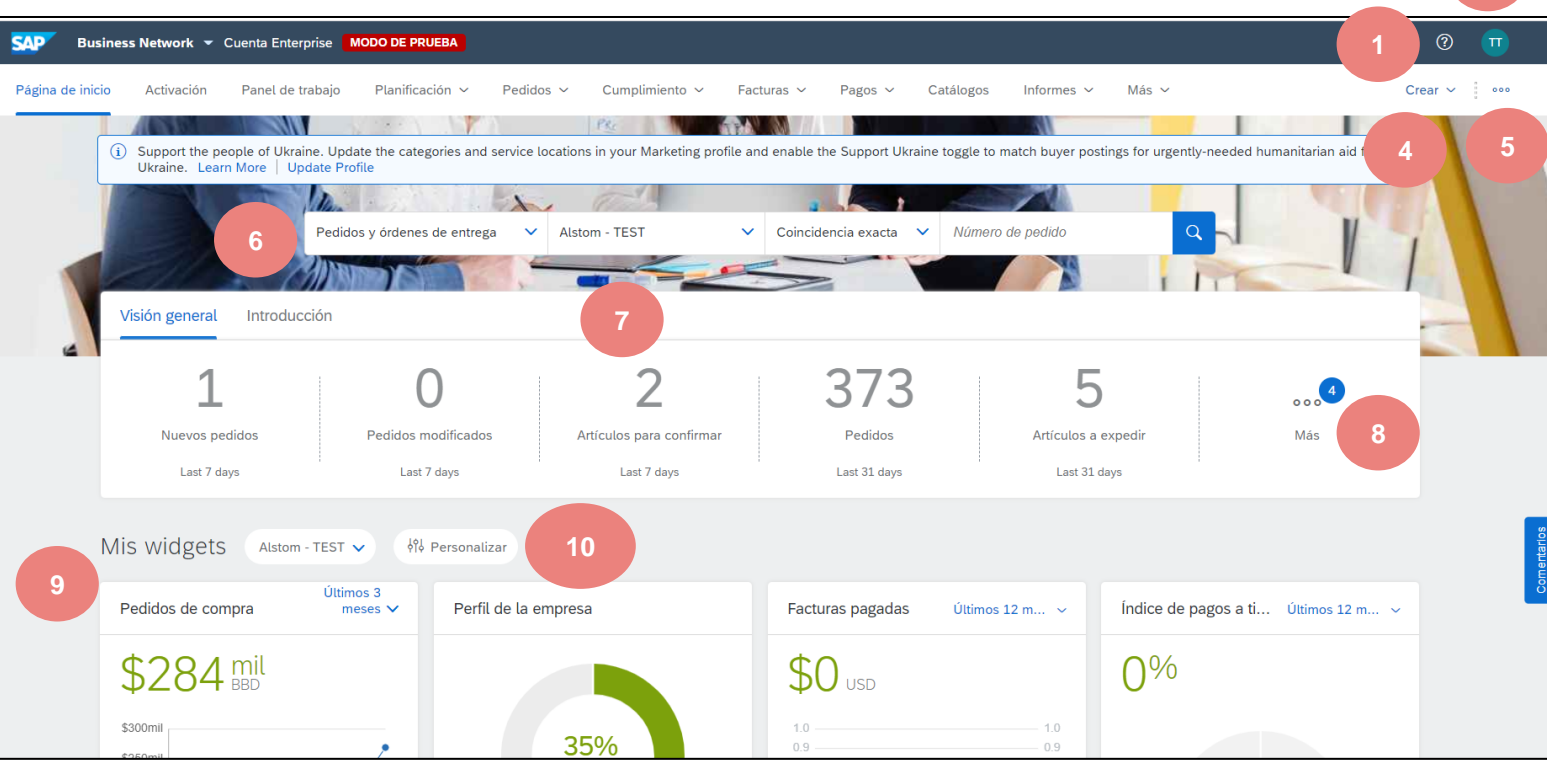

- 8. Más- indica que hay más mosaicos
- **9. Mis widgets:** permite a los usuarios cambiar la identificación del widget que desean ver en el panel de control / página de inicio del vendedor

27

10. Personalizar: muestra las opciones disponibles para Mis widgets

# Pagina de inicio del proveedor Descripción general de la pestaña

Cuando trabaje con pestañas, recuerde:

- Las pestañas que cada usuario puede ver se basan en los permisos asignados por el administrador del sistema de su empresa y los procesos requeridos determinados por el comprador.
- No todas las pestañas tienen listas desplegables
- Es posible que no todas las selecciones de la lista mostrada estén disponibles
- No se puede cambiar el orden de las fichas

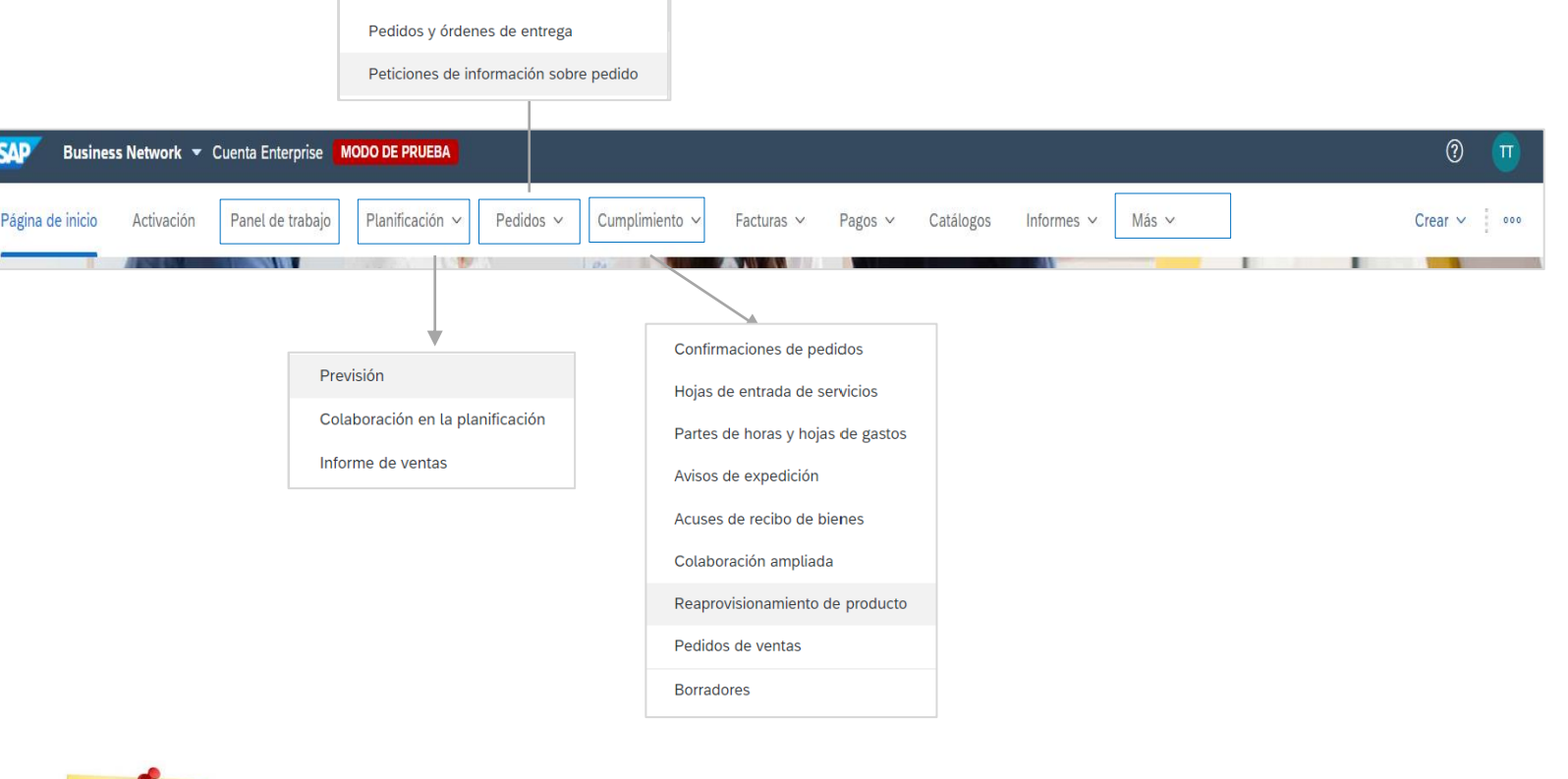

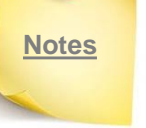

Contratos

Estas pestañas son relevantes para los proveedores que utilizan Business Network con Alstom

# Pestaña – Panel de Trabajo Información

La transacción de Panel de trabajo proporciona un lugar para que los usuarios busquen documentos relacionados con su rol.

Para acceder a Panel de trabajo, haga clic en la pestaña Workbench

- 1. **Personalizar**: permite a los usuarios ver los mosaicos de acuerdo con sus necesidades
- **2. Mosaicos**: permite a los usuarios ver la información requerida Activo
- **3. Filtros activos**: especifique los filtros activos para el icono mostrado y los filtros adjuntos
- **4. Exportar:** permite a los usuarios exportar información específica de los mosaicos a una hoja de cálculo de Excel.
- **5. Configuración**: los usuarios pueden cambiar la configuración de acuerdo con sus necesidades
- 6. Acciones: permite a los usuarios realizar acciones sin abrir primero el documento

| Business Network 👻                                | Cuenta Enterprise MODO DE PRUEBA  | )                          |                    |                        |                       | 0 🔟               |
|---------------------------------------------------|-----------------------------------|----------------------------|--------------------|------------------------|-----------------------|-------------------|
| Página de inicio Activación                       | Panel de trabajo Planificación    | ✓ Pedidos ✓ Cumplimiento ✓ | Facturas ~ Pagos ~ | Catálogos Informes ~ M | Más ~                 | Crear 🗸 🛛 👓       |
|                                                   |                                   |                            |                    |                        |                       |                   |
| Panel de trabajo                                  | 2                                 |                            |                    |                        | <b>1</b> <sup>ه</sup> | ↓ Personalizar    |
| 1                                                 | 0                                 | 2                          | 373                | 5                      | 6                     | 1                 |
| Nuevos pedidos                                    | Pedidos modificados               | Artículos para confirmar   | Pedidos            | Artículos a expedir    | Facturas              | Nuevos pedidos    |
| Last 7 days                                       | Last 7 days                       | Last 7 days                | Last 31 days       | Last 31 days           | Last 31 days          | 31 derniers jours |
| Nuevos pedidos (1)<br>> Editar filtro   Guardar f | iltro   (Úttimos 31 días) (Nuevo) |                            |                    |                        | 4                     | 5<br>@ \$?\$      |
| Número de pedido                                  | Cliente                           | Importe                    | e Fecha 🦊          | Estado del pedido      | Importe facturado     | D Acciones        |
| 4100006240                                        | Alstom - TEST                     | €870,00 EUF                | 24 feb. 2022       | Nuevo                  |                       | 000               |
|                                                   |                                   |                            |                    |                        |                       |                   |

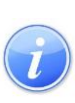

Los mosaicos proporcionan vistas filtradas de la información y son personalizables, los mosaicos se pueden crear y guardar con la capacidad de nombrar los mosaicos y determinar el número de días de información que se mostrará.

# Pestaña - Panel de Trabajo Personalizar

Transaction Workbench permite a los usuarios ver la información que necesitan para un acceso más rápido, y se puede personalizar mediante:

- Cliente
- Tipo de documento o proceso
- Rango de tiempo

Los iconos proporcionan una vista filtrada desde la pantalla Workbench :

- 1. Selecciona Personalizar
- 2. Agregar un icono, +

Se muestra una lista de todos los iconos disponibles.

Nota: Varios iconos con el mismo nombre, por ejemplo, Nuevos pedidos y tenerlos para diferentes clientes o períodos.

Proporciona información adicional sobre el icono

3. Haga clic en el extremo del icono que desea agregar. Se agrega el mosaico. +

| _  |                   |                     |                   |                          |                     |                      |     |
|----|-------------------|---------------------|-------------------|--------------------------|---------------------|----------------------|-----|
|    | Panel de trabajo  |                     |                   |                          |                     | ပုံပွဲ Personaliz    | zar |
|    | 5                 | 6                   | 22                | 12                       | 5                   | 0                    | 6   |
|    | Nuevos pedidos    | Pedidos modificados | Pedidos           | Artículos para confirmar | Artículos a expedir | Pedidos sin facturar |     |
| ļ, | 31 derniers jours | 31 derniers jours   | 31 derniers jours | 31 derniers jours        | 31 derniers jours   | 31 derniers jours    |     |

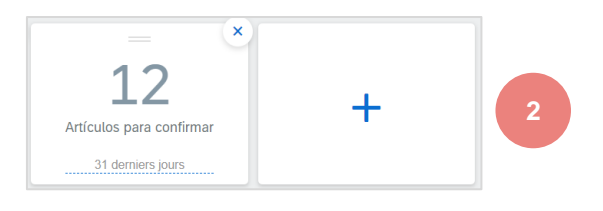

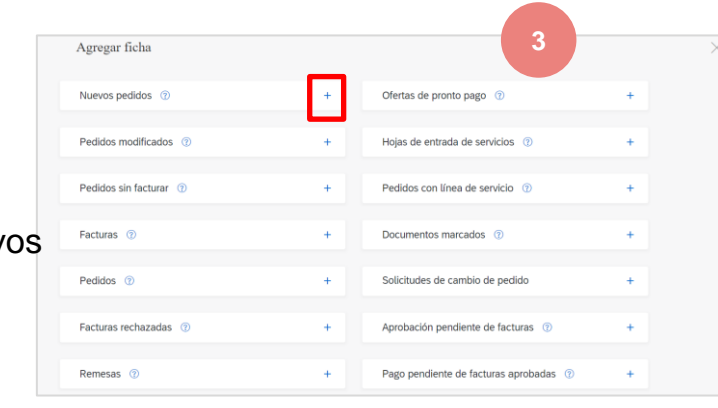

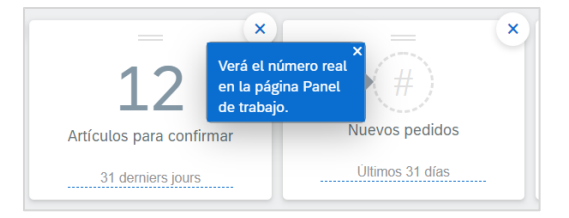

30

**ALSTO** 

### Pestaña - Panel de Trabajo Personalizar

Cuando se agrega un icono al **Panel de trabajo**, aparece al final de la lista.

Los mosaicos se pueden mover, pasar el cursor sobre === cuando aparezca una mano, mantenga presionado el botón del mouse y muévase a la posición de mosaico deseada.

La información sobre la línea punteada se puede cambiar de forma predeterminada para reflejar otra cosa, por ejemplo, "Vista de Juan"

Nota: El cuadro emergente indica que el número de comandos modificados no aparece en la vista Personalizar.

- Se pueden agregar otros mosaicos haciendo clic en el botón
- Para quitar iconos, haga clic en el icono 💌

Una vez que haya agregado y eliminado los mosaicos requeridos, haga clic en Aplicar

Arrastre y suelte un icono desde **Panel de trabajo** para reorganizar el orden en que aparecen, y el orden de los iconos aparecerá en la barra de vista previa de la página de inicio.

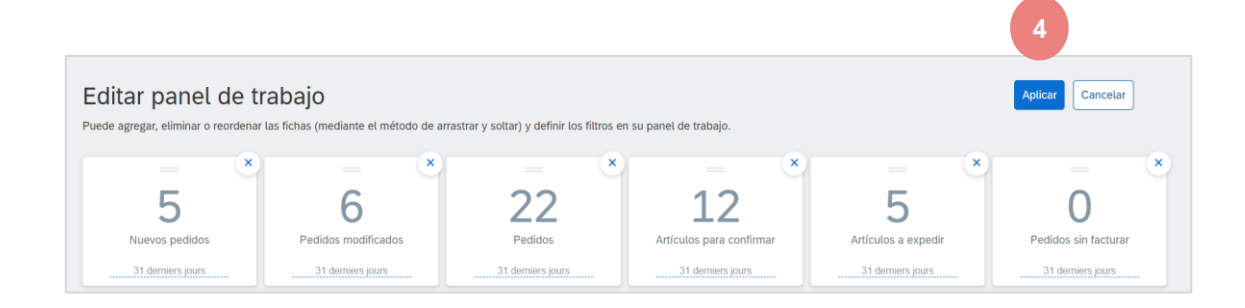

| E C                                 | ~~~               | 4.0                      |                     |                      |
|-------------------------------------|-------------------|--------------------------|---------------------|----------------------|
| 0 C                                 | 22                | 12                       | 5                   | 0                    |
| Nuevos pedidos Pedidos modificados  | Pedidos           | Artículos para confirmar | Artículos a expedir | Pedidos sin facturar |
| 31 derniers jours 31 derniers jours | 31 derniers jours | 31 derniers jours        | 31 derniers jours   | 31 derniers jours    |

ALSTO

© ALSTOM SA, 2022. All rights reserved. Information contained in this document is indicative only. No representation or warranty is given or should be relied on that it is complete or correct or will apply to any particular project. This will depend on the technical and commercial circumstances. It provided without liability and is subject to change without notice. Reproduction, use or disclosure to third parties, without express written authorisation, is strictly prohibited.

# Pestaña - Panel de Trabajo Aplicar un filtro

La edición de un filtro permite a los usuarios filtrar los iconos mediante ajustes como:

- Cliente
- Números de pedido
- Ubicación del cliente

Cada mosaico tiene su propio conjunto de filtros, revise los filtros y seleccione los que se requieren en función del mosaico y los parámetros asociados con él.

El proceso sigue siendo el mismo independientemente de la baldosa utilizada:

1. Haz clic en el icono que quieras personalizar

2. Haga clic en Editar filtro

Nota: Se muestra la configuración disponible, algunas selecciones tendrán una casilla de verificación, mientras que otras tendrán una lista desplegable.

Ð

3. **Elija** las opciones de los filtros disponibles, una vez que se hayan seleccionado todos los ajustes

4. Haga clic **en Aplicar**, los filtros aparecen junto a la selección Editar filtro.

© ALSTOM SA, 2022. All rights reserved. Information contained in this document is indicative only. No representation or warranty is given or should be relied on that it is complete or correct or will apply to any particular project. This will depend on the technical and commercial circumstances. provided without liability and is subject to change without notice. Reproduction, use or disclosure to third parties, without express written authorisation, is strictly prohibited.

| 1 | SAP Business Network + Cut                                                           | 1 MODO DE PRJEBA                                                |                                 |                                              |                                         |                                         | 0 🔳            |
|---|--------------------------------------------------------------------------------------|-----------------------------------------------------------------|---------------------------------|----------------------------------------------|-----------------------------------------|-----------------------------------------|----------------|
|   | Página de inicio Activación Pi                                                       | anel de trabajo Planificación V Pedidos V Cumplim               | iento ∽ Facturas ∽ Pagos ∽ C    | atálogos Informes ~ Mensajes                 |                                         |                                         | Crear 🗸 📋 🚥    |
|   | Panel de trabajo                                                                     |                                                                 |                                 |                                              |                                         | 49                                      | 8 Personalizar |
| у | 1<br>Nuevos pedidos<br>Last 7 deys                                                   | 0 2<br>Pedidos modificados<br>Lest 7 days Lest 7 days           | 373<br>Pedidos<br>Last 31 days  | 5<br>Artículos a expedir<br>Last 31 disys La | 6 L<br>Pacturas Lidwys 31 derrien jours | 1<br>Nuevos pedidos<br>31 derriem jours |                |
| S | Nuevos pedidos (1)<br>V Editar filtro<br>Clientes<br>Satercionar o ascribir satercio | Números de pedido                                               | Fecha de creación               | Estado del pedido                            | Códigos de empresa                      | Organizaciones de compra                |                |
| а | Ubicaciones del cliente<br>Escribir selección                                        | Coincidencia<br>o coincidencia<br>o coincidencia<br>exacta<br>3 | Estado del enrutamiento<br>Todo | Importe Importe Divis<br>mínimo máximo BB0   |                                         |                                         |                |
|   |                                                                                      | fediblos ocutos solamente                                       |                                 |                                              |                                         | 4 Anice Resistor                        | r Cancelar     |
|   | Número de pedido                                                                     | Cliente                                                         | Ir                              | mporte Fecha 🕹                               | Estado del pedido                       | Importe facturade                       | Acciones       |
|   | 4100006240                                                                           | Alstom - TEST                                                   | €870,0                          | 0 EUR 24 feb. 2022                           | Nuevo                                   |                                         |                |

ALSTOM • 32

# Pestaña – Planificacion Información

La transacción proporciona acceso a los datos de previsión. -Para acceder a él, haga clic en la pestaña **Planificacion** La selección relevante es **Previon** 

SAP Business Network - Cuenta Enterprise MODO DE PRUEBA

Panel de trabaio

Planificación 🗸

Nº de pieza de proveedor

SUPPLIERPART1

Pedidos 🗸

Descripción

STUDIES

TEST ARIBA SCC

TEST ARIBA SCC -

MATERIAL 1

MATERIAL 3

NRX

VS 16

BOLSTER

PROFILE LNG1850\_cost

CONECTION

TEST MATERIAL

SAFETY WASHER

DTR000000015

Activación

Nº de pieza del cliente

0000000000000054

ARIBASCC001

ARIBASCC003

DTR000000001

DTR000000012

DTR000000015

DTR000000020

Página de inicio

> Filtros de búsqueda

Previsión

Cliente

Alstom

TEST

Alstom

Alstom

TEST

TEST

TEST

TEST

TEST

Alstom

Alstom -

Alstom -

Alstom -

TEST

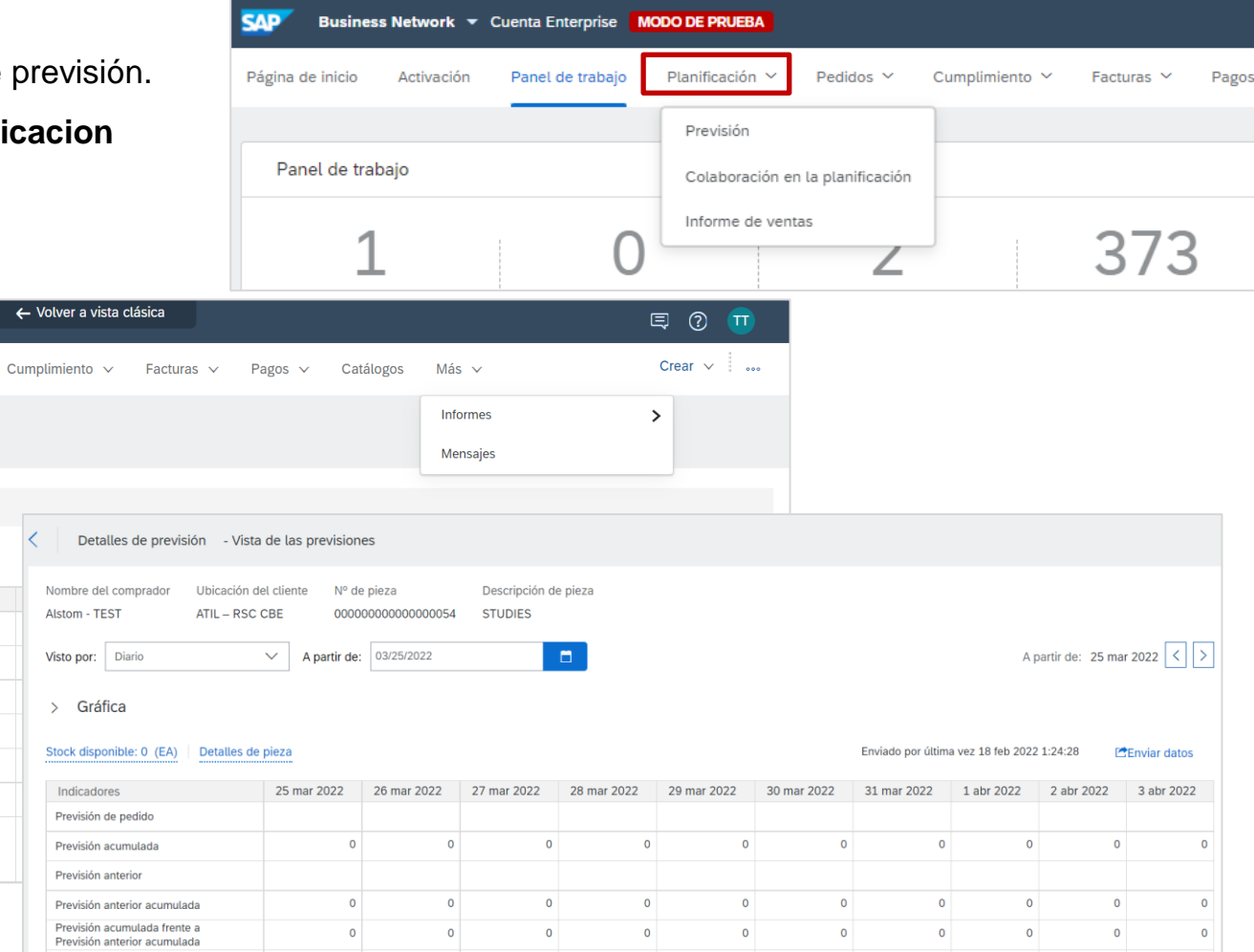

0

0

0

0

0

0

0

0

0

Cambio de previsión

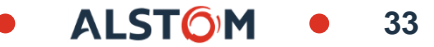

### Pestaña – Pedido Información

La transacción da acceso a los pedidos y a las diferentes versiones. Para acceder a él, haga clic en la pestaña **Pedidos** y, a continuación, seleccione **Ordenes de entrega.** 

Nota: Acceso del proveedor a la subpestaña :

- Artículo por confirmar
- Artículo a expedir

| SAP Busines      | s Network 👻     | Cuenta Enterprise | MODO DE PRUEBA                   |                              |                           |                  |                   |            |                      |                         |                         |  |
|------------------|-----------------|-------------------|----------------------------------|------------------------------|---------------------------|------------------|-------------------|------------|----------------------|-------------------------|-------------------------|--|
| Página de inicio | Activación      | Panel de trabajo  | Planificación $ \smallsetminus $ | Pedidos 🗸                    | Cumplimiento $\checkmark$ | Facturas 🗸       | Pagos 🗸           | Catálogos  | Más ∨                |                         |                         |  |
| edidos y órd     | lenes de er     | ntrega            |                                  | Contratos<br>Pedidos y órder | nes de entrega            |                  |                   |            |                      |                         |                         |  |
| Pedidos y óre    | denes de entrej | ga Artículos par  | a confirmar Artíc                | Peticiones de in             | formación sobre pe        | dido n           |                   |            |                      |                         |                         |  |
| ► Filtros d      | e búsqueda      |                   |                                  |                              |                           |                  |                   |            |                      |                         |                         |  |
| Artículos j      | para confirm    | nar (0)           |                                  |                              |                           |                  |                   |            |                      |                         |                         |  |
| Tipo             | Número de j     | pedido † Artículo | Categoría N <sup>4</sup>         | º de pieza Nº de             | pieza del cliente         | Descripción      | Nivel de revisiór | Cliente    | Código de la empresa | Organización compradora | Ubic                    |  |
|                  |                 |                   |                                  |                              |                           |                  |                   |            |                      |                         |                         |  |
|                  |                 |                   |                                  |                              |                           |                  |                   |            |                      |                         |                         |  |
|                  |                 |                   |                                  |                              |                           |                  |                   |            |                      |                         |                         |  |
|                  |                 |                   |                                  |                              |                           |                  |                   |            |                      |                         |                         |  |
| edidos y ói      | rdenes de       | e entrega         |                                  |                              |                           |                  |                   |            |                      |                         |                         |  |
| Pedidos y o      | órdenes de el   | ntrega Artícul    | os para confirmar                | Artículos par                | a expedir                 | Artículos de dev | olución           |            |                      |                         |                         |  |
|                  |                 |                   |                                  |                              |                           |                  |                   |            |                      |                         |                         |  |
| ► Filtros        | de búsque       | eda               |                                  |                              |                           |                  |                   |            |                      |                         |                         |  |
|                  |                 |                   |                                  |                              |                           |                  |                   |            |                      |                         |                         |  |
| Artículos        | s para con      | firmar (0)        |                                  |                              |                           |                  |                   |            |                      |                         |                         |  |
| Tip              | o Número        | de pedido 1       | Artículo Categor                 | ía Nº de piez                | a Nº de piez              | za del cliente   | Descripción       | Nivel de r | evisión Cliente      | Código de la empresa    | Organización compradora |  |

# Pestaña – Cumplimiento Información

La transacción da acceso a diferentes pestañas.

Los cuadros pertinentes son:

- Pedido y confirmaciones: resumen de pedidos y confirmaciones realizadas
- Aviso de expedicion: Descripción general de los avisos de envío realizados y el estado.
- Recibos de mercancía: resumen de todos los recibos realizados y estados.
- Colaboración ampliada: acceso al inventario de componentes

| ✓ Cuenta Enterprise M                   | ODO DE PRUEBA                    |                                                                                                    |                                    |                                                         |                                   |                    |                   |                       |                |                    |             | ?                      | π |  |
|-----------------------------------------|----------------------------------|----------------------------------------------------------------------------------------------------|------------------------------------|---------------------------------------------------------|-----------------------------------|--------------------|-------------------|-----------------------|----------------|--------------------|-------------|------------------------|---|--|
| n Panel de trabajo                      | Planificación 🗸                  | Pedidos                                                                                                    | ∼ Cun                              | Cumplimiento Y Facturas Y Pagos Y Más Y                 |                                   |                    |                   |                       |                |                    |             | Crear ~                |   |  |
|                                         |                                  |                                                                                                    | Confi<br>Hojas<br>Partes           | rmaciones de pe<br>de entrada de s<br>s de horas y hoja | didos<br>ervicios<br>Is de gastos |                    |                   |                       |                |                    |             |                        |   |  |
|                                         |                                  |                                                                                                    | Aviso:<br>Acuse                    | s de expedición<br>es de recibo de b                    | ienes                             |                    |                   |                       |                |                    |             |                        |   |  |
|                                         |                                  |                                                                                                    | Colab<br>Reap<br>Pedid             | oración ampliad<br>rovisionamiento<br>os de ventas      | a<br>de producto                  |                    |                   |                       |                |                    |             |                        |   |  |
|                                         |                                  |                                                                                                    | Borra                              | dores .                                                 |                                   |                    |                   |                       |                |                    |             |                        |   |  |
| sos de expedición                       |                                  |                                                                                                    |                                    |                                                         |                                   |                    |                   |                       |                |                    |             |                        |   |  |
| <ul> <li>Filtros de búsqueda</li> </ul> |                                  |                                                                                                    |                                    |                                                         |                                   |                    |                   |                       |                |                    |             |                        |   |  |
| Avisos de expedición (142)              |                                  |                                                                                                    |                                    |                                                         |                                   |                    |                   |                       |                | Págir              | na 1 v      | » 🖬                    |   |  |
| ID de lista de embalaje                 | Colaboración a                   | mpliada                                                                                                    |                                    |                                                         |                                   |                    |                   |                       |                |                    |             |                        |   |  |
| TEST122<br>ASN-TestReg<br>TEST-CONS4    | Pedidos multira<br>Consumo de co | Pedidos multirango Inventario de componentes Expediciones de componentes Expediciones de devolución Movimientos de consignación Expediciones multirango Recibos de compon<br>Consumo de componentes Inspección de calidad multirrango |                                    |                                                         |                                   |                    |                   |                       |                |                    |             |                        |   |  |
|                                         | ► Filtros de                     | ► Filtros de búsqueda                                                                                                    |                                    |                                                         |                                   |                    |                   |                       |                |                    |             |                        |   |  |
|                                         | Inventario de                    | e componentes                                                                                                    | (59)                               |                                                         |                                   |                    |                   |                       |                |                    |             |                        |   |  |
|                                         | Cliente                          | Ubicación                                                                                                    | Número de<br>pieza de<br>comprador | Descripción                                             | Lote del cliente                  | Número de<br>pieza | Número de<br>lote | Fecha de<br>caducidad | Cant. (unidad) | Cantidad consumida | Balance qty | Última<br>actualizació | n |  |
|                                         | Alstom - TEST                    | ATIL – RSC<br>CBE                                                                                                    | DTR00002463<br>51                  | PS8 96W-12V-<br>8A                                      |                                   |                    |                   |                       | 23.00 (EA)     | 0.00               | 23.00       | 11 Feb 202             | 1 |  |
|                                         | Alstom - TEST                    | ATIL – RSC<br>CBE                                                                                                    | ARIBASCC002                        | TEST ARIBA<br>SCC -<br>MATERIAL 2                       |                                   |                    |                   |                       | 50.00 (EA)     | 0.00               | 50.00       | 18 Feb 202             | 1 |  |
|                                         | Alstom - TEST                    | ATIL – RSC<br>CBE                                                                                                    | ARIBASCC003                        | TEST ARIBA<br>SCC -                                     |                                   |                    |                   |                       | 20.00 (EA)     | 0.00               | 20.00       | 23 Apr 2023            | 1 |  |
|                                         | Alstom - TEST                    | ATIL - RS                                                                                                    | ARIBASCC002                        | TEST ARIBA                                              |                                   |                    |                   |                       | 13.00 (EA)     | 0.00               | 13.00       | 23 Apr 2021            | 1 |  |

**Business Network** 

Activacio

Av

Página de inicio

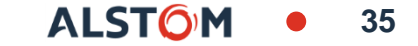

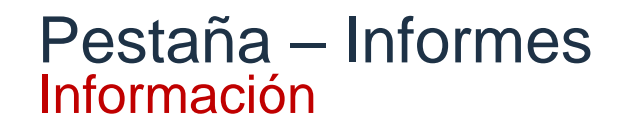

proveedores pueden extraer informes Los sobre documentos específicos para identificar en qué parte del proceso se encuentra un documento, como el aviso de envío pendiente.

Los encabezados de informe no se pueden ajustar, sin embargo, una vez que se recupera un informe, se puede utilizar la información del informe.

Los informes disponibles incluyen, pero no se limitan a :

- Orden
- Confirmación
- Recepción de mercancías
- Aviso de envío

Cada informe puede tener un período diferente para informar información, pero si necesita un informe que tenga una duración máxima de 14 días, puede ser de 14 días a dos años en el pasado.

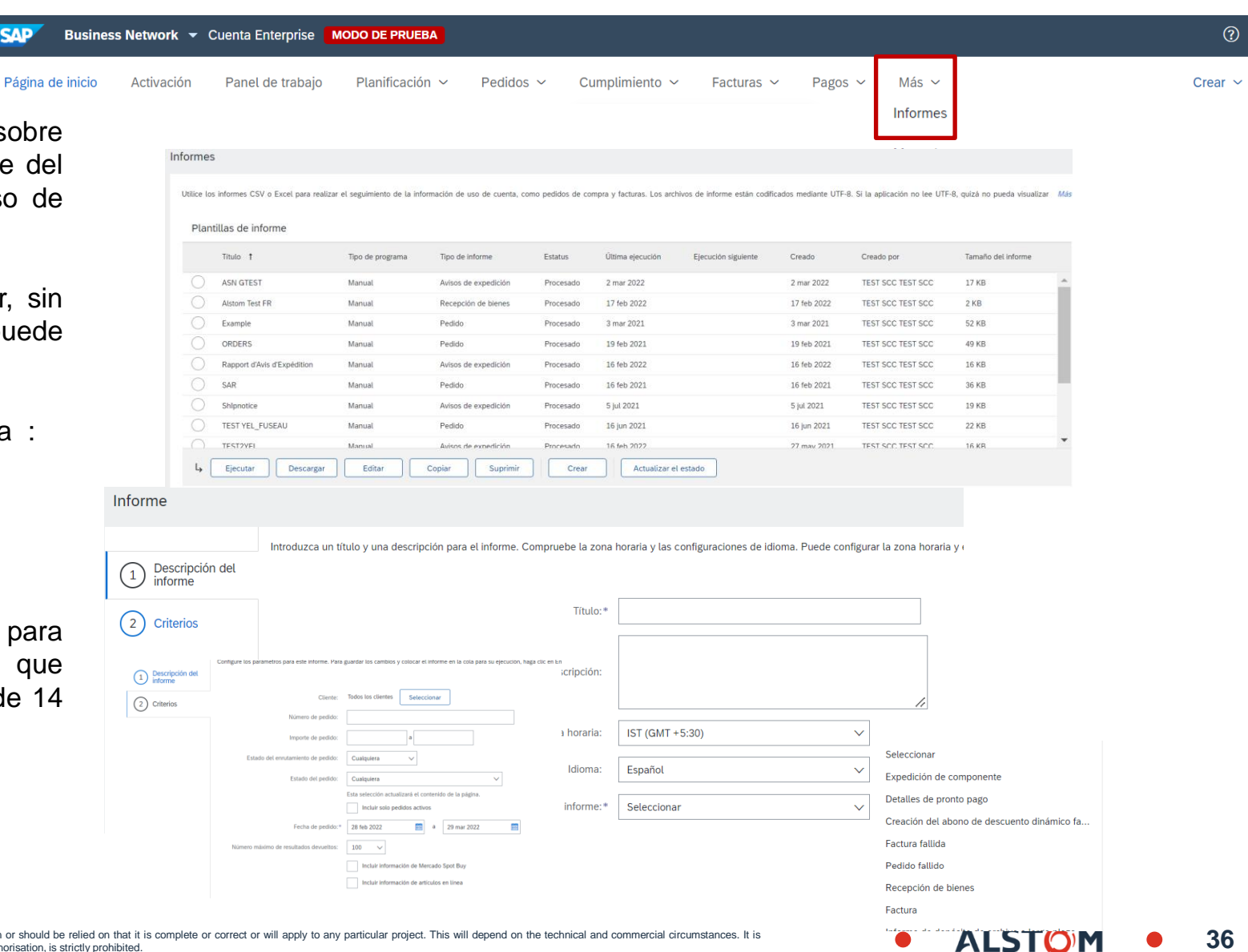

SAP

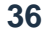
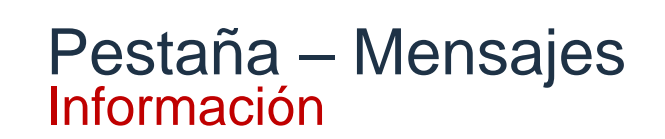

Los proveedores pueden enviar mensajes a través de Ariba.

El cliente podrá responder

- En Ariba SCC
- a través del buzón de correo electrónico.

| SAP Business     | Network 👻        | Cuenta Enterprise                              | MODO DE PRUEBA             |           | ← Volver a vista c | lásica     |         |           |                      | Ę | ??    |     |
|------------------|------------------|------------------------------------------------|----------------------------|-----------|--------------------|------------|---------|-----------|----------------------|---|-------|-----|
| Página de inicio | Activación       | Panel de trabajo                               | Planificación $\checkmark$ | Pedidos 🗸 | Cumplimiento 🗸     | Facturas 🗸 | Pagos 🗸 | Catálogos | Más 🗸                |   | Crear | 000 |
|                  | 👎 Mensaje        | s                                              | 02                         | Message   |                    |            |         |           | Informes<br>Mensajes |   | >     |     |
|                  | BO Pedia<br>Mess | DJII TEST SCC - TEST<br>do: 4100006240<br>sage | 2d                         | BO TEST   | SCC TEST SCC       | 2d         |         |           |                      |   |       |     |

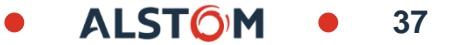

#### Panel de trabajo del proveedor Descripción general de la barra de mosaico

La barra de vista previa ayuda a los proveedores a centrarse en tareas específicas relacionadas con los pedidos, los iconos se pueden personalizar y cada icono lleva al usuario al **Panel de trabajo.** 

- La descripción general de la barra de mosaicos se puede personalizar para que un usuario pueda realizar un seguimiento de sus tareas en orden
- Los plazos (horas y días) indicados en los azulejos pueden ser modificados según las necesidades del usuario
- Puede acceder a cada mosaico haciendo clic en él
- El nombre de cada icono se puede ajustar para reflejar las necesidades del usuario

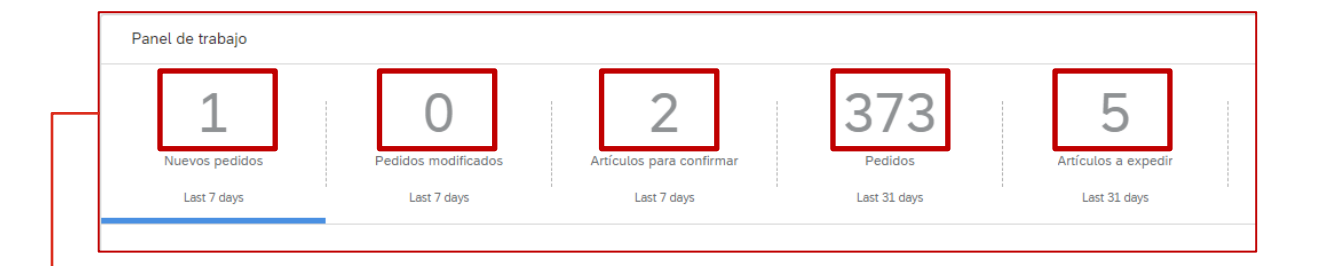

La numeración indica la cantidad de artículos pendientes

ALSTDM St. 2023 All rights respect Information contained in this document is indicative only. No representation or warranty is given or should be relied on that it is complete or correct or will apply to any particular project. This will depend on the technical and commercial circumstances. It is
provide unos liable contained on the technical and commercial circumstances. It is
provide unos liable contained on the technical and commercial circumstances. It is

#### Mosaico: Nuevo pedido Información

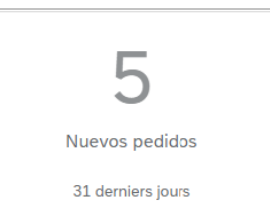

Este azulejo permite al proveedor tener acceso rápido a nuevos pedidos

| Número de pedido   | Cliente       | Importe     | Fecha 🗸      | Estado del pedido | Importe facturado |
|--------------------|---------------|-------------|--------------|-------------------|-------------------|
| 560005449900010FOR | Alstom - TEST | \$57,60 AUD | 23 mar. 2022 | Nuevo             |                   |

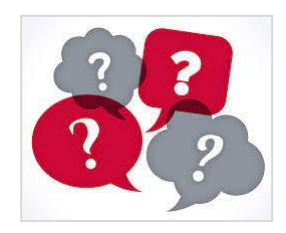

Nuevo pedido: Nuevo documento (pedido o programa de entrega) versión 1.

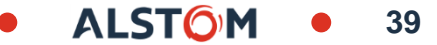

# Mosaico: Articulos para confirmar información

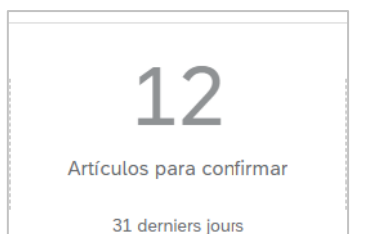

Este mosaico permite al proveedor tener acceso rápido a todas las líneas a confirmar.

| Artículos para c | onfirmar (12)             |                              |                             |                                  |                             |                              |             |          |
|------------------|---------------------------|------------------------------|-----------------------------|----------------------------------|-----------------------------|------------------------------|-------------|----------|
| > Editar filtro  | Guardar filtro Próximo    | os 90 días Últimos 31 días   | Excluir confirmación no per | , +1 Excluir totalmente expedido | Excluir totalmente recibido | Excluir totalmente facturado |             |          |
| Confirmar 🗸      | Rechazar 🗸                |                              |                             |                                  |                             |                              | C           | ቅ የነነ    |
| <b>~</b>         | № de artículo ↑           | Nº de pieza del proveedor    | Nº de pieza de cliente      | Descripción                      | Requerido para              | Expedir hasta                | Cantidad sc | Acciones |
| ✓                | Cliente: Alstom - TEST N° | de pedido: <b>4100550844</b> |                             |                                  |                             |                              |             |          |
|                  | 10                        |                              | DTR0009739774               | BOLT M4, DIN 912, A2-70          | 29 mar. 2022                | 9 mar. 2022                  | :           | 000      |
| ✓                | Cliente: Alstom - TEST N° | de pedido: <b>4100550858</b> |                             |                                  |                             |                              |             |          |
|                  | 10                        | 3387652                      | DTR0009907192               | NUT H LOCK 2 SLOTS M12           | 15 abr. 2022                | 26 mar. 2022                 | 5(          | 000      |

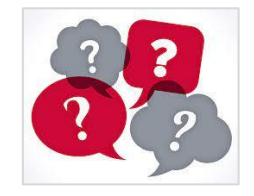

#### Línea de pedido: de un pedido o programa de entrega

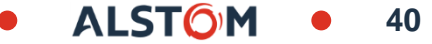

## Mosaico: Pedidos modificados información

| 6<br>Pedidos modificados<br>31 derniers jours | modificados   |                |              | s peuluos         |
|-----------------------------------------------|---------------|----------------|--------------|-------------------|
| Número de pedido                              | Cliente       | Importe        | Fecha 🗸      | Estado del pedido |
| 4100550843                                    | Alstom - TEST | \$6.400,00 AUD | 23 mar. 2022 | Modificado        |

Late isone permite al provise der tener sesses régide a les pedides

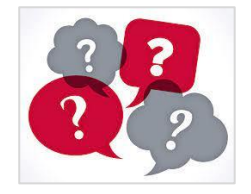

**Pedidos modificados**: documentos (pedido o calendario de entrega) para los que Alstom ha cambiado las cantidades o fechas.

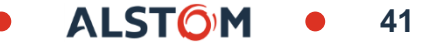

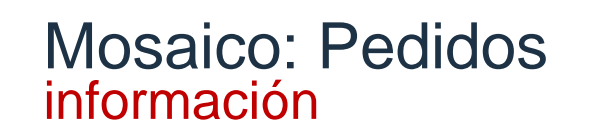

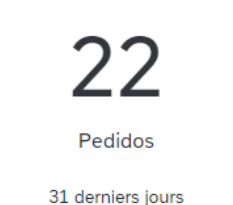

Este mosaico permite al proveedor tener una visión general rápida de todos los documentos

| Número de pedido   | Cliente       | Importe          | Fecha 🗸      | Estado del pedido |
|--------------------|---------------|------------------|--------------|-------------------|
| 4100550843         | Alstom - TEST | \$6.400,00 AUD   | 23 mar. 2022 | Modificado        |
| 560005449900010FOR | Alstom - TEST | \$57,60 AUD      | 23 mar. 2022 | Nuevo             |
| 560005449900020FOR | Alstom - TEST | \$198.400,00 AUD | 23 mar. 2022 | Nuevo             |

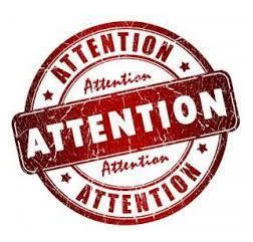

Para los programas de ejecución, en el caso de :

- Entregas ya realizadas
- Cambio en fechas o cantidades

Este documento no será visible en el mosaico "pedido modificado" y el estado del pedido seguirá siendo "Recibido parcialmente" en los informes de pedido.

Los cambios serán visibles en el mosaico "elementos por confirmar" con nuevas líneas por confirmar.

## Pagina de inicio del proveedor Mis widgets

Los widgets que muestran información como el volumen de la orden de compra y más se pueden

seleccionar, use widgets para obtener información sobre su comprador. La sección Mis widgets se puede personalizar mediante :

- Comprador
- Tipo de mosaico

Todos los elementos en azul se pueden seleccionar para:

- Proporcionar más información
- Cambiar el límite de tiempo de la información
- Actualizar partes de la red Ariba
- Para ver los clientes con los que trabaja:
- Haga clic en el menú desplegable Todos los clientes y haga su selección
- Para personalizar :

Haga clic en Personalizar y haga su selección, consulte "Personalizar mis widgets"

My Widgets ofrece a los usuarios la posibilidad de ver información relevante para su función

Nota: No todos los widgets son del mismo tamaño, algunos son más grandes, algunos widgets también proporcionan gráficos de barras, gráficos circulares, gráficos de líneas o solo información.

| Mis widgets 해 Personalizar           | 2                                  |                                        |
|--------------------------------------|------------------------------------|----------------------------------------|
| Antigüedad de vencimiento de factura | Pedidos de compra Últimos 7 días 🗸 | Fuente de actividad   Todo 🗸 Ver todo  |
| \$0 <sub>aud</sub>                   | \$0 aud                            |                                        |
| \$1                                  | \$1                                | <b>A</b>                               |
| \$0,8                                | \$0,8                              |                                        |
| \$0,6                                | \$0,6                              | No hav actividad reciente para mostrar |
| \$0,4                                | \$0,4                              |                                        |
| \$0,2                                | \$0,2                              |                                        |
| \$0 0-30 31-60 61-90                 | \$0                                |                                        |
| 📕 Enviado 📕 Rechazado 📕 Aprobado     |                                    |                                        |

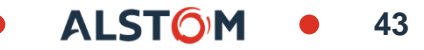

## Personalizar mis widgets Agregar o quitar iconos

Los widgets se pueden personalizar para proporcionar información sobre el panel de control del proveedor/página de inicio

1. Haz clic en **Personalizar** 

Aparece la pantalla Personalizar mis widgets :

- Quite el widget de la lista
- + Agregar el widget seleccionado a la lista

Coloque el cursor sobre los nombres de los widgets disponibles para obtener una vista previa del widget y los datos que muestra

- 2. Seleccione los widgets necesarios de Widgets disponibles
- 3. Haga clic en Guardar

El widget ahora se agrega al Panel de control / Página de inicio de Lightning

Nota: Al hacer clic en **Todos los clientes** y seleccionar un cliente de la lista desplegable, se muestra la información del widget.

Los widgets no pueden ser personalizados por el cliente

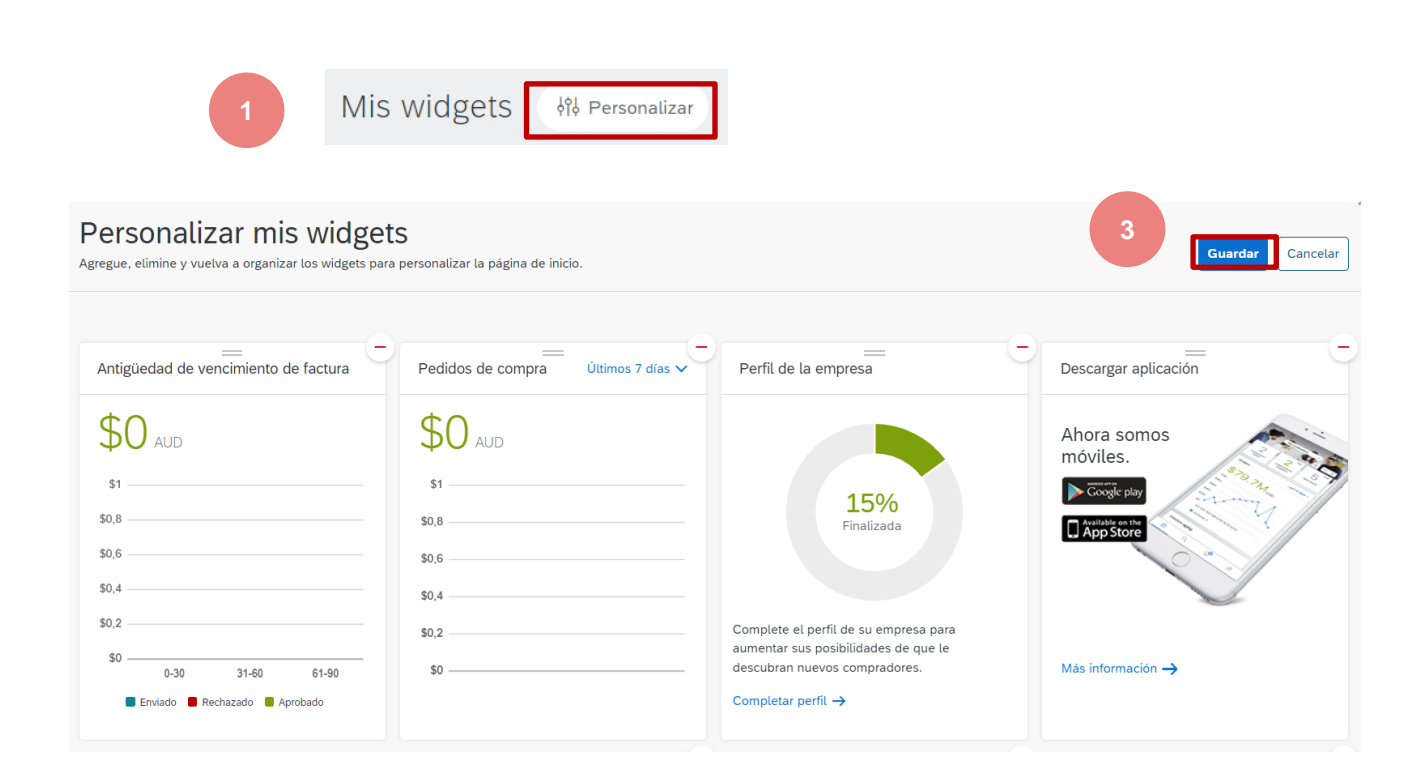

Widgets disponibles 2 Todos los widgets están activos. No hay widgets adicionales disponibles.

### Pagina de inicio del proveedor Crea tu selección – Visión general

La opción **Crear** permite a los proveedores crear las opciones disponibles desde el panel/página de inicio

Las opciones disponibles se basan en los documentos que se procesan con su comprador, sin embargo, el uso de esta selección es general en lugar de específico del documento.

Para crear documentos como confirmaciones de pedidos, avisos de envío y facturas, consulte los materiales de capacitación aplicables en el Portal de información para proveedores (SIP) de la empresa correspondiente.

1. Haga clic en Crear para mostrar la lista desplegable

| SAP Business Network 👻 C    | Cuenta Enterprise MODO DE PRUEBA |                          |                        |                      |         | 1 0                                |     |
|-----------------------------|----------------------------------|--------------------------|------------------------|----------------------|---------|------------------------------------|-----|
| Página de inicio Activación | Panel de trabajo Planificación   | ✓ Pedidos ✓ Cumplimiente | o ∽ Facturas ∽ Pagos ∽ | Catálogos Informes ~ | Más 🗸   | Crear ~                            | 000 |
|                             |                                  |                          |                        |                      |         | Factura de pedido                  |     |
| Panel de trabajo            |                                  |                          |                        |                      |         | Factura sin pedido de compra izar  |     |
|                             | •                                | -                        | 0 - 0                  | _                    |         | Factura de contrato                |     |
| 1                           | 0                                | 2                        | 373                    | 5                    | 6       | Hoja de entrada de servicios       | >   |
| Nuevos pedidos              | Pedidos modificados              | Artículos para confirmar | Pedidos                | Artículos a expedir  | Factu   | edid<br>Partes de horas y hojas de | os  |
| Last 7 days                 | Last 7 days                      | Last 7 days              | Last 31 days           | Last 31 days         | Last 31 | gastos s jou                       | rs  |

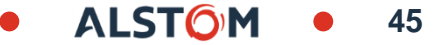

#### Pagina de inicio del proveedor 000(Más) Selección – Visión general

El... (Plus) proporciona una lista de acciones, tenga en cuenta que no todas las acciones son aceptadas por su Comprador.

Hay 4 opciones distintas, estas son:

1. **Seguimiento**: permite a los usuarios ver documentos que se encuentran en diferentes estados y oportunidades para crear, abrir y revisar documentos mostrados.

2. **Carga CSV**: los usuarios cargan los archivos CSV que crearon utilizando las plantillas que el comprador cargó para documentos específicos.

3. **Descarga CSV**: proporciona las plantillas disponibles para documentos específicos y el formato en el que deben estar.

4. Archivos de Excel: la carga / descarga se puede utilizar para realizar transacciones con compradores utilizando el formato de archivo de Excel.

**Nota**: No todos los artículos sombreados están disponibles para su selección y no todos los compradores aceptan archivos CSV, confirme esto con su comprador antes de usar este proceso.

| SAP Business Network 👻      | Cuenta Enterprise MODO DE PRUEB | 1                                                  |                      |                     |                          | 0 🔲                      |
|-----------------------------|---------------------------------|----------------------------------------------------|----------------------|---------------------|--------------------------|--------------------------|
| Página de inicio Activación | Panel de trabajo Planificación  | <ul> <li>Pedidos </li> <li>Cumplimiento</li> </ul> | ✓ Facturas ✓ Pagos ✓ | Catálogos Informe   | es ∨ Más ∨               | Crear 🗸 👓                |
|                             |                                 |                                                    |                      | 1                   | Seguimiento              | Descarga de CSV          |
| Panel de trabajo            |                                 |                                                    |                      |                     | Cola de documentación    | Plantillas               |
| 4                           | 0                               | 0                                                  | 070                  | _                   | Documentos para reenvío  | Archivos de Excel        |
| 1                           | 0                               | 2                                                  | 3/3                  | 5                   | Mensajes de actividad de | Cargar/Descargar         |
| Nuevos pedidos              | Pedidos modificados             | Artículos para confirmar                           | Pedidos              | Artículos a expedir | producto                 | Archivo de documentos    |
| Last 7 days                 | Last 7 days                     | Last 7 days                                        | Last 31 days         | Last 31 days        | Notificaciones           | Archivar documentos      |
| Nueves pedides (1)          |                                 |                                                    |                      | 2                   | Carga CSV                | Estado de la descarga    |
| Editar filtro   Guardar fi  | iltro Últimos 31 días Nuevo     |                                                    |                      |                     | Confirmación de pedido   | Transacciones suprimidas |
|                             |                                 |                                                    |                      |                     | Aviso de expedición      | Transacciones actuales   |
|                             |                                 |                                                    |                      |                     | Documento externo        |                          |

#### ooo Más selección Pantalla de cola - información

La **cola de documentación pendiente** a los usuarios información sobre los documentos con estado pendiente e identifica todos los documentos devueltos.

Las opciones de seguimiento permiten a los proveedores de la cadena de suministro realizar un seguimiento de los documentos que han enviado en formatos CSV, cXML o Excel.

#### 1. Clic 📟

2. Seleccione "Cola de documentacion pendiente"

Los usuarios pueden buscar un documento específico y/o solicitar un tipo de documento específico seleccionándolo en la lista desplegable.

Para habilitar una búsqueda, haga clic en **Buscar**, se mostrarán todos los resultados

Utilice Crear en Archivos de devolución por lotes cuando se lo solicite el comprador o el servicio de asistencia.

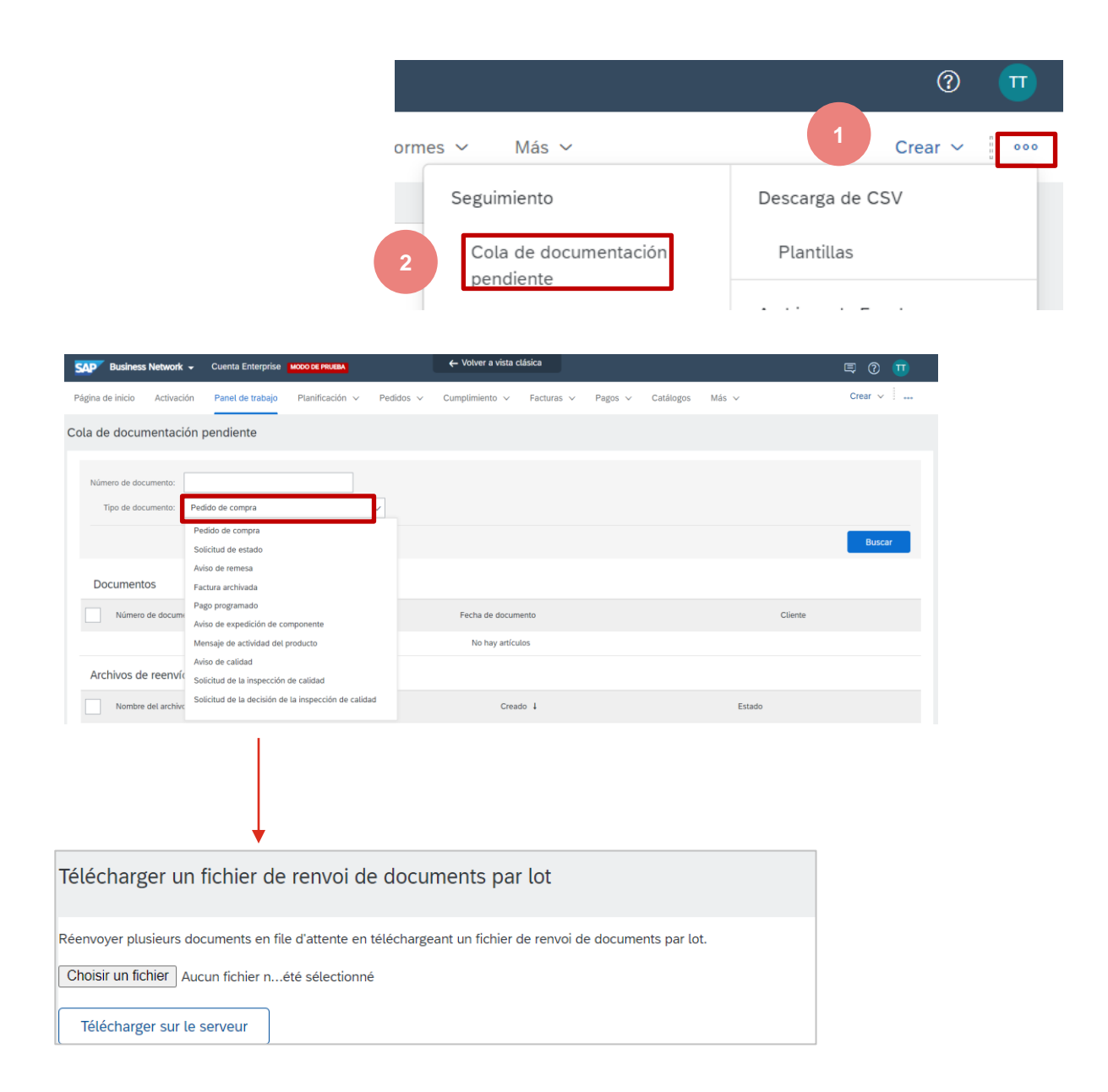

#### ooo Más selección Documentos a devolver - información

Los **documentos para reenvio** identifican los documentos que un proveedor está obligado a devolver debido a errores o problemas del sistema.

Para devolver un documento, siga una de las acciones :

#### Apertura del documento:

Haga clic en el número de documento Haz clic en Editar y vuelve a enviar Corregir errores Completar el flujo de documentos Haz clic en Enviar

#### Haga clic en Acciones

Seleccione Referencia Utilice filtros de búsqueda para localizar un documento específico rellenando los campos obligatorios.

Usar filtros de búsqueda para localizar documentos específicos mediante :

- Destinatario
- Tipo de documento
- Número de documento
- Estado de la resolución
- Última cate1goría de error
- Permite buscar fechas específicas

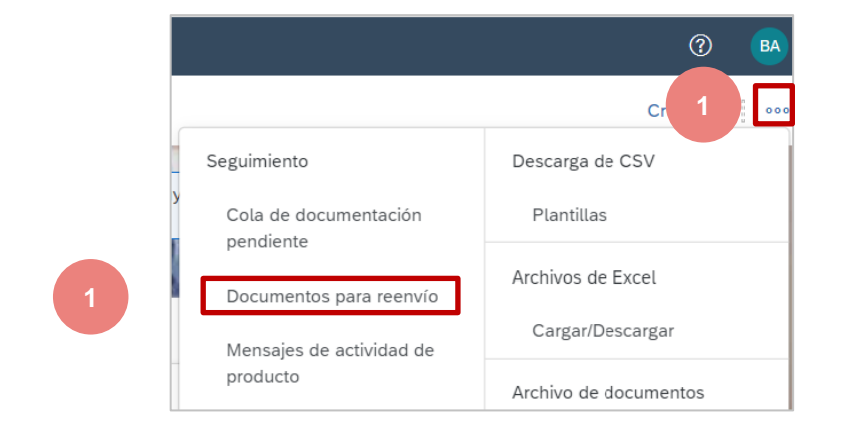

| SAP Business Network -      | Cuenta Enterprise MODO DE PR | UEBA                       | ← Volver a vista clásica |                               |                                | 🗏 🤉 💀                       |
|-----------------------------|------------------------------|----------------------------|--------------------------|-------------------------------|--------------------------------|-----------------------------|
| Página de inicio Activación | Panel de trabajo Pedidos     | $\vee$ Cumplimiento $\vee$ | Facturas V Pagos         | <ul> <li>Catálogos</li> </ul> | Informes v                     | Crear 🗸 🛛 🔐                 |
| Documentos para reenvío     | D                            |                            |                          |                               |                                |                             |
| ▼ Filtros de búsqueda       |                              |                            |                          |                               |                                |                             |
| Destinatario: (no           | value) 🗸                     |                            | Esta                     | do de resolución:             | Mostrar entradas sin resolver. | Mostrar entradas resueltas. |
| ID de carga:                |                              | (i)                        | Categoría                | del último error:             | Todos                          | $\checkmark$                |
| Tipo de documento: Tod      | los 🗸                        |                            |                          | Rango de fechas:              | Últimos 31 días 🗸              |                             |
| Número de documento:        |                              | 1                          |                          |                               | 23 feb 2022 - 25 mar 2022      |                             |
|                             |                              |                            |                          |                               |                                | 2 Buscar                    |
|                             |                              |                            |                          |                               |                                |                             |
| Documentos para re          | eenvío (0)                   |                            |                          |                               |                                |                             |
| Destinatario ID             | de carga Tipo de do          | umento Núm                 | ero de documento         | Último falli                  | ido Categoría del último er    | ror Acciones                |

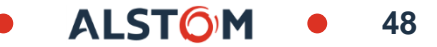

#### ooo Más selección Mensajes relacionados con la actividad del producto - información

Los **mensajes de actividad del producto** proporcionan a los proveedores información sobre el producto que están vendiendo a un comprador específico.

Solo los proveedores que utilizan cXML pueden acceder a la información en la pantalla Actividad del producto.

Se muestra el estado del documento Actividad del producto

Usar filtros de búsqueda para localizar documentos específicos mediante :

- Clientes específicos
- Documento ID
- Intervalo de fechas predefinido en días
- Permite buscar fechas específicas
- Estado de enrutamiento

**Nota:** Para introducir un intervalo de fechas, seleccione "Otro" e introduzca un intervalo de fechas de 31 días o menos.

| Business Network 👻                      | Cuenta Enterprise | MODO DE PRUEBA |                           | ← Volver a vista clásica |                      |         | 🗏 (?) 📑       |
|-----------------------------------------|-------------------|----------------|---------------------------|--------------------------|----------------------|---------|---------------|
| gina de inicio Activación               | Panel de trabajo  | Pedidos 🗸      | Cumplimiento $\checkmark$ | Facturas ∨ Pagos ∨       | Catálogos Informes ~ |         | Crear 🗸 🛛 🚥   |
| ividad de producto                      |                   |                |                           |                          |                      |         |               |
|                                         |                   |                |                           |                          |                      |         |               |
| <ul> <li>Filtros de búsqueda</li> </ul> |                   |                |                           |                          |                      |         |               |
| Actividad de producto                   |                   |                |                           |                          |                      | P       | ágina 1 🗸 እ 📰 |
| ID de documento                         |                   |                | Multirrango               | Cliente                  | Fecha                | Estado  |               |
| 0050563500AF1EECAADE10355               | 35E18A2           |                |                           | Alstom - TEST            | 23 mar 2022 22:30:52 | Enviado | Exportar cXML |
| 0050563500AF1EECAADE0ECD4               | 14D8989D          |                |                           | Alstom - TEST            | 23 mar 2022 22:30:32 | Enviado | Exportar cXML |
| 8030E00476101EECAAC4EDB69               | ICCDD41D          |                |                           | Alstom - TEST            | 22 mar 2022 22:31:31 | Enviado | Exportar cXML |
| 000C29A3DE631EECAAB92FC02               | 277F857D          |                |                           | Alstom - TEST            | 22 mar 2022 11:19:05 | Enviado | Exportar cXML |
| 000C29A3DE631EECAAB8FF0DE               | 328644EC          |                |                           | Alstom - TEST            | 22 mar 2022 11:08:09 | Enviado | Exportar cXML |
| 0050563500AF1EDCAAABC7A09               | 9E654800          |                |                           | Alstom - TEST            | 21 mar 2022 22:31:20 | Enviado | Exportar cXML |

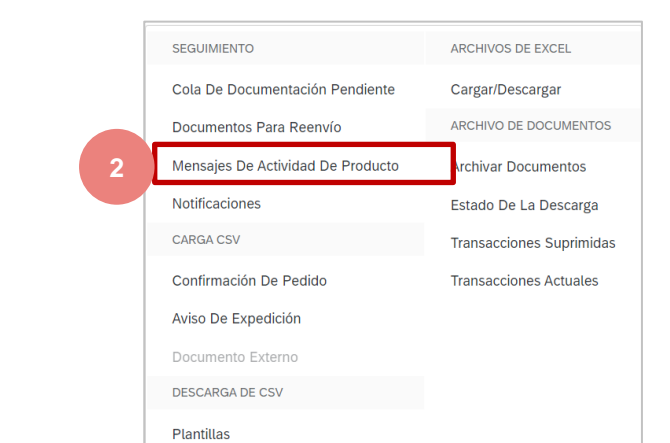

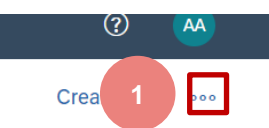

ALST

#### ooo Más selección Notificaciones - información

Las notificaciones proporcionan a los proveedores información cuando las órdenes de compra se actualizan, modifican o cambian.

Las notificaciones se proporcionan solo con fines informativos y proporcionan a los proveedores una lista de notificaciones de documentos, no se requiere ninguna acción y las notificaciones se pueden eliminar. Filtros de búsqueda

Para eliminar con notificaciones :

Seleccione los documentos haciendo clic en el botón de opción, solo se puede eliminar un elemento a la vez

No es necesario eliminar las notificaciones de la lista

|                                                                          |                |                                   | R 🕐 📑                    |                              |                    |
|--------------------------------------------------------------------------|----------------|-----------------------------------|--------------------------|------------------------------|--------------------|
|                                                                          | for            | mes 🗸                             | 1                        |                              |                    |
|                                                                          |                | SEGUIMIENTO                       | ARCHIVOS DE EXCEL        |                              |                    |
|                                                                          |                | Cola De Documentación Pendiente   | Cargar/Descargar         |                              |                    |
|                                                                          |                | Documentos Para Reenvío           | ARCHIVO DE DOCUMENTOS    |                              |                    |
|                                                                          |                | Mensajes De Actividad De Producto | Archivar Documentos      |                              |                    |
|                                                                          | 2              | Notificaciones                    | Estado De La Descarga    |                              |                    |
|                                                                          |                | CARGA CSV                         | Transacciones Suprimidas |                              |                    |
|                                                                          |                | Confirmación De Pedido            | Transacciones Actuales   |                              |                    |
|                                                                          | 2              | Aviso De Expedición               |                          |                              |                    |
|                                                                          | 2              | Documento Externo                 |                          |                              |                    |
|                                                                          | Z              | DESCARGA DE CSV                   |                          |                              |                    |
|                                                                          | 1              | Plantillas                        |                          |                              |                    |
| Página de inicio Activación Panel de trabajo Pedidos V                   | Cumplimiento 🗸 | Facturas 🗸 Pagos 🗸 Catálogos      | Informes 🗸               | Cr                           | ear 🗸 🔐 🚥          |
| Notificaciones                                                           |                |                                   |                          |                              |                    |
|                                                                          |                |                                   |                          |                              |                    |
| Notificaciones                                                           |                |                                   |                          |                              |                    |
| Tipo J De                                                                | •              | Asunto                            | Fecha                    |                              |                    |
|                                                                          |                | No hay artículos                  |                          |                              |                    |
|                                                                          |                |                                   |                          |                              |                    |
|                                                                          |                |                                   |                          |                              |                    |
| © 2021 SAP SE o una empresa afiliada de SAP. Todos los derechos reservad | dos.           |                                   | Declaración de privacida | J Declaraciones de seguridad | Condiciones de uso |

Not

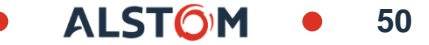

#### ooo Más selección Carga de CSV - información

El formato CSV se utiliza en Ariba para facilitar las transacciones con los compradores al ofrecer a los proveedores la posibilidad de realizar una gran descarga desde su sistema de pedidos o ERP.

La carga de archivos CSV debe ser compatible y aprobada por el comprador, el uso de esta función cuando no se aprueba creará problemas dentro de la red ariba, pero también puede tener un impacto monetario en su negocio.

Un archivo CSV debe basarse en la plantilla requerida por el Comprador

#### Para cargar un archivo CSV :

- 1. Haga clic en el tipo de carga CSV
- 2. Seleccione Confirmación de pedido o Aviso de envío
- Seleccione el cliente para el que está descargando el archivo CSV mediante la lista desplegable
- 4. Haga clic en Elegir archivo, seleccione el archivo y haga clic en Abrir
- 5. Haga clic en **Importar CSV XXXX**

Nota: Los elementos atenuados no están disponibles para su selección

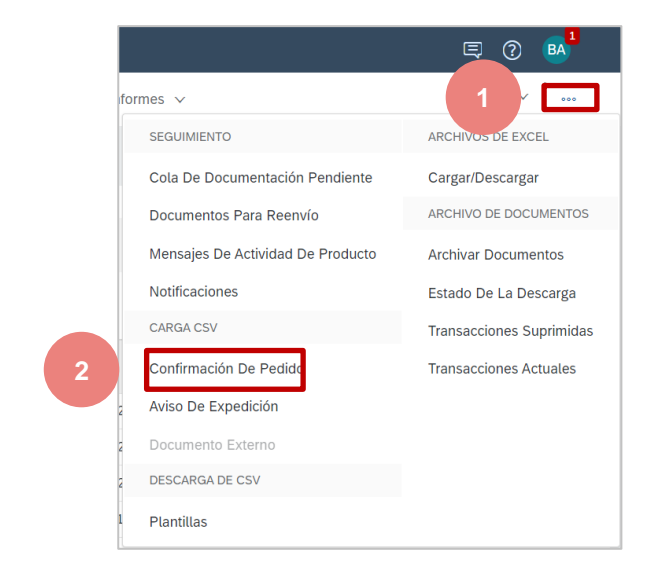

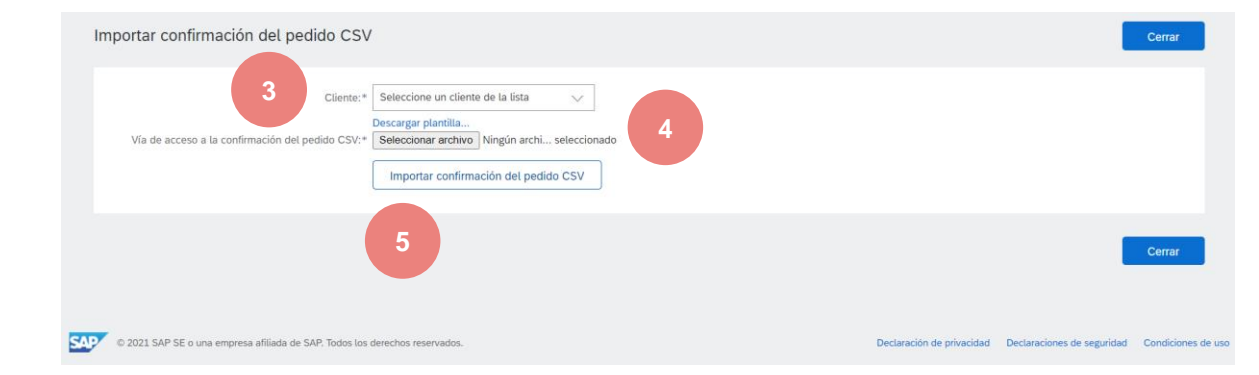

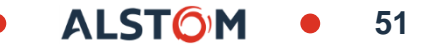

## ooo Más selección Descargar la información en CSV

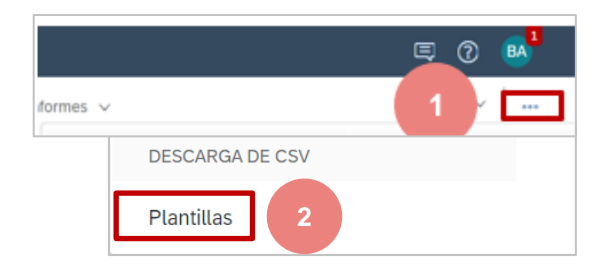

Antes de cargar plantillas CSV y usar archivos CSV, verifique que su comprador acepte esta función y proceso y forme parte de las transacciones realizadas con la red Ariba.

Hay dos tipos de plantillas **CSV** :

- Plantillas estándar: basadas en la información de mejores prácticas de Ariba Network

- Plantillas de cliente: actualizadas para incluir campos específicos del comprador cuando sea necesario

#### Para cargar un archivo CSV :

#### 1. Clic ...

2. Haga clic en las plantillas de **carga CSV** 

3. Haga clic en la plantilla que desea descargar

4. Haga clic en **Descargar** 

5. Localice el icono de descarga en la parte inferior de su pantalla, haga clic para abrir, aparecerá la pantalla

6. Haga clic para abrir, guardar para acceder y agregar información antes de descargar

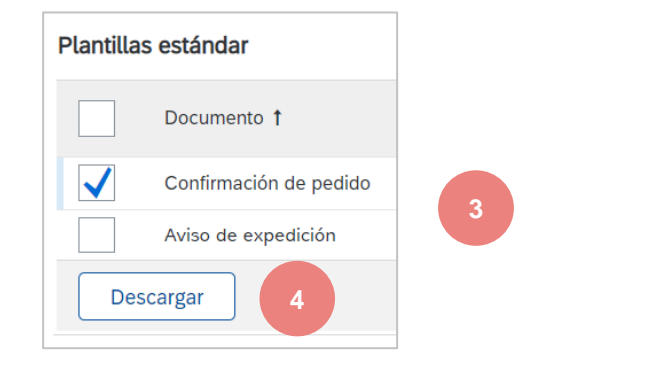

|                |                  | 1 57        |                      |                |               |     | 5 |
|----------------|------------------|-------------|----------------------|----------------|---------------|-----|---|
| Add Extract To | Test View        | Delete      | Find Wizan           | d Info Viru    | sScan Comment | SFX |   |
| 1 StandardTer  | mplate.zip - ZIP | archive, un | packed size 2,045 by | tes            |               |     |   |
| Name           | Size             | Packed      | Туре                 | Modified       | CRC32         |     |   |
|                |                  |             | File folder          |                |               |     |   |
| CSVOrderConfir | 2 045            | 675         | Rons Editor          | 4/21/2021 8:49 | E375CC50      |     |   |

| Fil              | le Edit View Row                                                           | olumn Cell Filter Tools Help                                                                                | 0                                                                                                  |
|------------------|----------------------------------------------------------------------------|----------------------------------------------------------------------------------------------------|----------------------------------------------------------------------------------------------------|
| 3                | 🕞 🏀 📪 🏭 🌐 🗶                                                                | > «   🍾 🗿 🛍   🗟 🖬 👂 👂                                                                                       |                                                                                                    |
| Mai              | in Document                                                                |                                                                                                    |                                                                                                    |
| -                |                                                                            |                                                                                                    |                                                                                                    |
| -                | Phillipping Default and                                                    | C CVOrderC enfirmation C                                                                                    | tondard Tomplete cov                                                                               |
| 1                | 🛄 🗐 🏢 🔹 Default csv                                                        | - CSVOrderConfirmationS                                                                                     | tandardTemplate.csv ×                                                                              |
| 1                | csv_version:1.0                                                            | CSVOrderConfirmationS                                                                                       | tandardTemplate.csv         ×           ONFIRMATION_V_1         _csv_type:OrderCont                |
| 1                | □ 😭 🗰 - Default csv<br>_csv_version:1.0<br>Confirmation Number             | CSVOrderConfirmationS<br>_csv_serial:SERIAL_DEFAULT_ORDER_C<br>Order Number                                 | tandardTemplate.csv         ×           ONFIRMATION_V_1         _csv_type:OrderCont           Type |
| 1 2              | □ 📰 📰 - Default csv<br>_csv_version:1.0<br>Confirmation Number<br>Optional | CSVOrderConfirmationS<br>_csv_serial:SERIAL_DEFAULT_ORDER_C<br>Order Number<br>Required                     | CONFIRMATION_V_1 _csv_type:OrderCon<br>Type<br>Optional                                            |
| 1 2 3            | □ 1 □                                                                      | CSVOrderConfirmationS<br>_csv_serial:SERIAL_DEFAULT_ORDER_C<br>Order Number<br>Required<br>String           | tandardTemplate.csv X ONFIRMATION_V_1 _csv_type:OrderCont Type Optional String                     |
| 1<br>2<br>3<br>4 | <pre>Confirmation Number Optional String Order confirmation II</pre>       | CSVOrderConfirmationS     _csv_serial:SERIAL_DEFAULT_ORDER_C Order Number Required String Purchase order ID | tandardTemplate.csv × ONFIRMATION_V_1 _csv_type:OrderCon Type Optional String Purchase Order Typ   |

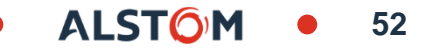

Los archivos de Excel son utilizados por los proveedores para proporcionar grandes cantidades de datos de su sistema de pedidos o ERP a su comprador. Solo use este proceso si es aceptado por su comprador

La funcionalidad de carga/descarga permite a los proveedores realizar descargas masivas utilizando archivos de formato Excel específicos de la transacción mediante Supply Chain Collaboration.

Las plantillas de colaboración de la cadena de suministro contienen campos adicionales, como los números de pieza de clientes y proveedores y el nivel de revisión de la orden de compra.

Para que los proveedores puedan realizar transacciones utilizando archivos Excel, necesitarán asistencia y aprobación para hacerlo y están destinados a descargas masivas de información que actualmente no es compatible con la descarga de archivos CSV, como la confirmación de pedidos.

Hay 3 pestañas en la selección Cargar/Descargar, son:

- **Tareas:** Crear, editar y ejecutar tareas
- Descargas: Enumera los archivos extraídos durante el proceso de ejecución del trabajo
- Subir al servidor: plantillas para los tipos de carga/descarga disponibles

**Nota:** Consulte la guía aplicable para procesos específicos y cada tipo de descarga masiva contendrá diferentes campos para establecer los parámetros

Trabaios

Trabajos Nombre

G23

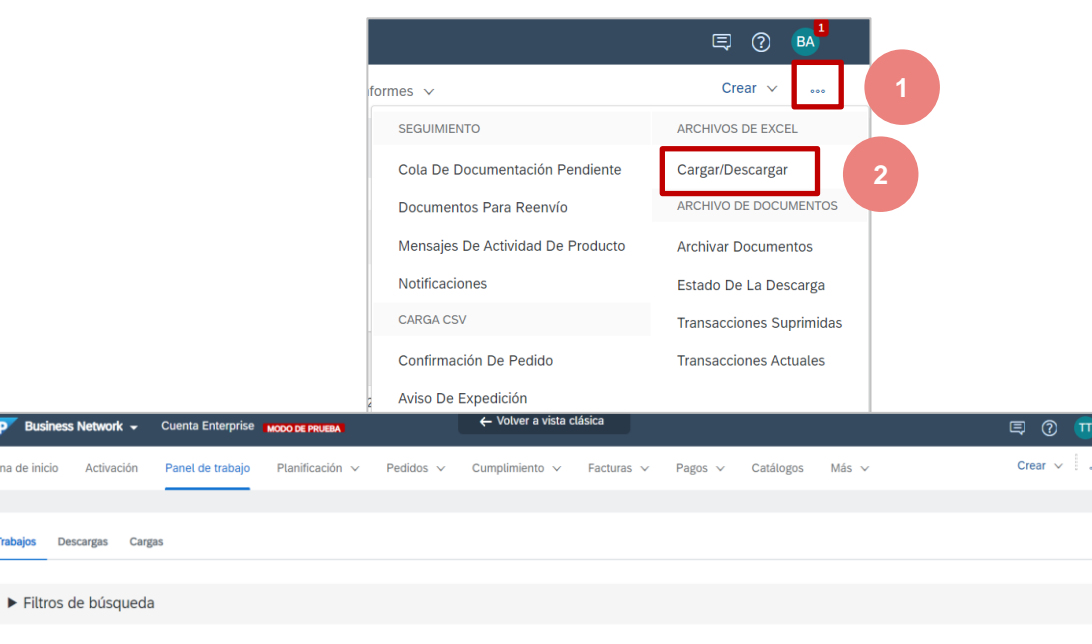

Modificad

10 Mar 2022 4:46:24

Modificado po

TEST SCC TEST SCC

Creado

Aviso de expedici

10 Mar 2022 4:46:24

La pestaña Tarea es la pestaña que aparece cuando se realiza la selección Cargar/Descargar de la lista desplegable

Las tareas se crean en función de la configuración definida por el usuario

- Los tipos de tareas disponibles se basan en los requisitos del comprador
- Tipos de tareas creadas y modificadas o reejecutadas
- Se muestran otras opciones en función de la selección realizada
- Se debe crear una tarea para que aparezca en la pestaña Descargas
- 1. Haz clic en Crear
- 2. Escriba un nombre de tarea
- 3. Seleccione el **Tipo de tarea** en la lista desplegable
- 4. Haga clic en Guardar
- La tarea aparecerá en la pantalla

| $\bigcirc$ | Test02Y      | Aviso de expedición         | 17 Mar 2022 4:12:44 | 17 Mar 2022 4:12:44 |  |
|------------|--------------|-----------------------------|---------------------|---------------------|--|
| $\bigcirc$ | test VM ASN  | Aviso de expedición         | 15 Mar 2022 8:10:23 | 15 Mar 2022 8:10:23 |  |
| Ļ          | Crear Editar | Ejecutar Eliminar descargas | * Tipo Seleccionar  | X<br>Cancelar       |  |

| * Nombre:          |                                                                                              | * Tipo:                           | Confirmación de pedido 🗸 🗸 |  |
|--------------------|----------------------------------------------------------------------------------------------|-----------------------------------|----------------------------|--|
| io de búsqueda o   | de trabajo                                                                                   |                                   |                            |  |
| * Cliente:         |                                                                                              | Numero de pieza del<br>proveedor: |                            |  |
| 1 Tipo de pedido:  | Todos 🗸                                                                                      | Número de pieza de<br>comprador:  |                            |  |
| Número de pedido:  |                                                                                              | Ubicación:                        |                            |  |
| Grupo de producto: | Sector de actividad 🗸                                                                        | Código del planificador:          |                            |  |
| Tipo de fecha:     | <ul> <li>Fecha para la que se requiere</li> <li>Expedir hasta</li> </ul>                     |                                   |                            |  |
| Rango de fechas:   | Fecha actual meno 🗸 365 Días                                                                 | i                                 |                            |  |
| Buscar por:        | <ul> <li>Rango de fechas de artículo en línea</li> <li>Rango de fechas de reparto</li> </ul> |                                   |                            |  |
|                    |                                                                                              |                                   | 4                          |  |

Utilice "ejecutar una tarea" después de crear una tarea, ya que desea ver la información.

La pestaña Tarea es la pestaña que aparece cuando se realiza la selección Cargar/Descargar de la lista desplegable

- 1. Seleccione la tarea que desea ejecutar
- 2. Haga clic en Ejecutar
- Se muestra la pantalla de la pestaña Descargas con un estado de proceso
- La duración varía dependiendo de la cantidad de fecha
- Haga clic en Actualizar
- Está listo para descargar cuando aparezca Listo

| Trabajos              |                             |                     |                                |            |          |
|-----------------------|-----------------------------|---------------------|--------------------------------|------------|----------|
| Nombre                | Тіро                        | Creado              | Modificado ↓                   | Modific    | cado por |
| VM_ASN_V2             | Aviso de expedición         | 22 Mar 2022 4:55:35 | 22 Mar 2022 4:55:35            |            |          |
| Test02Y               | Aviso de expedición         | 17 Mar 2022 4:12:44 | 17 Mar 2022 4:12:44            |            |          |
| test VM ASN           | Aviso de expedición         | 15 Mar 2022 8:10:23 | 15 Mar 2022 8:10:23            |            |          |
| Ly Crear Editar       | Ejecutar Eliminar descargas |                     |                                |            |          |
|                       | 2                           |                     |                                |            |          |
| Descargas             |                             |                     |                                |            |          |
| Nombre del trabajo    | Тіро                        | Última ejecución↓   | Última ejecución realizada por | Estatus    | Archivo  |
| test VM ASN           | Aviso de expedición         | 28 Mar 2022 0:38:46 | Bossard Alstom                 | Procesando |          |
| test VM ASN           | Aviso de expedición         | 22 Mar 2022 5:11:14 | Bossard Alstom                 | Finalizado | +        |
| test VM ASN           | Aviso de expedición         | 17 Mar 2022 4:24:03 | Bossard Alstom                 | Finalizado | <u>+</u> |
| test VM ASN           | Aviso de expedición         | 17 Mar 2022 4:13:18 | Bossard Alstom                 | Finalizado | <u>+</u> |
| Test02Y               | Aviso de expedición         | 17 Mar 2022 4:12:49 | Bossard Alstom                 | Finalizado | <u>+</u> |
| test VM ASN           | Aviso de expedición         | 15 Mar 2022 8:10:31 | Bossard Alstom                 | Finalizado | <u>+</u> |
| Actualizar el estatus |                             |                     |                                |            |          |

#### ooo Más selección Información de carga/descarga del servidor

Utilice "Editar" una tarea cuando ya haya creado un conjunto de datos y desee recuperar los mismos datos, pero para diferentes fechas, números de referencia o ubicaciones.

La pestaña Tarea es la pestaña que aparece cuando se realiza la selección Cargar/Descargar de la lista desplegable

- 1. Seleccione la tarea que desea ejecutar
- 2. Haga clic en editar
- Actualizar campos obligatorios
- 3. Después de realizar todos los cambios, haga clic en **Guardar**

| 1 | test VM ASN |        | Aviso de ex | Aviso de expedición |  |  |  |  |
|---|-------------|--------|-------------|---------------------|--|--|--|--|
|   | L Crear     | Editar | Ejecutar    | Eliminar descargas  |  |  |  |  |
|   |             | 2      |             |                     |  |  |  |  |

| Crear/Editar trabajo                |                                                                          |                                   | ×                   |
|-------------------------------------|--------------------------------------------------------------------------|-----------------------------------|---------------------|
| * Nombre:<br>Criterio de búsqueda d | test VM ASN<br>e trabajo                                                 | * Tipo:                           | Aviso de expedición |
| * Cliente:                          | Alstom - TEST                                                            | Numero de pieza del<br>proveedor: |                     |
| Número de pedido:                   |                                                                          | Número de pieza de<br>comprador:  |                     |
| Tipo de fecha:                      | <ul> <li>Fecha para la que se requiere</li> <li>Expedir hasta</li> </ul> | Ubicación:                        |                     |
|                                     |                                                                          |                                   | Cancelar            |
|                                     |                                                                          |                                   | 3                   |

La pestaña **Descargas** muestra las descargas que se han generado

Solo se pueden descargar tareas con un estado completo

- 1. Haga clic en Archivo junto a la tarea que desea abrir
- 2. El archivo de Excel se abrirá en la parte inferior de la página, haga clic para abrir

Aparece la hoja de cálculo de Excel

3. La información se agrega antes de descargar de acuerdo con los requisitos del comprador

Nota: No agregue ni quite columnas de la tarea descargada.

Se puede agregar información; sin embargo, todos los campos obligatorios deben completarse, los campos obligatorios se basan en la información contenida en las guías aplicables.

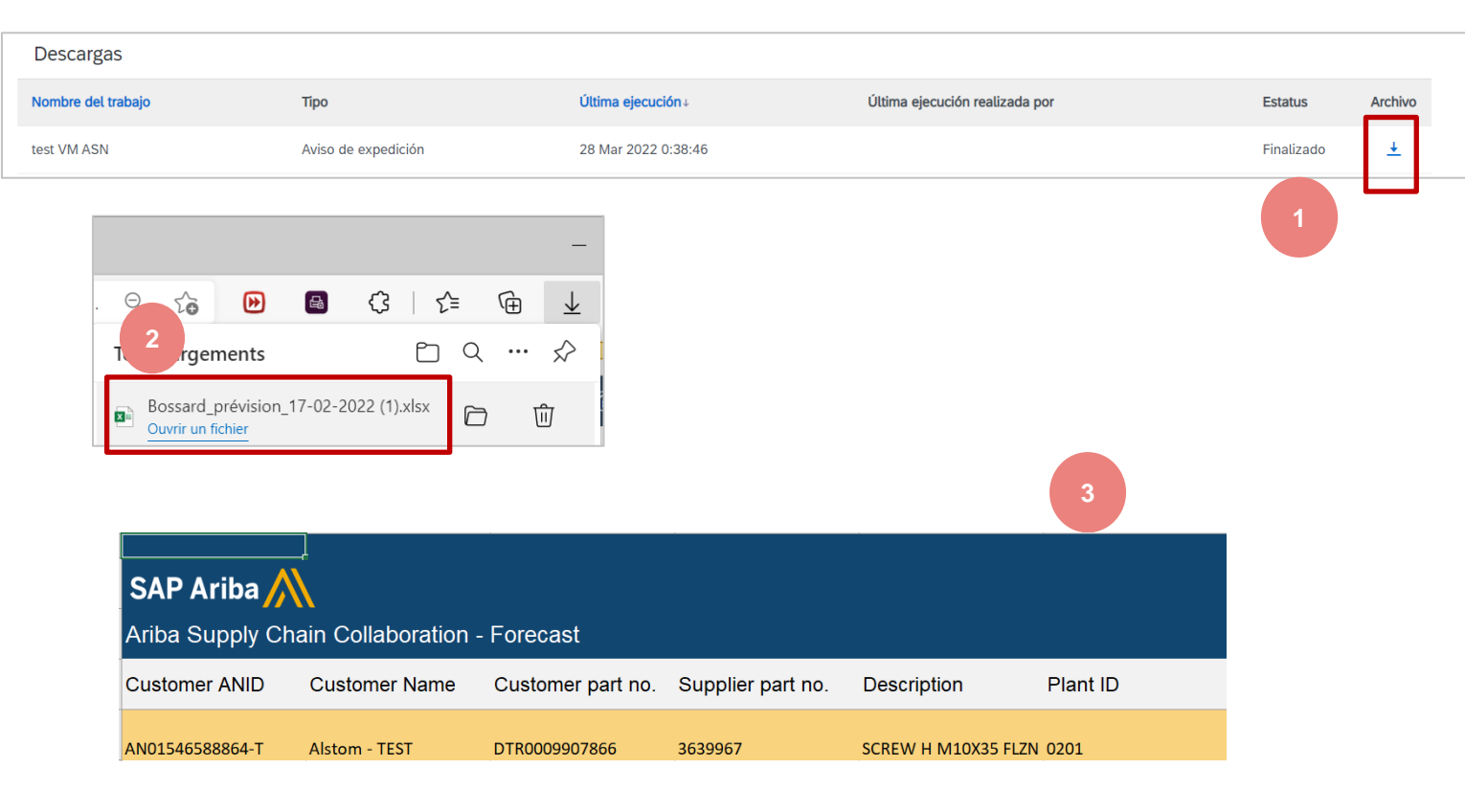

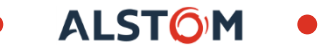

La pestaña Descargar del servidor muestra una lista de las cargas que ha cargado en la red Ariba.

#### 1. Estado de carga

- 2. Archivo que se puede descargar
- **3. Registro** para identificar errores generados durante el proceso de descarga

| Trabajos Descargas Cargas |                     |                     |                  |              |              |
|---------------------------|---------------------|---------------------|------------------|--------------|--------------|
| ► Filtros de búsqueda     |                     |                     |                  |              |              |
| Cargas                    |                     |                     |                  |              | 2            |
| Nombre                    | Tipo                | Última carga        | Última carga por | Estatus Arcl | ivo Registro |
| Testasn0001               | Aviso de expedición | 17 Mar 2022 4:31:27 | Bossard Alstom   | Finalizado   | <u>+</u>     |
|                           |                     |                     |                  |              |              |

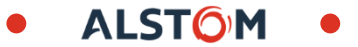

### Consejos del panel de control del proveedor Configuración de la opción Tabla

La configuración de Opciones de tabla brinda a los usuarios la capacidad de personalizar la forma en que se muestra la información, no se replica entre otros usuarios.

La configuración de las opciones de tabla cambia la visualización de la información en la cinta de información de la pantalla.

Las pantallas con un indicador muestran que es posible extraer la información que se muestra en una pantalla

#### 1. Haga clic en Configuración

2. **Columnas de tabulación:** utilice arrastrar y soltar para configurar qué columnas de tabla mostrar y su orden

3. **Agrupación de columnas**: utilice arrastrar y soltar para configurar la agrupación y el orden de las columnas agrupadas

4. **Fecha y hora**: para ver las marcas de tiempo en una columna de fecha, habilite el interruptor correspondiente.

5. Una vez hecho esto, Aplicar

Los proveedores pueden ordenar las opciones enumeradas

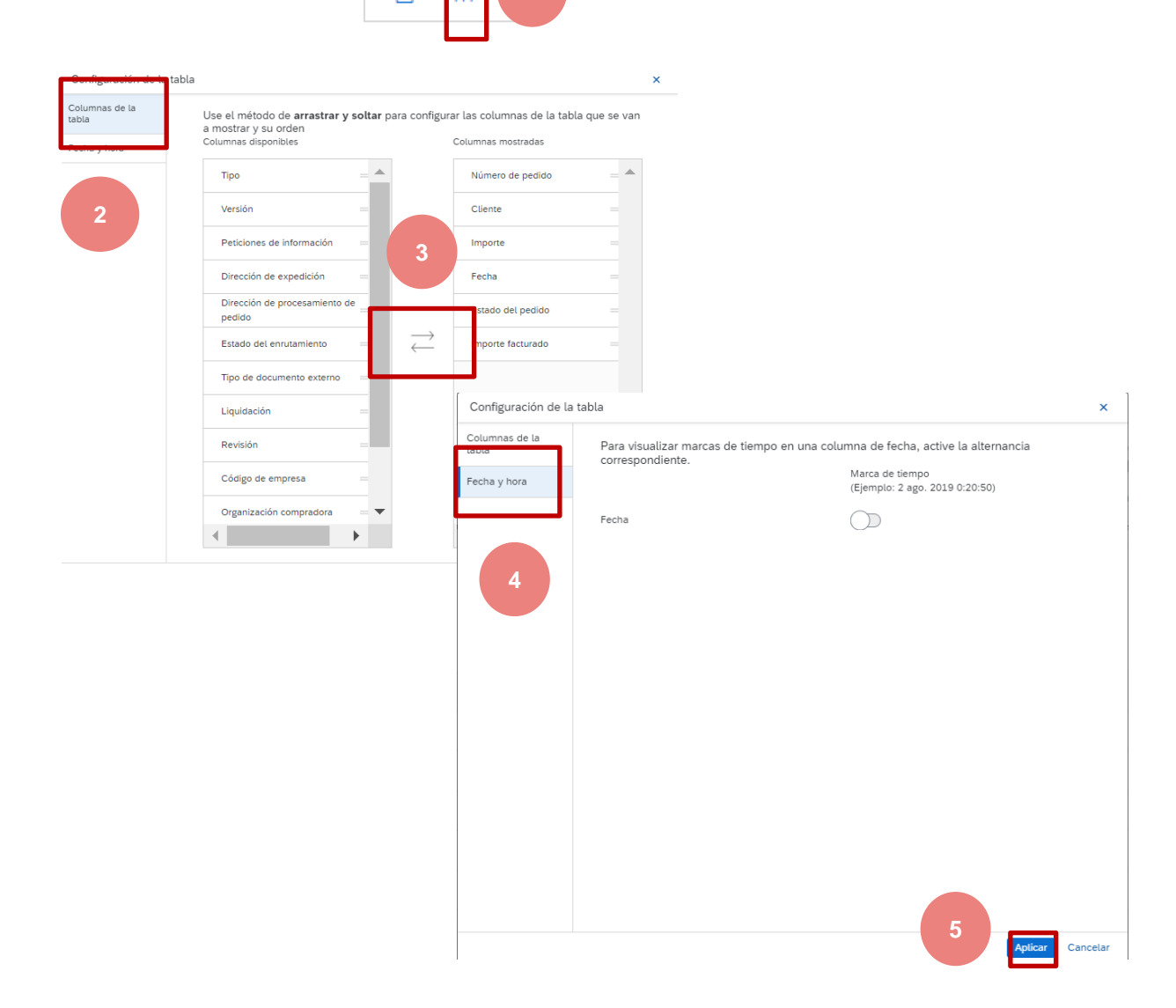

#### Consejos del panel de control del proveedor Menú Opciones de tabla

El menú Opciones de la tabla ofrece a los usuarios la posibilidad de personalizar la forma en que se muestra la información, no se replica entre otros usuarios.

El menú de opciones de la tabla cambia la visualización de la información en la cinta de opciones de información de la pantalla

No todas las pantallas proporcionarán una opción de menú de tabla

Pantallas con un indicador de que es posible personalizar la forma en que se muestra la información en una pantalla

Diferentes pantallas proporcionan una lista diferente de opciones basadas en la información contenida en el pedregal

Los proveedores pueden ordenar por un conjunto de opciones enumeradas

#### Mostrar/Ocultar columnas

- 🗸 Tipo
- ✓ Número de pedido
- ✓ Versión
- ✓ Cliente
- ✓ Peticiones de información
- ✓ Dirección "Expedir a"
- ✓ Dirección de procesamient...
- ✓ Importe
- ✓ Fecha
- ✓ Estado del pedido Más...
- Agrupar por columna
- Cliente
- Peticiones de información
- Dirección "Expedir a"
- Dirección de procesamient...
- Estado del pedido

#### Mostrar/Ocultar columnas

- ✓ ID de lista de embalaje
- ✓ Cliente
- ✓ N° de pedido
- ✓ Fecha
- ✓ Estado de finalización
- ✓ Estatus del acuse de recibo
- ✓ Estado del enrutamiento
- ✓ Estatus del aviso de expe...
- Agrupar por columna
- Cliente
- Estado de finalización
- Estatus del acuse de recibo
- Estado del enrutamiento
- Estatus del aviso de expe...
- Exportar a Excel
- Exportar todas las filas
- Exportar la página actual

## Los encabezados de columna varían según la pantalla: los usuarios pueden determinar qué columnas desean mostrar

Ejemplos

Sho

.

V

~

 $\checkmark$ 

Inquiries

Ship To Addres

de

columnas Mostrar/Ocultar en los

menús de opciones de tabla

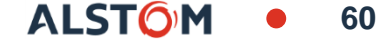

| w / I | Hide Columns | ОК | Cancel |
|-------|--------------|----|--------|
|       | Column Name  |    |        |
| 1     | Туре         |    |        |
| 1     | Order Number |    |        |
| η     | Var          |    |        |

diferentes

....

## Recordatorio Personalizar la página de inicio

Desde el primer inicio de sesión, el proveedor debe personalizar su página de inicio

Crear la barra de mosaico con el entorno de trabajo

- 1. Personalizar "Mis widgets" es necesario
- 2. Se requiere habilitar la notificación por correo electrónico

Los proveedores pueden recibir notificaciones por correo electrónico para ciertos eventos.

La opción debe estar marcada y la dirección de correo electrónico de los usuarios debe completarse en la configuración de la cuenta del administrador de la cuenta.

**Nota**: Solo el administrador de la cuenta puede configurar las notificaciones (consulte la Guía de inicio rápido)

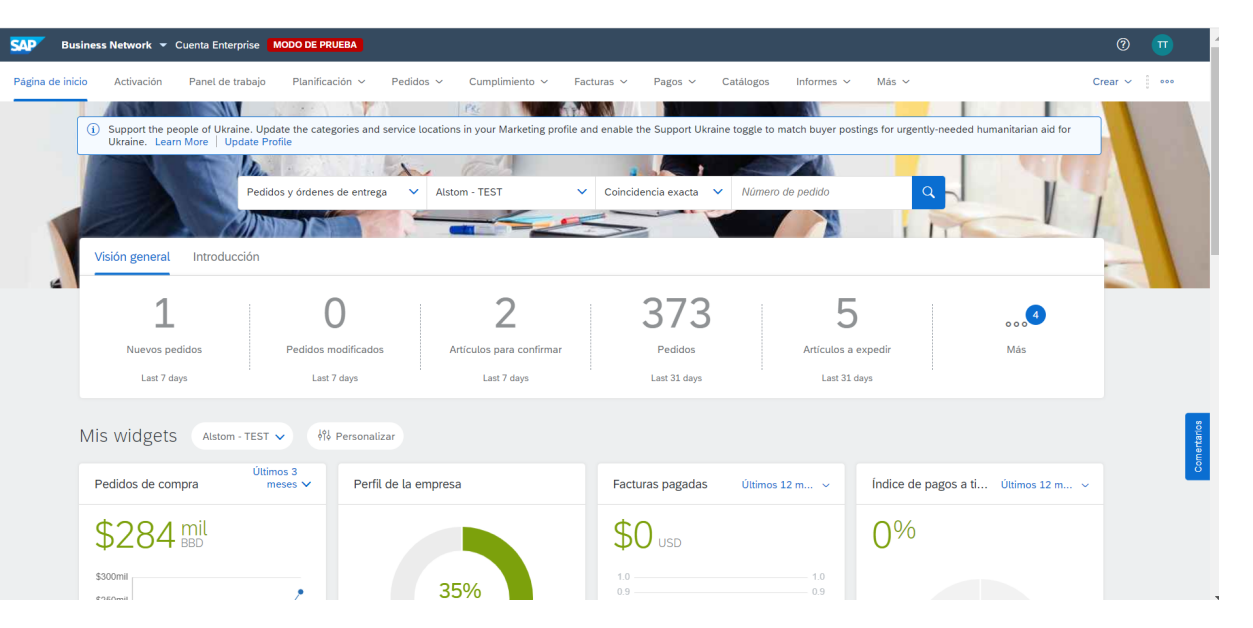

| Configuración d                                                            | le cuenta                                                                 |                                                                                             |                                                                        |                                                         |                                               |                    |                                      | Guardar             | Cerrar    |
|----------------------------------------------------------------------------|---------------------------------------------------------------------------|---------------------------------------------------------------------------------------------|------------------------------------------------------------------------|---------------------------------------------------------|-----------------------------------------------|--------------------|--------------------------------------|---------------------|-----------|
| Relaciones de c                                                            | liente Usua                                                               | rios Notificaciones                                                                         | Suscripciones de aplicación                                            | Registro de cuenta                                      | Gestión de API                                |                    |                                      |                     |           |
| General                                                                    | Network                                                                   | Discovery                                                                                   |                                                                        |                                                         |                                               |                    |                                      |                     |           |
| Escriba hasta tre<br>consentimientos<br>El idioma preferio<br>Enrutamiento | s direcciones de<br>de usuario que s<br>do, que está con<br>o de pedido e | correo electrónico separa<br>sean necesarios.<br>figurado por el administrat<br>electrónico | das por comas en cada campo. A<br>dor de cuenta, controla el idioma    | ntes de agregar las direc<br>utilizado en estas notific | cciones de correo electrónico pa<br>aciones.  | ara enviar notific | aciones, asegúrese de que            | ) tiene todos los   |           |
| Tipo                                                                       |                                                                           | Envia                                                                                       | r notificaciones cuando                                                |                                                         |                                               | 0                  | Direcciones de correo electri<br>ma) | ónico de destino (r | necesaria |
| Pedido                                                                     |                                                                           |                                                                                             | Enviar una notificación cuando no<br>Enviar una notificación cuando se | se puedan entregar los p<br>reciba una nueva solicituo  | ididos.<br>I de colaboración contra un pedido | o existente.       | •                                    |                     | ]         |
|                                                                            |                                                                           |                                                                                             | Enviar notificación de nuevos ped                                      | idos de compra a los prov                               | eedores.                                      |                    |                                      |                     |           |
|                                                                            |                                                                           |                                                                                             | Emilar antifesción a non-andorar                                       | cuanda eo cambian lar na                                | didae da campea                               |                    |                                      |                     |           |

**ALSTO** 

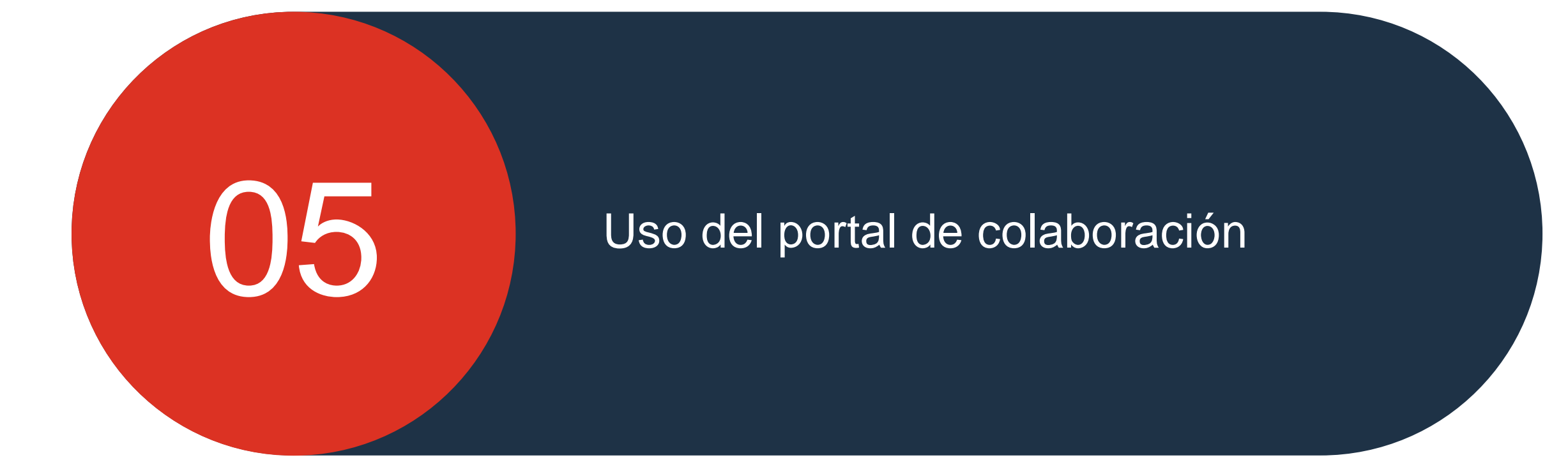

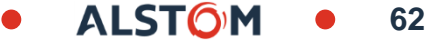

## Usar el portal de colaboración

## En este capítulo, aprenderás ...

- ~ Cómo leer un documento
- ~ Cómo hacer una confirmación
- ~ Cómo crear avisos de envío
- ~ Cómo imprimir una etiqueta
- ~ Cómo leer los recibos de mercancías

63

ALST

## Usar el portal de colaboración

Programa de pedidos y entregas

- Consideraciones generales
- Buscar e identificar un documento
- Ver detalles del documento

- Consideraciones generales
- Acciones autorizadas

Confirmación

- Administrar varios documentos
- Descarga masiva de confirmaciones
- Reconfirmar
- Reconfirmar mediante descarga de archivos
- · Vista de confirmación
- Descargar el pedido
- Informe de confirmación

Encontrar e identificar el contenido de la orden de subcontratación

**Subcontractacion** 

- Exportar informe de inventario de componentes de Excel
- r el Consideraciones de generales
- Buscar e identificar pronósticos
  - Stock de seguridad del proveedor
  - Descargar el informe del aviso de entrega

Previsión

Consideraciones generales

Aviso de

- Acciones autorizadas
- Gestionar varios pedidos de compra
- Descarga masiva de avisos de envío
- Vista de los avisos de envío
- Descargue el informe de aviso de envío
- Formulario de aviso de envío de Alstom

Cliente de documentos

Insumos de

mercancías

**Finalizado** 

- Contenido de la entrada de mercancías
- Vista de las entradas de mercancías
- Descargar el informe de entrada de mercancías

Horarios pedidos y entregas

En este capítulo, aprenderás ...

- ~ Cómo buscar un documento\*
- ~ Cómo ver los detalles de un documento

\* Documento: Programa de pedido o entrega

ALST()

Los tipos de documentos utilizados por Alstom son los siguientes:

Pedido único (41XXX) Llamada de entrega (49XXX) creada con referencia a un contrato (46XXX) Horarios de entrega (56XXX) creado con referencia a un contrato (46XXX) Orden de reparación (70XXX)

Los cambios en los documentos se gestionan a través de versiones. Una comparación de versiones está disponible en SAP Ariba.

□ La referencia del proveedor es visible en SAP Ariba SCC solo si la información está previamente registrada por Alstom en su ERP.

## Horarios pedidos y entregas Consideraciones generales

۰

 Pedido o llamada de entrega con uno o más puestos: un único número de pedido en SAP Ariba

| Número de pedido |               |                      | Cliente                                                           |                           |                     |                                         | Importe                                   | Fecha 🕹             |     | Estado del pedido | Importe facturado |
|------------------|---------------|----------------------|-------------------------------------------------------------------|---------------------------|---------------------|-----------------------------------------|-------------------------------------------|---------------------|-----|-------------------|-------------------|
| 4100550843       |               | Alstom - TEST        |                                                                   |                           |                     |                                         | \$6.400,00 AUD                            | 23 mar. 20          | 022 | Modificado        |                   |
|                  | Repartos      |                      |                                                                   |                           |                     |                                         |                                           |                     |     |                   |                   |
|                  | Nº de reparto | Estado de expedición | Fecha de entrega                                                  | Fecha de expedición       | Cantidad (Unidades) | Cant. propuesta por el cliente (Unidad) | Fecha de entrega propuesta por el cliente | Cantidad planeada a |     |                   |                   |
|                  | 1             | <b>Q</b>             | 15 dic 2021<br>12:00 CET<br>15 dic 2021<br>Hora del<br>comprador  | 25 nov 2021 12:00<br>CET  | 50 (EA)             |                                         |                                           | 50,00 (EA)          |     |                   |                   |
|                  | 2             |                      | 15 mar 2022<br>12:00 CET<br>15 mar 2022<br>Hora del<br>comprador  | 23 feb 2022 12:00<br>CET  | 50 (EA)             |                                         |                                           | 100,00 (EA)         |     |                   |                   |
|                  | 3             |                      | 15 abr 2022<br>13:00 CEST<br>15 abr 2022<br>Hora del<br>comprador | 26 mar 2022 12:00<br>CET  | 50 (EA)             |                                         |                                           | 150,00 (EA)         |     |                   |                   |
|                  | 4             |                      | 15 may 2022<br>13:00 CEST<br>15 may 2022<br>Hora del<br>comprador | 25 abr 2022 13:00<br>CEST | 25 (EA)             |                                         |                                           | 175,00 (EA)         |     |                   |                   |
|                  | 5             |                      | 15 jun 2022<br>13:00 CEST<br>15 jun 2022<br>Hora del<br>comprador | 26 may 2022 13:00<br>CEST | 50 (EA)             |                                         |                                           | 225,00 (EA)         |     |                   |                   |

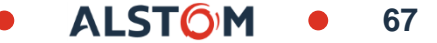

## Horarios pedidos y entregas Consideraciones generales

 Programa de entrega con múltiples posiciones: un número de documento separado para cada posición

| •             |      |                   |                                                                 |                           |                     |                                         |                                |                     |                   |                          |
|---------------|------|-------------------|-----------------------------------------------------------------|---------------------------|---------------------|-----------------------------------------|--------------------------------|---------------------|-------------------|--------------------------|
| -             |      | Número de pedid   | lo                                                              | (                         | Cliente             |                                         | Importe                        | Fecha 🗸             | Estado del pedido |                          |
|               |      | 4100550843        |                                                                 |                           | Alstom - TEST       |                                         | \$6.400,00 AUD                 | 23 mar. 2022        | Modificado        |                          |
|               |      | 56000544990001    | LOFOR                                                           |                           | Alstom - TEST       |                                         | \$57,60 AUD                    | 23 mar. 2022        | Nuevo             |                          |
|               |      | 56000544990002    | 20FOR                                                           |                           | Alstom - TEST       |                                         | \$198.400,00 AUD               | 23 mar. 2022        | Nuevo             |                          |
|               |      | 56000544970001    | LOFOR                                                           |                           | Alstom - TEST       |                                         | \$3.280,00 AUD                 | 23 mar. 2022        | Nuevo             |                          |
| Repartos      |      |                   |                                                                 |                           |                     |                                         |                                |                     |                   |                          |
| Nº de reparto | Esta | ado de expedición | Fecha de entrega                                                | Fecha de expedición       | Cantidad (Unidades) | Cant. propuesta por el cliente (Unidad) | Fecha de entrega propuesta por | el cliente Cantidad |                   |                          |
| 1             |      | <b>Q</b>          | 8 mar 2022<br>12:00 CET<br>8 mar 2022<br>Hora del<br>comprador  | 16 feb 2022 12:00<br>CET  | 180 (EA)            |                                         |                                | 180,00 (E.          | Número de per     | lido :                   |
| 2             |      |                   | 6 abr 2022 13:00<br>CEST<br>6 abr 2022 Hora<br>del comprador    | 17 mar 2022 12:00<br>CET  | 90 (EA)             |                                         |                                | 270,00 (E.          | 5600054499000     |                          |
| 10            |      |                   | 6 may 2022<br>13:00 CEST<br>6 may 2022<br>Hora del<br>comprador | 16 abr 2022 13:00<br>CEST | 90 (EA)             |                                         |                                | 360,00 (E.          | entrega           | oner FORecast estrategia |
| 11            |      |                   | 3 jun 2022 13:00<br>CEST<br>3 jun 2022 Hora<br>del comprador    | 14 may 2022 13:00<br>CEST | 90 (EA)             |                                         |                                | 450,00 (E.          | b                 |                          |
| 12            |      |                   | 6 jul 2022 13:00<br>CEST<br>6 jul 2022 Hora<br>del comprador    | 16 jun 2022 13:00<br>CEST | 90 (EA)             |                                         |                                | 540,00 (E           |                   |                          |

68

© ALSTOM SA, 2022. All rights reserved. Information contained in this document is indicative only. No representation or warranty is given or should be relied on that it is complete or correct or will apply to any particular project. This will depend on the technical and commercial circumstances. It is provided without liability and is subject to change without notice. Reproduction, use or disclosure to third parties, without express written authorisation, is strictly prohibited.

## Horarios pedidos y entregas

Buscar e identificar documentos (desde el banco de trabajo)

Desde la página de inicio:

- 1. Haga clic en Workbench
- 2. Seleccione uno de los iconos de la barra de presentación
- 3. Utilice filtros para identificar el documento correcto.
- Aparecerán los resultados de la búsqueda. Haga clic en el botón 
   Configurar para personalizar la vista.
- 5. Haga clic en el botón 🖆 Exportar para cargar datos en Excel.
- 6. Abra el formulario de pedido haciendo clic en su número.

Nota: Para obtener más información sobre cómo administrar su entorno de trabajo y crear iconos específicos, consulte la página 24.

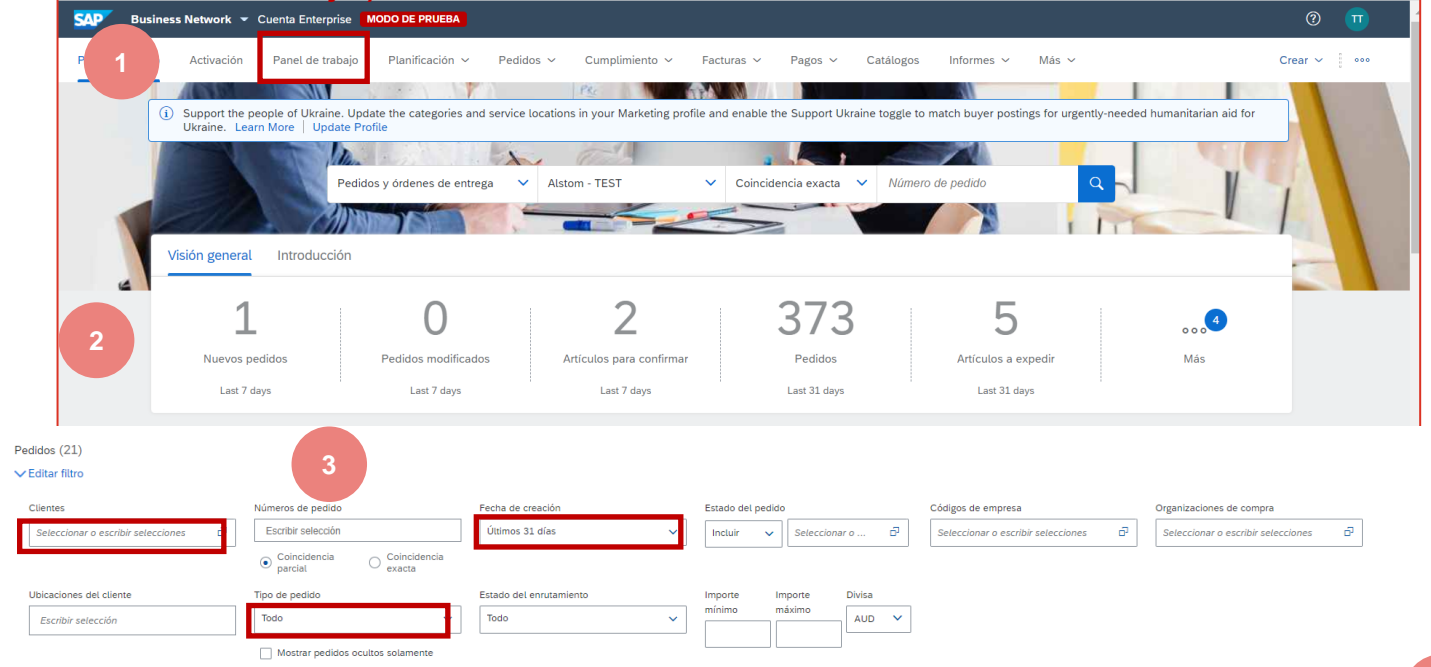

🚇 해

69

#### Horarios de pedidos y entregas Ver detalles del pedido

|   |    |                                                                                                    |                                                                                                  |                                                              |                                                                                                    |                                                              | 1               |
|---|----|----------------------------------------------------------------------------------------------------|--------------------------------------------------------------------------------------------------|--------------------------------------------------------------|----------------------------------------------------------------------------------------------------|--------------------------------------------------------------|-----------------|
|   |    | Pedido de compra: 4100550843                                                                                                    |                                                                                                  |                                                              |                                                                                                    | 5 Completado                                                 |                 |
| 1 |    | Crear aviso de expedición                                                                                                    |                                                                                                  |                                                              |                                                                                                    | ⊻ @                                                          |                 |
|   |    | Detalles del pedido Histórico de pedidos                                                                                            |                                                                                                  |                                                              |                                                                                                    |                                                              |                 |
|   | •  |                                                                                                    |                                                                                                  |                                                              |                                                                                                    |                                                              |                 |
| 3 | )  | Desde:<br>Cliente<br>Alstom Transport Australia<br>16 Giffnock Avenue<br>Sydney, NSW New South Wales 2113<br>Australia<br>Teléfono: | Para:<br>BOSSARD ALSTOM - TEST<br>Swann Drive<br>DERRIMUT 3030<br>Australia<br>Teléfono:<br>Fax: |                                                              | Pedido de compra<br>( → Modificado)<br>4100550843<br>Importe: \$6.400,00 AUD<br>Importe: \$3.200,00 AUD<br>Versión: 2 (Versión anterior) |                                                              |                 |
|   |    | FdX:                                                                                                    | Correo electronico:                                                                              |                                                              | Hacer seguimiento de p                                                                                                    | edido 4                                                      |                 |
|   | 1. | Detalles de las acciones autorizadas.                                                                                               |                                                                                                  | 4100550843 Modif                                             | icado Mar 23, 202                                                                                                    | 2 Alstom - TEST                                              | 6400,00 AUD AUD |
|   | 2. | Historial de pedidos disponible.                                                                                                    |                                                                                                  | ~   v                                                        |                                                                                                    |                                                              |                 |
|   | 3. | Información mostrada                                                                                                    |                                                                                                  | Ţ                                                            |                                                                                                    |                                                              |                 |
|   | 4. | Datos de contacto del sitio del cliente de                                                                                          | Alstom                                                                                           | $\odot -$                                                    |                                                                                                    | •                                                            |                 |
|   |    | Información de contacto del provee                                                                                                  | dor                                                                                              | <ul> <li>(c) Mar 15, 2022</li> <li>(d) 4100550843</li> </ul> | 10:03 PM () Mar 23, 2022 8:52 PM                                                                                                    | <ul> <li>Mar 23, 2022 8:53 PM</li> <li>4100550843</li> </ul> |                 |
|   |    | Detalles del documento (estado, nú                                                                                                  | mero. cantidad v versión)                                                                        |                                                              |                                                                                                    |                                                              |                 |

Seguir orden, para visualizar los diferentes pasos realizados

6. Para salir, haga clic en **Completado** 

Nota: La versión le permite realizar un seguimiento de los cambios que se han realizado.

#### Horarios de pedidos y entregas Ver detalles de la orden de compra

- 4. Ver los detalles
  - Condiciones de pago
  - Información de contacto del proveedor
  - Accesorios
  - Condiciones de transporte
  - •
- 5. Ver los detalles
  - Dirección de entrega

Nota: Los sitios del Servicio alstom solo utilizarán los archivos adjuntos para compartir informes, fotos, etc..

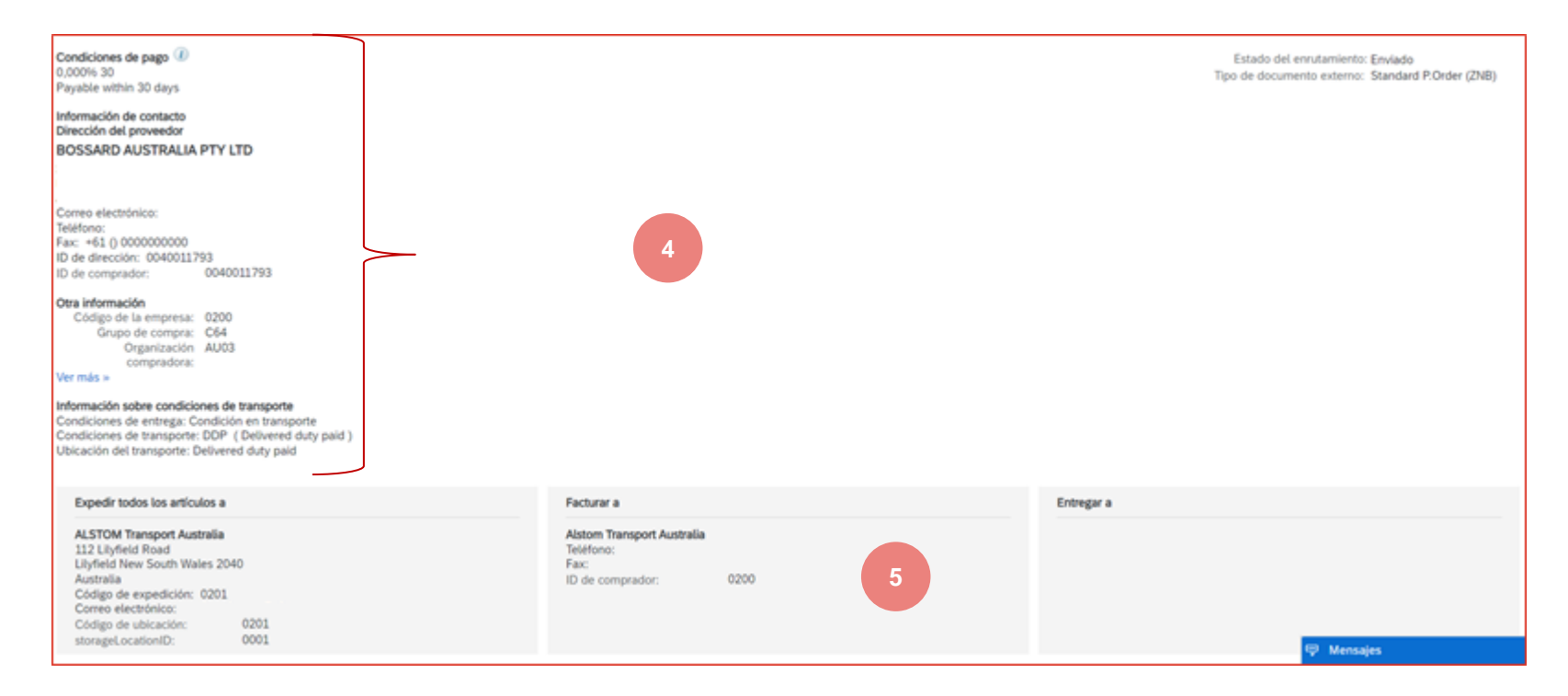

### Horarios de pedidos y entregas Ver detalles de la orden de compra

| Artículos en línea |                    |              |            |                        |          |            |                   |                                  |                                                       | Mostrar detalles de artículo |                                            |       |
|--------------------|--------------------|--------------|------------|------------------------|----------|------------|-------------------|----------------------------------|-------------------------------------------------------|------------------------------|--------------------------------------------|-------|
| Número de línea    | Número de repartos | Cambiar      | № de pieza | Nº de pieza de cliente | Tipo     | Devolución | Nivel de revisión | Cant. (Unidad)                   | Fecha para la que se requiere                         | Precio por unidad            | Subtotal                                   |       |
| 10                 | 1                  | →<br>Editado |            | DTR0009739774          | Material |            |                   | 10,000<br><del>5,000</del> -(EA) | 29 mar 2022 CEST<br>29 mar 2022 Hora del<br>comprador | \$640,00 AUD                 | \$6.400,00<br>AUD<br><del>\$3.200,00</del> | Detal |

- 6. La sección "Posición" describe lo siguiente:
  - El número de extensión
  - El número de plazos
  - El estado de la posición (nuevo, modificado, obsoleto)
  - El número de referencia del proveedor (si lo mantiene Alstom)
  - La referencia del cliente (Alstom)
  - La cantidad pedida
  - La fecha de entrega solicitada
  - El precio unitario
  - El importe total del pedido
  - Etc.

- 7. Haga clic en **Detalles o Ver detalles** para ver más información, como claves de control, líneas de planificación y más.
- Puede configurar la vista haciendo clic en el icono Menú
   Opciones de la tabla. ■

ALST()
### Horarios de pedidos y entregas Ver detalles de la orden de compra – Estación de pedidos

- 1. Detalles del estado del artículo (no confirmado, artículos confirmados o ya enviados)).
- 2. Las teclas de control muestran las acciones permitidas en esta línea. La orden de compra indica lo que se espera del proveedor. (Confirmación y aviso de envío)
- 3. Los comentarios de Alstom pueden estar disponibles.

- 4. Los plazos detallan las cantidades esperadas para las fechas de entrega especificadas.
- 5. Nombre del programador a cargo del dispositivo

| Estado                           | 2               |                                                             |                         |                                  |                                         |                                           |
|----------------------------------|-----------------|-------------------------------------------------------------|-------------------------|----------------------------------|-----------------------------------------|-------------------------------------------|
| 10 Sin confirmar                 |                 |                                                             |                         |                                  |                                         |                                           |
| Claves de control                | 3               |                                                             |                         |                                  |                                         |                                           |
| Confirmación de                  | pedido: ne      | sario antes de la expedición                                |                         |                                  |                                         |                                           |
| Aviso de expedio                 | ión: permitid   | D                                                           |                         |                                  |                                         |                                           |
| Factura: no es E                 | RS              |                                                             |                         |                                  |                                         |                                           |
| Tipo de verificac                | ión de factura: | recepción de bienes                                         |                         |                                  |                                         |                                           |
| Repartos                         | Combine         |                                                             |                         |                                  |                                         |                                           |
| Nº de reparto                    | Campiar         | Fecha de entrega                                            | Fecha de expedición     | Cantidad (Unidades)              | Cant. propuesta por el cliente (Unidad) | Fecha de entrega propuesta por el cliente |
| 1                                | →<br>Editado    | 29 mar 2022 13:00 CEST<br>29 mar 2022 Hora del<br>comprador | 9 mar 2022 12:00<br>CET | 10,000<br><del>5,000-</del> (EA) |                                         |                                           |
| Material Planner<br>Nombre: Othe | er              | 5                                                           |                         |                                  |                                         |                                           |
| Otra información                 |                 |                                                             |                         |                                  |                                         |                                           |
| Información sobre                | condiciones d   | le transporte                                               |                         |                                  |                                         |                                           |

73

### Horarios de pedidos y entregas Horarios de entrega : Encabezado

Ver información :

- 1. Ver los detalles de su pedido y las acciones permitidas.
- 2. La historia de los tratamientos y versiones están disponibles.
- 3. Información de contacto del cliente y del proveedor
- 4. Tipo de documento, estado, número y versión
- 5. Ver detalles: Condiciones de pago, Información del proveedor, Información de condiciones de transporte
- 6. Estado de enrutamiento y documentos relacionados (números de confirmación y notificación de envío))
- 7. Información: Enviar a , Facturar a.

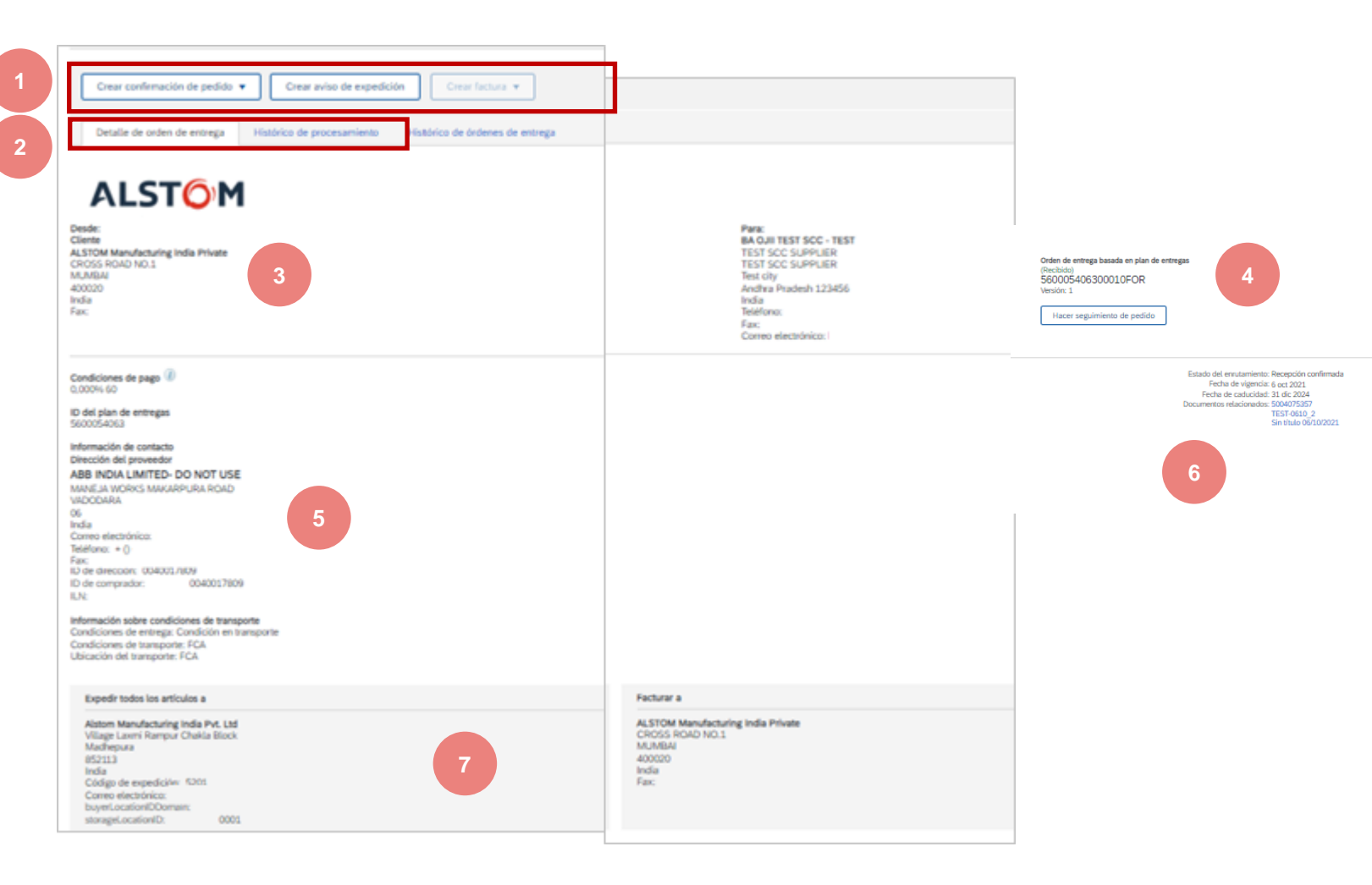

## Horarios de pedidos y entregas Horarios de entrega : Oficina de Correos

La sección Post incluye :

- 1. Detalles :
  - La referencia de Alstom
  - Tipo de material
  - Cantidad en período firme
  - Fecha de 1<sup>a</sup> necesidad
  - Precio por unidad
  - Etc.
- Detalles de la condición del artículo (artículos no confirmados, confirmados o ya enviados)).
- Las teclas de control muestran las acciones permitidas en esta línea. La orden de compra indica lo que se espera del proveedor. (Confirmación y aviso de envío)
- 4. Información sobre la versión que indica el final del período de la empresa y el tipo de publicación.

| en líne  | a 1                                                   |                                    |                                                   |                             |                            |                                  |                |                                                    |
|----------|-------------------------------------------------------|------------------------------------|---------------------------------------------------|-----------------------------|----------------------------|----------------------------------|----------------|----------------------------------------------------|
| le línea | Número de repartos                                    | Nº de pieza                        | Nº de pieza de cliente                            | Tipo                        | Devolución                 | Nivel de revisión                | Cant. (Unidad) | Fecha para la que se requiere                      |
|          | 2                                                     |                                    | DTR0000023028                                     | Material                    |                            |                                  | 2,000 (EA)     | 15 oct 2021 CEST<br>15 oct 2021 Hora del comprador |
| 1        | Descripción: RIVET TP CO                              | AVINOX-3.2X11.5-SST/SST            |                                                   |                             |                            |                                  |                |                                                    |
|          | 2 Confirmado Tal cual                                 | (Número de reparto: 1; Nivel d     | e compromiso: firm; Fecha estimada de entrega: 15 | oct 2021 valor predetermina | do obtenido de la Fecha de | entrega solicitada en el pedido) |                |                                                    |
|          | 2 Recibido<br>Claves de control                       |                                    |                                                   |                             |                            |                                  |                |                                                    |
|          | Confirmación de pedido: permiti                       | ido                                |                                                   |                             |                            |                                  |                |                                                    |
|          | Aviso de expedición: permitido                        |                                    |                                                   |                             |                            |                                  |                |                                                    |
|          | Factura: no es ERS<br>Información de orden de entrega | 4                                  |                                                   |                             |                            |                                  |                |                                                    |
|          | Fin del prin                                          | ner periodo vinculante: 5 nov 2021 | 1:00 CET                                          |                             |                            |                                  |                |                                                    |
|          | Tip                                                   | o de orden de entrega: Previsión   |                                                   |                             |                            |                                  |                |                                                    |

75

### Horarios de pedidos y entregas Horarios de entrega : Plazos

La sección Fecha límite incluye :

- 1. Detalles por fecha límite:
  - Fecha de entrega
  - Fecha de envío
  - Cantidad
  - Cantidad acumulada planificada
  - Cantidad recibida
  - Nivel de compromiso (Firme, previsiones))

Nota: La fecha de envío se calcula automáticamente si Alstom mantiene el tiempo de transporte en una tabla dedicada en el ERP.

- 2. Nombre del programador a cargo del dispositivo
- 3. Otros datos
  - Número de contrato y posición
  - Cantidad total pedida
  - Cantidad abierta: la cantidad restante a programar
  - Versión del contrato

| Repartos      |                      |                                                          |                     |                     |                                         |                                           |                                      |                            |                        |
|---------------|----------------------|----------------------------------------------------------|---------------------|---------------------|-----------------------------------------|-------------------------------------------|--------------------------------------|----------------------------|------------------------|
| Nº de reparto | Estado de expedición | Fecha de entrega                                         | Fecha de expedición | Cantidad (Unidades) | Cant. propuesta por el cliente (Unidad) | Fecha de entrega propuesta por el cliente | Cantidad planeada acumulada (Unidad) | Cantidad recibida (Unidad) | Nivel de compromiso    |
| 1             | ۹.                   | 15 oct 2021 12:00 CEST<br>15 oct 2021 Hora del comprador |                     | 2 (EA)              |                                         |                                           | 2,00 (EA)                            |                            | Primer periodo vincula |
| 2             |                      | 15 dic 2021 11:00 CET<br>15 dic 2021 Hora del comprador  |                     | 2 (EA)              |                                         |                                           | 4,00 (EA)                            |                            | Previsión              |

76

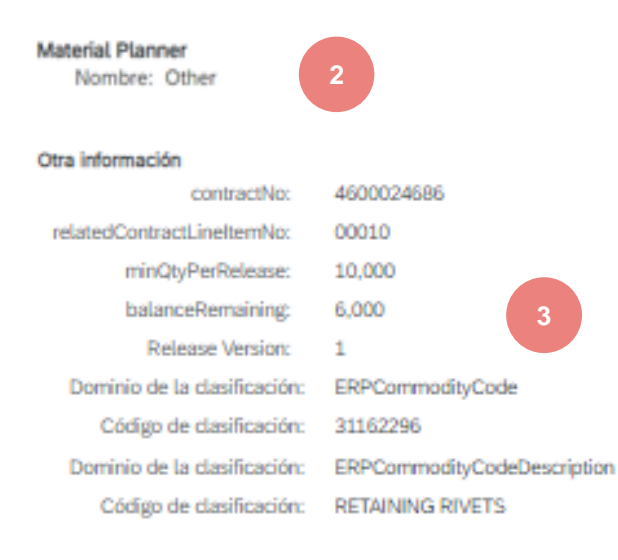

### Horarios de pedidos y entregas Horarios de entrega: Publicación

Tenga en cuenta que con las publicaciones, hay diferentes versiones dependiendo de si el cliente envía una versión de modificación a la red Ariba..

- 1. Las versiones se anotan en su bandeja de entrada y también en los detalles del estado de su versión.
- 2. Las versiones anteriores son visibles haciendo clic en el hipervínculo Versión anterior.
- 3. Para ver los cambios en la versión, haga clic en Historial de llamadas en la parte superior de la pantalla del documento...

| Número de pedido 🔸             | Cliente                                                   | Importe     | Fecha                | Estado del pedido | Orden de entrega basada en plan de entregas<br>(Recibido)<br>560005406300010FOR |
|--------------------------------|-----------------------------------------------------------|-------------|----------------------|-------------------|---------------------------------------------------------------------------------|
| 560005406300020FOR             | Alstom - TEST                                             | ₹800,00 INR | 6 oct. 2021 11:48:02 | Recibido          | Versión: 1<br>Hacer seguimiento de pedido                                       |
|                                |                                                           |             |                      | 1                 |                                                                                 |
|                                |                                                           |             |                      |                   |                                                                                 |
|                                |                                                           |             |                      |                   |                                                                                 |
| Crear confirmación de pedido 🔻 | Crear aviso de expedición Crear factura 🔻                 |             |                      |                   |                                                                                 |
| Detalle de orden de entrega Hi | istórico de procesamiento Histórico de órdenes de entrega |             |                      |                   |                                                                                 |
|                                | 3                                                         |             |                      |                   |                                                                                 |
|                                |                                                           |             |                      |                   |                                                                                 |

ALST

### Horarios de pedidos y entregas Horarios de entrega: comparación de publicaciones

Comparación de dos versiones diferentes mediante el historial de llamadas

- 1. Seleccione la versión que desea comparar con otras
- 2. Haz clic en Comparar
- 3. Seleccione la segunda versión para compararla con la primera
- 4. Haz clic en Comparar

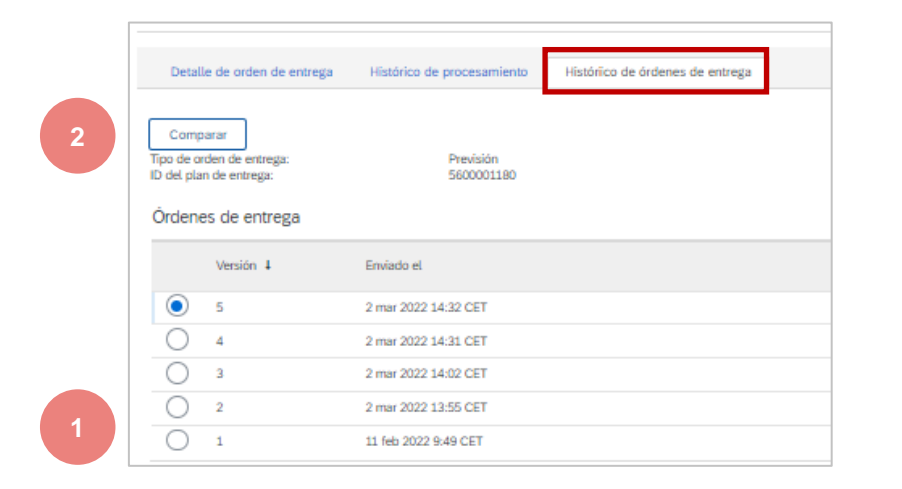

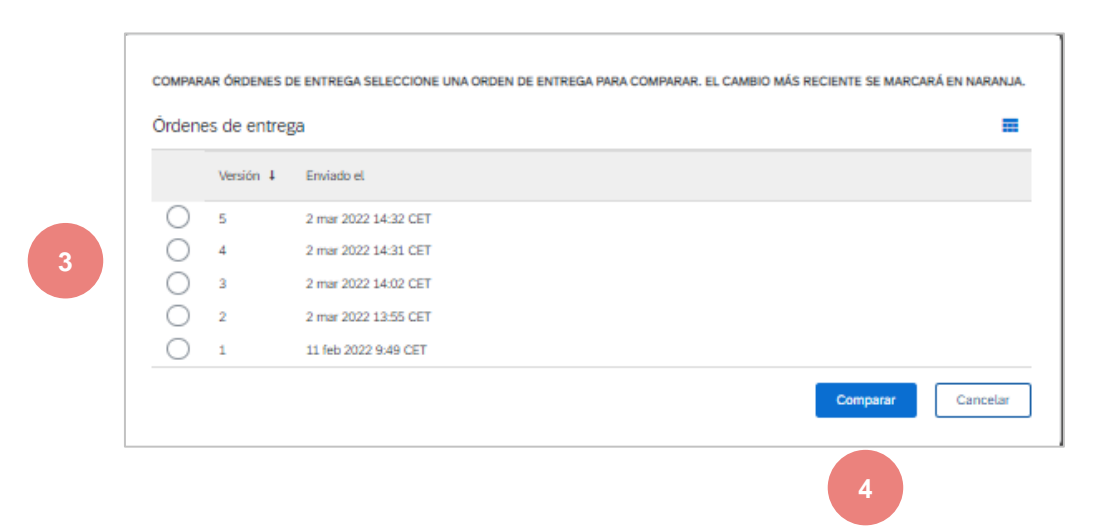

ALST

### Horarios de pedidos y entregas Horarios de entrega : comparación de publicaciones

- 5. Comparación entre versiones disponibles.
- 6. Los cambios se resaltarán en naranja.

| Detalle de orden de entrega | Histórico de procesamiento          | Histórico de órdenes de entrega         |
|-----------------------------|-------------------------------------|-----------------------------------------|
| Comparanto la v             | enión de la raden de entreca hacada | en nian de entretras 2 con la versión 1 |
| Tipo de orden de entrega:   | Previsión                           | cirpanoc cincigas a corra versión a     |
| D del plan de entrega:      | 5600001155                          |                                         |

79

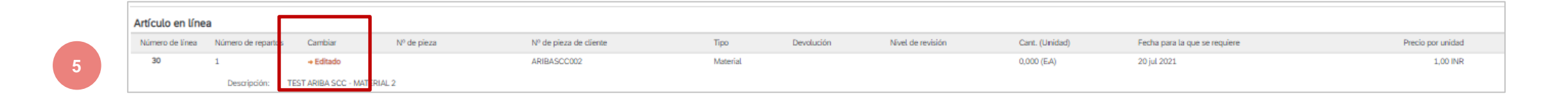

| Nº de reparto Cambiar Estado de expedición Fecha de entrega Fecha de expedición Cantidad (Unidades) Cant. propuesta por el cliente (Unidad) Fecha de entrega prop | sta por el cliente Cantidad planeada acumulada (Unidad) |
|----------------------------------------------------------------------------------------------------|---------------------------------------------------------|
| 1 → Editado 20 jul 2021 13:00 CEST 10 jul 2021 13:00 CEST 5<br>÷(EA)                                                                                              | 5,00<br><del>2,00</del> (EA)                            |

# Estado del documento

| Statut                  | Description                                                                                                    |
|-------------------------|----------------------------------------------------------------------------------------------------|
| Nuevo                   | Estado inicial de un nuevo documento entrante. La acción aún no ha sido realizada por el proveedor.             |
| Cambiado                | Una nueva versión de un documento existente. Su cliente ha modificado el pedido original con nueva información. |
| Anulado                 | El documento ha sido eliminado en GSI por Alstom                                                                |
| Obsoleto                | Una versión obsoleta de un documento modificado o cancelado (versión anterior).                                 |
| Empedernido             | Documento totalmente confirmado por el proveedor                                                                |
| Enviado                 | Documento totalmente enviado por el proveedor                                                                   |
| Recibo                  | Documento recibido en GSI, y el recibo se guarda por completo                                                   |
| Parcialmente confirmado | Documento con cantidad parcial confirmada                                                                       |
| Parcialmente enviado    | Documento con envío parcial                                                                                     |

80

Parcialmente recibido
 Documento con GR parcial mostrado en GSI
 vival apply to any particular project. This will depend on the technical and commercial circumstances. It is
 provided without liability and is subject to change without notice. Reproduction, use or disclosure to third parties, without express written authorisation, is strictly prohibited.

# Estado de enrutamiento de documentos

# EL ESTADO DE ENRUTAMIENTO NO REFLEJA EL ESTADO DE LAS MERCANCÍAS. Esto solo está relacionado con el procesamiento de documentos en la Red.

- Enviado (Nuevo pedido): Ariba Network envió el pedido a la cuenta del proveedor.
- Reconocido: el proveedor ha comenzado a procesar el pedido en el portal (ha comenzado a devolver confirmaciones o un aviso de envío), o el proveedor ha recibido el pedido en su ERP (en caso de integración EDI).
- Varado: Ariba Network encontró problemas para enrutar el pedido a los proveedores. En el caso de un pedido notificado por correo electrónico, esto generalmente se debe a una dirección de correo electrónico incorrecta del destinatario (consulte la guía de configuración de la cuenta >> el enrutamiento electrónico de los pedidos). En caso de integración EDI, esto detectará un problema técnico de procesamiento de pedidos en el ERP del proveedor.

ALST

# Recordatorios de pedidos no confirmados

- Si los pedidos de compra no se confirman, se enviará un recordatorio por correo electrónico al administrador de su cuenta..
- Los recordatorios se detendrán una vez que comiences a procesar la orden de compra.
- Recibirá hasta 3 recordatorios por orden de compra. Los recordatorios para diferentes órdenes de compra se agrupan en el mismo correo electrónico.
- Al comienzo de cada semana, Ariba Network envía un informe de los pedidos no confirmados que han generado estas notificaciones en los últimos 30 días a la dirección de correo electrónico principal de su cuenta (admin).

#### SAP Ariba 🎊

#### Dear

This is a reminder for the following orders sent to your Ariba Network account that are unconfirmed.

Please log into your account or click on the Order Number link to review the order details and create an order confirmation.

| Order Number   | Customer         | Order Date | Order Status |
|----------------|------------------|------------|--------------|
| 20151016 DMPO3 | Ariba sro - TEST | 8 Oct 2015 | New          |
| 20151016 DMP07 | Ariba sro - TEST | 8 Oct 2015 | New          |

The above list contains up to 100 of the newest unconfirmed orders only. You can find all unconfirmed orders in your online Inbox, filtering by New and Changed orders.

If you have any question regarding these orders, please contact the customer directly.

Please do not reply to this email. Replies to this email will not be responded to or read.

© 2016 Ariba, Inc. All rights reserved.

# Confirmación del pedido (CC)

# En este capítulo, aprenderás ...

- ~ Cómo gestionar la confirmación del pedido desde el banco de trabajo
- ~ Cómo descargar en masa las confirmaciones de pedidos
- ~ Ver las confirmaciones de pedido realizadas
- ~ Detallar la confirmación del pedido

La confirmación del pedido es enviada por los proveedores como aceptación del cronograma de entrega.

La confirmación de la orden es un acuerdo para ejecutar la orden según lo propuesto por Alstom..

Los proveedores también pueden sugerir cambios (cantidad, fecha de entrega) a través de confirmaciones..

ALST()

Estos cambios serán aceptados o rechazados por el proveedor.

Ariba Network ofrece varias opciones para confirmar pedidos :

#### 1. Gestión de pedidos individualesAcciones autorizadas

Con un volumen de documentos bajo, simplemente puede ir a cada pedido y hacer clic en "Crear confirmación de pedido", lo que le permitirá confirmar completamente el pedido. El sistema le ofrecerá los siguientes botones :

- Confirme todo el pedido : solo ofrecerá acciones limitadas para confirmar rápidamente un pedido sin ningún cambio.
- Actualizar artículos en la fila : Esta opción le permitirá cambiar la información a nivel de encabezado y fila, actualizar cantidades o fechas.
- La acción de división le permite agregar (o eliminar) filas si es necesario. El proveedor puede ajustar las fechas y cantidades.

#### 2. Pedido único/múltiple para gestionar: confirmación en un solo paso

En caso de que sea necesario confirmar varios pedidos al mismo tiempo, puede usar el mosaico "Artículos a confirmar" del banco de trabajo.

#### 3. Múltiples pedidos para gestionar: confirmación en un solo paso

En caso de que se confirmen varios pedidos al mismo tiempo, puede utilizar la pestaña Pedido, Pedido y llamadas, y el Artículo para confirmar la subpestaña para una acción de un solo paso.

Nota: No es posible dividir una línea de comandos en varias confirmaciones con esta opción.

#### 4. Descarga masiva de confirmaciones

En caso de un gran número de líneas de comandos que se confirmarán al mismo tiempo, puede optar por confirmar a través de una confirmación masiva (descarga de archivos)).

Al elegir esta opción, podrá actualizar los plazos.

#### Se recomiendan las opciones 2 y 4

## EL PROVEEDOR DEBE

- Confirme todos los plazos en período firme.
- Indique la fecha de entrega y la fecha de envío para cualquier confirmación

### **EL PROVEEDOR PUEDE**

Confirme un pedido varias veces: proponga una desviación de fecha y / o cantidad

### **EL PROVEEDOR NO PUEDE**

Rechazar documentos de planificación de materiales

Cambiar el precio

Crear una confirmación con fechas de envío o entrega fechadas en el pasado

Incluir archivos adjuntos

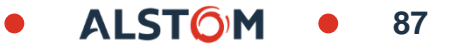

# Confirmación del pedido Gestione pedidos únicos o múltiples desde Workbench

Debe utilizar el mosaico "**Elementos** que se van a confirmar" en **Panel de trabajo.** Resume todos los plazos de los diferentes documentos y te da la posibilidad de confirmar varias líneas a la vez..

- 1. Desde el Panel de trabajo:
- 2. Haga clic en el mosaico "Artículos para confirmar".
- 3. Usar filtros para identificar los elementos correctos.

| SAP Busine                         | ess Network 🔻 Cue                                    | enta Enterprise 🧧       | MODO DE PRUEBA            | 2                 |
|------------------------------------|------------------------------------------------------|-------------------------|---------------------------|-------------------|
| Página de inicio                   | Activación                                           | Panel de trabajo        | Planificación 🗸           | 26                |
|                                    |                                                      |                         |                           | Artículos para co |
| Editar filtro     Clientes         | Números de pedido                                    | 1<br>Fecha de su seción | Estado del pedido         | Last 7 days       |
| Seleccionar o escribir selecciones | Escribir selección  Coincidencia Coincidencia exarta | Ültimos 365 días        | Incluir      Seleccione   |                   |
| Códigos de empresa                 | Organizaciones de compra                             | Ubicaciones del cliente | Tipo de pedido            |                   |
| Seleccionar o escribir selecciones | Seleccionar o escribir selecciones                   | Escribir selección      | Todo                      |                   |
|                                    |                                                      |                         | Mostrar pedidos ocultos s |                   |
| Estado del enrutamiento            | Importe Importe Divisa                               |                         |                           |                   |
| Todo 🗸                             | mínimo máximo BBD v                                  | •                       |                           |                   |
|                                    |                                                      |                         | Aplicar                   |                   |

| Artículos para        | confirmar (11)                                                           |                            |                                           |                                  |               |                     |                     |                              |                     |                  |                         |                              |       |          |
|-----------------------|--------------------------------------------------------------------------|----------------------------|-------------------------------------------|----------------------------------|---------------|---------------------|---------------------|------------------------------|---------------------|------------------|-------------------------|------------------------------|-------|----------|
| > Editar filtro       | Guardar filtro   Próximos 90 días Ultimos 31 días Excluir                | r confirmación no per , +1 | Excluir totalmente expedido Excluir total | mente recibido Excluir totalment | te facturado  |                     |                     |                              |                     |                  |                         |                              |       |          |
| Confirmar 🗸           | Rechazar 🗸                                                               |                            |                                           |                                  |               |                     |                     |                              |                     |                  |                         |                              | ſ     | ja 998   |
| <b>~</b>              | $N^{\circ}$ de artículo $~ \bigstar ~~ N^{\circ}$ de pieza del proveedor | Nº de pieza de cliente     | Descripción                               | Requerido para                   | Expedir hasta | Cantidad solicitada | Cantidad confirmada | Precio por unidad solicitada | Expedición estimada | Entrega estimada | Cantidad para confirmar | Precio por unidad confirmada | Otros | Acciones |
| <ul> <li>✓</li> </ul> | Cliente: Alstom - TEST Nº de pedido: 4100550844                          |                            |                                           |                                  |               |                     |                     |                              |                     |                  |                         |                              |       |          |
|                       | 10                                                                       | DTR0009739774              | BOLT M4, DIN 912, A2-70                   | 29 mar. 2022                     | 9 mar. 2022   | 2,00 EA             | 0,00 EA             | \$640,00 AUD                 | 7 abr. 2022 🛱       | 3 may. 2022      | 2 EA                    | 640 AUD                      | Ŧ     |          |
| <ul> <li>□</li> </ul> | Cliente: Alstom - TEST Nº de pedido: 4100550858                          |                            |                                           |                                  |               |                     |                     |                              |                     |                  |                         |                              |       |          |
|                       | 10 3387652                                                               | DTR0009907192              | NUT H LOCK 2 SLOTS M12                    | 15 abr. 2022                     | 26 mar. 2022  | 50,00 EA            | 0,00 EA             | \$335,20 AUD                 | 4 abr. 2022 🛱       | 15 abr. 2022 🔛   | 50 EA                   | 335.2 AUD                    | Ŧ     |          |
| <ul> <li>✓</li> </ul> | Cliente: Alstom - TEST Nº de pedido: 560005429100010FOR                  |                            |                                           |                                  |               |                     |                     |                              |                     |                  |                         |                              |       |          |
|                       | 10                                                                       | DTR0025241898              | TERMINAL INS. BL 2,5MM2M6                 | 28 mar. 2022                     | 27 mar. 2022  | 25,00 EA            | 25,00 EA            | \$10,00 AUD                  | 27 mar. 2022 🛱      | 28 mar. 2022 🗒   | 0 EA                    | 10 AUD                       | ÷     |          |
|                       | 10                                                                       | DTR0025241898              | TERMINAL INS. BL 2,5MM2M6                 | 19 abr. 2022                     | 18 abr. 2022  | 25,00 EA            | 0,00 EA             | \$10,00 AUD                  | 18 abr. 2022 🛱      | 19 abr. 2022 🔛   | 25 EA                   | 10 AUD                       | ÷     |          |
|                       | 10                                                                       | DTR0025241898              | TERMINAL INS. BL 2,5MM2M6                 | 6 abr. 2022                      | 5 abr. 2022   | 25,00 EA            | 25,00 EA            | \$10,00 AUD                  | 5 abr. 2022 🚊       | 6 abr. 2022      | 0 EA                    | 10 AUD                       | ÷     |          |
|                       |                                                                          |                            |                                           |                                  |               |                     |                     |                              |                     |                  |                         |                              |       |          |

© ALSTOM SA, 2022. All rights reserved. Information contained in this document is indicative only. No representation or warranty is given or should be relied on that it is complete or correct or will apply to any particular project. This will depend on the technical and commercial circumstances. It is provided without liability and is subject to change without notice. Reproduction, use or disclosure to third parties, without express written authorisation, is strictly prohibited.

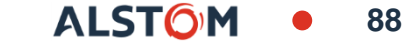

# Confirmación del pedido Gestione pedidos únicos o múltiples desde Workbench

Si desea confirmar la necesidad sin modificaciones :

- 4. Seleccionar Articulos para confirmar
- 5. Haga clic en Confirmar y seleccione una de las acciones de la lista desplegable
- 6. Introduzca un número de confirmación (no es necesario))
- 7. Haga clic en Enviar para confirmar

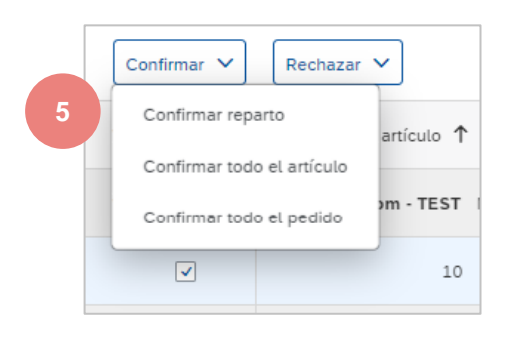

> Editar filtro | Guardar filtro | Próximos 90 días | Ultimos 31 días | Excluir confirmación no per..., +1 | Excluir totalmente expedido | Excluir totalmente recibido | Excluir totalmente facturado

Nº de pieza de cliente

DTR000990719

ROLT M4, DIN 912, 42-70

NUT H LOCK 2 SLOTS M1:

Requerido p

15 abr. 2022

26 mar. 2022

| Nº del reparto                                         | Requerido para                                                      | Expedir hasta         | Cantidad solicitada |
|--------------------------------------------------------|---------------------------------------------------------------------|-----------------------|---------------------|
| liente: Alstom - TEST Nº o                             | le pedido: 4100550844 Número d                                      | e confirmaciór        | ]                   |
| ode artículo: 10 Nº de pie:                            | za del proveedor: Descripción: BO                                   | LT M4, DIN 912, A2-70 |                     |
| 1                                                      | 29 mar 2022                                                         | 0 mar 2022            |                     |
| -                                                      | LO MAN LOLL                                                         | 5 mai. 2022           | 2,00 EA             |
| Liente: Alstom - TEST Nº c                             | de pedido: 4100550858 Número d                                      | e confirmaciór        | 2,00 EA             |
| ente: Alstom - TEST Nº c<br>de artículo: 10 Nº de pie: | te pedido: 4100550858 Número d<br>za del proveedor: 3387652 Descrij | e confirmaciór        | 2.00 EA             |

50,00 EA

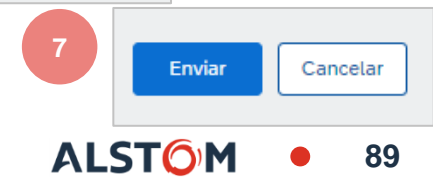

\$640,00 AUD 7 abr 2022

4 abr. 2022 🙀

\$335,20 AUD

0.00 FA

0,00 EA

3 may 2022 🛱

15 abr. 2022

2 EA

50 EA

triculos para confirmar (11)

Rechazar N

Nº de artículo 🛧

te: Alstom - TEST Nº de pedido: 41005

e: Alstom - TEST N° de pedido: 41005508 10 3387652

Nº de pieza del prov

Confirmar 🗸

# Confirmación del pedido Gestionar pedidos únicos/múltiples – Cambio de fecha

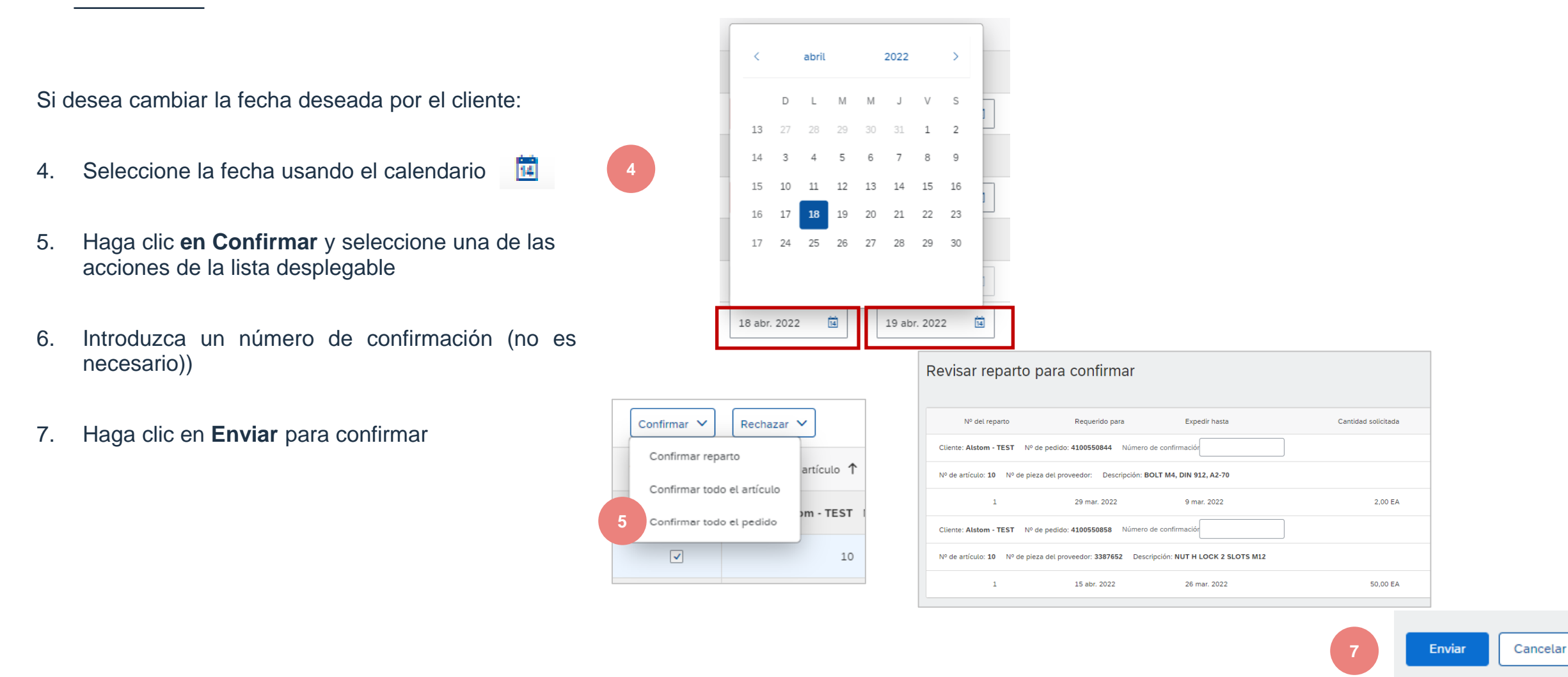

ALSTOM • 90

# Confirmación del pedido Gestione pedidos únicos/múltiples: divida líneas

000

#### Desea cambiar la cantidad deseada por el cliente:

La acción de división le permite agregar (o eliminar) filas divididas si es necesario, directamente en la tabla de confirmación.

- 4. Haga clic y seleccione Dividir
- 5. Ajustar fechas y cantidades
- 6. El icono Dividir indica qué filas se agregan a través de la acción de división.

**Nota**: La cantidad total en cada fila siempre debe ser igual a la cantidad inicial de la línea de pedido dividida.

| Expedición estimada | Entrega estimada | Cantidad para confirmar | Precio por unidad confirmada Otros          | Acciones |
|---------------------|------------------|-------------------------|---------------------------------------------|----------|
| 11 abr. 2022        | 19 abr. 2022 🛱   | 2 EA                    | Actualizar artículos en<br>línea<br>Dividir | 000      |

|   | Confirmar 🗸                                                                                                    | Rechazar 🗸     |               |                     |                     |                              | 5                   |                  |                         |                                    | 通 əiş    |
|---|----------------------------------------------------------------------------------------------------|----------------|---------------|---------------------|---------------------|------------------------------|---------------------|------------------|-------------------------|------------------------------------|----------|
| ~ | · 🗆                                                                                                    | Requerido para | Expedir hasta | Cantidad solicitada | Cantidad confirmada | Precio por unidad solicitada | Expedición estimada | Entrega estimada | Cantidad para confirmar | Precio por unidad confirmada Otros | Acciones |
| ~ | <ul> <li>Image: Image: Ima</li></ul> |                |               |                     |                     |                              |                     |                  |                         |                                    |          |
|   | ✓                                                                                                    | 29 mar. 2022   | 9 mar. 2022   | 2,00 EA             | 0,00 EA             | \$640,00 AUD                 | 11 abr. 2022        | 19 abr. 2022 🛱   | 1 EA                    | 640 AUD ≡                          | 000      |
| 6 | √ <                                                                                                    | 29 mar. 2022   | 9 mar. 2022   | 2,00 EA             | 0,00 EA             | \$640,00 AUD                 | 11 abr. 2022 🖼      | 19 abr. 2022 🚺   | 1 EA                    | 640 AUD ≡                          | 000      |

© ALSTOM SA, 2022. All rights reserved. Information contained in this document is indicative only. No representation or warranty is given or should be relied on that it is complete or correct or will apply to any particular project. This will depend on the technical and commercial circumstances. It is provided without liability and is subject to change without notice. Reproduction, use or disclosure to third parties, without express written authorisation, is strictly prohibited.

#### ALSTOM • 9

# Confirmación del pedido Administrar pedidos únicos o múltiples: deshacer filas divididas

La acción **Eliminar** fila dividida está disponible.

Nota: La eliminación solo es posible antes de la confirmación

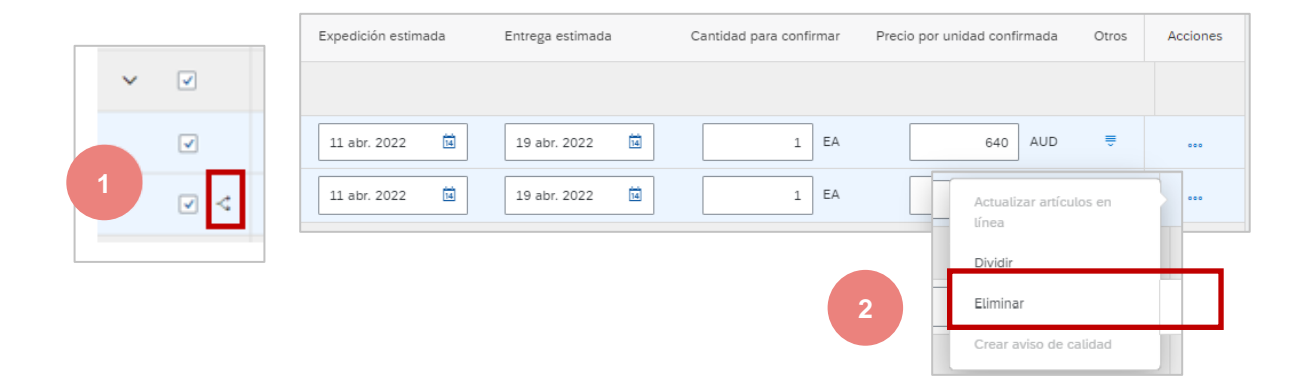

- 1. Seleccione la fila dividida
- 2. Haga clic en Acción <sup>...</sup> y **eliminar**

Ha enviado una confirmación de pedido, pero se produce un error.

1. Haga clic en el icono de error para ver las explicaciones o

| () Una fila no  | ① Una fila no se ha podido enviar, como lo indican las barras rojas. Mantenga el puntero sobre los iconos de error para obtener más información. |                     |                                |                           |                              |                             |                  |                         |                              |       |          |  |
|-----------------|----------------------------------------------------------------------------------------------------|---------------------|--------------------------------|---------------------------|------------------------------|-----------------------------|------------------|-------------------------|------------------------------|-------|----------|--|
| Artículos para  | Artículos para confirmar (11)                                                                                                    |                     |                                |                           |                              |                             |                  |                         |                              |       |          |  |
| > Editar filtro | Guardar filtro Próximos 90 días                                                                                                    | Últimos 31 días Exc | cluir confirmación no per , +1 | Excluir totalmente expedi | Excluir totalmente recibido  | Excluir totalmente facturad | do               |                         |                              |       |          |  |
| Confirmar 🗸     | Rechazar 🗸                                                                                                    |                     |                                |                           |                              |                             |                  |                         |                              | Ć     | ┣ ∮የ↓    |  |
| ∽ □             | Requerido para                                                                                                    | Expedir hasta       | Cantidad solicitada            | Cantidad confirmada       | Precio por unidad solicitada | Expedición estimada         | Entrega estimada | Cantidad para confirmar | Precio por unidad confirmada | Otros | Acciones |  |
| ✓ □             |                                                                                                    |                     |                                |                           |                              |                             |                  |                         |                              |       |          |  |
|                 | 29 mar. 2022                                                                                                    | 9 mar. 2022         | 2,00 EA                        | 0,00 EA                   | \$640,00 AUD                 | 11 abr. 2022                | 19 abr. 2022 📕   | 1 EA                    | 640 AUD                      | ₹     |          |  |
|                 | 29 mar. 2022                                                                                                    | 9 mar. 2022         | 2,00 EA                        | 0,00 EA                   | \$640,00 AUD                 | 11 abr. 2022                | 19 abr. 2022     | 1 EA                    | 640 AUD                      | €     |          |  |
| ~ ✓             |                                                                                                    |                     |                                |                           |                              |                             |                  |                         |                              |       |          |  |
| 9 🗸             | 15 abr. 2022                                                                                                    | 26 mar. 2022        | 50,00 EA                       | 0,00 EA                   | \$335,20 AUD                 | 26 mar. 2022                | 15 abr. 2022     | 50 EA                   | 335.2 AUD                    | ₹     | 000      |  |

| Art | culos para c<br>Editar filtro | Guardar filtro   Próximos 90 días | Últimos 31 días Exclui | confirmación no per ,+1 | Excluir totalmente exped | ido Excluir totalmente recibido | Excluir totalmente factura | do               |                         |                              |       |
|-----|-------------------------------|-----------------------------------|------------------------|-------------------------|--------------------------|---------------------------------|----------------------------|------------------|-------------------------|------------------------------|-------|
| 0   | onfirmar 🗸                    | Rechazar 🗸                        |                        |                         |                          |                                 |                            |                  |                         |                              |       |
| ~   |                               | Requerido para                    | Expedir hasta          | Cantidad solicitada     | Cantidad confirmada      | Precio por unidad solicitada    | Expedición estimada        | Entrega estimada | Cantidad para confirmar | Precio por unidad confirmada | Otros |
| ~   |                               |                                   |                        |                         |                          |                                 |                            |                  |                         |                              |       |
|     |                               | 29 mar. 2022                      | 9 mar. 2022            | 2,00 EA                 | 0,00 EA                  | \$640,00 AUD                    | 11 abr. 2022 🖬             | 19 abr. 2022 🔛   | 1 EA                    | 640 AUD                      |       |
|     | □ <                           | 29 mar. 2022                      | 9 mar. 2022            | 2,00 EA                 | 0,00 EA                  | \$640,00 AUD                    | 11 abr. 2022               | 19 abr. 2022 🗎   | 1 EA                    | 640 AUD                      | ÷     |
| ~   |                               |                                   |                        |                         |                          |                                 |                            |                  |                         |                              |       |
| 0   |                               | 15 abr. 2022                      | 26 mar. 2022           | 50,00 EA                | 0.00 EA                  | \$335.20 AUD                    | 26 mar. 2022               | 15 abr. 2022     | 30 EA                   | 335.2 AUD                    |       |

- 1. Este mensaje explica que el proveedor no ha confirmado completamente todas las líneas. Faltan algunos plazos en la lista de "elementos por confirmar" ».
- Ajustar los criterios del filtro como por ejemplo quando la fecha no es buena "Fecha de recepción solicitada"»

Nota: por defecto, el criterio es: próximos 90 días, solo los plazos en el futuro

| Clientes                           | Números de pedido                                                     | Ubicaciones del cliente               | Fecha para la que se requiere |
|------------------------------------|-----------------------------------------------------------------------|---------------------------------------|-------------------------------|
| Seleccionar o escribir selecciones | Escribir selección                                                    | Escribir selección                    | Próximos 90 días 🗸 🗸          |
|                                    | Coincidencia     Coincidencia     parcial     Coincidencia     exacta |                                       | Ninguna                       |
| Códigos de empresa                 | Organizaciones de compra                                              | Grupos de compra                      | Últimos 7 días                |
| Seleccionar o escribir selecciones | Seleccionar o escribir selecciones                                    | Escribir selección                    | Ноу                           |
|                                    |                                                                       |                                       | Próximos 7 días               |
| Grupo de productos                 | Códigos de planificador                                               | Tipo de pedido                        | Próximos 14 días              |
| Todo 🗸                             | Escribir selección                                                    | Todo 🗸                                | Próximos 31 días              |
|                                    |                                                                       |                                       | Próximos 90 días              |
| D del lote de proveedor            | Estatus de aprobación de confirmación                                 | Estatus de confirmación               | Próximos 365 días             |
| Seleccionar o escribir selecciones | Ninguna 🗸 🗸                                                           | Excluir confirmación no permitida 🗙 🗗 | Bango de fechas personalizado |

ALSTC

- 3. Seleccione la opción "Rango de fechas personalizado" »
- 4. Establecer el intervalo de fechas
  - Seleccione la 1<sup>a</sup> fecha del rango en el pasado (2 meses a partir de hoy)
  - Seleccione la fecha de finalización (6 o 7 meses, hasta un año a partir de hoy)
- 5. Una vez hecho esto, solicite confirmar el nuevo rango de fechas
- 6. No olvides aplicar tus opciones a tus nuevos criterios para este filtro.

| Fecha para la que se requiere   |  |
|---------------------------------|--|
| Próximos 90 días 🗸 🗸            |  |
| Ninguna                         |  |
| Últimos 7 días                  |  |
| Ноу                             |  |
| Próximos 7 días                 |  |
| Próximos 14 días                |  |
| Próximos 31 días                |  |
| Próximos 90 días                |  |
| Próximos 365 días               |  |
| Rango de fechas personalizado 3 |  |

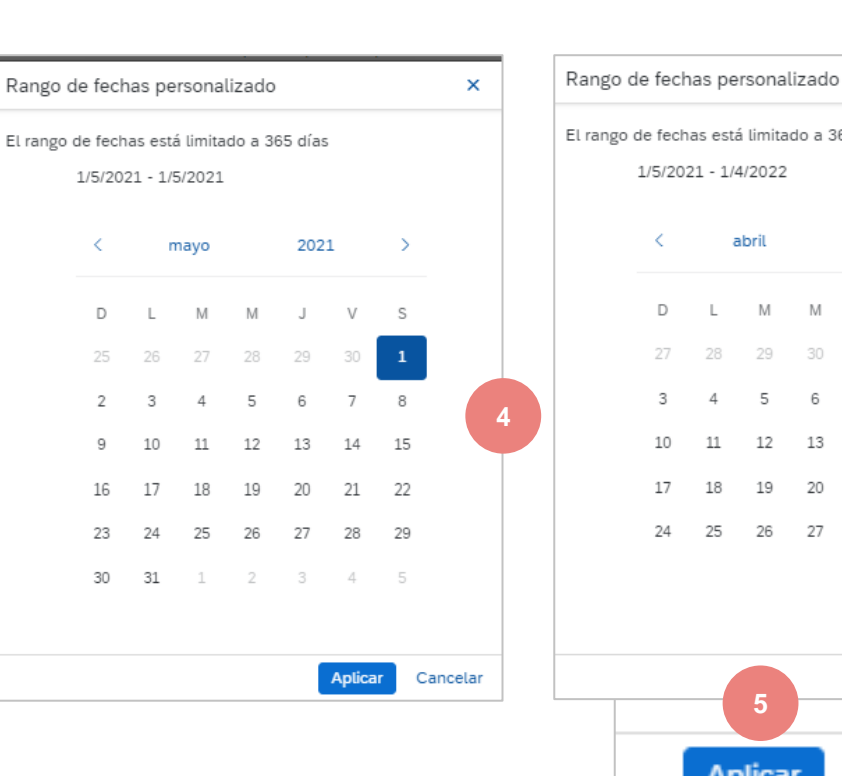

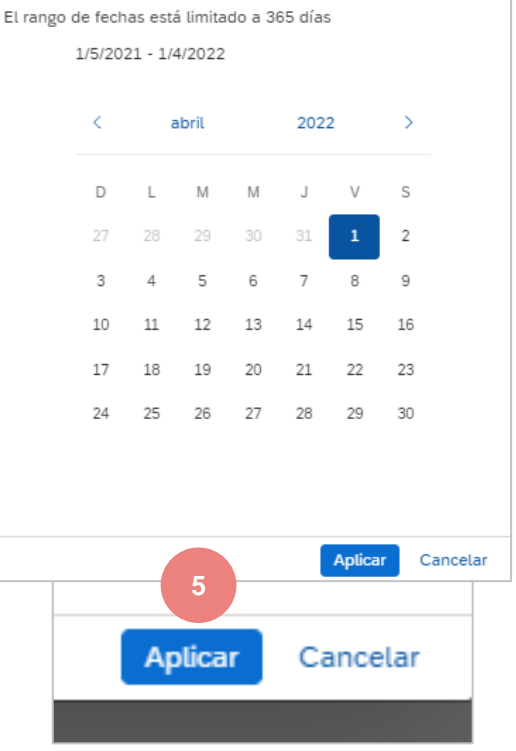

×

Todas la línea firme ya está disponible en « Artículos para confirmar »

7. Confirme todas las líneas cambiando la fecha en el pasado y/o dividiendo la fecha.

| ~ | DR            |                            |             |              |          |         |             |                |             |    |
|---|---------------|----------------------------|-------------|--------------|----------|---------|-------------|----------------|-------------|----|
|   | DTR0009737314 | HYDRAULIC UNIT HPU TRAILER | 6 may. 2022 | 16 abr. 2022 | 30,00 EA | 0,00 EA | \$10,00 AUD | 16 abr. 2022   | 6 may. 2022 | 14 |
|   | DTR0009737314 | HYDRAULIC UNIT HPU TRAILER | 6 abr. 2022 | 17 mar. 2022 | 30,00 EA | 0,00 EA | \$10,00 AUD | 17 mar. 2022 🔟 | 6 abr. 2022 | 14 |

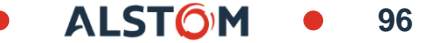

# Confirmación del pedido Descargar – Crear un informe de confirmación de pedido

Seguimiento

pendiente

Cola de documentación

Documentos para

Mensajes de act producto

Notificaciones

Confirmación de pedido

Crear/Editar trabaio

\* Nombre

\* Cliente:

Tipo de pedido:

Número de pedido

Grupo de producto:

Tipo de fecha:

Rango de fechas:

Buscar por

Aviso de expedición

Carga CSV

Desde la página de inicio :

- 1. Haga clic er --- continuación, en Archivos de Excel: Cargar en el servidor
- En la sección Tareas, haga clic en Crear 2.
- 3. Rellenar previamente todos los campos obligatorios.
  - Nombre del informe
  - Cliente: Alstom
  - Tipo de confirmación del pedido: Todos
  - Tipo de fecha: Fecha solicitada
  - Buscar por: Intervalo de fechas de vencimiento
- Una vez completado, Guardar. 4.

#### Nota:

- Puede extraer hasta 10000 filas. Establezca el valor Intervalo de fechas en los filtros de búsqueda para refinar la búsqueda.
- El archivo de Excel generado ahora excluye todos los ٠ elementos enviados, completamente recibidos o ambos.

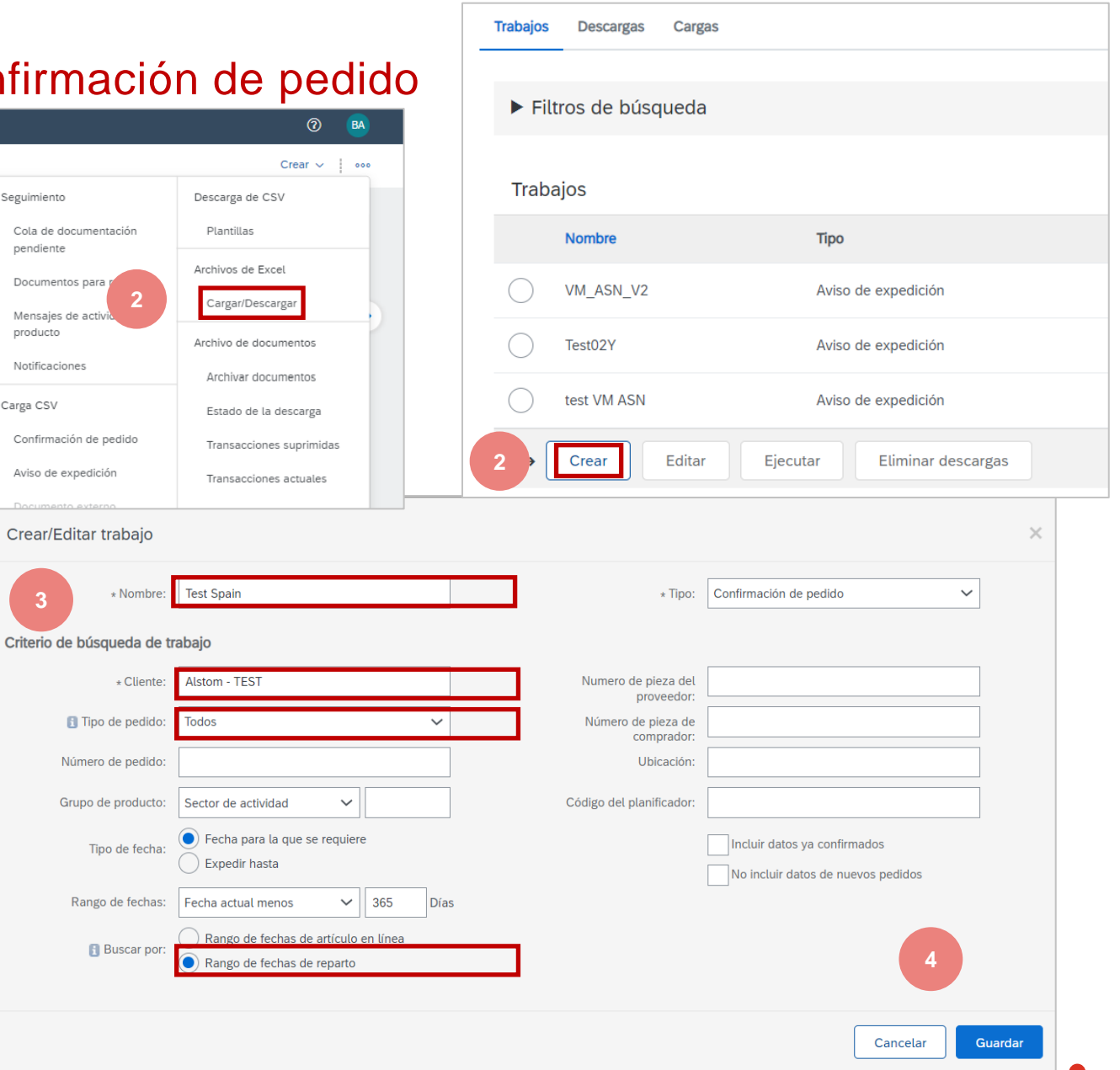

# Confirmación del pedido Descargar – Ejecutar el informe de confirmación del pedido

- 5. El informe aparecerá en la lista Empleos. Selecciónelo y haga clic en **Ejecutar.**
- 6. El informe aparecerá en la subpestaña **Descargas**.
- 7. Para descargar un informe, haga clic en el icono situado a la derecha de la pantalla.
- 8. Actualizar el estatus para actualizar el estado del informe a Completado.

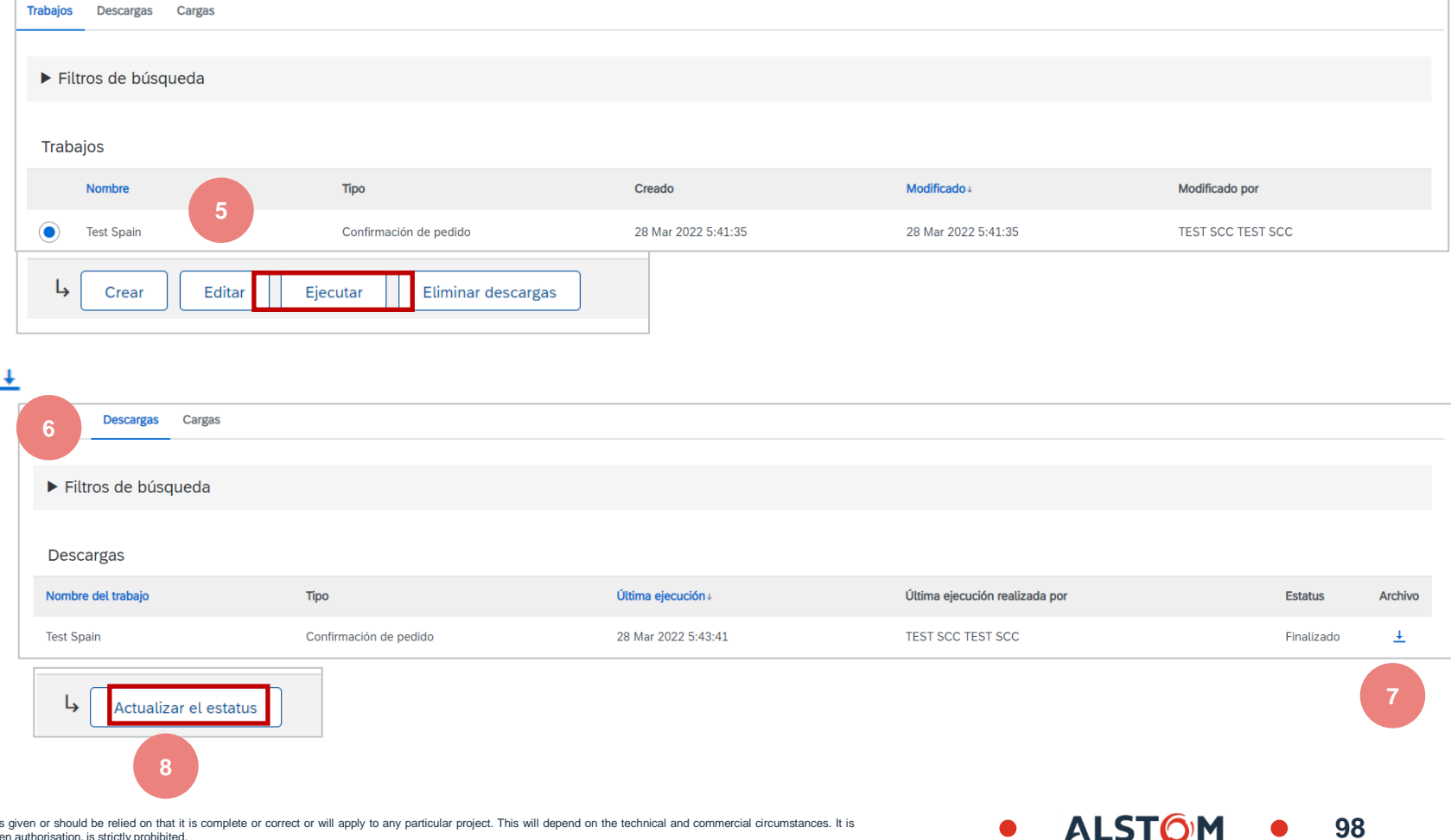

© ALSTOM SA, 2022. All rights reserved. Information contained in this document is indicative only. No representation or warranty is given or should be relied on that it is complete or correct or will apply to any particular project. This will depend on the technical and commercial circumstances. It is provided without liability and is subject to change without notice. Reproduction, use or disclosure to third parties, without express written authorisation, is strictly prohibited.

# Confirmación del pedido Descargar – Plantilla de informe de confirmación de pedido

#### 9. Abra el archivo de Excel y compruebe los datos

| A A                    | В               | C          | D             | E                          | F                      | L             | M                     | N                | 0              | P         | Q                        | R                        | S                   | Т             | U                       | V                       | V                      | X             |
|------------------------|-----------------|------------|---------------|----------------------------|------------------------|---------------|-----------------------|------------------|----------------|-----------|--------------------------|--------------------------|---------------------|---------------|-------------------------|-------------------------|------------------------|---------------|
| SAP Ariba              | N.              | Time Zone: | UTC-08:00     |                            |                        |               |                       |                  |                |           |                          |                          |                     |               |                         |                         | 9                      |               |
| Confirmation<br>Number | Order Number    | Туре       | Order Version | Order Date                 | Customer Location Item | Line number N | chedule Line<br>umber | Commitment Level | Current Status | Item Type | ltem Supplier Part<br>ID | Item Customer Part<br>ID | Item Revision Level | Item Quantity | ltem Unit Of<br>Measure | Item Delivery Date Iter | n Shipment Date Amount | it Price<br>t |
|                        | 560005033500010 | Release    |               | 3 13 févr 2022 03:00:00 AM | 4 "0209 Alstom Transp  | 10            | 20                    | )4 Firm          | Unconfirmed    | accept    |                          | DT00001323862            |                     |               | 2 EA                    | 01 févr 2022            | 30 jany 2022           | 1851          |
|                        | 560005033500010 | Release    |               | 3 13 févr 2022 03:00:00 AM | 4 "0209 Alstom Transp  | 10            | 20                    | 05 Firm          | Unconfirmed    | accept    |                          | DT00001323862            |                     |               | 2 EA                    | 01 févr 2022            | 30 jany 2022           | 1851          |
|                        | 560005033500010 | Release    |               | 3 13 févr 2022 03:00:00 AM | 4 "0209 Alstom Transp  | 10            | 20                    | 16 Firm          | Unconfirmed    | accept    |                          | DT00001323862            |                     |               | 2 EA                    | 01 févr 2022            | 30 jany 2022           | 1851          |
|                        | 560005033500010 | Release    |               | 3 13 févr 2022 03:00:00 AM | 4 "0209 Alstom Transp  | 10            | 38                    | 30 Firm          | Unconfirmed    | accept    |                          | DT00001323862            |                     |               | 2 EA                    | 11 mars 2022            | 09 mars 2022           | 1851          |
|                        | 560005033500020 | F Release  |               | 3 13 févr 2022 03:00:00 AM | 4 "0209 Alstom Transp  | 20            | 20                    | )4 Firm          | Unconfirmed    | accept    |                          | NH00001729628            |                     |               | 2 EA                    | 01 févr 2022            | 30 jany 2022           | 645           |
| 1                      | 560005033500020 | F Release  |               | 3 13 févr 2022 03:00:00 AM | 4 "0209 Alstom Transp  | 20            | 20                    | 95 Firm          | Unconfirmed    | accept    |                          | NH00001729628            |                     |               | 2 EA                    | 01 févr 2022            | 30 jany 2022           | 645           |
|                        | 560005033500020 | F Release  |               | 3 13 févr 2022 03:00:00 AM | 4 "0209 Alstom Transp  | 20            | 20                    | )6 Firm          | Unconfirmed    | accept    |                          | NH00001729628            |                     |               | 2 EA                    | 01 févr 2022            | 30 jany 2022           | 645           |
| 1                      | 560005033500020 | F Release  |               | 3 13 févr 2022 03:00:00 AM | 4 "0209 Alstom Transp  | 20            | 38                    | 30 Firm          | Unconfirmed    | accept    |                          | NH00001729628            |                     |               | 2 EA                    | 11 mars 2022            | 09 mars 2022           | 645           |
|                        | 560005033500030 | F Release  |               | 3 13 févr 2022 03:00:00 AM | 4 "0209 Alstom Transp  | 30            | 20                    | )4 Firm          | Unconfirmed    | accept    |                          | NH00001740049            |                     |               | 2 EA                    | 01 févr 2022            | 30 jany 2022           | 58,2          |
|                        | 560005033500030 | F Release  |               | 3 13 févr 2022 03:00:00 AM | 4 "0209 Alstom Transp  | 30            | 20                    | )5 Firm          | Unconfirmed    | accept    |                          | NH00001740049            |                     |               | 2 EA                    | 01 févr 2022            | 30 jany 2022           | 58,:          |
|                        | 560005033500030 | F Release  |               | 3 13 févr 2022 03:00:00 AM | 4 "0209 Alstom Transp  | 30            | 20                    | )6 Firm          | Unconfirmed    | accept    |                          | NH00001740049            |                     |               | 2 EA                    | 01 févr 2022            | 30 jany 2022           | 58,2          |
|                        | 560005033500030 | F Release  |               | 3 13 févr 2022 03:00:00 AM | 4 "0209 Alstom Transp  | 30            | 38                    | 0 Firm           | Unconfirmed    | accept    |                          | NH00001740049            |                     |               | 2 EA                    | 11 mars 2022            | 09 mars 2022           | 58,2          |
| 1                      | 560005033500040 | F Release  |               | 3 13 févr 2022 03:00:00 AM | 4 "0209 Alstom Transp  | 40            |                       | 2 Firm           | Unconfirmed    | accept    |                          | NH00001750825            |                     |               | 2 EA                    | 01 févr 2022            | 30 janv 2022           | 14C           |
|                        | 560005033500040 | F Release  |               | 3 13 févr 2022 03:00:00 AM | 4 "0209 Alstom Transp  | 40            |                       | 3 Firm           | Unconfirmed    | accept    |                          | NH00001750825            |                     |               | 2 EA                    | 01 févr 2022            | 30 janv 2022           | 14C           |
| 1                      | 560005033500040 | F Release  |               | 3 13 févr 2022 03:00:00 AM | 4 "0209 Alstom Transp  | 40            |                       | 4 Firm           | Unconfirmed    | accept    |                          | NH00001750825            |                     |               | 2 EA                    | 01 févr 2022            | 30 janv 2022           | 14C           |
| )                      | 560005033500040 | F Release  |               | 3 13 févr 2022 03:00:00 AM | 4 "0209 Alstom Transp  | 40            |                       | 5 Firm           | Unconfirmed    | accept    |                          | NH00001750825            |                     |               | 2 EA                    | 01 févr 2022            | 30 janv 2022           | 14C           |

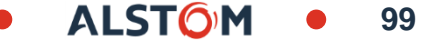

### Confirmación del pedido Descargar – Actualización de fecha

Para actualizar la fecha de entrega de cada fecha límite, siga los pasos a continuación :

- 1. Rellene su número de confirmación (no es obligatorio))
- 2. Cambie las fechas en la columna Fecha de entrega (columna V) y la fecha de envío (columna U) con sus nuevas fechas.

#### Deje las otras columnas sin ninguna modificación.

#### Elimine las filas que no desea confirmar en este momento.

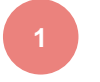

| А                      | В            | С          | D             | E                         |                    |                          |                         |              |               |                    |                           |
|------------------------|--------------|------------|---------------|---------------------------|--------------------|--------------------------|-------------------------|--------------|---------------|--------------------|---------------------------|
| SAP Ariba //           | <b>\</b>     | Time Zone: | UTC-07:00     |                           |                    |                          |                         |              |               |                    |                           |
| Confirmation<br>Number | Order Number | Туре       | Order Version | Order Date                | Requested Quantity | Confirmation<br>Quantity | Item Unit Of<br>Measure | Need by Date | Delivery Date | Item Shipment Date | Item Unit Price<br>Amount |
| OC123445678            | 7000089156   | Order      |               | 1 17 mai 2022 03:00:00 AM | 10                 | 10                       | EA                      | 07 juin 2022 | 07 juin 2022  | 05/06/2022         | 100                       |
| OC123445678            | 7000089156   | Order      |               | 1 17 mai 2022 03:00:00 AM | 20                 | 20                       | EA                      | 07 juin 2022 | 07 juin 2022  | 05/06/2022         | 100                       |
| OC123445678            | 7000089156   | Order      |               | 1 17 mai 2022 03:00:00 AM | 30                 | 30                       | EA                      | 07 juin 2022 | 07 juin 2022  | 05/06/2022         | 100                       |
| OC123445678            | 7000089156   | Order      |               | 1 17 mai 2022 03:00:00 AM | 40                 | 40                       | EA                      | 07 juin 2022 | 07 juin 2022  | 05/06/2022         | 100                       |

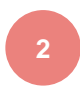

# Confirmación del pedido Descargar– Dividir una línea en varias fechas de entrega

Si necesita dividir la cantidad de un artículo en varias fechas de entrega, siga los pasos a continuación.

**Ejemplo**: Oficina de correos con 2 artículos que se entregarán antes del 15 de febrero. 1 artículo entregado el 16 de febrero y 1 artículo entregado el 18 de febrero.

- 1. Copiar la línea inicial
- 2. Introduzca el número de confirmación del pedido en ambas líneas. ( no obligatorio)
- Escriba 1 en la línea inicial y 1 en la 2<sup>a</sup> línea que copió. En el campo Cantidad del artículo, especifique el número de artículos que se enviarán para cada fecha de entrega.
- 4. Ajuste las fechas en consecuencia para cada una de las líneas.

#### Nota:

La cantidad total de cada línea debe ser siempre igual a la cantidad inicial de la línea de pedido.

| А                      | В            | С          | D             | Т                  | U                        | V                       | W            | х             | Y                  | Z                         |
|------------------------|--------------|------------|---------------|--------------------|--------------------------|-------------------------|--------------|---------------|--------------------|---------------------------|
| SAP Ariba 📈            | λ            |            |               |                    |                          |                         |              |               |                    |                           |
| Confirmations          |              | Time Zone: | UTC-07:00     |                    |                          |                         |              |               |                    |                           |
| Confirmation<br>Number | Order Number | Туре       | Order Version | Requested Quantity | Confirmation<br>Quantity | Item Unit Of<br>Measure | Need by Date | Delivery Date | Item Shipment Date | Item Unit Price<br>Amount |
| OC123445678            | 7000089156   | Order      | :             | 10                 | 10                       | EA                      | 07 juin 2022 | 07 juin 2022  | 05/06/2022         | 100                       |
| OC123445678            | 7000089156   | Order      | :             | 20                 | 20                       | EA                      | 07 juin 2022 | 07 juin 2022  | 05/06/2022         | 100                       |
| OC123445678            | 7000089156   | Order      | :             | 30                 | 30                       | EA                      | 07 juin 2022 | 07 juin 2022  | 05/06/2022         | 100                       |
| OC123445678            | 7000089156   | Order      | :             | 40                 | 40                       | EA                      | 07 juin 2022 | 07 juin 2022  | 05/06/2022         | 100                       |
|                        |              |            |               |                    |                          |                         |              |               |                    |                           |

| А             | В            | С          | D             | т                  | U                        | v                       | w            | x             | Y                  | Z                         |
|---------------|--------------|------------|---------------|--------------------|--------------------------|-------------------------|--------------|---------------|--------------------|---------------------------|
| SAP Ariba 📈   | N.           |            |               |                    |                          |                         |              |               |                    |                           |
| Confirmations |              | Time Zone: | UTC-07:00     |                    |                          |                         |              |               |                    |                           |
| Confirmation  | Order Number | Туре       | Order Version | Requested Quantity | Confirmation<br>Quantity | Item Unit Of<br>Measure | Need by Date | Delivery Date | Item Shipment Date | Item Unit Price<br>Amount |
|               |              | A.J.       |               | 10                 | )                        | LO EA                   | 07 juin 2022 | 07 juin 2022  | 05/06/2022         | 100                       |
| 00122445678   | 7000089156   | Order      | 1             | 20                 | )                        | 20 EA                   | 07 juin 2022 | 07 juin 2022  | 05/06/2022         | 100                       |
| 00120445678   | 7000089150   | Order      | 1             | 20                 | )                        | 20 EA                   | 07 juin 2022 | 07 juin 2022  | 05/06/2022         | 100                       |
| 00100445678   | 7000080156   | Order      | 1             | 30                 | )                        | 30 EA                   | 07 juin 2022 | 07 juin 2022  | 05/06/2022         | 100                       |
| DC123445678   | 7000089156   | Order      | 1             | 40                 |                          | 40 EA                   | 07 juin 2022 | 07 juin 2022  | 05/06/2022         | 100                       |

| А                      | В           | С          | D             | Т                  | U                        | V                       | W            | Х             | Y                 | Z                         |
|------------------------|-------------|------------|---------------|--------------------|--------------------------|-------------------------|--------------|---------------|-------------------|---------------------------|
| SAP Ariba /            | <b>N</b>    |            |               |                    |                          |                         |              |               |                   |                           |
| Confirmations          |             | Time Zone: | UTC-07:00     |                    |                          |                         |              |               |                   |                           |
| Confirmation<br>Number | Order Numbe | Туре       | Order Version | Requested Quantity | Confirmation<br>Quantity | tem Unit Of<br>∕leasure | Need by Date | Delivery Date | tem Shipment Date | Item Unit Price<br>Amount |
| OC123445678            | 7000089156  | Order      | 1             | 1                  | 0 10                     | A                       | 07 juin 2022 | 07 juin 2022  | 05/06/2022        | 10                        |
| OC123445678            | 7000089156  | Order      | 1             |                    | 5                        | 5 A                     | 07 juin 2022 | 07 juin 2022  | 05/06/2022        | 10                        |
| OC123445678            | 7000089156  | Order      | 1             | 1                  | 5 1                      | 5 A                     | 07 juin 2022 | 30 juin 2022  | 05/06/2022        | 10                        |
| OC123445678            | 7000089156  | Order      | 1             | 3                  | 0 30                     | A                       | 07 juin 2022 | 07 juin 2022  | 05/06/2022        | 10                        |
| OC123445678            | 7000089156  | Order      | 1             | 4                  | 0 40                     | A                       | 07 juin 2022 | 07 juin 2022  | 05/06/2022        | 10                        |
|                        |             |            |               |                    |                          |                         |              |               | _                 |                           |

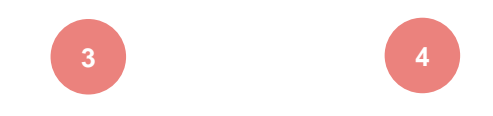

ALST()

# Confirmación del pedido Descargar – Volver a descargar el informe

Desde la pantalla Descargas :

- 1. Haga clic en la subpestaña **Cargas del servidor**.
- 2. Haga clic en **Cargar en el servidor**. Aparecerá una nueva ventana.
- 3. Rellene el nombre de la carga del archivo y el nombre del cliente.
- 4. En el campo de tipo, elija Confirmación de pedido.
- 5. Haga clic en **Examinar y seleccione el archivo**.
- 6. Haga clic en Cargar

#### Nota:

No utilice el enlace "Descargar plantilla".

Si no desea confirmar ciertas líneas en el momento de la descarga, no olvide eliminarlas del archivo de descarga.

| Trabajos Descargas | Cargas          |              |                  |                          |
|--------------------|-----------------|--------------|------------------|--------------------------|
| Filtros de búsqu   | ieda 1          |              |                  |                          |
| Cargas             |                 |              |                  |                          |
| Nombre             | Тіро            | Última carga | Última carga por | Estatus Archivo Registro |
| L Cargar           | 2 ar el estatus |              |                  |                          |

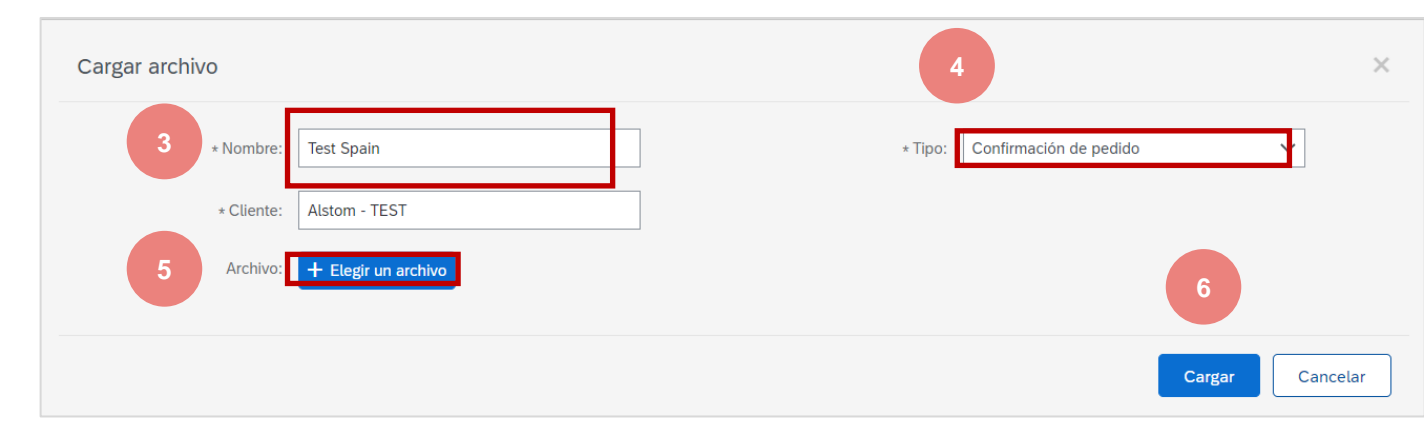

ALST

# Confirmación del pedido Descarga masiva – Informe de recarga

7. La columna de estado muestra el estado del procesamiento de archivos. Si el estado es "procesamiento pendiente", haga clic en Actualizar el estatus

| Trabajos Descargas C         | argas                  |                     |                   |                          |  |  |  |  |
|------------------------------|------------------------|---------------------|-------------------|--------------------------|--|--|--|--|
| ▶ Filtros de búsque          | da                     |                     |                   |                          |  |  |  |  |
|                              |                        |                     |                   |                          |  |  |  |  |
| Cargas                       |                        |                     |                   |                          |  |  |  |  |
| Nombre                       | Тіро                   | Última carga        | Última carga por  | Estatus Archivo Registro |  |  |  |  |
| Test Spain                   | Confirmación de pedido | 28 Mar 2022 6:12:38 | TEST SCC TEST SCC | Procesando <u>+</u>      |  |  |  |  |
| Cargar Actualizar el estatus |                        |                     |                   |                          |  |  |  |  |

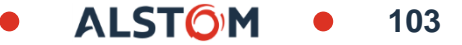

# Confirmación del pedido

### Descargar – Volver a descargar el informe

- 7. La columna Estado indica si la descarga se realizó correctamente o no :
  - Si la descarga se realiza correctamente, el estado cambia a Completado. El estado del pedido se actualizará con las cantidades confirmadas o la fecha.
  - Si el estado cambia a Error, debe descargar el registro de auditoría para ver los errores.
  - Si el estado cambia a Hecho con errores, debe descargar el registro de auditoría para ver las filas que contienen errores.
- 8. Siempre puede descargar el archivo descargado haciendo clic en la flecha azul de la columna Archivo. Corregir errores. Vuelva a cargar el archivo corregido siguiendo los pasos anteriores.

| Trabajos Descargas Ca                                                                    | argas                  |                     |                                                                                               |                                                                     |                 |                 |
|------------------------------------------------------------------------------------------|------------------------|---------------------|-----------------------------------------------------------------------------------------------|---------------------------------------------------------------------|-----------------|-----------------|
| Filtros de búsque                                                                        | da                     |                     |                                                                                               |                                                                     |                 |                 |
| Cargas                                                                                   |                        |                     |                                                                                               | 7                                                                   |                 | 8               |
| Nombre                                                                                   | Тіро                   | Última carga        | Última carga por                                                                              | Estatus                                                             | Archivo         | Registro        |
| Test Spain                                                                               | Confirmación de pedido | 28 Mar 2022 6:12:38 | TEST SCC TEST SCC                                                                             | Fallido                                                             | <u>+</u>        | Ŧ               |
| Cargar       Actualizar el estatus         Excel upload failed with the following errors |                        |                     |                                                                                               |                                                                     |                 |                 |
|                                                                                          |                        |                     | Mapping failure: Delivery date is not allowed<br>There were errors found in the uploaded exce | in the past for line number (10<br>I file. Please fix and re-upload | ), order number | 560005033500010 |

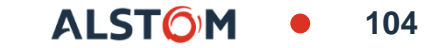

### Confirmación del pedido Descargar – Abrir en formato Excel

Abra el archivo .csv con Excel. Si no ves las columnas rellenadas correctamente, sigue los pasos que se indican a continuación:

- 1. Seleccione la primera columna que contiene todos los datos concatenados.
- 2. Haga clic en Datos > texto a columnas.
- 3. Seleccione "delimitado".
- 4. Haga clic en Siguiente.
- En la pantalla "delimitadores", seleccione "coma" y anule la selección de todo lo demás.
- 6. Haga clic en Siguiente.
- 7. No edite la página siguiente. Haga clic en Finalizar.
- 8. Los datos aparecerán en columnas.

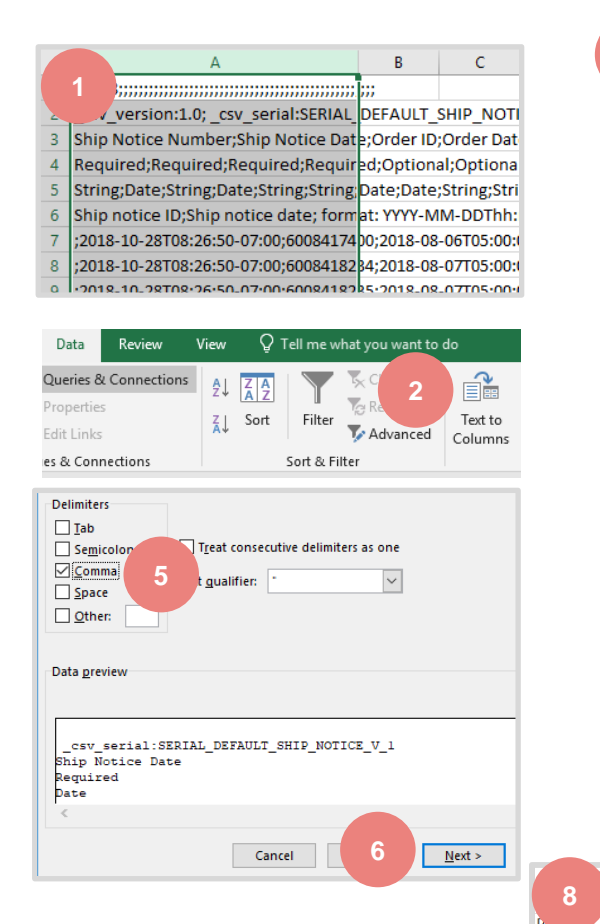

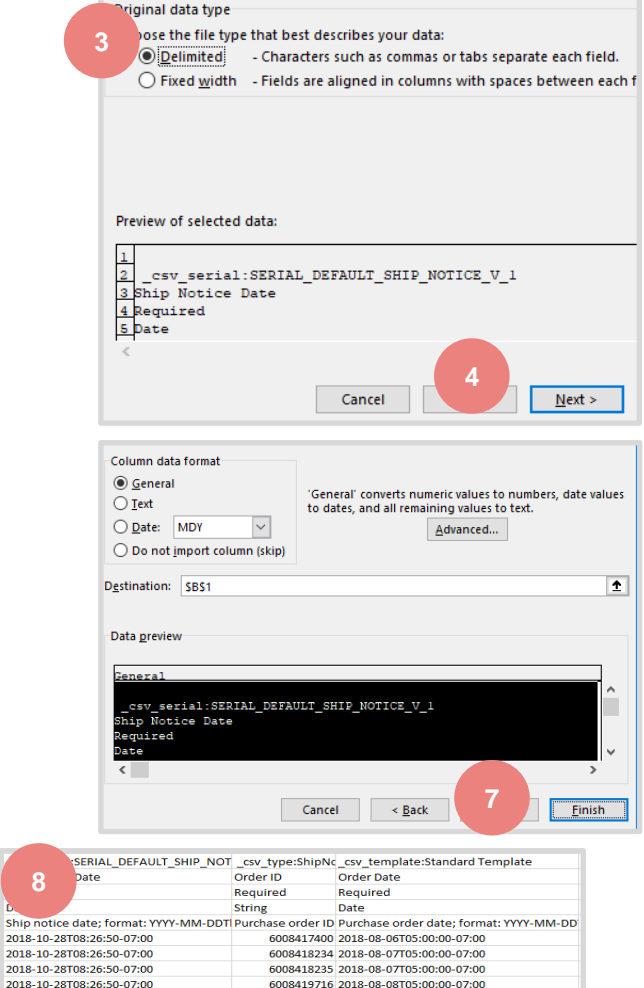

6008420214 2018-08-09T05:00:00-07:00

6008420214 2018-08-09T05:00:00-07:00

2018-10-28T08:26:50-07:00

2018-10-28T08:26:50-07:00

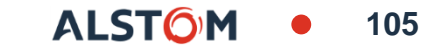

### Confirmación del pedido Descargar – Volver a descargar en el formato correcto para AN

Si tuvo que realizar los pasos anteriores (problemas al abrir un archivo separado por comas en Excel), deberá seguir estos pasos para cargar su archivo guardado .csv en Ariba Network nuevamente..

- Abra el archivo .csv guarda en el Bloc de notas o en un editor de texto similar. Haga clic en Ctrl + H
- 2. En Buscar qué campo, escriba; (punto y coma), en Reemplazar con campo, escriba, (coma)).
- 3. Haga clic en Reemplazar todo.
- 4. Haga clic en Cerrar. Guarde el archivo y ciérrelo.
- Si vuelve a abrir el archivo en Excel, las columnas se concatenan de nuevo (este es el resultado esperado). Ahora puede cargar su archivo de .csv a Ariba.

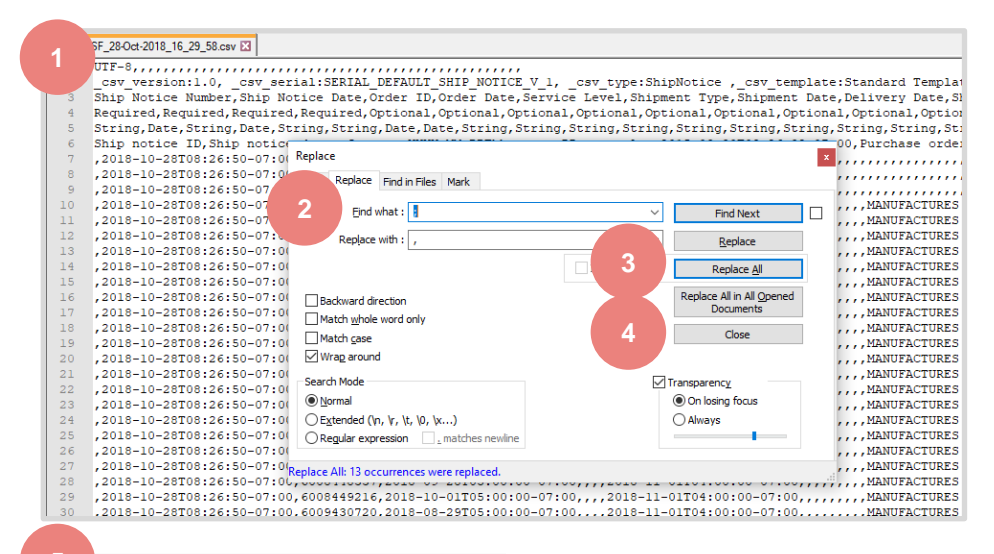

ALST

106

Specific Content in the image of the image of the image. The image of the image of the image of the image of the image of the image of the image of the image of the image of the image. The image of the image of the image of the image of the image of the image of the image of the image of the image. The image of the image of the image of the image of the image of the image of the image of the image of the image of the image. The image of the image of the image of the image of the image of the image of the image of the image of the image. The image of the image of the image of the image of the image of the image of the image of the image of the image of the image of the image. The image of the image of the image. The image of the image

# Confirmación del pedido Reconfirmación desde Workbench

Es posible que deba reconfirmar los pedidos, por ejemplo, para una nueva fecha de entrega en caso de retraso. Esta acción es posible en Ariba Network y enviará una nueva confirmación al Comprador.

#### Desde el Workbench :

- 1. Vaya al mosaico "Elementos para confirmar".
- 2. Usar filtros de búsqueda para identificar filas que ya están confirmadas.

Nota: puede un nuevo mosaico, para identificar todas las líneas ya confirmadas

3. Haga clic en el botón **Acciones** y seleccione **actualizar articulos en línea** en el lado derecho de la pantalla.

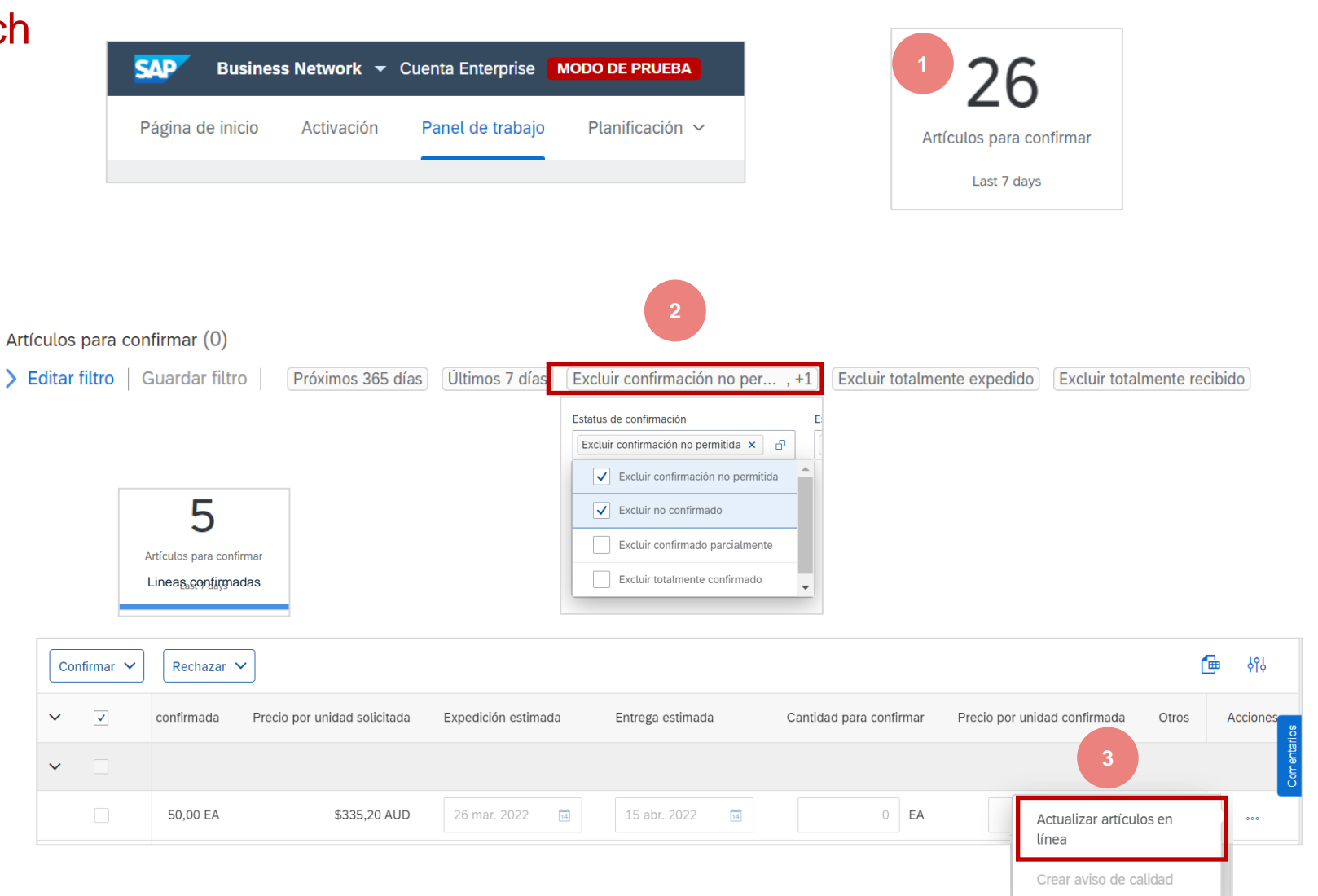

ALSTON

# Confirmación del pedido Reconfirmación desde Workbench

Al revisar el documento, verá la distribución de su cantidad previamente confirmada.

Desea cambiar la fecha de la fila ya confirmada.

- 4. Seleccione la confirmación que desea editar (círculo azul))
- 5. Seleccionar detalles.

| Líneas de fac   | tura                                                                                                    |                        |                                           |                |                               |                   |            |                      |  |
|-----------------|----------------------------------------------------------------------------------------------------|------------------------|-------------------------------------------|----------------|-------------------------------|-------------------|------------|----------------------|--|
| Número de línea | Nº de pieza                                                                                                    | Nº de pieza de cliente | Nivel de revisión                         | Cant. (Unidad) | Fecha para la que se requiere | Precio por unidad | Subtotal   | Ubicación de cliente |  |
| 10              |                                                                                                    | DTR0000002823          |                                           | 50,000 (EA)    | 3 may 2022 CEST               | 5,00 EUR          | 250,00 EUR |                      |  |
|                 |                                                                                                    | Descripción:           | ARANDELA CL NF E25                        | -510 8-18      | 3 may 2022 Hora del comprador |                   |            |                      |  |
|                 | <ul> <li>Repartos</li> </ul>                                                                                                    |                        |                                           |                |                               |                   |            |                      |  |
|                 | Nº del reparto 🕇                                                                                                    |                        | Fecha de entrega                          |                | Expedir                       | hasta             |            | Cantidad (unidad)    |  |
|                 | 1                                                                                                    |                        | 3 may 2022 CEST<br>3 may 2022 Hora del co | mprador        |                               |                   |            | 50,000 (EA)          |  |
|                 | Estado actual del                                                                                                    | l pedido               |                                           |                |                               |                   |            |                      |  |
| 4               | 50 Confirmado Tal cual (Número de reparto: 1; Fecha estimada de entrega: 3 may 2022 valor predeterminado obtenido de la Fecha de entrega solicitada en el pedido) |                        |                                           |                |                               |                   |            |                      |  |
|                 | Confirmar:                                                                                                    |                        | Pedido retrasa                            | do:            |                               | 5                 | Detalles   |                      |  |
|                 | Confirmar en b                                                                                                    | ase a los repartos     |                                           |                |                               |                   |            |                      |  |
| Confirmar tod   | • (i)                                                                                                    |                        |                                           |                |                               |                   |            |                      |  |
# Confirmación del pedido Reconfirmación desde Workbench

- 6. Cambiar fechas usando el calendario
  - Fecha de envío prevista
  - Fecha prevista de entrega
- 7. Haga clic en Aceptar
- 8. Se tiene en cuenta la nueva propuesta
- 8. Haga clic en Siguiente
- 9. Haz clic en Enviar

|          | Reparto: (i) *                                        | Número de línea 1 - cantidad 50               | ) - fecha 3 may 2022 🗸 |                 |                |                   |            |
|----------|-------------------------------------------------------|-----------------------------------------------|------------------------|-----------------|----------------|-------------------|------------|
|          | Fecha estimada de expedición:                         |                                               | 6                      |                 |                |                   |            |
|          | Fecha estimada de entrega:*                           | 3 may 2022 📰<br>3 may 2022 Hora del comprador | CEST                   |                 |                |                   |            |
|          |                                                       | 7                                             | Aceptar                | Cancelar        |                |                   |            |
| Estado a | <b>ctual del pedido</b><br>Confirmado Con nueva fecha | (Número de reparto: 1; Fech                   | a estimada de entrega: | 5 may 2022 CES  | T / 5 may 2022 | Hora del comprad  | lor )      |
|          |                                                       |                                               |                        |                 | 8              | Salir             | Siguiente  |
| Estad    | o actual del pedido:                                  |                                               |                        |                 |                |                   |            |
| 50 (     | Confirmado Con nueva fecha (N                         | lúmero de reparto: 1; Fecha                   | estimada de entrega: 5 | 5 may 2022 CEST | / 5 may 2022   | Hora del comprado | <u>r</u> ) |
|          |                                                       |                                               |                        |                 |                |                   |            |
|          |                                                       |                                               |                        |                 | 9              |                   |            |
|          |                                                       |                                               |                        | Anterior        | Enviar         | Salir             |            |

109

ALST

# Confirmación del pedido Reconfirmación desde Workbench

# Desea dividir la cantidad para la línea ya confirmada.

- 4. Seleccione la línea correcta para el cambio (círculo azul)
- 5. Para dividir, rellene la cantidad en la celda "confirmar"
- 6. Seleccione los detalles.

En este caso: 3 piezas ya confirmadas para el 21 de febrero, el proveedor divide la cantidad de 3 piezas en dos líneas 2 y 1 piezas.

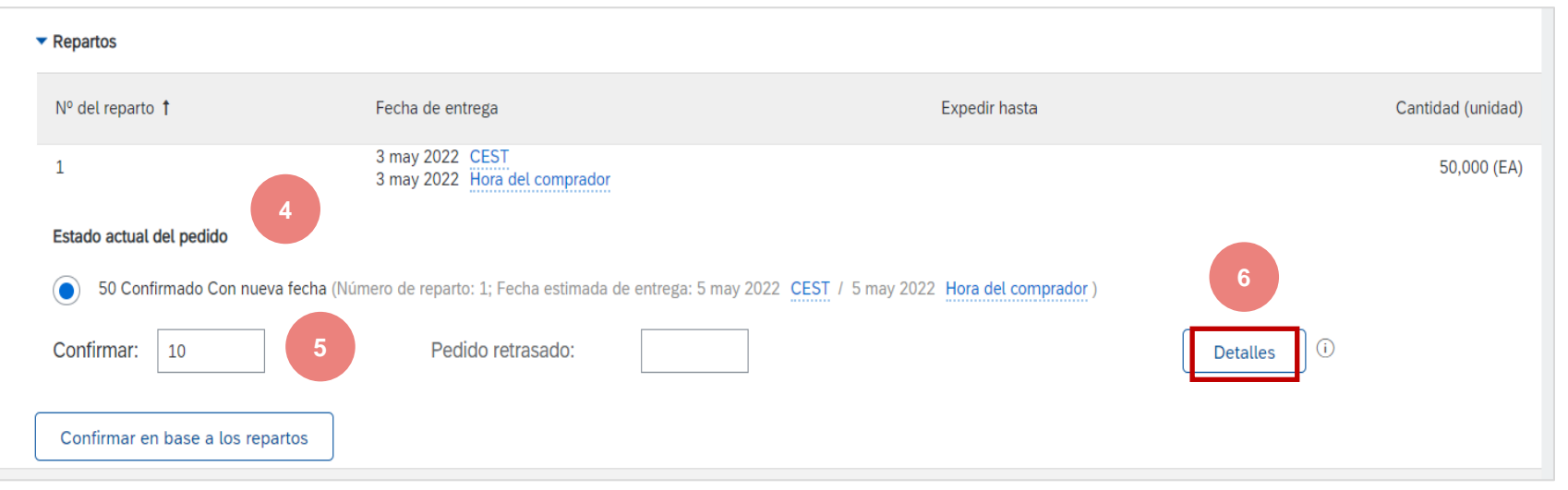

110

# Confirmación del pedido Reconfirmación desde Workbench

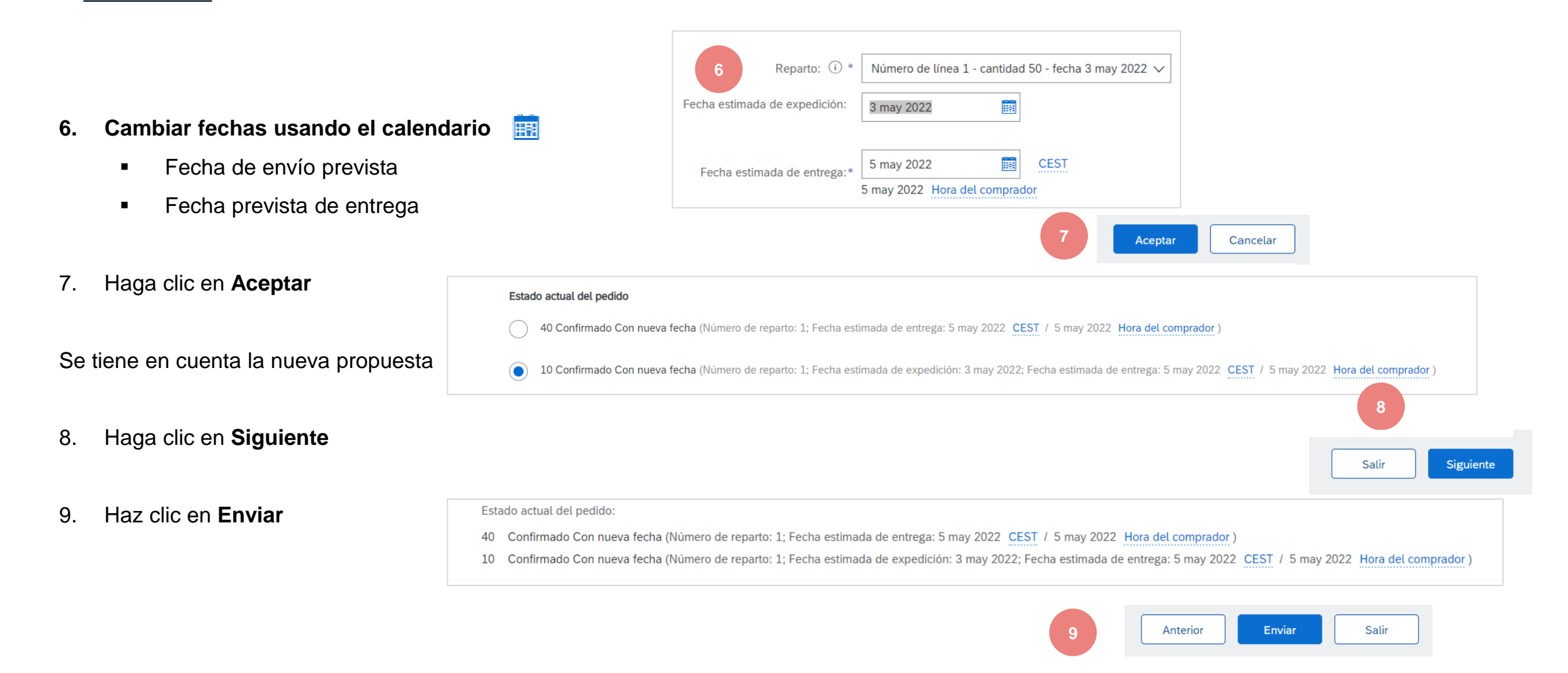

### Confirmación del pedido Reconfirmación a través de descarga: cree un informe de confirmación de pedido

Con la reconfirmación de pedidos mediante la función de descarga de Excel, los proveedores pueden reconfirmar artículos totalmente confirmados utilizando la función de descarga de Excel de confirmación de pedido existente.

Desde la página de inicio :

- 1. Haga clic en 🔄 continuación, en Archivos de Excel: Cargar en el servidor
- 2. En la sección Tareas, haga clic en Crear
- 3. Rellenar previamente todos los campos obligatorios.
- 4. Una vez completado, Guardar.

5. El informe aparecerá en la lista Empleos. Selecciónelo y haga clic en **Ejecutar.** 

|                    | ()<br>()                                                                          | Trabajos Descar                   | gas Cargas                   |                |                |
|--------------------|-----------------------------------------------------------------------------------|-----------------------------------|------------------------------|----------------|----------------|
| ión de<br>nfirmar  | Crear ~ 000<br>Descarga de CSV                                                    | ► Filtros de l                    | búsqueda                     |                |                |
| ón de              | Plantillas                                                                        | Trabajos                          |                              |                |                |
|                    | Archivos de Excel                                                                 | Nombre                            |                              | Тіро           | Creado         |
|                    |                                                                                   | 2 Crear                           | Editar Ejecutar              | Eliminar desca | rgas           |
|                    | Crear/Editar trabajo                                                              |                                   |                              | ×              |                |
|                    | 3 * Nombre: Reconfirmacion pedidos                                                | * Tipo:                           | Confirmación de pedido       | ~              |                |
|                    | Criterio de búsqueda de trabajo                                                   |                                   |                              |                |                |
|                    | * Cliente: Alstom - TEST                                                          | Numero de pieza del<br>proveedor: |                              |                |                |
|                    | 🚯 Tipo de pedido: 🛛 Todos 🗸 🗸                                                     | Número de pieza de<br>comprador:  |                              |                |                |
|                    | Número de pedido:                                                                 | Ubicación:                        |                              |                |                |
|                    | Grupo de producto: Sector de actividad 🗸                                          | Código del planificador:          |                              |                |                |
|                    | Tipo de fecha: Fecha para la que se requiere Expedir hasta                        |                                   | Incluir datos ya confirmados |                |                |
|                    | Rango de fechas: Fecha actual menos 🗸 365 Días                                    | S                                 |                              |                |                |
| cargas Cargas      | Buscar por:<br>Rango de fechas de artículo en línea<br>Rango de fechas de reparto |                                   |                              | 4              |                |
| e búsqueda         |                                                                                   |                                   |                              |                |                |
|                    |                                                                                   |                                   | Cancelar                     | Guardar        |                |
| pre                | Тіро                                                                              | Creado                            | Modificado ↓                 | M              | odificado por  |
| nfirmacion pedidos | Confirmación de pedido                                                            | 29 Mar 2022 0:36:03               | 29 Mar 2022 0:36:03          | an             | nidata amidata |
| r Editar Eje       | Cutar Eliminar descargas                                                          |                                   |                              |                |                |

© ALSTOM SA, 2022. All rights reserved. Information contained in this document is indicative only. No representation or warranty is given or should be relied on that it is complete or correct or will apply to any particular project. This will depend on the technical and commercial circumstances. It is provided without liability and is subject to change without notice. Reproduction, use or disclosure to third parties, without express written authorisation, is strictly prohibited.

Trabaios De

► Filtros

Trabajos

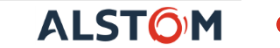

# Confirmación del pedido

Reconfirmación a través de descarga: ejecute el informe de confirmación del pedido

- 6. Se le transferirá a la subpestaña **Descargas**. Haga clic en el botón Actualizar estado en la parte inferior de la pantalla hasta que se complete el estado del informe.
- 7. **Descargue** el informe de Excel y guárdelo en su computadora.

| Trabajos Descargas Cargas |                        |                     |                 |
|---------------------------|------------------------|---------------------|-----------------|
| ▶ Filtros de búsqueda     |                        |                     |                 |
| 6<br>Descargas            |                        |                     |                 |
| Nombre del trabajo        | Тіро                   | Última ejecución ↓  | Estatus Archivo |
| Reconfirmacion pedidos    | Confirmación de pedido | 29 Mar 2022 0:38:42 | Finalizado 🛓    |
|                           |                        |                     |                 |

En el archivo de Excel, puede volver a confirmar elementos confirmados parcial o totalmente.

Para obtener más información sobre la confirmación del pedido a través de un archivo de Excel, consulte Descarga masiva de confirmación de pedido.

| SAP Ariba //           | <b>\</b>           |               |                         |                       |                       |
|------------------------|--------------------|---------------|-------------------------|-----------------------|-----------------------|
| Confirmation<br>Number | Order Number       | Item Quantity | Item Unit Of<br>Measure | Item Delivery<br>Date | Item Shipment<br>Date |
| OC_IM130222-01         | 560005033500010FOF | 1             | EA                      | 14 janv 2022          | 14 janv 2022          |
| OC_IM130222-01         | 560005033500010FOF | 1             | EA                      | 20 févr 2022          | 20 févr 2022          |
| OC_IM130222-01         | 560005033500010FOF | 2             | EA                      | 21 févr 2022          | 21 févr 2022          |
| OC_IM130222-01         | 560005033500010FOF | 2             | EA                      | 25 févr 2022          | 25 févr 2022          |

# Confirmación del pedido

### Reconfirmación a través de la descarga – Volver a descargar la plantilla

Desde la pantalla Descargar :

- 1. Vaya a la subpestaña Cargas del servidor
- 2. Haga clic en el botón **Cargar** del servidor. Aparecerá una nueva ventana
- 3. Rellene el nombre de la carga del archivo y el nombre del cliente
- 4. En el campo de tipo, elija Confirmación de pedido
- 5. Haga clic en Examinar y seleccione el archivo
- 6. Haga clic en Cargar

#### Nota:

Si la recarga falla o contiene errores, descargue la información del registro. Una vez que se hayan corregido los errores, intente descargar el archivo nuevamente.

|   | Trabajos | Descargas  | Cargas    | 1             |  |
|---|----------|------------|-----------|---------------|--|
|   | ► Filtr  | os de búsc | lueda     |               |  |
|   | Carga    | S          |           |               |  |
|   | Nombre   |            |           | Тіро          |  |
|   |          |            |           |               |  |
| 2 | Ļ        | Cargar     | Actualiza | ar el estatus |  |

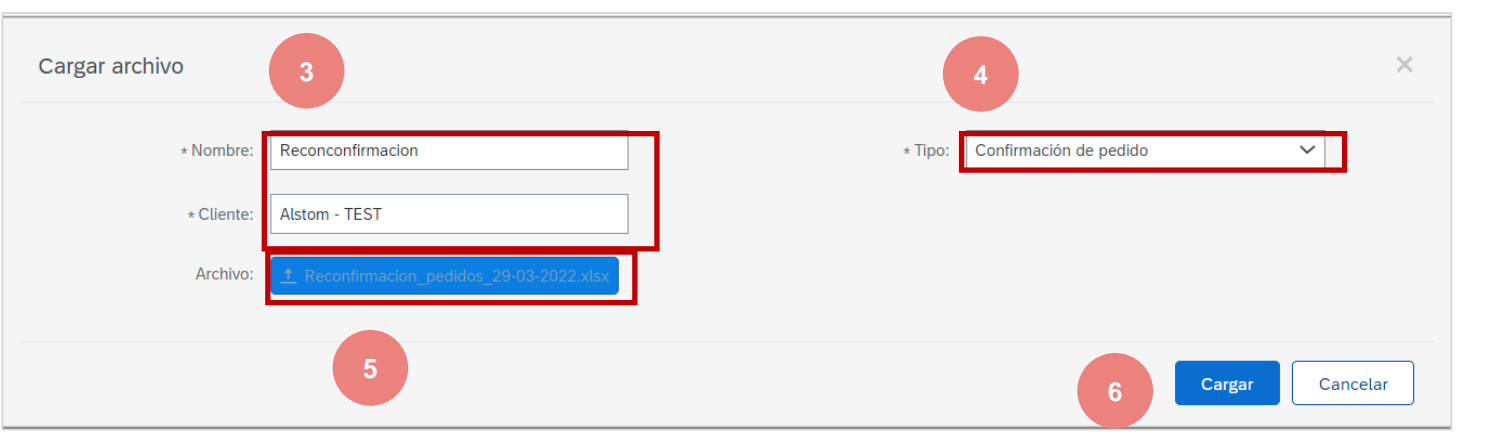

ALST()

# Confirmación del pedido Reconfirmación a través de descarga masiva – Modelo de recarga

Le rechargement échoue ou se termine avec une erreur

- 1. Descargar información de registro
- 2. Consulta la explicación de errores
- 3. Corregir errores en el archivo de Excel.
- 4. Vuelva a cargar el archivo de nuevo

|          | Cargas                                           |                              |                       |               | 1        |
|----------|--------------------------------------------------|------------------------------|-----------------------|---------------|----------|
|          | Nombre                                           | Тіро                         | Estatus               | Archivo Re    | egistro  |
|          | Reconconfirmacion                                | Confirmación de pedido       | Fallido               | <u>+</u>      | <u>+</u> |
|          | Cargar Actualizar el estatus                     |                              |                       |               |          |
| Results  |                                                  |                              |                       |               | 1        |
| Excel up | pload failed with the following errors           |                              |                       | 2             |          |
| Mappin   | g failure: Delivery date is not allowed in the p | past for line number (10), o | order number (5600050 | 33500010FOR). |          |
| There w  | vere errors found in the uploaded excel file. F  | Please fix and re-upload.    |                       |               |          |
|          |                                                  |                              |                       |               |          |

| SAP Ariba              | <b>\</b>           |                         |                                             | 3               |
|------------------------|--------------------|-------------------------|---------------------------------------------|-----------------|
| Confirmation<br>Number | Order Number       | Item Unit Of<br>Measure | <mark>ltem Delivery</mark><br><b>⊽ Date</b> | Item Shipment   |
| OC_IM130222-01         | 560005033500010FOF | EA                      | 15 févr 202                                 | 22 15 févr 2022 |

| 4 | * Nombre:  | Reconconfirmacion                        | * Tipo: | Confirmación de pedido | ~ |
|---|------------|------------------------------------------|---------|------------------------|---|
|   | * Cliente: | Alstom - TEST                            |         |                        |   |
|   | Archivo:   | 1 Reconfirmacion_pedidos_29-03-2022.xlsx |         |                        |   |

# Confirmación del pedido Ver confirmaciones de pedido realizadas

Desde la página de inicio :

- 1. Las confirmaciones de pedido realizadas se pueden ver desde la Cumplimiento / Confirmaciones de pedidos.
- 2. Usar filtros de búsqueda para identificar el documento correcto.
- 3. Configure la visualización de datos haciendo clic en el botón **Buscar**
- 4. También puede ver **a** nfirmación desde la pantalla de pedido de compra en documentos relacionados.

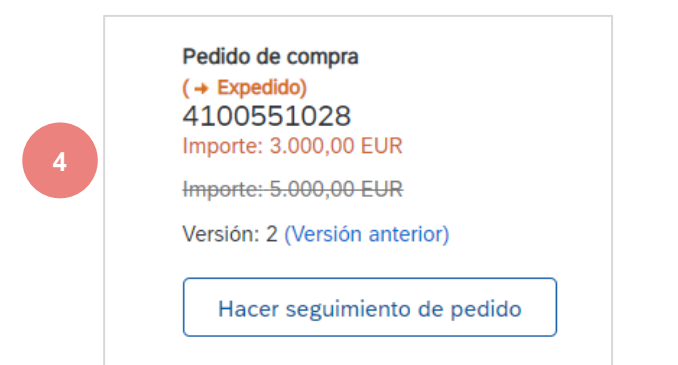

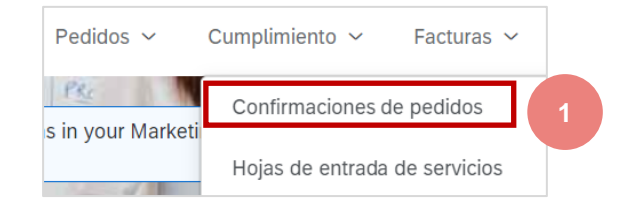

| firmaciones de peo                     | didos                           |              |                                |                              |
|----------------------------------------|---------------------------------|--------------|--------------------------------|------------------------------|
| <ul> <li>Filtros de búsqueo</li> </ul> | da                              |              |                                |                              |
| Cliente:                               | Todos los clientes $\checkmark$ | ]            | Estado del enrutamiento: Todos | ~                            |
| ID de confirmación:                    |                                 | i)           | Incluir confirmac              | ción sobre pedidos obsoletos |
| Número de pedido:                      |                                 | 0 2          |                                |                              |
| Rango de fechas:                       | Últimos 31 días 🗸 🗸             |              |                                |                              |
| Referencia de proveedor:               | 27 feb 2022 - 29 mar 2022       | 0            |                                | 3                            |
|                                        |                                 |              | Número de resultados: 100      | Buscar         Restablecer   |
| Confirmaciones de p                    | pedidos (12)                    |              |                                |                              |
| ID de confirmación                     | Cliente                         | Nº de pedido | Fecha                          | Estado                       |
| SNTEST00                               | Alstom - TEST                   | 4100551028   | 28 mar 2022 16:45:25           | Recepción confirmada         |
| Sin título 24/03/2022                  | Alstom - TEST                   | 7000088990   | 24 mar 2022 15:41:42           | Recepción confirmada         |

ALST

# Confirmación del pedido Ver confirmaciones de pedido realizadas

Ejemplo de una confirmación de pedido enviada al Comprador.

- 1. Referencia de confirmación y referencia de orden de compra.
- 2. Fecha y cantidad solicitadas originalmente.
- 3. Acciones de los proveedores

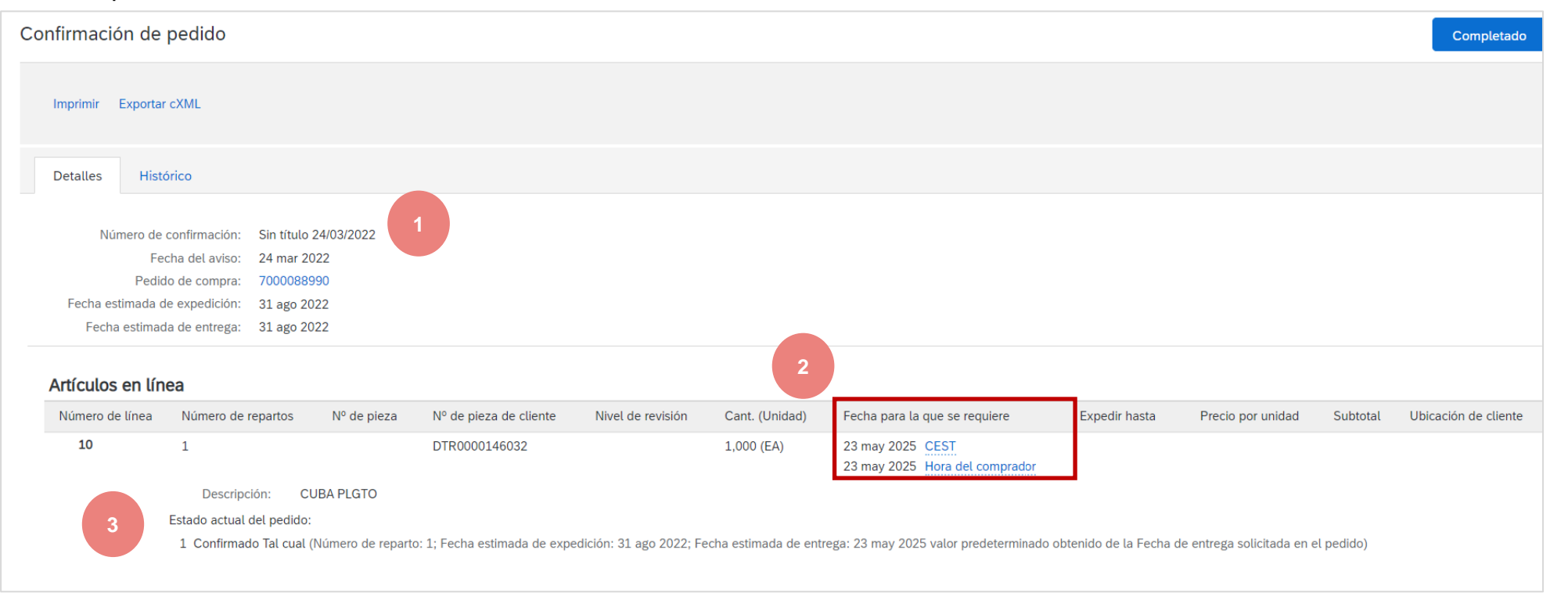

El informe de pedidos consolida la información detallada de los pedidos.

El informe puede incluir información sobre los plazos.

Desde la página de inicio:

- 1. Haga clic en Informes
- 2. En Informe, haga clic en Crear
- 3. Cumplir con los criterios
  - Título
  - Zona horaria
  - Idioma

Y seleccione Tipo de informe : Pedidos

4. Haga clic en Siguiente

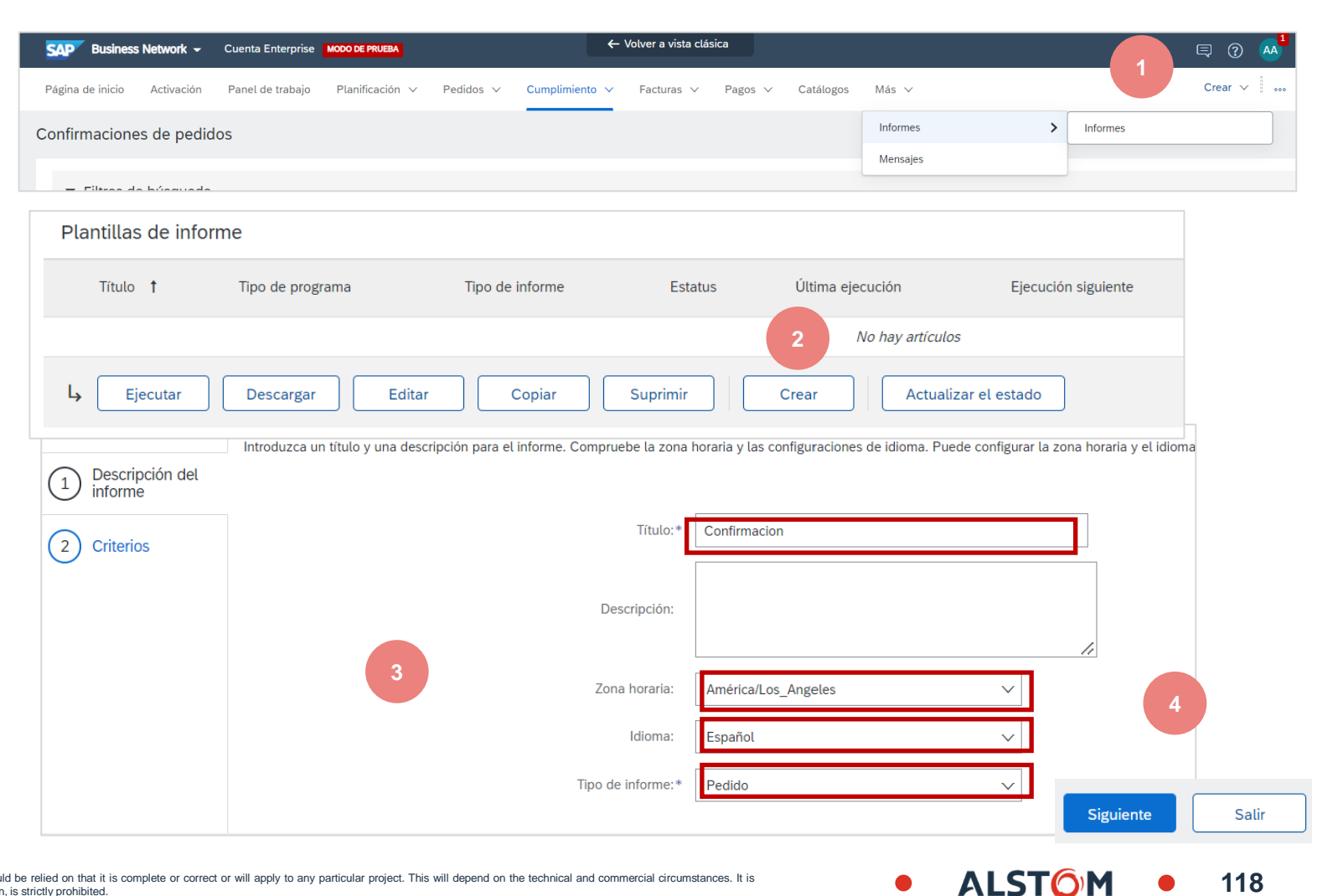

- 5. Para crear una plantilla de informe, introduzca sus criterios y rellene todos los campos obligatorios.
- Seleccionar
- Incluir información del artículo
- Incluir información sobre la fecha de vencimiento
- 6. Cuando haya terminado, haga clic en **Enviar**

| ca  | Cliente:                               | Alstom - TEST Seleccionar                             |
|-----|----------------------------------------|-------------------------------------------------------|
| 005 | Número de pedido:                      |                                                       |
|     | Importe de pedido:                     | a                                                     |
|     | Estado del enrutamiento de pedido:     | Cualquiera V                                          |
|     | Estado del pedido:                     | Cualquiera                                            |
| )   |                                        | Esta selección actualizará el contenido de la página. |
|     | Fecha de pedido:*                      | 28 feb 2022         a         29 mar 2022         a   |
|     | Número máximo de resultados devueltos: | 100 🗸                                                 |
|     |                                        | Incluir información de Mercado Spot Buy               |
|     |                                        | Incluir información de artículos en línea             |
|     |                                        | Incluir información de confirmación de pedido         |
|     |                                        | Incluir información de número de serie                |
|     |                                        | Incluir información de reparto                        |
|     |                                        | Anterior Enviar Salir                                 |
|     |                                        | 6                                                     |

- 7. Seleccione el informe que ha creado y haga clic en Ejecutar.
- 8. Utilice el botón **Actualizar** para actualizar el estado del informe
- 9. Cuando el estado cambie a Procesado, haga clic en **Descargar.**

| Plan | Plantillas de informe                                                                               |                  |                 |           |                  |                     |             |                 |                    |  |
|------|----------------------------------------------------------------------------------------------------|------------------|-----------------|-----------|------------------|---------------------|-------------|-----------------|--------------------|--|
|      | Título 🕇                                                                                            | Tipo de programa | Tipo de informe | Estatus   | Última ejecución | Ejecución siguiente | Creado      | Creado por      | Tamaño del informe |  |
|      | Confirmacion                                                                                        | Manual           | Pedido          | Procesado | 29 mar 2022      | 8                   | 29 mar 2022 | amidata amidata | 30 KB              |  |
| Ļ (  | Ly     Egecutar     Descargar     Editar     Copiar     Suprimir     Crear     Actualizar el estado |                  |                 |           |                  |                     |             |                 |                    |  |
|      | 7                                                                                                   | 9                |                 |           |                  |                     |             |                 |                    |  |

10. Abra el archivo de Excel y compruebe los datos

|    | А                  | В                      | С               | D                 | E      | F          | G               |
|----|--------------------|------------------------|-----------------|-------------------|--------|------------|-----------------|
| 1  |                    |                        |                 |                   |        |            |                 |
| 2  | SAP Ariba 🎊        | ٨                      |                 |                   |        |            | 10              |
| 3  | Artículos en línea | i de pedido            |                 |                   |        |            |                 |
| 4  | Nº de pedido       | Cliente                | ANID de cliente | Pedido multirango | Es CSC | Revisión   | Número de línea |
| 5  | 4100551028         | Alstom - TEST          | AN01546588864-T | No                | Yes    | Modificado | 10              |
| 6  | 7000088989         | Alstom - TEST          | AN01546588864-T | No                | Yes    | Modificado | 10              |
| 7  | 7000088990         | Alstom - TEST          | AN01546588864-T | No                | Yes    | Modificado | 10              |
| 8  | 560005449600010FOR | Alstom - TEST          | AN01546588864-T | No                | Yes    | Original   | 10              |
| 9  | 7000088986         | Alstom - TEST          | AN01546588864-T | No                | Yes    | Modificado | 10              |
| 10 | 560005449200010FOR | Alstom - TEST          | AN01546588864-T | No                | Yes    | Modificado | 10              |
| 11 | 4100550959         | Alstom - TEST          | AN01546588864-T | No                | Yes    | Original   | 10              |
| 12 | 7000088982         | Alstom - TEST          | AN01546588864-T | No                | Yes    | Modificado | 10              |
| 13 | 4100550938         | Alstom - TEST          | AN01546588864-T | No                | Yes    | Original   | 10              |
| 14 | 4100550936         | Alstom - TEST          | AN01546588864-T | No                | Yes    | Original   | 10              |
| 15 | 4100550936         | Alstom - TEST          | AN01546588864-T | No                | Yes    | Original   | 20              |
| 16 | 7000088981         | Alstom - TEST          | AN01546588864-T | No                | Yes    | Original   | 10              |
| -  | Artículos en lír   | nea de pedido Fepartos | ÷               |                   | E •    |            |                 |

# **Subcontractacion**

# En este capítulo, aprenderás ...

- ~ Qué es la subcontratación
- ~ Gestión de componentes

122

#### Introducción

La subcontratación es la externalización de parte del proceso de fabricación de un producto a un tercero (proveedor/subcontratista).

En concreto, la subcontratación es una externalización de determinadas actividades productivas que anteriormente realizaba el fabricante a un tercero.

Una empresa puede externalizar la fabricación de ciertos componentes para el producto o externalizar el montaje del producto.

Hoy en día, las empresas de outsourcing se han convertido en especialistas en multitud de servicios para los fabricantes, incluyendo diseño, producción, montaje y distribución.

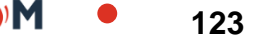

# Subcontractacion Búsqueda e identificación: externalización de componentes

Desde la página de inicio:

- 1. Haga clic en Workbench/ Items para confirmar el mosaico
- 2. Utilice filtros para identificar el pedido. Definir la categoría como subcontrato.
- 3. Se muestran los resultados de la búsqueda. Para ver el pedido, haga clic en su número.
- 4. Para configurar la vista, haga clic en el botón Configurar.
- 5. Para exportar datos, haga clic en el botón Exportar.

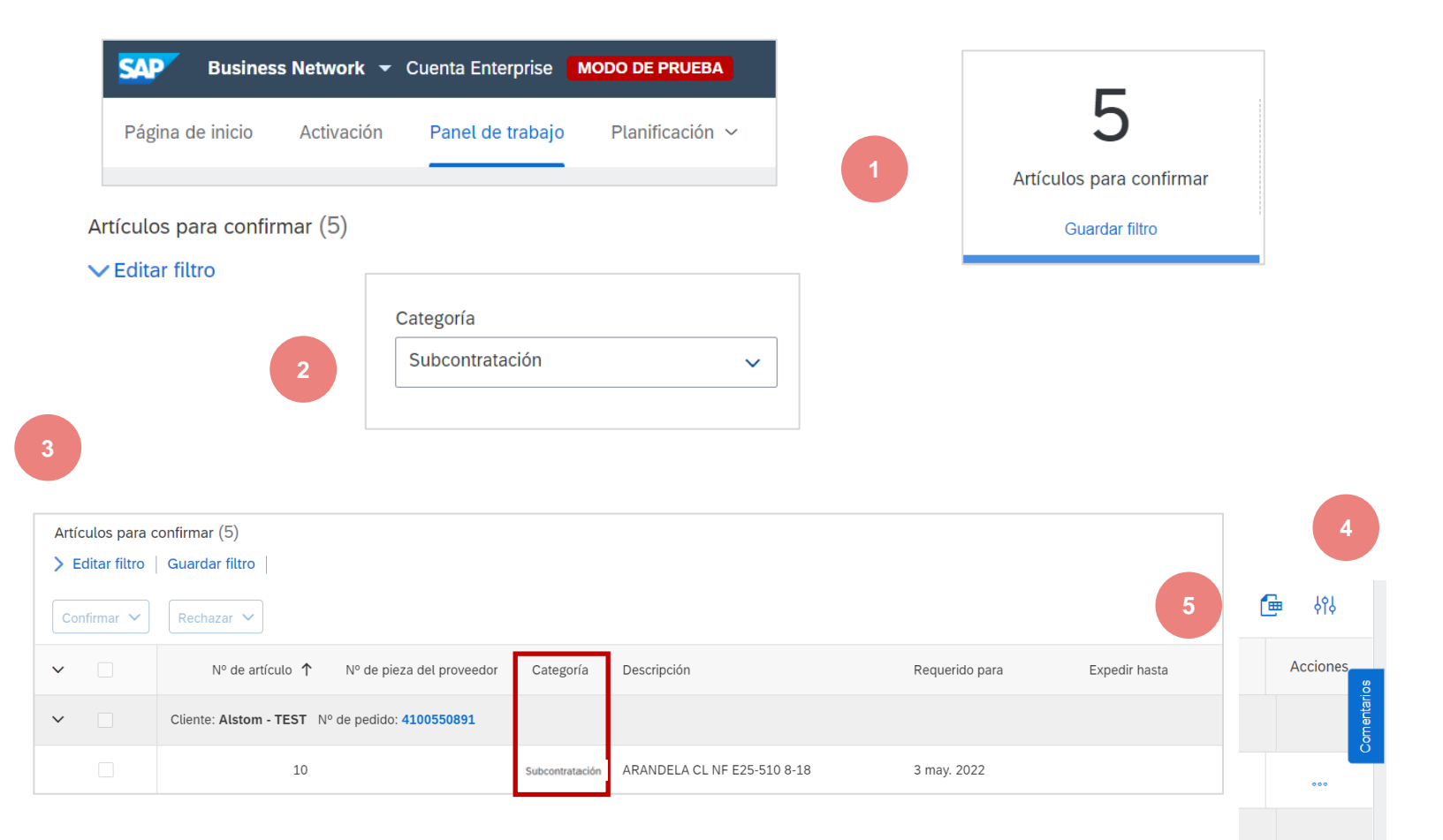

ALST

#### Subcontractacion Revisar la lista de componentes de subcontratación

Los detalles del componente se pueden encontrar en la sección Plazos del pedido. (Información no disponible para los horarios de entrega)

- 1. Haga clic en Ver detalles del elemento o Detalles para ver los plazos.
- 2. Haga clic en Ver componentes para ver los componentes.

| Artículos en línea Mostrar detalles de artículo |                                  |                    |                   |                |                        |          |                 |            |                   |                  |                               |                     |                |                      |              |   |
|-------------------------------------------------|----------------------------------|--------------------|-------------------|----------------|------------------------|----------|-----------------|------------|-------------------|------------------|-------------------------------|---------------------|----------------|----------------------|--------------|---|
| N                                               | mero de línea                    | Número de repartos | Cambiar           | Nº de pieza    | Nº de pieza de cliente | Tipo     | Categoría       | Devolución | Nivel de revisión | Cant. (Unidad)   | Fecha para la que se requiere | Precio por unidad   | Subtotal       | Ubicación de cliente |              | _ |
|                                                 | 10                               | 1                  | → Editado         | SUPPLIERPART1  | ARIBASCC001            | Material | Subcontratación |            |                   | 10,000 (EA)      | 5 may 2021                    | 10,00 INR           | 100,00 INR     |                      | Detalles     |   |
|                                                 | Reparto                          | )S                 |                   |                |                        |          |                 |            |                   |                  |                               |                     | Mostra         | r los detalles de    | los reparto: | 5 |
|                                                 | Nº de rep                        | oarto Cambia       | r Feo             | cha de entrega | Fecha de expedició     | ón       | Cantidad (Un    | idades)    | Cant. propuest    | a por el cliente | (Unidad) Fecha de             | e entrega propuesta | por el cliente | e                    |              |   |
|                                                 | 1 → Editado 5 may 2021 13:00 CES |                    | 25 abr 2021 13:00 | CEST           | 10,000 (EA)            |          |                 |            |                   |                  |                               | Mostrar<br>compone  | entes 2        |                      |              |   |

| Componentes     |           |                                                            |                       |             |            |                 |                |
|-----------------|-----------|------------------------------------------------------------|-----------------------|-------------|------------|-----------------|----------------|
| Línea           | Cambiar   | Nº de pieza de cliente/Descripción                         | Nº de lote de cliente | Nº de pieza | Nº de lote | Fecha necesaria | Cant. (unidad) |
| 00010_0001_0001 | → Editado | ARIBASCC002<br>ARIBASCC003                                 |                       |             |            | 1 abr 2021      | 10,555 (EA)    |
|                 |           | TEST ARIBA SCC - MATERIAL 2<br>TEST ARIBA SCC - MATERIAL 3 |                       |             |            |                 |                |

© ALSTOM SA, 2022. All rights reserved. Information contained in this document is indicative only. No representation or warranty is given or should be relied on that it is complete or correct or will apply to any particular project. This will depend on the technical and commercial circumstances. It is provided without liability and is subject to change without notice. Reproduction, use or disclosure to third parties, without express written authorisation, is strictly prohibited.

# Gestión de componentes Inventario de componentes

El inventario de componentes permite al proveedor ver la cantidad de componentes enviados por el cliente.

- 1. Haga clic en Ejecutar, Colaboración extendida, Inventario de componentes.
- 2. Expanda Filtros de búsqueda para mostrar los campos de consulta. Los resultados correspondientes aparecerán en la parte inferior de la pantalla.
- 3. Puede utilizar el icono de configuración para pers 🗮 zar la vista del inventario de componentes.
- 4. Cuando se selecciona la casilla Mostrar inventario de todos los componentes, aparecen registros con una cantidad de saldo de 0 en la tabla Inventario de componentes. De lo contrario, estos están ocultos.
- 5. Si se proporciona información sobre el número de serie, podrá verla.
- 6. Los datos se pueden exportar a un archivo de Excel, haga clic y **Export to Excel**

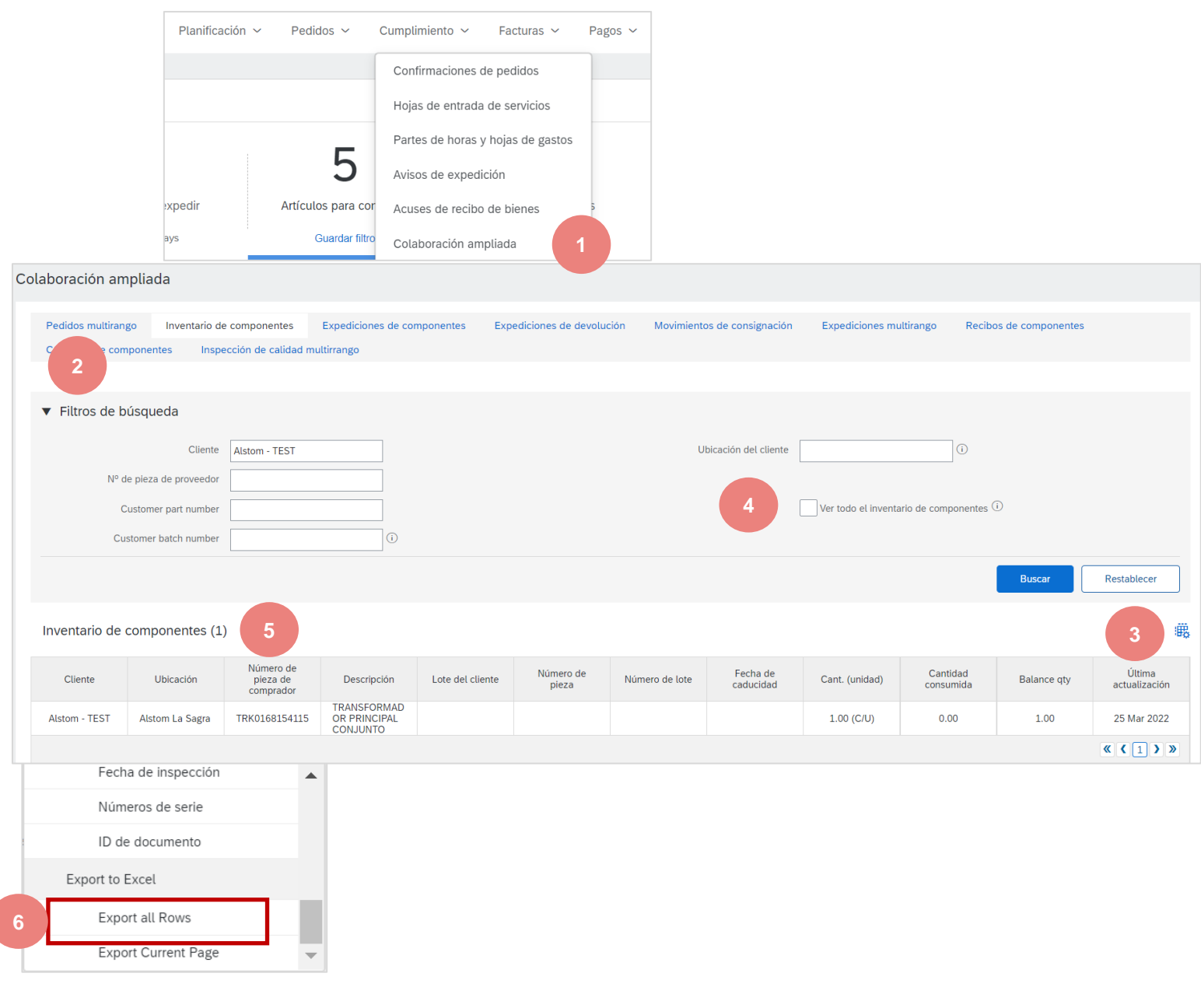

# Las previsiones

En este capítulo, aprenderás ...

- ~ Cómo ver las previsiones
- ~ Cómo indicar su stock de seguridad
- ~ Cómo descargar las previsiones

ALSTO

La funcionalidad de "previsión" permite a Alstom realizar sus previsiones con sus proveedores. Esto permite a los proveedores planificar operaciones, comprar materias primas y planificar su producción en consecuencia..

128

- Esta característica proporciona lo siguiente a los proveedores :
- Una vista de tabla simple de pronósticos
- Vistas diarias, semanales, mensuales y anuales de las previsiones
- Integración con otros erp y sistemas de planificación para proveedores

#### Alstom no requiere ningún compromiso para las previsiones.

El proveedor se conecta a Ariba Network para ver o descargar el pronóstico.

# Datos de previsiones Consideraciones generales

Hay dos pestañas diferentes disponibles para Planificación :

- 1. **Previsiónes**
- 2. Colaboración en la planificación

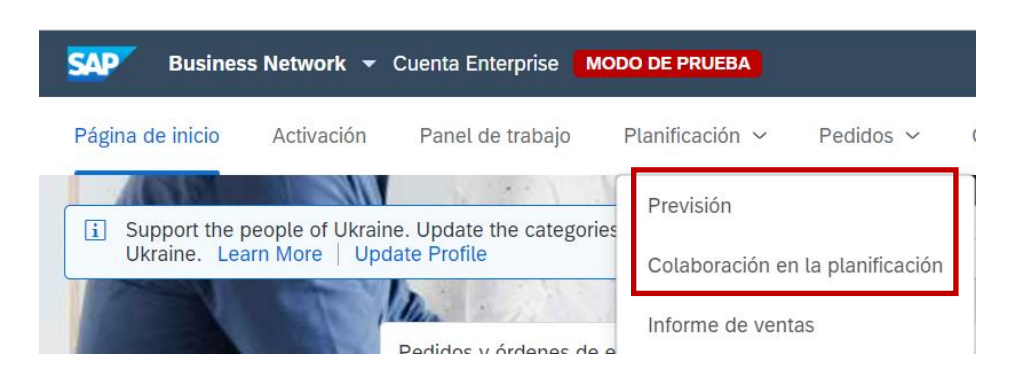

#### La pestaña "Previsiones" es la más adecuada para la colaboración con Alstom

Los proveedores no solo ven las **solicitudes de compra**, sino también todas **las cantidades ordenadas a través de un pedido o cronograma de entrega**. Esta es una visión global de las necesidades de Alstom.

Los datos se actualizan semanalmente.

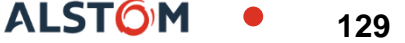

### Ver datos de previsiones Buscar e identificar previsiones

- 1. Haga clic en la ficha **Planificacion**.
- 2. En la lista desplegable, seleccione Prevision.
- 3. Los filtros de búsqueda se utilizan para identificar pronósticos específicos. Introduzca los criterios de búsqueda en uno de los campos de filtro como desee.
- 4. Haga clic en Buscar.

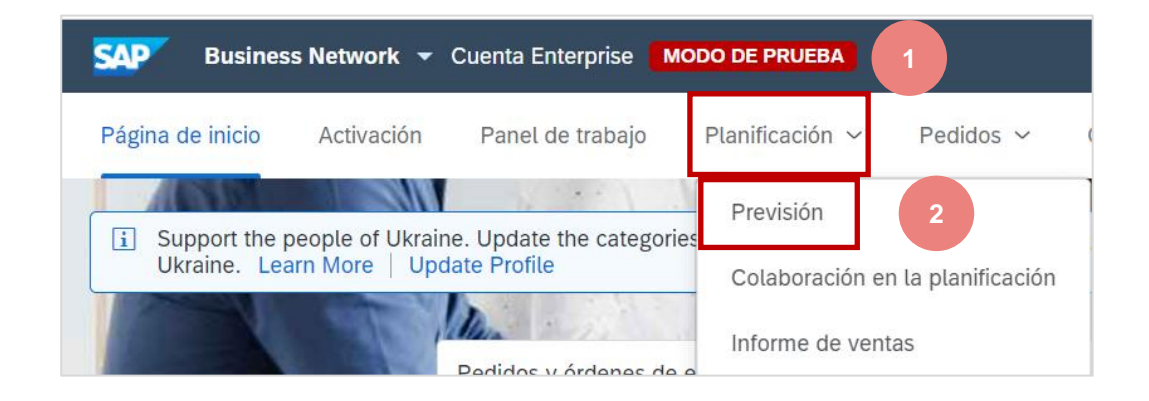

| F | Previsión 3              |                         |                     |                    |
|---|--------------------------|-------------------------|---------------------|--------------------|
|   | ✓ Filtros de búsqueda    |                         |                     |                    |
|   | Cliente                  | Sector de actividad     |                     |                    |
|   | Nº de pieza del cliente  | Familia del producto    |                     |                    |
|   | Nº de pieza de proveedor | Subfamilia del producto |                     |                    |
|   | Ubicación del cliente    | Código de programa      |                     |                    |
|   | Código del planificador  | Tipo de pieza           |                     |                    |
|   | Categoría de pieza       | Estatus de pieza        | Activo     Inactivo |                    |
|   | Vista de cliente         | ]                       |                     |                    |
|   |                          |                         |                     |                    |
|   |                          |                         | 4                   | Buscar Restablecer |
|   |                          |                         |                     |                    |

# Ver datos de previsiones Descripción de los filtros de búsqueda

| Campo                              | Descripción                                       |
|------------------------------------|---------------------------------------------------|
| Cliente                            | Identificación del cliente.                       |
| Número de referencia del cliente   | Número de pieza del cliente (Alstom)              |
| Número de referencia del proveedor | Número de pieza u proveedor                       |
| Ubicación del cliente              | Sitio Alstom                                      |
| Código del programador             | Código del proveedor a cargo de la pieza          |
| Categoría de pieza                 | Categoría de pieza                                |
| Vista del cliente                  | Vista del cliente                                 |
| Sector de actividad                | El sector de actividad del cliente.               |
| Familia de productos               | Familia de productos del cliente.                 |
| Subfamilia de productos            | Subfamilia de productos del cliente.              |
| Código del programa                | El código de la empresa del programa del cliente. |
| Tipo de pieza                      | Tipo de pieza del cliente.                        |
| Estado dol artículo                | Especifica si al artícula astá astiva a inactiva  |

Especifica si el artículo esta activo o inactivo.

### Ver datos de previsiones Descripción general de la prevision

- 1. Revisar los resultados de la investigación
- 2. Puede configurar la vista haciendo clic en el botón Configurar 職
- 3. Para ver los detalles del pronóstico, haz clic en el icono situado a la derecha de la pantall 📩

| Previsión        |                                                  |                                           |                          |                  |                                 |                                   | 2              |
|------------------|--------------------------------------------------|-------------------------------------------|--------------------------|------------------|---------------------------------|-----------------------------------|----------------|
|                  |                                                  |                                           |                          |                  |                                 |                                   | Supplier part  |
|                  |                                                  |                                           |                          |                  |                                 |                                   | Description    |
| > Filtros d      | e búsqueda                                       |                                           |                          |                  |                                 |                                   | ✓ Customer loo |
|                  |                                                  |                                           |                          |                  |                                 | 🖉 Página 🚺 🗸                      | ×              |
|                  |                                                  |                                           |                          |                  |                                 |                                   | <i>₩</i> :80   |
| Cliente          | Nº de pieza del cliente Nº de pieza de proveedor | Descripción                               | Ubicación del cliente    | Estatus de pieza | Última actualización de cliente | Última actualización de proveedor |                |
| Alstom -<br>TEST | 000000000000054                                  | STUDIES                                   | 5102 (ATIL – RSC<br>CBE) | Activo           | 15 abr 2021 3:22:51             | 18 feb 2022 1:23:34               | <u>د</u> ر 3   |
| Alstom -<br>TEST | ARIBASCC001 SUPPLIERPART1                        | TEST ARIBA SCC - MATERIAL 1               | 5102 (ATIL – RSC<br>CBE) | Activo           | 3 jun 2021 3:09:47              | 14 ene 2022 1:21:04               | Γά             |
| Alstom -<br>TEST | ARIBASCC003                                      | TEST ARIBA SCC - MATERIAL 3               | 5102 (ATIL – RSC<br>CBE) | Activo           | 15 abr 2021 3:22:51             | 15 jun 2021 9:46:08               | E.             |
| Alstom -<br>TEST | DTR000000001                                     | TEST MATERIAL NRX                         | 5102 (ATIL – RSC<br>CBE) | Activo           | 15 abr 2021 3:22:51             |                                   | EL CL          |
| Alstom -<br>TEST | DTR000000012                                     | SAFETY WASHER VS 16                       | 5102 (ATIL – RSC<br>CBE) | Activo           | 15 abr 2021 3:22:51             |                                   | ۲ą.            |
| Alstom -<br>TEST | DTR000000015                                     | DTR000000015                              | 5102 (ATIL – RSC<br>CBE) | Activo           | 15 abr 2021 3:22:51             |                                   | £              |
| Alstom -<br>TEST | DTR000000020                                     | BOLSTER CONECTION PROFILE<br>LNG1850_cost | 5102 (ATIL – RSC<br>CBE) | Activo           | 15 abr 2021 3:22:51             |                                   | <b>C</b>       |
| Alstom -         | DTR0000000112                                    | COUPLING AF AC 1"1/4 G1"1/4H              | 5102 (ATIL – RSC         | Activo           | 15 abr 2021 3:22:51             |                                   | 6              |

### Ver datos de previsiones Descripción general de la prevision

| Nombre del comprador Ubic<br>Alstom - TEST ATIL              | ación del cli<br>– RSC CBE | iente Nº de p<br>000000 | bieza De:<br>000000000054 STI | scripción de pieza<br>UDIES |            |            |            |            |                         |                 | 1              |
|--------------------------------------------------------------|----------------------------|-------------------------|-------------------------------|-----------------------------|------------|------------|------------|------------|-------------------------|-----------------|----------------|
| Visto por: Diario                                            | $\sim$                     | A partir de:            | 03/29/2022                    |                             |            |            |            |            |                         | A partir de: 29 | mar 2022 < >   |
| Stock disponible: 0 (EA)                                     | alles de piez              |                         |                               |                             |            |            |            | Enviac     | lo por última vez 18 fe | ∋b 2022 1:24:28 | ldenviar datos |
| Indicadores                                                  | 2                          | 9 mar 2022              | 30 mar 2022                   | 31 mar 2022                 | 1 abr 2022 | 2 abr 2022 | 3 abr 2022 | 4 abr 2022 | 5 abr 2022              | 6 abr 2022      | 7 abr 2022     |
| Previsión de pedido                                          | 2                          |                         |                               |                             |            |            |            |            |                         |                 |                |
| Previsión acumulada                                          |                            |                         | 0 0                           | 0                           | 0          | 0          | 0          | 0          | 0                       | 0               | 0              |
| Previsión anterior                                           |                            |                         |                               |                             |            |            |            |            |                         |                 |                |
| Previsión anterior acumulada                                 |                            |                         | 0 0                           | 0                           | 0          | 0          | 0          | 0          | 0                       | 0               | 0              |
| Previsión acumulada frente a<br>Previsión anterior acumulada |                            |                         | 0 0                           | 0                           | 0          | 0          | 0          | 0          | 0                       | 0               | 0              |
| Cambio de previsión                                          |                            |                         | 0 0                           | 0                           | 0          | 0          | 0          | 0          | 0                       | 0               | 0              |

- 1. El proveedor puede ver los detalles de las previsiones
- 2. Detalle de las previsiones
- 3. El proveedor puede establecer su vista utilizando los criterios "Mostrar por" y "comenzar por"

| Indicadores clave                                       | Descripción                                               | Origen de datos                     |
|---------------------------------------------------------|-----------------------------------------------------------|-------------------------------------|
| Previsiones de pedidos                                  | Solicitud compartida por el cliente                       | Datos del cliente                   |
| Previsiones acumulativas                                | Solicitud acumulativa del cliente                         | Datos de clientes calculados        |
| Prevision anterior                                      | Solicitud histórica                                       | Datos del cliente                   |
| Previsión acumulativa anterior                          | Demanda histórica acumulada                               | Datos de clientes calculados        |
| Prevision acumulativo vx Prevision acumulativo anterior | Previsiones acumulativos - Previsiones pasados acumulados | Datos calculados por Ariba          |
| Modificación de la previsión                            | Previsiones de pedidos – Previsiones anteriores           | Datos calculados por Ariba          |
| Pedidos en firme                                        | Cantidades firmes declaradas por el cliente               | Datos calculados por Ariba          |
| Envío total                                             | Cantidad total de envíos                                  | Datos calculados por Ariba          |
| Stock de seguridad                                      | Cantidad esperada en el stock de seguridad                | Datos introducidos por el proveedor |

### Ver datos de previsiones Stock de seguridad

# Solo para ciertos proveedores

- 1. Haga clic en el botón 📝
- 2. Guardar datos

Stock disponible: 0 (EA)

3. Una vez hecho esto, Guardar

Detalles de pieza

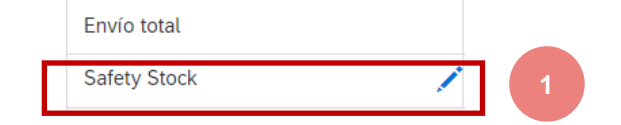

Enviado por última vez 18 feb 2022 1:24:28

2022 1:24:28 CEnviar datos

| Indicadores                                                  | 29 mar 2022 | 30 mar 2022 | 31 mar 2022 | 1 abr 2022 | 2 abr 2022 | 3 abr 2022 | 4 abr 2022 | 5 abr 2022 | 6 abr 2022 | 7 abr 2022 |
|--------------------------------------------------------------|-------------|-------------|-------------|------------|------------|------------|------------|------------|------------|------------|
| Previsión de pedido                                          |             |             |             |            |            |            |            |            |            |            |
| Previsión acumulada                                          | 0           | 0           | 0           | 0          | 0          | 0          | 0          | 0          | 0          | 0          |
| Previsión anterior                                           |             |             |             |            |            |            |            |            |            |            |
| Previsión anterior acumulada                                 | 0           | 0           | 0           | 0          | 0          | 0          | 0          | 0          | 0          | 0          |
| Previsión acumulada frente a<br>Previsión anterior acumulada | 0           | 0           | 0           | 0          | 0          | 0          | 0          | 0          | 0          | 0          |
| Cambio de previsión                                          | 0           | 0           | 0           | 0          | 0          | 0          | 0          | 0          | 0          | 0          |
| Pedidos firmados                                             |             |             |             |            |            |            |            |            |            |            |
| Pedido recibido                                              |             |             |             |            |            |            |            |            |            | 3          |
| Envío total                                                  |             |             |             |            |            |            |            |            |            |            |
| Safety Stock 2                                               | 10          | 41          | 5           | 6          |            |            |            |            |            |            |
|                                                              |             |             |             |            |            |            |            |            | Cancelar   | Guardar    |

### Ver datos de previsiones Stock de seguridad

| Stock disponible: 0 (EA) D                                   | etalles de | pieza                |             |             |            |            |            | Enviac     | lo por última vez 18 fe | eb 2 4 28             | Enviar datos       |  |
|--------------------------------------------------------------|------------|----------------------|-------------|-------------|------------|------------|------------|------------|-------------------------|-----------------------|--------------------|--|
| Indicadores                                                  |            | 29 mar 2022          | 30 mar 2022 | 31 mar 2022 | 1 abr 2022 | 2 abr 2022 | 3 abr 2022 | 4 abr 2022 | 5 abr 2022              | 6 abr 2022            | 7 abr 2022         |  |
| Previsión de pedido                                          |            |                      |             |             |            |            |            |            |                         |                       |                    |  |
| Previsión acumulada                                          |            | 0                    | 0           | 0           | 0          | 0          | 0          | 0          | 0                       | 0                     | 0                  |  |
| Previsión anterior                                           |            |                      |             |             |            |            |            |            |                         |                       |                    |  |
| Previsión anterior acumulada                                 |            | 0                    | 0           | 0           | 0          | 0          | 0          | 0          | 0                       | 0                     | 0                  |  |
| Previsión acumulada frente a<br>Previsión anterior acumulada |            | 0                    | 0           | 0           | 0          | 0          | 0          | 0          | 0                       | 0                     | 0                  |  |
| Cambio de previsión                                          |            | 0                    | 0           | 0           | 0          | 0          | 0          | 0          | 0                       | 0                     | 0                  |  |
| Pedidos firmados                                             |            |                      |             |             |            |            |            |            |                         |                       |                    |  |
| Pedido recibido                                              |            |                      |             |             |            |            |            |            |                         |                       |                    |  |
| Envío total                                                  |            |                      |             |             |            |            |            |            |                         |                       |                    |  |
| Safety Stock                                                 | 1          | 10                   | 41          | 5           | 6          |            |            |            |                         |                       |                    |  |
| Actualizar datos                                             | Copiar pre | visión en compromiso |             |             |            |            |            |            | Última actua            | lización de cliente 1 | 5 abr 2021 3:22:51 |  |

- 4. Haga clic en Enviar datos
- 5. Confirme haciendo clic en Aceptar

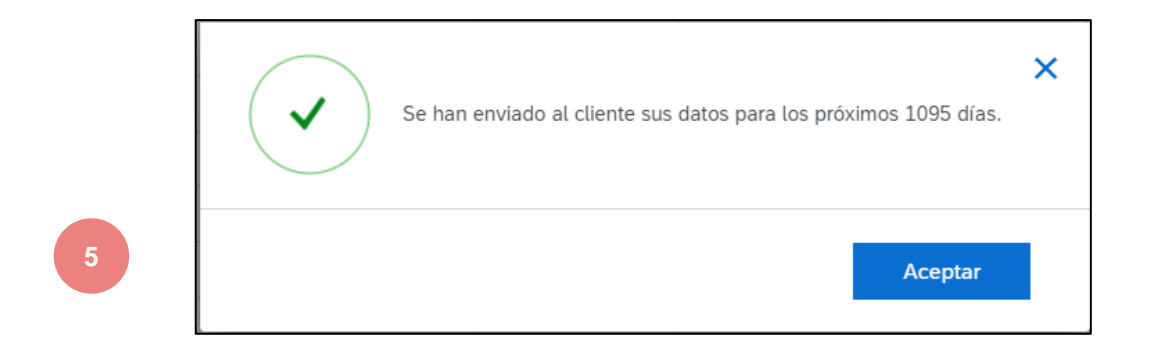

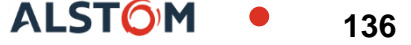

El informe de pronóstico consolida todos los datos de pronóstico

#### Desde la página de inicio:

- 1. Haga clic en el servidor / Descargar
- 2.
- 2. En la sección Tareas, haga clic en el botón Crear

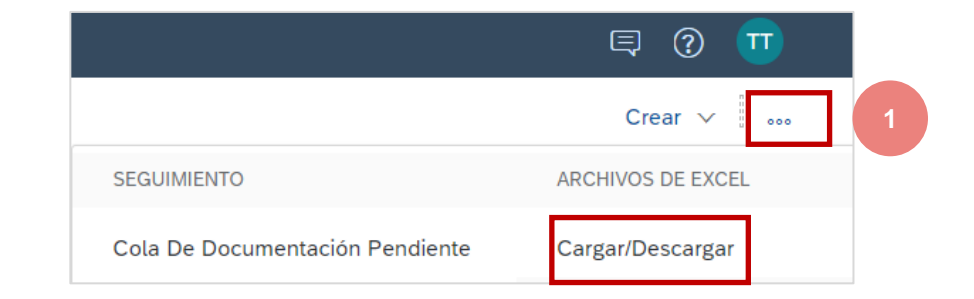

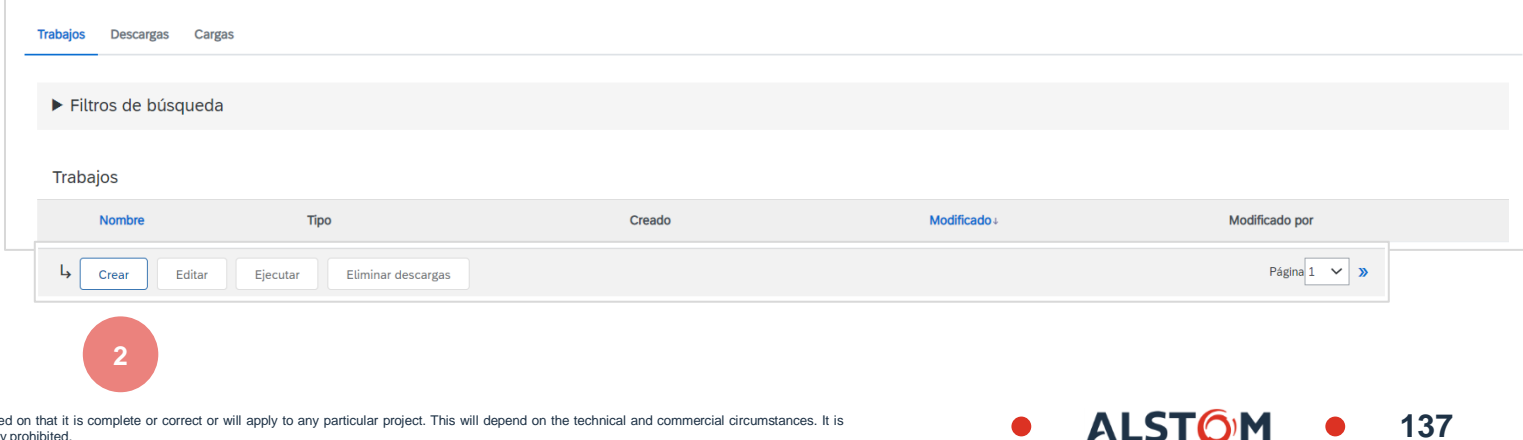

© ALSTOM SA, 2022. All rights reserved. Information contained in this document is indicative only. No representation or warranty is given or should be relied on that it is complete or correct or will apply to any particular project. This will depend on the technical and commercial circumstances. It is provided without liability and is subject to change without notice. Reproduction, use or disclosure to third parties, without express written authorisation, is strictly prohibited.

- 3. Rellene previamente todos los campos obligatorios.
- 4. Nombre del informe
- 5. El cliente
- 6. Vista del cliente: Vista de pronóstico
- 7. Tipo: Pronósticos
- 8. El período deseado (diario, semanal, mensual, etc.)
- 9. El número de años para descargar

Nota: Compruebe la opción Descargar atributos de elemento de programación en todas las líneas para que pueda filtrar fácilmente la información en el archivo de Excel exportado.

4. Una vez hecho esto, Guardar

| Crear/Editar trabajo       |                                                  |                                      |                    |          |
|----------------------------|--------------------------------------------------|--------------------------------------|--------------------|----------|
| * Nombre:                  | TEST SPAIN PREV                                  | * Tipo:                              | Previsión          | ~        |
| Criterio de búsqueda de tr | abajo                                            |                                      |                    |          |
| * Cliente:                 | Alstom - TEST                                    | Código de programa:                  |                    |          |
| Numero de pieza del        |                                                  | Código del planificador:             |                    |          |
| Número de pieza de         |                                                  | Categoría de pieza:                  |                    |          |
| Familia del producto:      |                                                  | Tipo de pieza:                       |                    |          |
| Subfamilia del producto:   |                                                  | Tipo de fabricación:                 |                    |          |
| Ubicación:                 |                                                  | Sector de actividad:                 |                    |          |
| Vista de cliente :         | Todas las vistas 🗸 🗸                             | * Periodo de tiempo:                 | Una vez por semana | ~        |
|                            | Descargar planificación de atributos de artículo | o en todas Años para descargar:      | 1                  | ~        |
|                            | las mas                                          | Última modificación de<br>comprador: |                    |          |
|                            |                                                  | Última modificación de<br>proveedor: |                    |          |
|                            |                                                  |                                      |                    | Cancelar |
|                            |                                                  |                                      |                    | Guarda   |

ALSTO

|    |                                                                                                    | Trabajos Descargas Cargas                                                                                                    |                                                                     |                                                       |                     |                      |              |
|----|----------------------------------------------------------------------------------------------------|----------------------------------------------------------------------------------------------------|---------------------------------------------------------------------|-------------------------------------------------------|---------------------|----------------------|--------------|
|    |                                                                                                    | Filtros de búsqueda                                                                                                    |                                                                     |                                                       |                     |                      |              |
|    |                                                                                                    | Trabajos                                                                                                    |                                                                     |                                                       |                     |                      |              |
| 5. | Seleccione el informe que ha creado                                                                                                    | Nombre                                                                                                    | Тіро                                                                | Creado                                                | Modificado +        | Modificado por       |              |
|    | y haga che en Ejecular.                                                                                                    | TEST SPAIN PREV                                                                                                    | Previsión                                                           | 29 Mar 2022 9:10:44                                   | 29 Mar 2022 9:10:44 | TEST SCC TEST S      | сс           |
| 6. | Utilice el botón Actualizar estado para                                                                                                    |                                                                                                    |                                                                     |                                                       |                     |                      |              |
|    |                                                                                                    | L Crear Editar Ejecutar                                                                                                    | Eliminar descargas                                                  |                                                       |                     |                      | Página 1 🗸 🔉 |
| 7. | Cuando se complete el estado, haga                                                                                                    |                                                                                                    |                                                                     |                                                       |                     |                      |              |
|    | Trabajos Descargas Cargas                                                                                                    | 3                                                                                                    |                                                                     |                                                       |                     |                      |              |
|    |                                                                                                    |                                                                                                    |                                                                     |                                                       |                     |                      |              |
|    | Filtros de búsqueda                                                                                                    |                                                                                                    |                                                                     |                                                       |                     |                      |              |
|    | Descargas                                                                                                    |                                                                                                    |                                                                     |                                                       |                     |                      |              |
|    | Nombre del trabajo                                                                                                    | Тіро                                                                                                    | Última ejecución↓                                                   | Última ejecución realizada por                        |                     | Estatus Archivo      |              |
|    | TEST SPAIN PREV                                                                                                    | Previsión                                                                                                    | 29 Mar 2022 9:13:39                                                 | TEST SCC TEST SCC                                     |                     | Finalizado 上         |              |
|    | 6 Actualizar el estatus                                                                                                    |                                                                                                    |                                                                     |                                                       |                     |                      |              |
| (  | ALSTOM SA, 2022. All rights reserved. Information contained in this document is indicative only. No repress<br>provided without liability and is subject to change without notice. Reproduction, use or disclosure to third parties | sentation or warranty is given or should be relied on that it is com<br>s, without express written authorisation, is strictly prohibited. | plete or correct or will apply to any particular project. This will | depend on the technical and commercial circumstances. | t is • A            | LST <mark>O</mark> M | • 139        |

8. Abrir el archivo Csv

|                                        | SAP Ari<br><sup>Ariba</sup> Sup                                                                                                | iba M<br>pply Chain Collaboration - For                                                                                                    | ecast                                                                                                    | 24 E-1 2022                             | 20 5-5 2022 7 4-   | - 2022 44 11 2022  | 24 Her 27          | 00 Maa 0000             | 4 4 2022           |                    | 8                  |
|----------------------------------------|----------------------------------------------------------------------------------------------------|----------------------------------------------------------------------------------------------------|----------------------------------------------------------------------------------------------------|-----------------------------------------|--------------------|--------------------|--------------------|-------------------------|--------------------|--------------------|--------------------|
| <b>SAP Ariba //</b><br>Ariba Supply Cl | hain Collaboration                                                                                                    | - Forecast                                                                                                    |                                                                                                    |                                         |                    |                    |                    |                         |                    |                    | 0                  |
| Customer ANID                          | Customer Name                                                                                                    | Customer part no                                                                                                    | o. Supplie                                                                                                    | er part no.                             | Description        | Plant ID           |                    | Location                | Lead               | Time               |                    |
| AN01546588864-T                        | Alstom - TEST                                                                                                    | ARIBASCC001                                                                                                    | SUPPLIEF                                                                                                    | RPART1                                  | TEST ARIBA SCC     | - MATE 5102        |                    | ATIL – RSC CBE          | 10                 |                    | 0                  |
|                                        | 4N0154658<br>4N0154658<br>4N0154658<br>4N0154658<br>4N0154658<br>4N0154658<br>4N0154658<br>4N0154658<br>4N0154658              | 8864-T         Alstom - TEST         BA           8864-T         Alstom - TEST         BA           8864-T         Alstom - TEST         BA           8864-T         Alstom - TEST         BA           8864-T         Alstom - TEST         BA           8864-T         Alstom - TEST         BA           8864-T         Alstom - TEST         BA           8864-T         Alstom - TEST         BA           8864-T         Alstom - TEST         BA           8864-T         Alstom - TEST         BA           8864-T         Alstom - TEST         BA           8864-T         Alstom - TEST         BA                                                                                                    | 00003482431<br>00003482431<br>00003482431<br>00003482431<br>00003482431<br>00003482431<br>00003482431<br>00003482431<br>00003482431<br>00003410218 | 000000000000000000000000000000000000000 | 0                  | 0                  | 0                  | 0<br>0<br>0<br>25<br>25 | 25                 | 0                  | 0<br>0<br>0        |
|                                        | 4N0154658<br>4N0154658<br>4N0154658<br>4N0154658<br>4N0154658<br>4N0154658<br>4N0154658<br>4N0154658<br>4N0154658              | 8864-T         Alstom - TEST         BA           8864-T         Alstom - TEST         BA           8864-T         Alstom - TEST         BA           8864-T         Alstom - TEST         BA           8864-T         Alstom - TEST         BA           8864-T         Alstom - TEST         BA           8864-T         Alstom - TEST         BA           8864-T         Alstom - TEST         BA           8864-T         Alstom - TEST         BA           8864-T         Alstom - TEST         BA           8864-T         Alstom - TEST         BA           8864-T         Alstom - TEST         BA                                                                                                    | 00003410218<br>00003410218<br>00003410218<br>00003410218<br>00003410218<br>00003410218<br>00003410218<br>00003410218                               | 0<br>0<br>0<br>28                       | 0<br>0<br>0<br>27  | 0                  | 0                  | 0<br>25<br>25<br>25     | 0 25 0             | 0 25 0             | 0 25 0             |
|                                        | 4N0154658<br>4N0154658<br>4N0154658<br>4N0154658<br>4N0154658<br>4N0154658<br>4N0154658<br>4N0154658<br>4N0154658<br>4N0154658 | B864-T         Alstom - TEST         BA           8864-T         Alstom - TEST         BA           8864-T         Alstom - TEST         BA           8864-T         Alstom - TEST         BA           8864-T         Alstom - TEST         BA           8864-T         Alstom - TEST         BA           8864-T         Alstom - TEST         BA           8864-T         Alstom - TEST         BA           8864-T         Alstom - TEST         BA           8864-T         Alstom - TEST         BA           8864-T         Alstom - TEST         BA           8864-T         Alstom - TEST         BA           8864-T         Alstom - TEST         BA           8864-T         Alstom - TEST         BA           8864-T         Alstom - TEST         BA | 00003411791<br>00003411791<br>00003411791<br>00003411791<br>00003411791<br>00003411791<br>00003411791<br>00003411791<br>00003411791<br>00003411791 | 18<br>18<br>0<br>18<br>18               | 18<br>0<br>18<br>0 | 18<br>0<br>18<br>0 | 18<br>0<br>18<br>0 | 18<br>0<br>18<br>0      | 18<br>0<br>18<br>0 | 18<br>0<br>18<br>0 | 18<br>0<br>18<br>0 |

# Aviso de expedición

# En este capítulo, aprenderás ...

- ~ ¿Qué es un aviso de expedición?
- ~ ¿Cuáles son los beneficios de usar aviso de expedición?
- ~ ¿Cómo administro los avisos de expedición?
- ~ ¿Cómo puedo ver los avisos de expedición?

# Aviso de expedición Consideraciones generales

 ¿QUÉ ES UN AVISO DE EXPEDICIÓN? Un aviso de expedición es un conjunto de información que contiene detalles sobre una entrega inminente. La información es preparada por el proveedor y compartida con el comprador para facilitar y mejorar la calidad de la entrega.

Puede contener detalles sobre:

- Documentos relacionados como órdenes de compra y confirmaciones.
- Información sobre la hora, lugar, vehículo y conductor de la entrega.
- Tipo e identificación de los materiales de embalaje
- I- nformación de identificación de las mercancías a entregar, como lotes y/o números de serie

#### ¿CUÁNDO USARLO?

La palabra "Aviso" puede ser confusa porque tiene varios significados. La forma en que debe entenderse en este contexto es antes de la entrega.

Al enviar la información lo antes posible, minimiza el tiempo de preparación y entrega.

Para obtener los mayores beneficios mutuos del intercambio de información, la puntualidad es muy importante. Cuanto antes se cree el aviso, mejor servirá a sus objetivos.

#### POR QUÉ USAR UN AVISO DE EXPEDICIÓN

Los avisos de expedición mejoran la eficiencia y la calidad del proceso de envío recepción/entrega de mercancías. Enviando la mayor cantidad de información posible antes del evento real, el proveedor y el comprador pueden alinear mejor su procesos mutuos.

El comprador puede preparar e informar a los empleados de la inminente llegada de la calidad de los bienes y los datos será mejor porque se evita la reentrada manual de datos. Esto afectará los siguientes aspectos de la conducta de su negocio:

#### Planificación

Puerta, espacio de estacionamiento, muelle, etc. se pueden reservar para el camión de reparto.

Se pueden preparar personas y equipos especiales para la descarga y el aseguramiento de la calidad, así como el espacio en el piso y el estante.

En caso de cuellos de botella, el proveedor y el comprador pueden alinear y ajustar el envío de antemano.

#### Ejecución

El tiempo que se tarda en realizar la entrega real será más corto porque todo ya estará en su lugar y la mayor parte de la información que un comprador recopila al recibir los bienes ya está disponible. Como qué. embalaje, números de serie, lotes, etc.

#### Administrativo

Dado que tanto el proveedor como el comprador serán transparentes y compartirán los mismos datos administrativos, habrá menos diferencias que deberán aclararse más adelante.

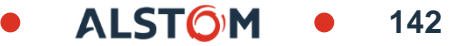

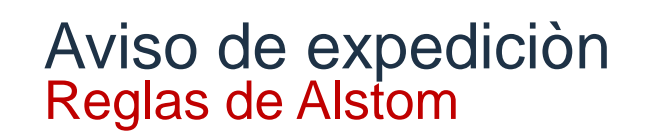

#### **EL PROVEEDOR DEBE:**

- Crear una confirmación de pedido antes de crear una notificación de aviso de envío
- Introduzca las fechas de envío de la mercancía
- Crear una notificación de aviso de envío por documento de compra
- Introduzca los números de serie si Alstom los impone
- En caso de entrega parcial, el proveedor deberá reconfirmar la cantidad restante a entregar.

# **EL PROVEEDOR PODRÁ:**

- Crear una notificación de aviso de envío con cantidades parciales
- Editar avisos de envío existentes, si el estado de revisión sigue siendo "Abierto"
- Eliminar los avisos de envío existentes si el estado de la revisión sigue siendo "Abierto"
- Incluir documentos si alstom lo solicita

# EL PROVEEDOR NO PODRÁ:

© ALSTOM SA, 2022. All Tights rese Crear counaninotificación redeon avisove de uenvior fechas y de anterior se anterior se ant

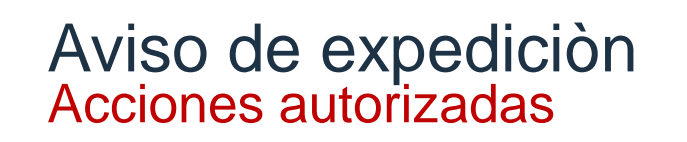

Ariba Network permite múltiples opciones para crear un aviso de expedición

#### 1. Gestión de documentos individuales

Con un pequeño volumen de documentos, simplemente puede acceder al documento y hacer clic en el botón Crear aviso de envío que le permitirá completar un aviso de envío individual por documento.

#### 2. Gestión de múltiples líneas

Si hay varias líneas de documentos para enviar, puede usar la subpestaña Artículos para enviar en la pestaña Pedidos y entregas
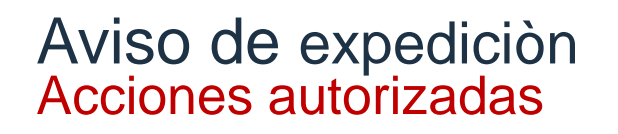

#### 3. Gestión de múltiples líneas a través del panel de trabajo

En caso de que sea necesario enviar varios pedidos al mismo tiempo, puede usar el mosaico "Artículos a expedir" en Workbench.

ALST

#### 4. La capacidad de hacer notificaciones de notificación de exedición masivo

Si hay un gran número de líneas que se enviarán, puede optar por cargar un archivo.

Las opciones 3 y 4 son los métodos recomendados. La opción 1 se detalla en el anexo 02

# Aviso de expedición Gestión de múltiples líneas a través del panel de trabajo

#### Atención: En caso de entrega parcial, el proveedor debe reconfirmar la cantidad restante a entregar

146

Debe utilizar el mosaico "Elementos que se van a confirmar" en Workbench. Resume todos los elementos de un aviso de envío con varias líneas a la vez. Puede seleccionar hasta 1000 líneas en un solo aviso de envío.

- 1. Desde el Panel de Trabajo
- 2. Haga clic en el mosaico "Artículos a expedir".
- Usar filtros para identificar los elementos correctos.
   Como qué :
  - Número de pedido
  - Artículos del Proveedor o del Cliente
  - Fecha de necesidad
  - Periodo

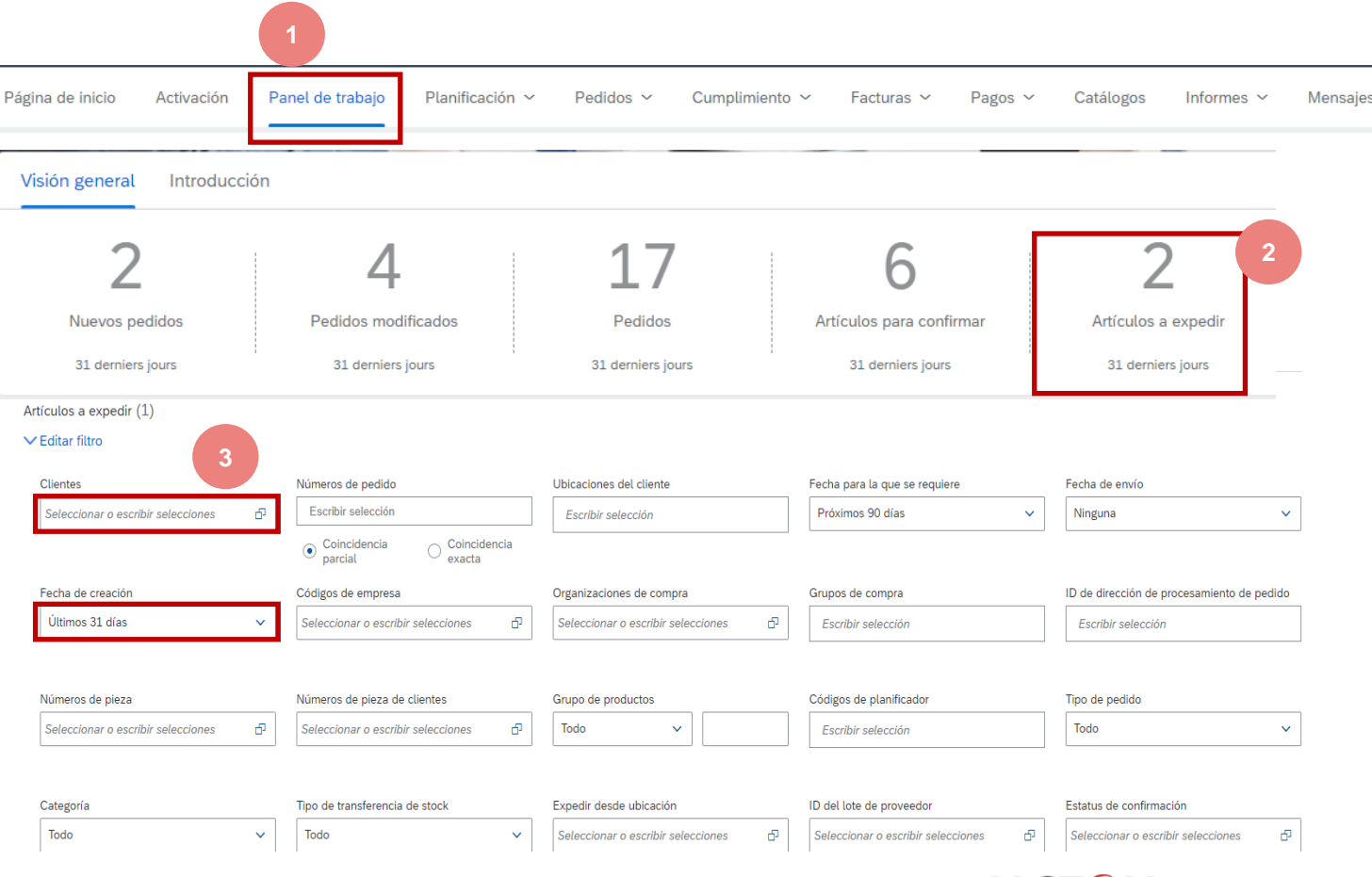

#### Aviso de expedición Gestión de múltiples líneas a través del panel de trabajo

**Nota:** Puede elegir líneas con diferentes fechas de "Necesidad", para el mismo Aviso de expedición, pero los documentos seguirán siendo los mismos (Pedidos o Programas de entrega) deben seguir siendo los mismos.

Solo un documento por Aviso de expedición.

4. Seleccione las filas

5. Haga clic en Crear aviso de expedición.

|   | Cre | ar aviso de e | xpedición 5                      |                     |                               |                        |                  |                |               |                     | 6                  |
|---|-----|---------------|----------------------------------|---------------------|-------------------------------|------------------------|------------------|----------------|---------------|---------------------|--------------------|
|   | ~   |               | Nº de pedido                     | Nº de artículo      | Nº de pieza del proveedor     | Descripción            | Nº del reparto ↑ | Requerido para | Expedir hasta | Nivel de compromiso | Cantidad solicitad |
|   | ~   |               | Cliente: Alstom - TEST Dirección | n de expedición: AL | STOM Transport Australia, Lil | field, NSW, AUS        |                  |                |               |                     |                    |
|   |     | ✓             | 560005445600010FOR               | 10                  | 3387652                       | NUT H LOCK 2 SLOTS M12 | 1                | 15 dic. 2021   | 25 nov. 2021  | Firm                | 50,00 E            |
| 4 |     |               | 560005445600010FOR               | 10                  | 3387652                       | NUT H LOCK 2 SLOTS M12 | 2                | 15 mar. 2022   | 23 feb. 2022  | Firm                | 50,00 E            |
|   |     |               | 560005445600010FOR               | 10                  | 3387652                       | NUT H LOCK 2 SLOTS M12 | 3                | 15 abr. 2022   | 26 mar. 2022  | Firm                | 50,00 E            |
|   |     |               | 560005445600010FOR               | 10                  | 3387652                       | NUT H LOCK 2 SLOTS M12 | 4                | 15 may. 2022   | 25 abr. 2022  | Firm                | 25,00 E            |
|   |     |               | 560005445600010FOR               | 10                  | 3387652                       | NUT H LOCK 2 SLOTS M12 | 5                | 15 jun. 2022   | 26 may. 2022  | Firm                | 50,00 E            |

#### Aviso de expedición Gestión de múltiples líneas a través del panel de trabajo

El sistema creará un único aviso de expedición, que incluirá varias líneas de pedido

Rellene los campos obligatorios que son útiles en la sección superior.

- Introduzca la Referencia de la hoja = Su número de albarán de entrega interno, como se menciona en su factura
- 6. Introduzca la fecha de entrega

Cabecera del aviso de expedición

| EXPEDICIÓN                  |                           |        |
|-----------------------------|---------------------------|--------|
| ID de lista de embalaje:*   | VM_21032022_ASN1          | 5      |
| Nº de factura:              |                           |        |
| echa de entrega solicitada: |                           |        |
| lipo de aviso de expedición | Seleccionar 🗸             |        |
| Fecha de expedición:        |                           |        |
| Fecha de entrega:*          | 25 mar 2022 21:24 GMT 🧱 6 |        |
|                             |                           |        |
| Tipo de peligro:            | Seleccionar               | $\sim$ |
| Es divisible: (i)           |                           |        |

#### Aviso de expedición Administración de varias filas: adición de archivos adjuntos

Si es necesario, o lo solicita Alstom, puede agregar archivos adjuntos. Por ejemplo, certificados, informes de reparación.

- 7. Haga clic en Elegir archivo
- 8. Seleccione los datos adjuntos y haga clic en Agregar adjuntos

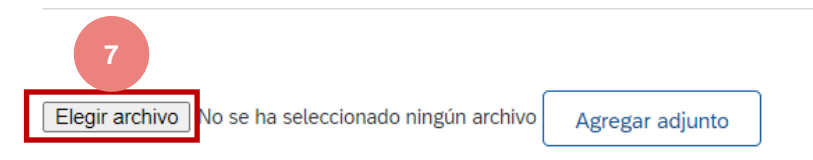

El tamaño total de todos los documentos adjuntos no puede sobrepasar los 100 MB

| C Ouvrir                                                                                                    |                                               |                    | ×           |
|----------------------------------------------------------------------------------------------------|-----------------------------------------------|--------------------|-------------|
| $\leftarrow$ $\rightarrow$ $\checkmark$ $\uparrow$ $\blacksquare$ > Ce                                                                                                    | PC > Bureau V U                               | ho Rechercher da   | ns : Bureau |
| , Organiser - Nouveau                                                                                                    | ı dossier                                     |                    | - 🔳 🕐       |
| 🕴 📜 weekly SE 🔷                                                                                                    | Nom                                           | Statut             | Modifié I ^ |
| length of the other the other the ot | 🧰 Lordgate PNL - Signed                       | $\odot$            | 21/03/20    |
|                                                                                                    | 😰 Material Planning GSI handbook              | $\odot$            | 02/12/20    |
|                                                                                                    | 🛃 NAS PROD                                    | $\odot$            | 27/10/20    |
| Bureau                                                                                                    | PROCUREMENT & MATERIAL PLANNING               | - Dire 📀           | 19/11/20    |
| Documents                                                                                                    | 👜 Procurement tools ASCOT & KinaxisMP         | $\odot$            | 18/03/20    |
| Images                                                                                                    | 🔒 QLIK PROD                                   | $\odot$            | 21/10/20    |
| 👌 Musique                                                                                                    | 🔒 QLIK QAS                                    | $\odot$            | 27/10/20    |
| ) 🧊 Objets 3D                                                                                                    | 🖻 SE organization                             | $\odot$            | 17/03/20    |
| 4 Téléchargements                                                                                                    | 😰 Supplier Enablement process                 | $\odot$            | 01/02/20    |
| Vidéos                                                                                                    | SUP-WMS-022_B_AMS                             | $\odot$            | 28/02/20    |
|                                                                                                    | Vendor Upload File Template SP                | $\bigcirc$         | 21/03/20 🗸  |
| V USDISK (C.)                                                                                                    | <                                             |                    | >           |
| Nom                                                                                                    | du fichier : Vendor Upload File Template SP 💙 | Todos los archivos | ~           |
|                                                                                                    |                                               | Ou <u>v</u> rir    | Annuler     |

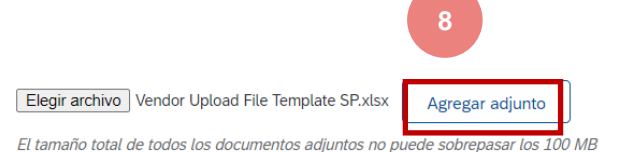

#### Aviso de expedición Gestión de varias líneas: rellenar los campos

| № de pedido        | № de línea                                          | Nº de pieza              | Nº de pieza del cliente |
|--------------------|-----------------------------------------------------|--------------------------|-------------------------|
| 560005445600010FOR | 10<br>Descripción: NUT H LOCI                       | 3387652<br>K 2 SLOTS M12 | DTR0009907192           |
|                    | Estado de expedición<br>Cantidad total de artículos | s que faltan: 225 EA     |                         |
|                    |                                                     |                          |                         |

- 9. Si es necesario, ajuste la **cantidad** línea por línea (La entrega parcial es posible).
- 10. Complete la Información adicional si se solicita
  - Número de referencia del lote del proveedor
  - La fecha de producción
  - La fecha de caducidad

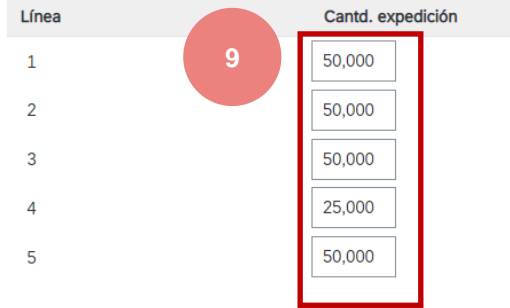

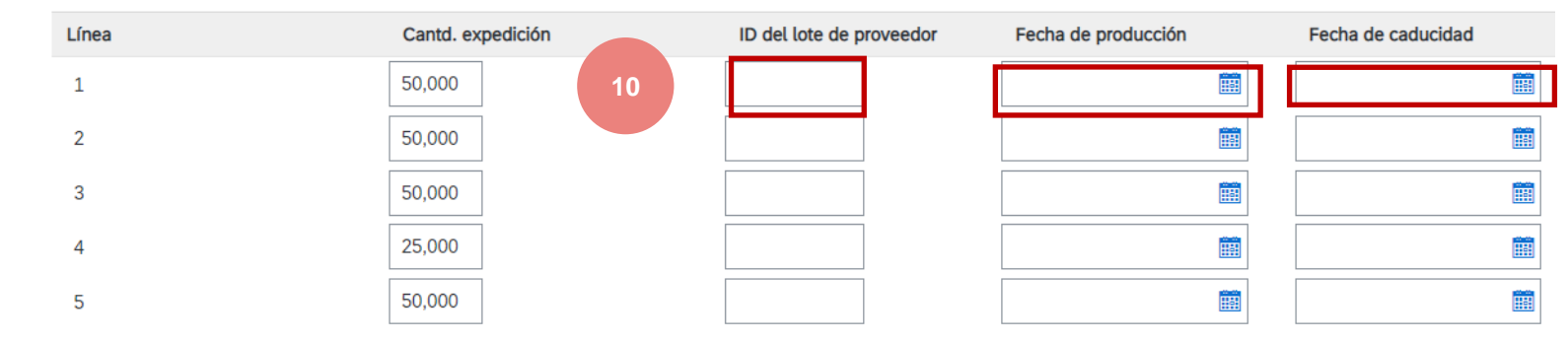

#### Aviso de expedición Gestión de varias líneas: rellenar los campos

Si es necesario, o impuesto por Alstom, rellene los números de serie línea por línea

- 11. Haz clic en Agregar detalles
- 12. Rellene el número de serie de la primera parte

Para agregar más números de serie, haga clic en Agregar artículo

Asegúrese de proporcionar solo un número de serie por campo

Si tiene muchos números de serie para completar, puede descargar la Herramienta reservada para este propósito (Ver: Apéndice XX), Haga clic en **Administrar números de serie**.

Para borrar un número de serie, haga clic en Eliminar

13. Una vez hecho esto, haga clic en Aceptar

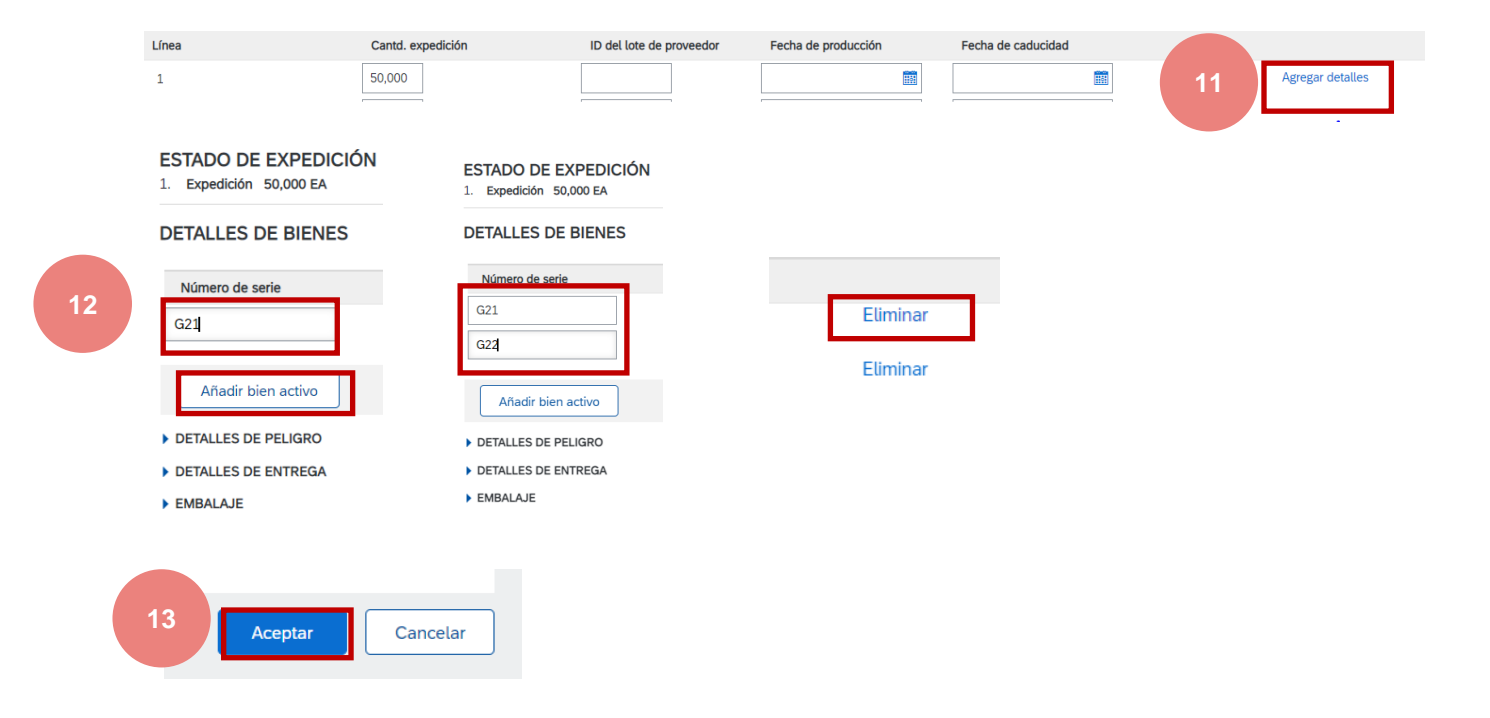

151

#### Aviso de expedición Revisión previa a la presentación

#### Vista detallada antes de la presentación:

Si necesita corregir los datos, haga clic en **Anterior** y realice las correcciones

#### Ensuite

14. Guardar, para crear el borrador

Nota: Los borradores guardados no se envían al cliente

#### Nº de pedido Nº de línea Nº de pieza Nº de pieza del cliente 560005445600010FOR 10 3387652 DTR0009907192 Descripción: NUT H LOCK 2 SLOTS M12 ESTADO DE EXPEDICIÓN 1. **v** Expedición 50,000 EA DETALLES DE BIENES No se ha proporcionado detalles de bienes para este artículo en línea. DETALLES DE PELIGRO No se ha proporcionado detalles de peligro para este artículo en línea. DETALLES DE ENTREGA

#### 15. Enviar aviso de expedición

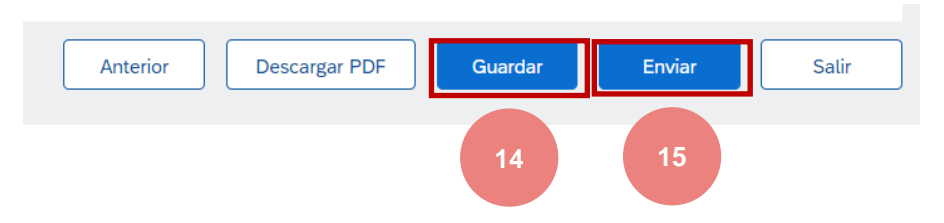

© ALSTOM SA, 2022. All rights reserved. Information contained in this document is indicative only. No representation or warranty is given or should be relied on that it is complete or correct or will apply to any particular project. This will depend on the technical and commercial circumstances. It is provided without liability and is subject to change without notice. Reproduction, use or disclosure to third parties, without express written authorisation, is strictly prohibited.

Artículos de pedido

# Aviso de expedición Borradores

Para guardar un borrador, haga clic en **Guardar** al revisar el Aviso de expedición

El aviso de expedición se guarda y se guardará durante 60 días

El acceso al borrador se puede hacer a través del menú desplegable **Cumplimiento / Borradores**, con el fin de Editar o Eliminar el borrador.

- 1. Seleccione el avisos de expedición
- 2. Haga clic en **Editar** para editar el documento y finalizarlo.
- 3. Haga clic en **Suprimir** para eliminar el borrador

| Descargar PDF Gu                                    | lardar                    | Salir              | Siguiente                                                          |                                 |                   |               |
|-----------------------------------------------------|---------------------------|--------------------|--------------------------------------------------------------------|---------------------------------|-------------------|---------------|
| i Se ha guardado el aviso de expedición             | "". El aviso de expedició | ón guardado se c   | onservará hasta el 20                                              | 0 may 2022.                     |                   |               |
| Página de inicio Activación Panel de trabajo        | Planificación 🗸           | Pedidos 🗸          | Cumplimiento 🗸                                                     | Facturas 🗸                      | Pagos ∨           | Catálogo      |
| Borradores                                          |                           |                    | Confirmaciones de p<br>Hojas de entrada de                         | pedidos<br>e servicios          |                   |               |
| Esta página muestra documentos que ha guardado en o | estado de borrador. Puede | editarlos y enviar | Partes de horas y ho<br>Avisos de expedició<br>Acuses de recibo de | ojas de gastos<br>n<br>• bienes | ) página almacer  | na los docur  |
| Avisos de expedición                                |                           |                    | Colaboración amplia                                                | ada                             |                   |               |
| Nº de ID de lista de embalaje                       | Cliente                   | Ref                | Reaprovisionamient                                                 | o de producto                   | echa de la última | a modificacio |
|                                                     | Alstom - TEST             | 56(                | Pedidos de ventas                                                  |                                 | 1 mar 2022 21:5   | 3:29          |
| test VM2                                            | Alstom - TEST             | 41(                | Borradores                                                         |                                 | mar 2022 11:58    | 36            |
| 2 → Editar Suprimir                                 |                           |                    |                                                                    |                                 |                   |               |

ALST()

Desde la página de inicio:

- 1. Haga clic en y a continuación, en Archivos de Excel: **Cargar/Descargar**
- 2. En la sección **Trabajos**, haga clic en **Crear**
- 3. Rellene previamente todos los campos

obligatorios.Nombre del informe

Cliente: Alstom

Tipo: Aviso de expedición

4. Una vez completado, Guardar.

#### Nota:

Puede extraer hasta 10000 filas. Establezca el valor Intervalo de fechas en los filtros de búsqueda para refinar la búsqueda.

El archivo de Excel generado ahora excluye los elementos completamente enviados, completamente recibidos o ambos.

|                              |                   | reconfirma<br>restante         | r la cantidad<br>a entregar |
|------------------------------|-------------------|--------------------------------|-----------------------------|
| niento                       | Descarga de CSV   | _                              |                             |
| a de documentación<br>diente | Plantillas        | Trabajos Descargas Cargas      |                             |
| umentos para reenvío         | Archivos de Excel | ► Filtros de búsqueda          |                             |
| ajes de actividad de         | Cargaribescargar  | Trabajos                       |                             |
|                              |                   | Nombre                         | Тіро                        |
|                              |                   | C Test02Y                      | Aviso de expedición         |
|                              |                   | test VM ASN                    | Aviso de expedición         |
|                              |                   | 2 L Crear Editar               | Ejecutar Eliminar descargas |
| Crear/Editar trabajo         |                   |                                |                             |
| 3 * Nombre:                  | VM_ASN_V2         | * Tipo: Aviso de ex            | pedición 🗸                  |
| riterio de búsqueda de trab  | ajo               |                                |                             |
| * Cliente:                   | Alstom - TEST     | Numero de pieza del proveedor: |                             |
| Número de pedido:            |                   | Número de pieza de comprador:  |                             |
|                              |                   | compreder.                     |                             |

Atención: En caso de entrega

parcial, el proveedor debe

ALSTO

- 5. El informe aparecerá en la lista Empleos. Selecciónelo y haga clic en **Ejecutar**.
- 6. El informe aparecerá en la subpestaña **Descargas**.
- 7. Para descargar un informe, haga clic en el icono situado a la derecha de la pantalla.
- **8.** Actualizar el estado ± para actualizar el estado del informe a Completado.

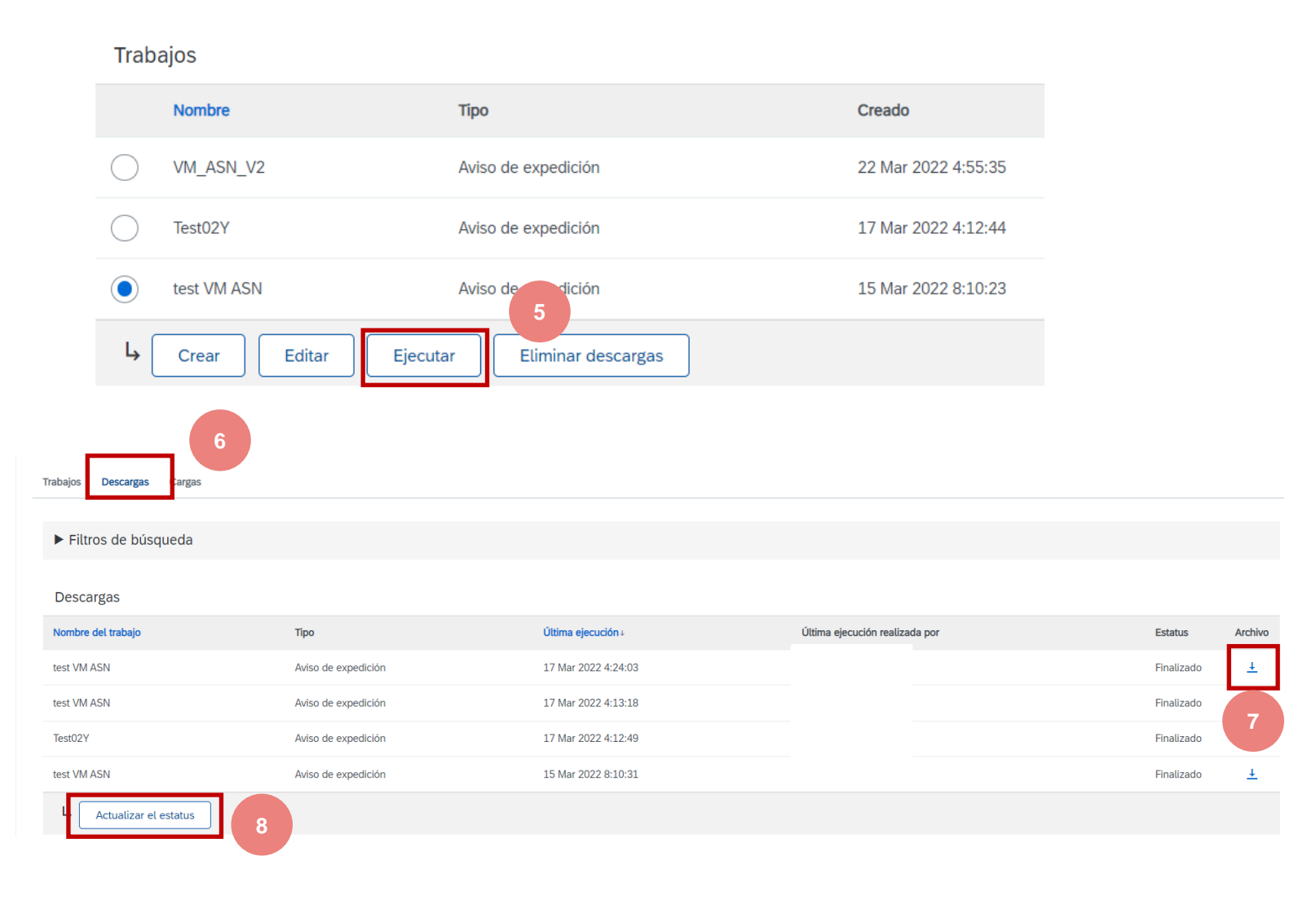

9. Abra el archivo de Excel y compruebe los datos

| SAP Ariba 🖊               | <br><mark>\\\</mark>    |                     |                       |               |               |               |                        |
|---------------------------|-------------------------|---------------------|-----------------------|---------------|---------------|---------------|------------------------|
| Ship Notices              |                         | Time Zone:          | UTC-04:00             |               |               |               |                        |
| Ship Notice<br>Number (*) | Ship Notice Date<br>(*) | Order ID (*)        | Order Date            | Service Level | Shipment Type | Shipment Date | Delivery Date S        |
|                           | 2022-03-15T08:10:33-0   | 74100549548         | 2021-12-23T03:00:00-0 | 8             |               |               | 2022-06-21T04:00:00-07 |
|                           | 2022-03-15T08:10:33-0   | 74100549521         | 2021-12-21T03:00:00-0 | 8             |               |               | 2022-06-21T04:00:00-07 |
|                           | 2022-03-15T08:10:33-0   | 74100549518         | 2021-12-21T03:00:00-0 | 8             |               |               | 2022-01-24T03:00:00-08 |
|                           | 2022-03-15T08:10:33-0   | 4100550823          | 2022-03-15T04:00:00-0 | 7             |               |               | 2022-03-29T04:00:00-07 |
|                           | 2022-03-15T08:10:33-0   | 7560005429100010FOR | 2022-03-14T04:00:00-0 | 7             |               |               | 2022-04-19T04:00:00-07 |
|                           | 2022-03-15T08:10:33-0   | 7560005444300010FOR | 2022-03-03T03:00:00-0 | 8             |               |               | 2021-12-15T03:00:00-08 |
|                           | 2022-03-15T08:10:33-0   | 7560005444300010FOR | 2022-03-03T03:00:00-0 | 8             |               |               | 2022-04-15T04:00:00-07 |
|                           | 2022-03-15T08:10:33-0   | 7560005445600010FOR | 2022-03-09T03:00:00-0 | 8             |               |               | 2022-03-15T04:00:00-07 |
|                           | 2022-03-15T08:10:33-0   | 7560005445600010FOR | 2022-03-09T03:00:00-0 | 8             |               |               | 2021-12-15T03:00:00-08 |
|                           | 2022-03-15T08:10:33-0   | 7560005445600010FOR | 2022-03-09T03:00:00-0 | 8             |               |               | 2022-04-15T04:00:00-07 |
|                           | 2022-03-15T08:10:33-0   | 7560005445600010FOR | 2022-03-09T03:00:00-0 | 8             |               |               | 2022-05-15T04:00:00-07 |
|                           | 2022-03-15T08·10·33-0   | 7560005445600010FOR | 2022-03-09T03-00-00-0 | 3             |               |               | 2022-06-15T04·00·00-07 |

ALSTOM • 156

1. Introduzca/edite en el archivo de Excel todas las columnas obligatorias marcadas con asteriscos, así como para cualquier campo adicional que se considere necesario

#### Elimine las filas que no desea confirmar en este momento.

| SAP Ariba 📈            | N.                        |                    |                           |            |     |               |                        |                           |   |
|------------------------|---------------------------|--------------------|---------------------------|------------|-----|---------------|------------------------|---------------------------|---|
| Ship Notices           |                           | Time Zone:         | UTC-04:00                 |            |     |               |                        |                           |   |
| Ship Notice Number (*) | Ship Notice Date (*) 🖵    | Order ID (*)       | Order Date                | Service Le | vel | Shipment Type | Shipment Date          | Delivery Date             | Ŧ |
| BL001                  | 2022-03-15T08:10:33-07:00 | 560005445600010FOR | 2022-03-09T03:00:00-08:00 |            |     |               | 2022-03-01T04:00:00-07 | 2022-03-15T04:00:00-07:00 |   |
| BL001                  | 2022-03-15T08:10:33-07:00 | 560005445600010FOR | 2022-03-09T03:00:00-08:00 |            |     |               | 2022-03-01T04:00:00-07 | 2022-03-15T04:00:00-07:00 |   |
| BL002                  | 2022-03-15T08:10:33-07:00 | 560005445600010FOR | 2022-03-09T03:00:00-08:00 |            |     |               | 2022-03-01T04:00:00-07 | 2022-03-15T04:00:00-07:00 |   |
| BL002                  | 2022-03-15T08:10:33-07:00 | 560005445600010FOR | 2022-03-09T03:00:00-08:00 |            |     |               | 2022-05-01T04:00:00-07 | 2022-05-15T04:00:00-07:00 |   |
| BL002                  | 2022-03-15T08:10:33-07:00 | 560005445600010FOR | 2022-03-09T03:00:00-08:00 |            |     |               | 2022-05-01T04:00:00-07 | 2022-05-15T04:00:00-07:00 |   |

|                                     |                  |                           |                    |                     |                             |                                |                            |                                             | _   |                    |
|-------------------------------------|------------------|---------------------------|--------------------|---------------------|-----------------------------|--------------------------------|----------------------------|---------------------------------------------|-----|--------------------|
| Item Ship Notice<br>Line Number (*) | Item Line Number | tem Parent Line<br>Jumber | Item Supplier Part | Item Quantity (*) 🖵 | Item Unit Of<br>Measure (*) | tem Unit Price<br>Currency (*) | em Unit Price<br>mount (*) | Item Description 🕌 Item Hazard Cod 🛒 Domain | ard | Agreement Type Ag  |
| 10                                  | 10               |                           | 3387652            | 50                  | EA .                        | UD                             | 335,                       | NUT H LOCK 2 SLOTS M12                      |     | order              |
| 20                                  | 10               |                           | 3387652            | 50                  | EA .                        | .UD                            | 335,3                      | NUT H LOCK 2 SLOTS M12                      |     | schedule_agreement |
| 10                                  | 10               |                           | 3387652            | 50                  | EA                          | UD                             | 335,3                      | NUT H LOCK 2 SLOTS M12                      |     |                    |
| 20                                  | 10               |                           | 3387652            | 25                  | EA                          | UD                             | 335,3                      | NUT H LOCK 2 SLOTS M12                      |     |                    |
| 30                                  | 10               |                           | 3387652            | 50                  | A A                         | UD                             | 335,3                      | NUT H LOCK 2 SLOTS M12                      |     |                    |
|                                     |                  |                           |                    |                     |                             |                                |                            |                                             |     |                    |

#### Aviso de expedición Descargar– Dividir una línea en varias fechas de entrega

Si necesita dividir la cantidad de un artículo en varias fechas de entrega, siga los pasos a continuación.

**Ejemplo:** Artículo 30 del BL002 con 50 piezas a entregar

- 1. Copiar la línea inicial
- 2. Introduzca el número BL en la segunda línea
- 3. Introduzca la posición del elemento en el BL
- 4. Introduzca las cantidades que se entregarán en la segunda línea y reduzca las cantidades en la primera línea.
- 5. Ajuste las fechas en consecuencia para cada una de las líneas.

#### Nota:

La cantidad total de cada línea debe ser siempre igual a la cantidad inicial de la línea de pedido.

| SAP Ariba             |       |                           |                                     |                     |
|-----------------------|-------|---------------------------|-------------------------------------|---------------------|
| Ship Notices          | s     |                           |                                     |                     |
| Ship Notice No<br>(*) | umber | Delivery Date             | Item Ship Notice<br>Line Number (*) | Item Quantity (*) 💂 |
| BL001                 | 2     | 2022-03-15T04:00:00-07:00 | 10                                  | 50                  |
| BL001                 | 2     | 2022-03-15T04:00:00-07:00 | 20                                  | 50                  |
| BL002                 | 2     | 2022-03-15T04:00:00-07:00 | 10                                  | 50                  |
| BL002                 | 2     | 2022-05-15T04:00:00-07:00 | 20                                  | 25                  |
| BL002                 | 2     | 2022-05-15T04:00:00-07:00 | 30                                  | 50                  |

# SAP Ariba 州

#### Ship Notices

| Ship Notice Numbe<br>(*) | r Delivery Date           | Item Ship Notice<br>Line Number (*) | Item Quantity (*) 🖵 |
|--------------------------|---------------------------|-------------------------------------|---------------------|
| BL001                    | 2022-03-15T04:00:00-07:00 | 10                                  | 50                  |
| BL001                    | 2022-03-15T04:00:00-07:00 | 20                                  | 50                  |
| BL002                    | 2022-03-15T04:00:00-07:00 | 10                                  | 50                  |
| BL002                    | 2022-05-15T04:00:00-07:00 | 20                                  | 25                  |
| BL002                    | 2022-05-15T04:00:00-07:00 | 30                                  | 25                  |
| BL003                    | 2022-06-15T04:00:00-07:00 | 10                                  | 25                  |
|                          | 5                         | 3                                   | 4                   |

ALST

# Aviso de expedición Descargar – Volver a descargar el informe

Desde la pantalla Descargas:

- 1. Haga clic en la subpestaña Cargas.
- 2. Haga clic en **Cargas**
- 3. Rellene el nombre de la carga del archivo y el nombre del cliente.
- 4. En el campo Tipo, elija Aviso de expedición.
- 5. Haga clic en Cargar y seleccione el archivo.

#### Notú:

No utilice el enlace "Descargar plantilla".

Si no desea crear ASN en ciertas líneas en el momento de la descarga, recuerde eliminarlas del archivo de descarga.

| ONFIRMATION VM             | Confirmación de pedido |
|----------------------------|------------------------|
| est VM confirmation V2     | Confirmación de pedido |
| Confirmation VM 09032022   | Confirmación de pedido |
| confirmation_VM_01-03-2022 | Confirmación de pedido |
| confirmation ZLPA          | Confirmación de pedido |

ALST

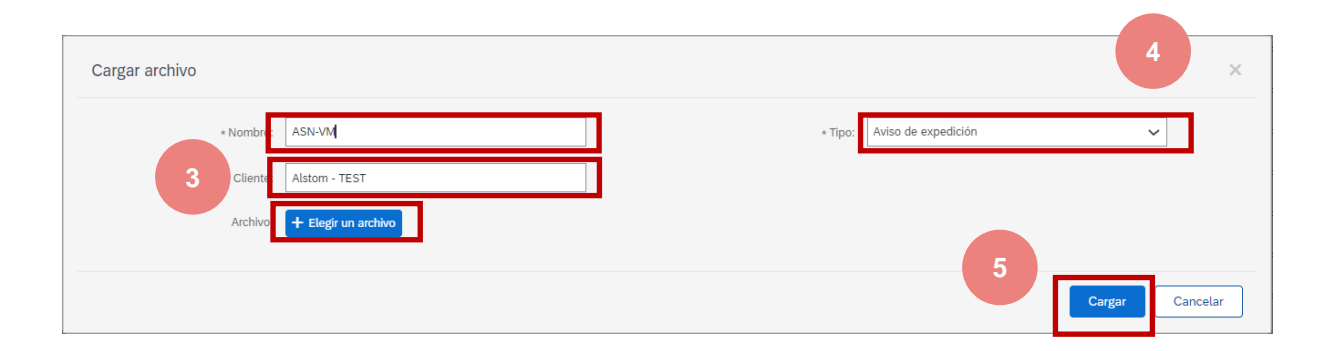

# Aviso de expedición Descarga masiva – Informe de recarga

7. La columna de estado muestra el estado del procesamiento de archivosSi el estado es "procesamiento en curso", haga clic en Actualizar estadoSi el estado es "Finalizado", se crean ASNs

# Cargas Nombre Tipo Útima carga Útima carga por Estatus Archivo Registro Testasn0001 Aviso de expedición 17 Mar 2022 4:31:27 Image: Cargas de la carga de la carga d

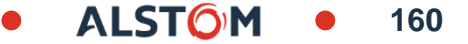

# Aviso de expedición Gestión individual – Aviso de cancelación de expedición

#### Regla de cancelación:

un Aviso de expedición puede ser cancelado antes de la Entrada de Mercancías.

- 1. Ir a Cumplimiento/avisos de expedición
- 2. Identifique el documento mediante el filtro de búsqueda.
- 3. Abra el Aviso de expecición que desea editar haciendo clic en el número de **IDENTIFICACIÓN de la boleta.**
- 4. Haz clic en Anular
- 5. Haga clic en Sí

Después de que se cancele el aviso de expedición, los artículos seguirán siendo visibles en el mosaico artículos para enviar y se puede crear un nuevo aviso de

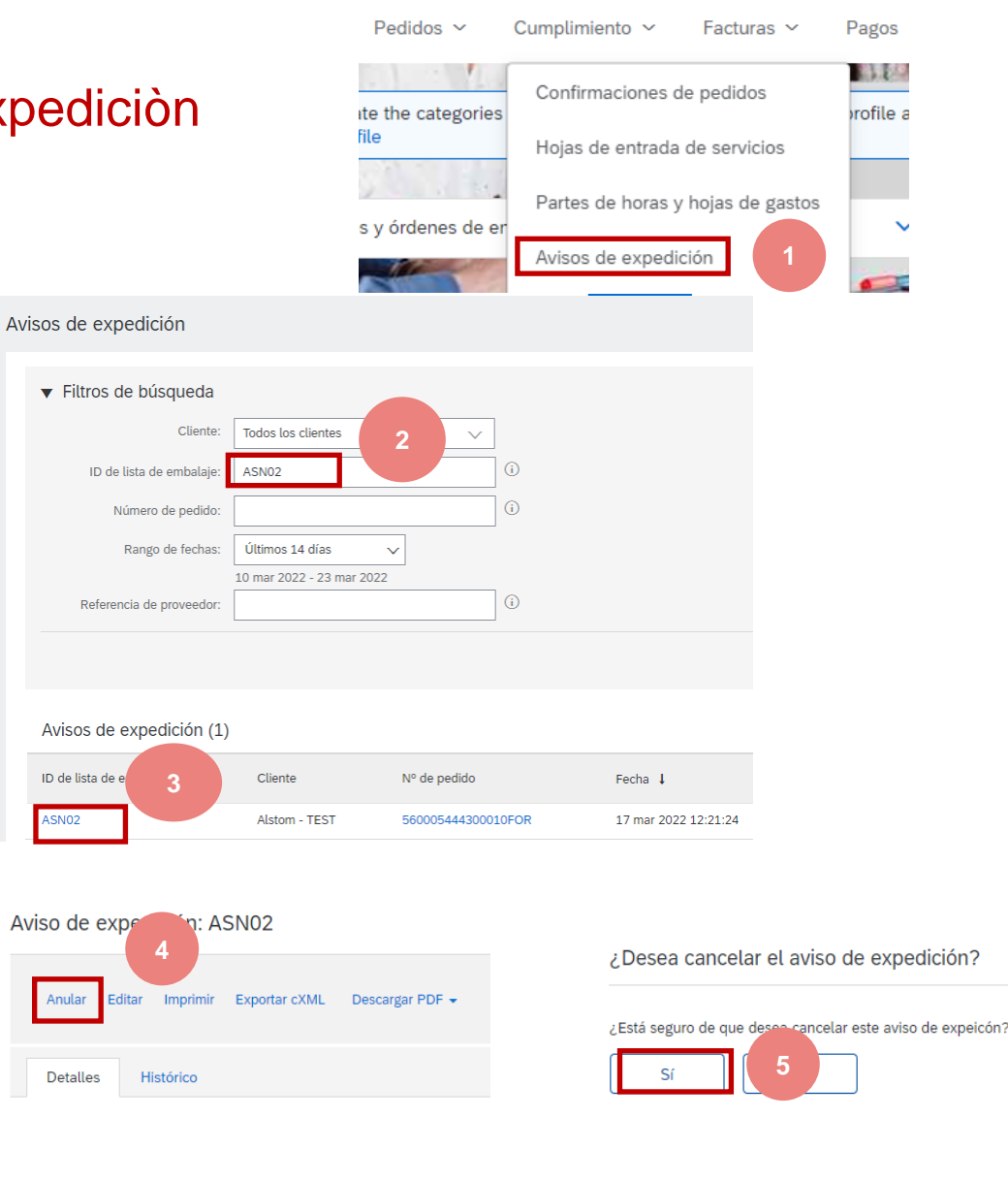

161

expedición. © ALSTOM SA, 2022. All rights reserved. Information contained in this document is indicative only. No representation or warranty is given or should be relied on that it is complete or correct or will apply to any particular project. This will depend on the technical and commercial circumstances. It is provided without liability and is subject to change without notice. Reproduction, use or disclosure to third parties, without express written authorisation, is strictly prohibited.

# Aviso de expedición Revisión del aviso de expedición enviado

1. Para ver los avisos de envío enviados, vaya a Avisos de ejecución/expediciòn.

2. O en la pantalla de pedido, sección Documentos relacionados

3. Cuando revise el Aviso de envío, que envió a granel, verá todas las líneas que envió para ese número de Aviso de envío, lo que podría referirse a varios Pedidos.

4. Verá los archivos que ha puesto como archivos adjuntos.

5. Después de enviar el Aviso de envío, el estado de los documentos relacionados se actualizará a "Expedido" o "expedido parcialmente ".

| Avisos do even                                                           | odición (1)                                                                                                    |                        |                             |                                                               | ite the categor<br>file<br>s y órdenes de                            | ries<br>Hojas de entrada de servicios<br>Partes de horas y hojas de gastos<br>Avisos de expedición                                                                           |
|--------------------------------------------------------------------------|----------------------------------------------------------------------------------------------------|------------------------|-----------------------------|---------------------------------------------------------------|----------------------------------------------------------------------|----------------------------------------------------------------------------------------------------|
| ID de lista de embal                                                     | aie Cliente                                                                                                    | Nº de pe               | dido                        | Fecha 🌡                                                       |                                                                      |                                                                                                    |
| ASN02                                                                    | ,<br>Alstom - T                                                                                                    | EST 5600054            | 44300010FOR                 | 17 mar 2022 12                                                | 2:21:24                                                              |                                                                                                    |
| FORMACIÓN ADICIONAL<br>o se ha proporcionado infor<br>rtículos de pedido | mación adicional.                                                                                                    |                        |                             |                                                               |                                                                      |                                                                                                    |
| Nº de pedido<br>560005444300010FOR                                       | Nº de línea                                                                                                    | Nº de pieza<br>3387652 | Nº de pieza o<br>DTR0009907 | del cliente                                                   | Cant.<br>40.00                                                       | 00                                                                                                    |
|                                                                          | ESTADO DE EXPEDICIÓN 1.   Expedido 20 EA 2.   Expedido 20 EA Detalles de precios Detalles de unidad Conversión de unidad 1 |                        | N                           | tostrar detalles<br>tostrar detalles<br>Unidad de preci<br>EA | io Unidad de pedido<br>EA                                            |                                                                                                    |
|                                                                          |                                                                                                    |                        |                             |                                                               | Pedido d<br>(Expedid<br>41005)<br>Importe:<br>Versión: :<br>Número d | te compra<br>lo parcialmente)<br>50822<br>\$6.400,64 AUD<br>1<br>de pedido del proveedor: ARIBA                                                                              |
| ent(s):                                                                  |                                                                                                    |                        |                             |                                                               | Hace                                                                 | er seguimiento de pedido                                                                                                    |
| Name                                                                     |                                                                                                    | Туре                   |                             |                                                               |                                                                      | <u> </u>                                                                                                    |
| Test_Excel.xlsx                                                          | 4                                                                                                    | application/vm         | d.openxmilformats           | officedocumer                                                 |                                                                      | Estado del enrutamiento: Recepción confirma<br>Fipo de documento externo: Standard P.Order (Z<br>Documentos relacionados: 5004079740<br>5004079650<br>imtestEKZ<br>Más (1) » |

Pedidos ~

Cumplimiento ~

Facturas

Pagos

#### Aviso de exepdición Descargar un informe de avisos de expedición

 Página de inicio
 Activación
 Panel de trabajo
 Planificación v
 Pedidos v
 Cumplimiento v
 Facturas v
 Pagos v
 Catálogos
 Más v

 Acuses de recibo de bienes
 Informes
 Informes
 1
 V

Los informes de Avisos de envío consolidan la información detallada de los Avisos de envío y sus documentos relacionados, así como los Recibos de carga.

El informe puede incluir información sobre la fecha límite de entrega cuando se creó el aviso de envío asociado utilizando el mosaico o la pestaña "Artículos para enviar".

#### Desde la página de inicio:

- 1. Haga clic en Informes
- 2. Haz clic en Crear
- Para crear la plantilla de informe, introduzca los criterios de selección y rellene los campos obligatorios. Establezca el tipo de informe como Aviso de expedición.
- 4. Seleccione el tipo de informe que creó y haga clic en Ejecutar
- 5. Usar actualizar el estado para actualizarlo
- 6. Cuando el estado cambie a **Tratado**, haga clic en **Descargar**

Utilice los informes CSV o Excel para realizar el seguimiento de la información de uso de cuenta, como pedidos de compra y facturas. Los archivos de informe esta

#### Plantillas de informe

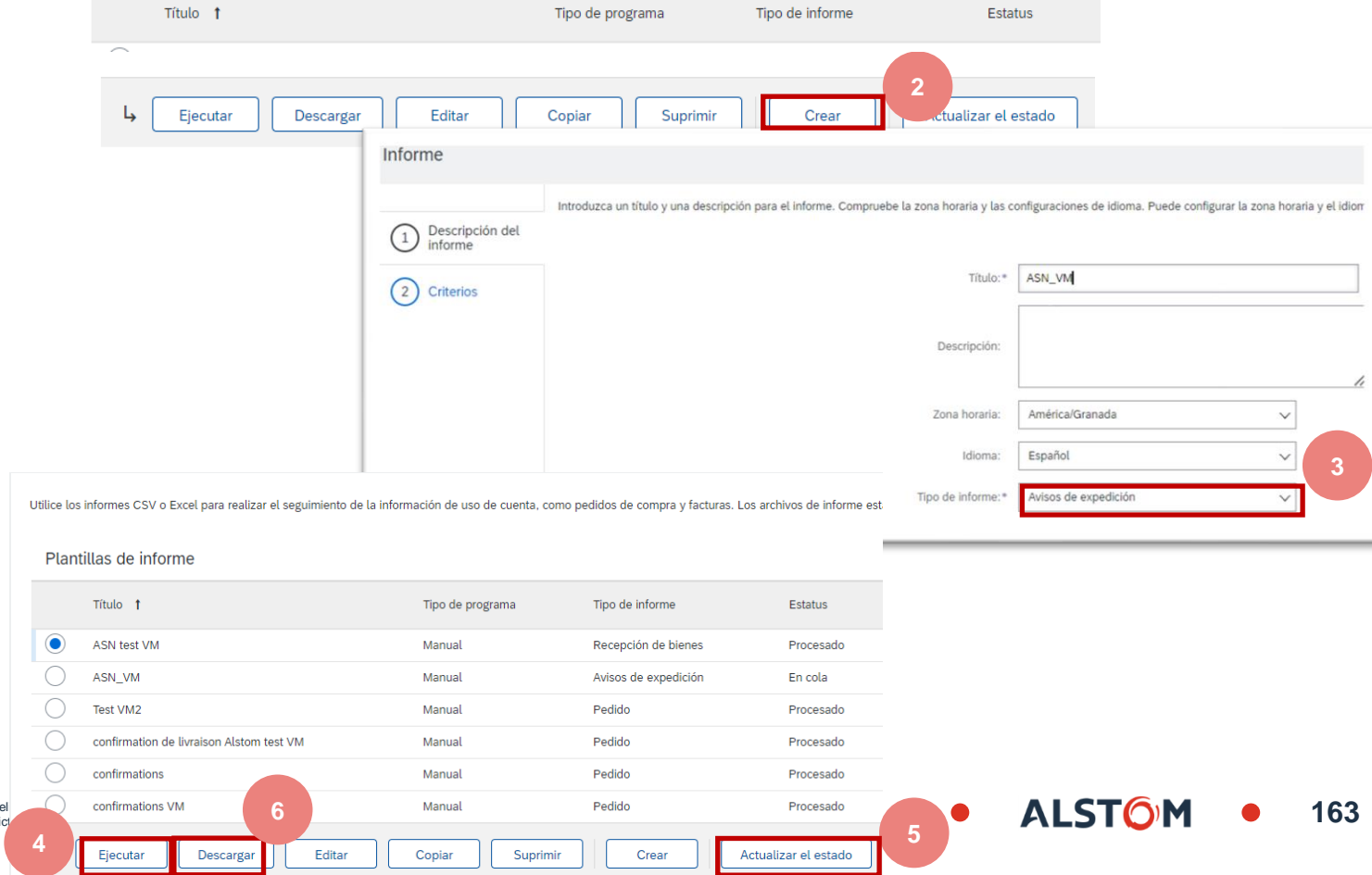

© ALSTOM SA, 2022. All rights reserved. Information contained in this document is indicative only. No representation or warranty is given or should be rel provided without liability and is subject to change without notice. Reproduction, use or disclosure to third parties, without express written authorisation, is strict

# Aviso de expedición

En este capítulo aprenderás a...

~ Imprimir un aviso de expedición (aviso con código de barras)

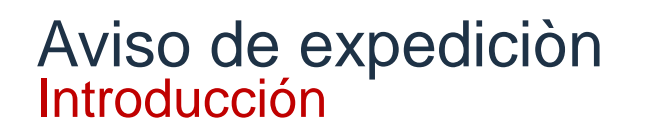

El Aviso de expedición mejora la eficiencia y la calidad del proceso de recepción y entrega de mercancías.

Alstom también solicita al proveedor que imprima cada aviso de expedición y lo adjunte a <u>todos los demás documentos obligatorios</u> necesarios para la entrega..

#### Alstom rechazará las piezas si las etiquetas no están disponibles para su recepción.

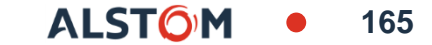

# Aviso de expedición Acción obligatoria

Alstom requiere que el proveedor imprima cada aviso de envío

Desde la página de inicio:

- 1. Ir a cumplimiento/ Aviso de expedición
- 2. Haga clic en el ID de boleta de aviso de envío
- Haga clic en Descargar PDF/Alstom ASN 3.
- Descargar el archivo PDF 4.
- Imprimir el documento 5.

| Página de inicio                                        | Activación      | Panel de trabajo       | Planificación   | ∨ P    | Pedidos 🗸     | Cumplimiento    | ✓ Fact        | turas 🗸      |  |
|---------------------------------------------------------|-----------------|------------------------|-----------------|--------|---------------|-----------------|---------------|--------------|--|
| Avisos de expe                                          | dición          |                        |                 |        |               | Confirmaciones  | de pedidos    | 5            |  |
| Avisos de expe                                          | uicion          |                        |                 |        |               | Hojas de entra  | da de servici | ios          |  |
|                                                         |                 |                        |                 |        |               | Portos de boro  | u boios d     |              |  |
| Filtros de                                              | búsqueda        |                        |                 |        |               | Fartes de nora: | s y nojas c   | 1            |  |
|                                                         |                 |                        |                 |        |               | Avisos de expe  | dición        |              |  |
|                                                         |                 |                        |                 |        |               |                 |               |              |  |
| ASN02                                                   | 2               | Alstom -               | TEST            | 560005 | 5444300010FC  | DR              | 17 mar 2      | 022 12:21:24 |  |
|                                                         |                 |                        |                 |        |               |                 |               |              |  |
|                                                         |                 |                        |                 |        |               |                 |               |              |  |
| Aviso de expedici                                       | ón: ASN02       |                        |                 |        |               |                 |               |              |  |
|                                                         |                 |                        | 3               |        |               |                 |               |              |  |
| Apular Editor In                                        | anrimir Evporta |                        |                 |        |               |                 |               |              |  |
| Andrai Editar III                                       |                 | Descargar 1 D          | · ·             |        |               |                 |               |              |  |
|                                                         |                 |                        |                 |        |               |                 |               |              |  |
| Detalles Histó                                          | rico            |                        |                 |        |               |                 |               |              |  |
|                                                         |                 |                        |                 |        |               |                 |               |              |  |
| EXPEDIR DESDE                                           |                 |                        |                 |        |               |                 |               |              |  |
|                                                         |                 |                        |                 |        |               | Lataria ACNI    |               |              |  |
|                                                         |                 |                        |                 | PDF    | ASINUZ_A      | AISTOM_ASIN     | .pat          | 4            |  |
|                                                         |                 |                        |                 |        | Abrir archi   | vo              |               |              |  |
| Γ                                                       |                 |                        |                 |        |               |                 |               |              |  |
|                                                         |                 |                        | NOTICE          |        | Page 1 of 1   |                 |               |              |  |
|                                                         |                 |                        |                 |        | Fage TOTT     | 5               |               |              |  |
|                                                         | I               | ASN02                  |                 |        |               |                 |               |              |  |
| Supplier: <b>40011793-</b>                              |                 |                        |                 |        |               | -               |               |              |  |
| Purchasing Doc.: 5600054443                             | E               | Expected Delivery da   | te: 15-DEC-2021 |        |               |                 |               |              |  |
| Item                                                    | •               | Details                |                 | (      | Qty/Pur. Unit |                 |               |              |  |
| 10 Material: DIR0009907192<br>Supplier part ID: 3387652 | N               | IUT H LOCK 2 SLOTS M12 |                 |        | 20.00 EA      |                 |               |              |  |
| Plant - S. Loc.: 0201 - 000                             | 1 N             | ARP Controller: MC2    | 2               |        |               |                 |               |              |  |
| 20 Material: DTR0009907192                              | 2 N             | IUT H LOCK 2 SLOTS M12 |                 |        | 20.00 EA      |                 |               |              |  |
| Supplier part ID: 3387652<br>Plant - S Loc : 0201 - 000 | 1 1             | ARP Controller: MC2    | ,               |        |               |                 |               |              |  |
|                                                         |                 |                        | •               | I      |               | I               |               |              |  |

ALST

166

# Entradas de mercancías

En este capítulo aprenderás a...

~ Dónde encontrar el pedido o el calendario de entrega

~ Cómo extraer el informe

#### Entradas de mercancías Revisión del documento del cliente

Las Entradas de Mercancías están disponibles en el Portal, una vez que la mercancía ha sido recibida y recibida por Alstom.

Cuando las Entradas de Mercancías se transfieren al Portal, pueden ser las siguientes: :

- Para pedidos, el estado se actualiza automáticamente como Recibido.
- Para los programas de entrega, el estado se actualiza automáticamente como Recibido parcialmente.

Las entradas de mercancías son visibles directamente en el pedido o en el programa de entrega.

| Ped<br>(→<br>41 | ido de compra<br>Recibido)<br>00550823                                                                                                    |
|-----------------|----------------------------------------------------------------------------------------------------|
| Imp             | orte: \$1.280,00 AUD                                                                                                    |
| Vers            | orte: 56.400,00 AUD<br>sión: 4 (Versión anterior)                                                                                           |
|                 | Hacer seguimiento de pedido                                                                                                    |
|                 | Estado del enrutamiento: Enviado                                                                                                    |
|                 | Tipo de documento externo: Standard P.Order (<br>Documentos relacionados: 5004079702                                                        |
|                 | Tipo de documento externo: Standard P.Order (<br>Documentos relacionados: 5004079702                                                        |
|                 | Pedido de compra<br>(Expedido parcialmente)                                                                                                 |
|                 | Pedido de compra<br>(Expedido parcialmente)<br>4100550822                                                                                   |
|                 | Pedido de compra<br>(Expedido parcialmente)<br>4100550822<br>Importe: 56.400.64 AUD<br>Versión: 1                                           |
|                 | Pedido de compra<br>(Expedido parcialmente)<br>4100550822<br>Importe: \$6.400,64 AUD<br>Versión: 1<br>Número de pedido del proveedor: ARIBA |

168

ALSTO

# Entradas de mercancías

Planificación v Página de inicio Activación Panel de trabajo Pedidos ~ Cumplimiento 🗸 Facturas ~ Examen de las entradas de mercancías Confirmaciones de pedidos Acuses de recibo de bienes Hojas de entrada de servicios Partes de horas y hojas de gastos Filtros de búsqueda 1. Para ver los recibos de mercancía, vaya a Avisos de expedición Cumplimiento/Recibos de mercancía Acuses de recibo de bienes Acuses de recibo de hienes (4)2. Usar filtros de búsqueda para encontrar el documento Acuses de recibo de bienes correcto Filtros de búsqueda Cliente dos los cliente 3. Lista de recibos de mercancía ID de recibo: Código de ubicación de comprador: Número de pedido: Fecha de inicio:\* 10 mar 2022 Fecha de finalización:\* 23 mar 2022 Acuses de recibo de bienes (4) Número de recepción Referencia 5004079740 4100550822 5004079702 4100550823 5004079650 4100550822 5004079185 4100549375 © ALSTOM SA, 2022. All rights reserved. Information contained in this document is indicative only. No representation or warranty is given or should be relied on that it is circumstances. It is 169 provided without liability and is subject to change without notice. Reproduction, use or disclosure to third parties, without express written authorisation, is strictly prohibited.

#### Entradas de mercancías Descargar el informe de entrada de mercancías

El informe de entrada de mercancías consolida información detallada sobre las entradas de mercancías y sus documentos conexos, así como las entradas de mercancías.

El informe puede incluir información de los cronogramas de entrega y pedidos cuando se creó el Aviso de envío vinculado utilizando el mosaico Artículos para enviar.

Desde la página de inicio:

- 1. Haga clic en Informes.
- 2. Haga clic en Crear.
- Para crear una plantilla de informe, introduzca los criterios y rellene los campos obligatorios. Elija como tipo de informe Recepción de bienes
- 4. Seleccione la plantilla de informe que creó y haga clic en **Ejecutar**
- 5. Utilice el botón **Actualizar estado** para actualizar el estado.
- 6. Cuando el estado cambie a **Procesado**, haga clic en **Descargar**.

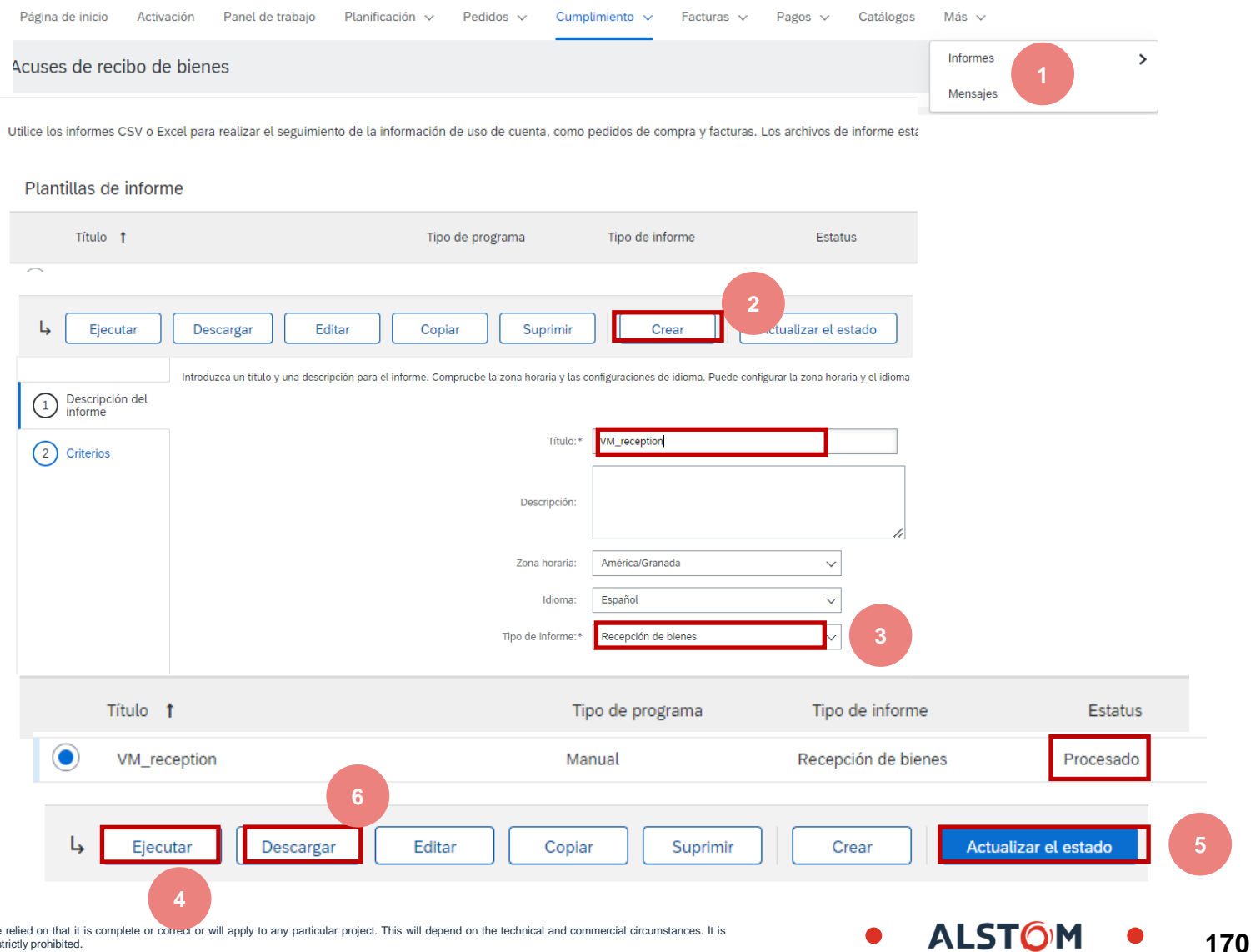

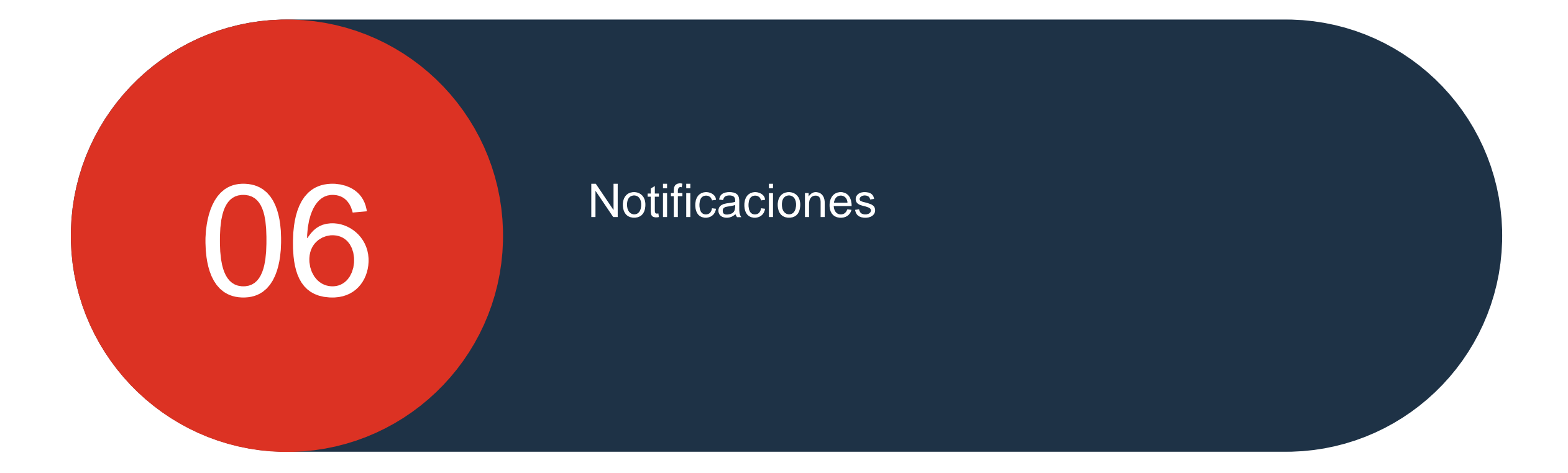

© ALSTOM SA, 2022. All rights reserved. Information contained in this document is indicative only. No representation or warranty is given or should be relied on that it is complete or correct or will apply to any particular project. This will depend on the technical and commercial circumstances. It is provided without liability and is subject to change without notice. Reproduction, use or disclosure to third parties, without express written authorisation, is strictly prohibited.

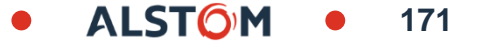

#### Notificaciones Correos electrónicos de notificación general a considerar

El comprador puede recibir una notificación por correo electrónico para los eventos seleccionados.

Solo el administrador de la cuenta tiene acceso a ella. Debe rellenar la dirección de correo electrónico de los usuarios.

Todos los compradores recibirán todas las notificaciones

**Nota:** Solo el administrador de la cuenta de SAP Ariba podrá editar las notificaciones que se recibirán para todos los usuarios

#### Relaciones de cliente Usuarios Notificaciones Suscripciones de aplicación Registro de cuenta Gestión de JPI

General Excitis hasta tres direcciones de correo electrónico separadas por corras en cada campo. Antes de agregar las direcciones de correo electrónico para erviar notificaciones, anegimen de que tiene todos los correo El idiorna preferido, que está configurado por el administrador de cuenta, controla el idiorna utilizado en estas notificaciones. Relación Enviro terrificaciones cuando. Directores de corres electrónico de destina (recetaro Taxi Enviar una notificación cuando una organización de compra cree una relación comercial con es empresa y cuando esa organización de compra - publique una nueva plantilla de factura o de hoja de entrada de servicios CSV. Clarge Enviar una notificación cuando un cliente ha compartido o actualizado datos maestros o requisitos de regocio en mi portal de información de Cambio de los requisitos del cliente - mining Enviar una notificación cuando un cliente responde a mi aslicitud de relación con Solicitudes de relación comercia Enviar una notificación cuando se asigne una actividad de activación de proveedor o la tarea esté vencida Actividad de activación de proveedor y recondatorio de tarea Otras notificaciones Envira una notificación por adelantado sobre tiempos de mactividad de red planeados y no planeados, y sobre nuevas versiones Service de red Enviar una notificación cuando haya caducado la información de certificado de la empresa. Elempilos de certificados de la empresa incluyer Notificaciones de expración de certificación Empresas pequeñas en desvertaja. Empresa propiedad de minoria. Empresa propiedad de seteran

ALSTO

172

📝 Enviar recordatorios de pedidos sin confirmar. Esta notificación depende de una regla de cliente.

Recordatorio de pedidos sin confernar

173

#### Configure su cuenta de SAP Ariba Correos electrónicos de notificación

Este paso le permite configurar los "Correos electrónicos de notificación":

1. Haga clic en las iniciales "XX ID"

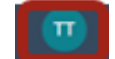

2. Ve a "Configuración"

3. Seleccione "**Notificaciones**" y seleccione la pestaña "**Network**"

4. Marque las casillas requeridas e ingrese hasta 3 correos electrónicos para notificaciones. Luego, **guarde** 

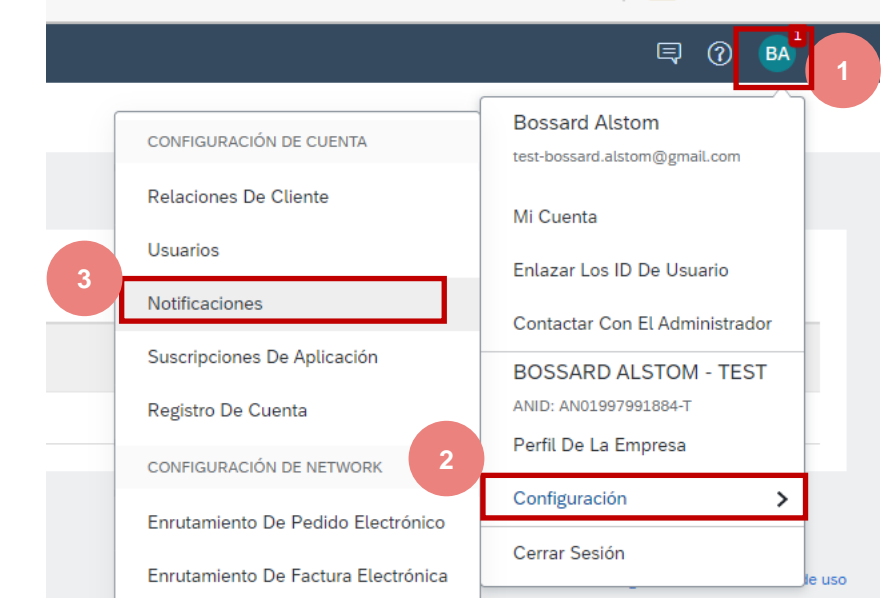

| 3                                                                                                    |                                                                                                    |                                                              |
|----------------------------------------------------------------------------------------------------|----------------------------------------------------------------------------------------------------|--------------------------------------------------------------|
| General Network Discovery Mensajeria                                                                                                    |                                                                                                    |                                                              |
| Escriba hasta tres direcciones de correo electrónico separadas por com<br>El idioma preferido, que está configurado por el administrador de cuent | as en cada campo. Antes de agregar las direcciones de correo electrónico para enviar notificaciones, asegúrese de que tiene todos<br>a, controla el idioma utilizado en estas notificaciones.                                                                                                    | los consentimientos de usuario que sean necesarios.          |
| Error de notificación de correo electrónico                                                                                                    |                                                                                                    |                                                              |
| Opciones de notificación general                                                                                                    | Enviar notificación inmediata tras un fallo.                                                                                                    | •                                                            |
| Enrutamiento de pedido electrónico                                                                                                    | -                                                                                                    |                                                              |
| Тро                                                                                                    | Enviar notificaciones cuando                                                                                                    | Direcciones de correo electrónico de destino (necesaria una) |
| Pedido                                                                                                    | Enviar una notificación cuando no se puedan entregar los pedidos.     Enviar una notificación cuando se reciba una nueva solicitud de colaboración contra un pedido existente.     Inviar notificación de nuevos pedidos de compra a los proveedores.     Enviar notificación a proveedores cuando se cambian los pedidos de compra. |                                                              |

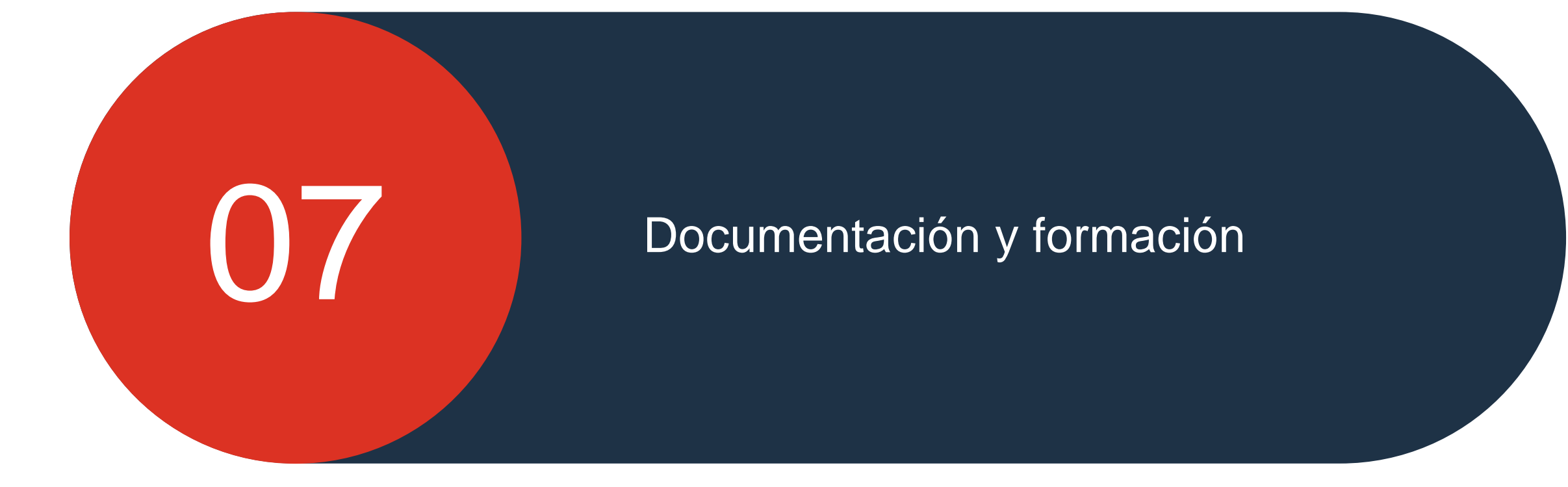

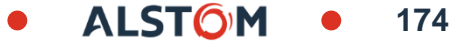

# Portal de Información de Proveedores (Portal en inglés)

Cada Cliente que tiene una relación comercial con un Proveedor, proporciona un Portal SIP (Portal de Información de Proveedores)

- El SIP contiene información sobre los proveedores con los que Alstom realiza transacciones.
- El SIP proporciona información, tanto genérica como específica para las transacciones con Alstom.
- Cada Cliente puede tener diferentes requisitos en términos de proceso.
- Los enlaces están resaltados en azul.
- ADAPT es una formación online para todos los procesos que no necesariamente se presentará en el Portal.
- Las presentaciones y sesiones de capacitación se pueden encontrar en este Portal. Los proveedores pueden ver las sesiones de capacitación utilizando el proceso "On Demand". Un proveedor registrado tiene acceso a todo el contenido de este Portal.

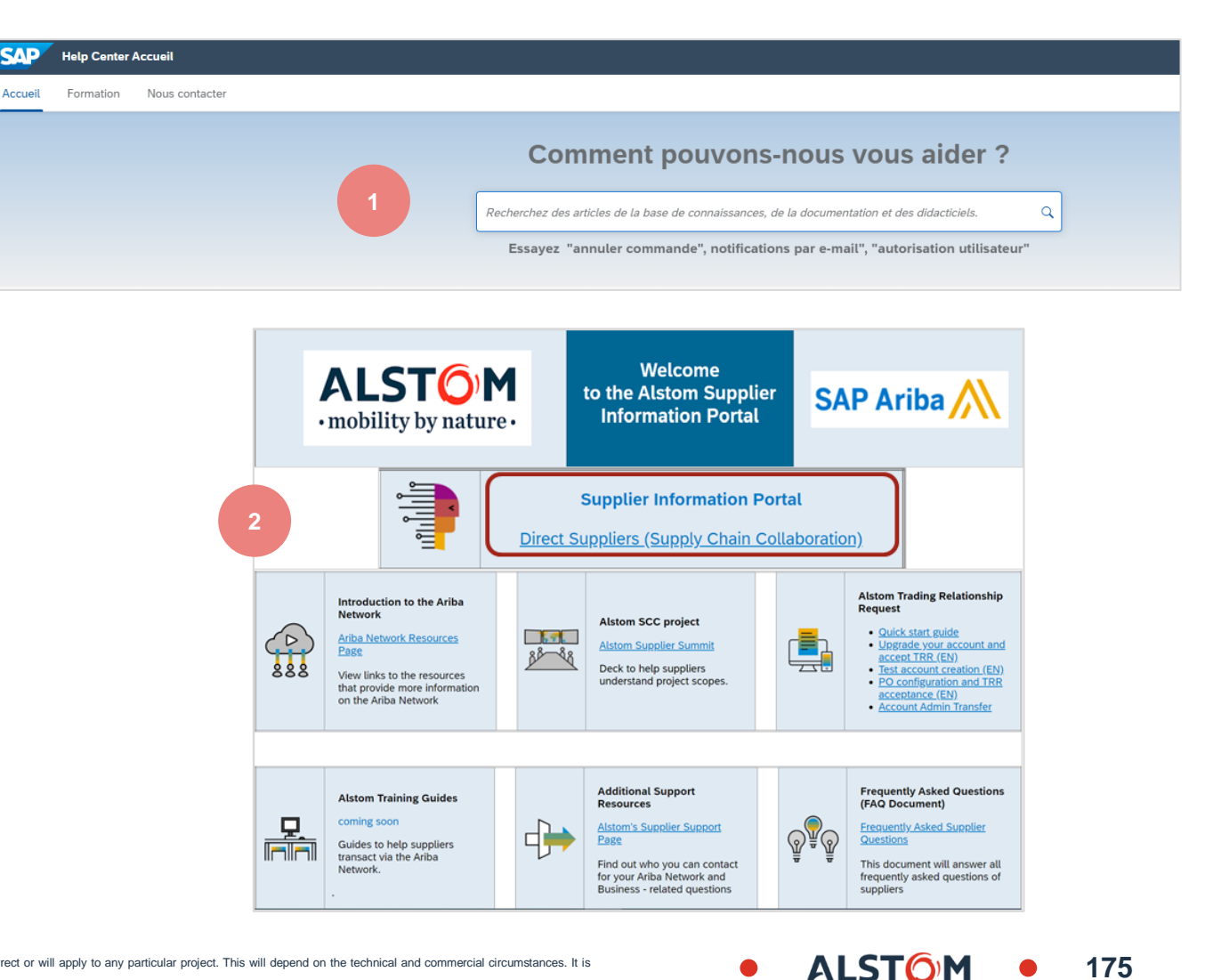

#### Bossard Alstom Soportes de Alstom CONFIGURACIÓN DE CUENTA 3 Relaciones De Cliente Mi Cuenta Usuarios Enlazar Los ID De Usuario Notificaciones Contactar Con El Administrador Para acceder a los documentos que Alstom ha puesto a Suscripciones De Aplicación disposición de los proveedores en la solución SAP Business Network: Registro De Cuenta CONFIGURACIÓN DE NETWORK -2 Configuración > Enrutamiento De Pedido Electrón 1. Haga clic en sus iniciales XX ID Cerrar Sesión Enrutamiento De Factura Electrónica Relaciones de cliente Notificaciones Gestión de API Usuarios Suscripciones de aplicación Registro de cuenta Relaciones actuales Preferencias de numeración Relaciones en potencia Prefiero recibir las solicitudes de relación de la siguiente forma 2. Ve a "Configuración" Aceptar automáticamente todas las solicitudes de relación Revisar manualmente todas las solicitudes de relación Actualizar

- 3. Seleccione "Relaciones con el cliente"
- 4. Seleccione "Relaciones actuales"
- 5. En la línea Alstom, haga clic en ALSTOM SIP

| Clients actuels                                                    |                  |                  |                    |                                     |
|--------------------------------------------------------------------|------------------|------------------|--------------------|-------------------------------------|
| Filtre<br>Clients<br>Saisir le nom du client ou l'ID Ariba Network | +                |                  |                    |                                     |
| Appliquer Réinitialiser                                            |                  |                  |                    |                                     |
| Client                                                             | ID Ariba Network | Type de relation | Date d'approbation | Portail d'informations Fournisseurs |
| Alstom - TEST                                                      | AN01546588864-T  | Commerce         | 28 janv. 2021 5    | SIP Alstom                          |
| L Rejeter                                                          |                  |                  |                    |                                     |

ALSTO

# Documentación y formación de SAP Ariba

En la pestaña Documentación y Formación, puede consultar la documentación producida en help.sap.com

Proporciona acceso rápido a las actualizaciones de certificados e información sobre cambios anteriores.

Acceso a actualizaciones para "Release Readiness", que contiene contenido para proveedores trimestralmente, proporcionando información sobre cambios, mejoras y características.

Los proveedores también pueden acceder a sesiones bajo demanda que proporcionan información adicional sobre las características y la funcionalidad de la red.

Haga clic en la carpeta requerida donde se mostrarán las subcategorías, seleccione la información requerida.

Las sesiones de éxito son sesiones bajo demanda que los proveedores pueden ver en el momento que más les convenga.

| Help Center Centro de aprendizaje                                                                                                    |  |  |  |  |  |  |
|----------------------------------------------------------------------------------------------------|--|--|--|--|--|--|
| Inicio Aprendizaje Póngase en contacto con nosotros                                                                                               |  |  |  |  |  |  |
| <b>Documentación y aprendizaje</b><br>Esta sección ofrece documentación del producto, actualizaciones de la versión, tutoriales y otros recursos. |  |  |  |  |  |  |
| Ariba Network para proveedores SAP Supplier Financing                                                                                             |  |  |  |  |  |  |
| > Administración                                                                                                    |  |  |  |  |  |  |
| > Desarrollo                                                                                                    |  |  |  |  |  |  |
| > Integración                                                                                                    |  |  |  |  |  |  |
| > Primeros pasos                                                                                                    |  |  |  |  |  |  |
| > Información para el usuario final                                                                                                    |  |  |  |  |  |  |

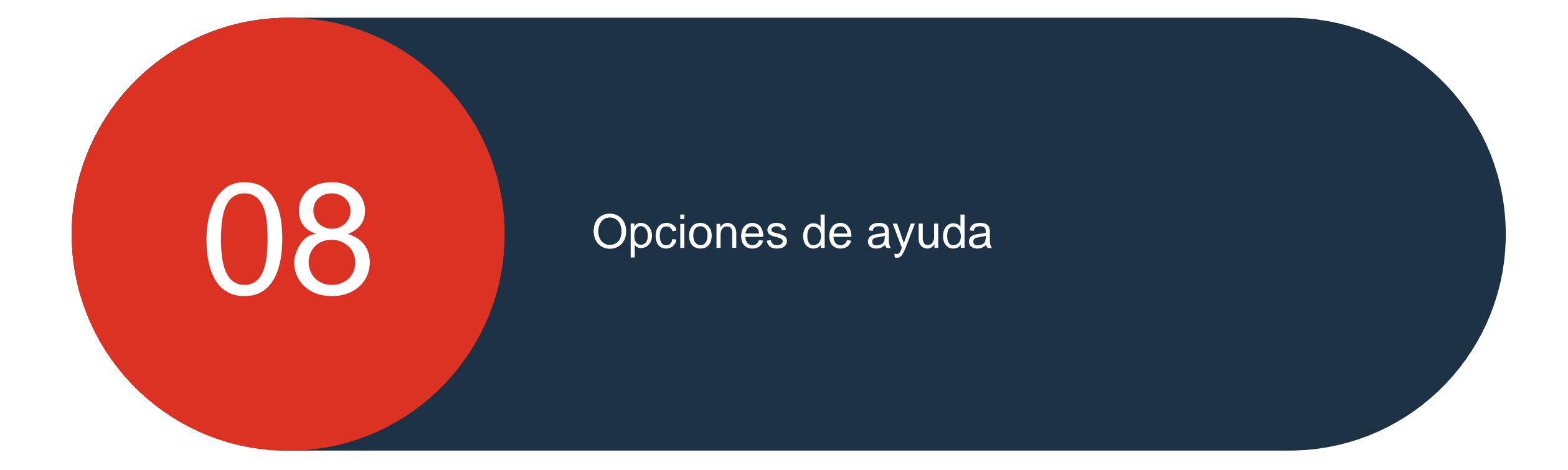

© ALSTOM SA, 2022. All rights reserved. Information contained in this document is indicative only. No representation or warranty is given or should be relied on that it is complete or correct or will apply to any particular project. This will depend on the technical and commercial circumstances. It is provided without liability and is subject to change without notice. Reproduction, use or disclosure to third parties, without express written authorisation, is strictly prohibited.

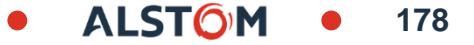

# Opción de ayuda

Hay una serie de opciones de ayuda disponibles para los proveedores, hay dos tipos de ayuda:

- Ayuda genérica que es de naturaleza general en SAP Ariba
- Específico del comprador que proporciona información específica de la transacción con el comprador

Las opciones son:

- Ayuda de pantalla activa: proporciona a los usuarios información en pantalla, solo disponible en la página de inicio/panel del vendedor y en Workbench

- Panel Temas de ayuda: proporciona a los usuarios acceso a diferentes tipos de ayuda, la ayuda proporcionada en el panel es de naturaleza general y puede ser un documento, preguntas frecuentes o clip de vídeo

- Página principal del Centro de ayuda: proporciona a los usuarios un campo de entrada de consulta para proporcionar opciones de autoayuda y es la primera pestaña

- Ayuda guiada: guía a los usuarios a través de las posibles opciones relacionadas con su consulta
- Documentación y aprendizaje: opciones y acceso a documentación y videoclips

- Contáctenos: los usuarios que completen el formulario contáctenos serán dirigidos a la ayuda que mejor se adapte a su consulta y al tipo de cuenta que tengan.

- Portal de información del proveedor (SIP): proporciona a los usuarios información específica para realizar transacciones con un comprador utilizando la red Ariba

# Ayuda directa Activa en la pantalla

La ayuda en pantalla permite a los usuarios identificar las áreas con las que necesitan ayuda sin salir del panel de control / página de inicio del vendedor

Para habilitar la Ayuda de pantalla:

1. Cliquez sur 🕐

Aparecen cuadros azules para cada sección

2. Haga clic en los enlaces y abra los videos de presentación

En el ejemplo se muestra un clip que muestra el nuevo Centro de ayuda que un usuario puede ver. Hay algunos campos que contendrán pasos otros con información solamente

? BA × Temas de ayuda Introducción al nuevo centro de Buscar temas de ayuda  $\Box$ ayuda Documentación 兌 2s fo R INTRODUCIN Soporte THE NEW HELP CENTE i ¿Qué es SAP Business Net... **(**) 0:00 / 3:18 CC Introducción al nuevo portal de ...

180

**Nota:** La ayuda disponible se muestra en el panel Temas de ayuda
#### Banner de ayuda por tema

Nota: Toda la información del panel de temas de Ayuda es genérica. Para acceder a los requisitos específicos del comprador para realizar transacciones utilizando Ariba Network, consulte Acceso al Portal de información del proveedor.

# Las opciones disponibles en el panel de control/página de inicio del Proveedor:

- Introduzca un tema de búsqueda en el campo Buscar temas de ayuda
- Acceda a visitas guiadas en el panel de control / página de inicio del vendedor
- Vea las novedades

Haga clic en Documentación para buscar documentos genéricos para completar elementos en la red Ariba

Haga clic en Soporte técnico para recibir ayuda del Centro de ayuda

>> Cerrar el panel Temas de ayuda

Los comentarios se pueden proporcionar en la página de inicio.

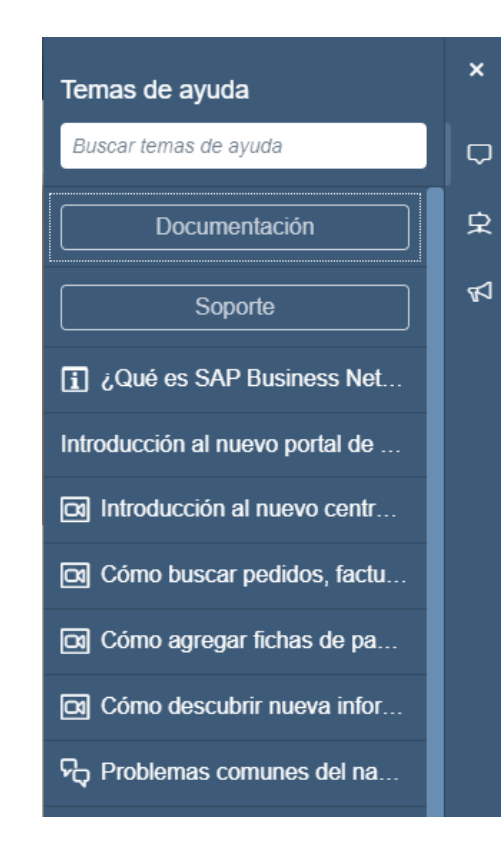

181

### Banner de ayuda por tema

Nota: Toda la información del panel de temas de Ayuda es genérica. Para acceder a los requisitos específicos del comprador para realizar transacciones utilizando Ariba Network, consulte Acceso al Portal de información del proveedor.

# Las opciones disponibles en el panel de control/página de inicio del Proveedor:

- Introduzca un tema de búsqueda en el campo Buscar temas de ayuda
- Acceda a visitas guiadas en el panel de control / página de inicio del vendedor
- Vea las novedades

Haga clic en Documentación para buscar documentos genéricos para completar elementos en la red Ariba

Haga clic en Soporte técnico para recibir ayuda del Centro de ayuda

>> Cerrar el panel Temas de ayuda

Los comentarios se pueden proporcionar en la página de inicio.

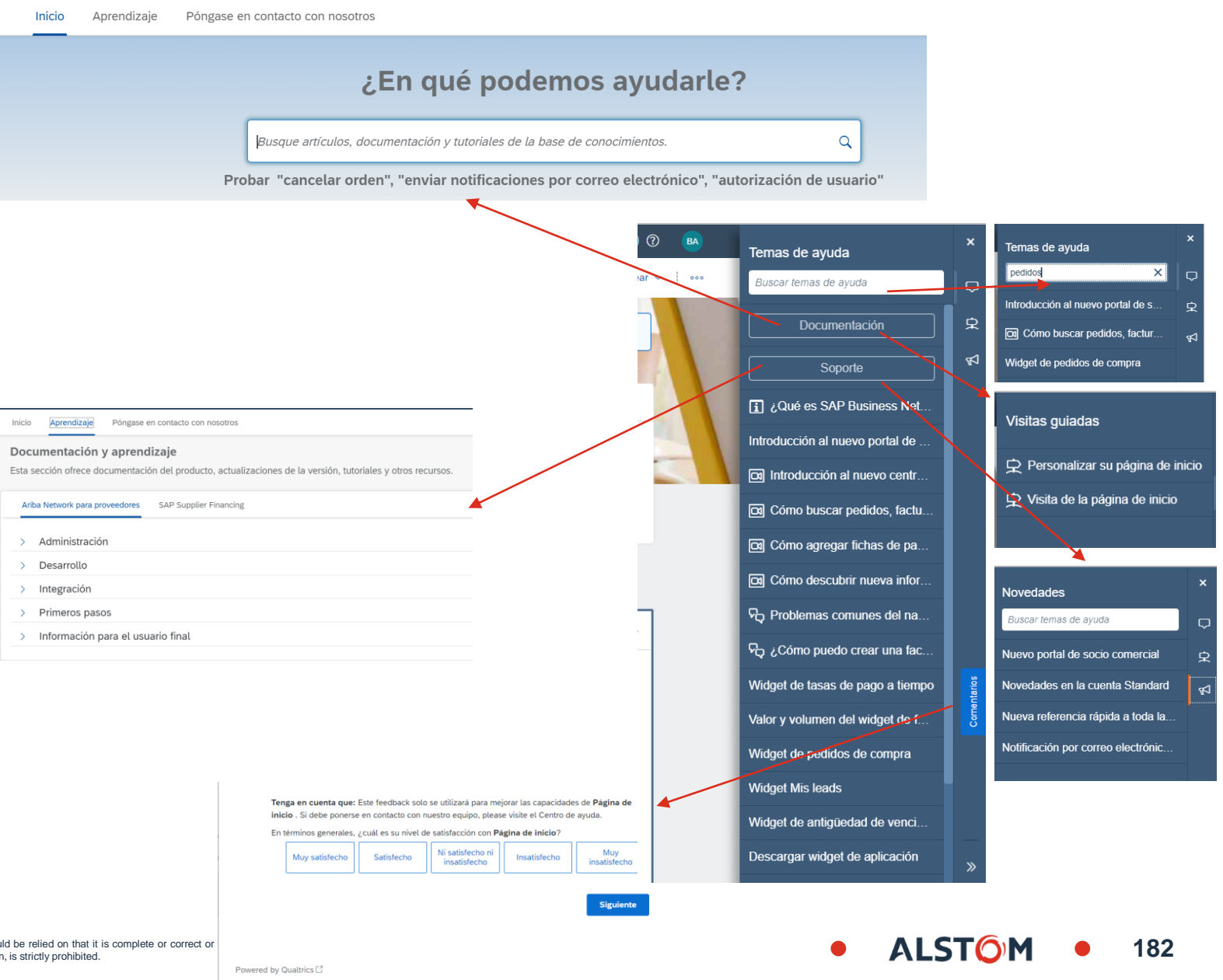

© ALSTOM SA, 2022. All rights reserved. Information contained in this document is indicative only. No representation or warranty is given or should be relied on that it is complete or correct or provided without liability and is subject to change without notice. Reproduction, use or disclosure to third parties, without express written authorisation, is strictly prohibited.

## Página principal del Centro de ayuda

La página principal del Centro de ayuda proporciona a los proveedores acceso a información adicional, documentación y opciones de ayuda

#### 3 pestañas están disponibles:

- Inicio Proporciona acceso a portales de información de compradores y proveedores
- Aprendizaje: proporciona acceso a la documentación de Ariba Network y videos genéricos
- Contáctenos complete el formulario para acceder a otras opciones de soporte como:
- Correo electrónico
- Recordar la llamada telefónica

Q

- Gato

Aparece "¿Cómo podemos ayudarte?", introduce tu consulta en el campo, para activar la búsqueda haz clic en la lupa () o pulsa la tecla Intro en tu teclado

| nicio | Aprendizaje | Póngase en contacto con nosotros                                                                   |
|-------|-------------|----------------------------------------------------------------------------------------------------|
|       |             | ¿En qué podemos ayudarle?                                                                          |
|       |             | Busque artículos, documentación y tutoriales de la base de conocimientos.                          |
|       |             | Probar "cancelar orden", "enviar notificaciones por correo electrónico", "autorización de usuario" |

ALSTO

### Ayuda guiada

La pestaña **Contáctenos** da acceso a la Ayuda guiada (Soporte) que proporciona a los proveedores opciones para su consulta en función de la información ingresada en el campo "¿Cómo podemos ayudarlo?"

También inicia el proceso de solicitud de servicio (ayuda) que identifica las opciones de ayuda recomendadas en función de los algoritmos, el tipo de cuenta y la mejor opción de ayuda.

La recomendación corresponde a las palabras introducidas en su búsqueda en función de las preguntas frecuentes (FAQ) anteriores

Las burbujas azules proporcionan acceso a información adicional sobre cómo corregir o realizar procesos asociados con la consulta que ingresó.

Cualquier cosa en azul se puede seleccionar para proporcionar información adicional

Continuar al siguiente paso abre un formulario con una serie de preguntas para identificar la asistencia requerida

| Inicio Aprendizaje Póngase en contacto con nosotros                                                                                                    |                          |
|----------------------------------------------------------------------------------------------------|--------------------------|
| 1. Empiece aquí para encontrar la respuesta.                                                                                                    |                          |
| pedidos                                                                                                    | ×Q                       |
| 2. Busque a continuación nuestras recomendaciones basadas en inteligencia artificial*                                                                                                    |                          |
| ¿Cómo puedo crear más de una factura para un pedido? Pregunta ¿Cómo puedo crear más de una factura para un pedido? Respuesta Para crear varias facturas para un pedido, puede eliminar artículos en línea enteros que desee guardar para próximas fac                                                                                                    | (?) FAQ<br>14 sept. 2021 |
| ¿Qué direcciones del protocolo de Internet (IP) (subredes) forman las soluciones de Ariba Network y Ariba On-demand para<br>la validación del cortafuegos?<br>Pregunta ¿Qué direcciones del protocolo de Internet (IP) (subredes) forman las soluciones de Ariba Network y Ariba On-demand<br>para la validación del cortafuegos? Respuesta Ariba le recomienda que valide las publicacion | PAQ<br>12 mar. 2022      |
| ¿Qué URL de PunchOut tiene la máxima prioridad? Pregunta ¿Qué URL de PunchOut tiene la máxima prioridad? Respuesta En orden de prioridad, Ariba Network comprueba la URL de PunchOut en las siguientes dos posiciones: La respuesta del perfil de Commerce Extensible Markup Languag                                                                                                    | (?) FAQ<br>15 jun. 2021  |
| ¿Cuál es la diferencia entre la clave compartida y la contraseña de inicio de sesión? Pregunta ¿Cuál es la diferencia entre la clave compartida y la contraseña de inicio de sesión? Respuesta La clave compartida es una contraseña utilizada entre Ariba Network y el sitio web activado de com                                                                                          | PAQ<br>2 sept. 2021      |

## Contáctenos (SAP Ariba)

El menú desplegable Contáctenos da acceso a:

- Abrir solicitudes de servicio
- Solicitudes de servicio cerradas
- Acceso a las opciones del Centro de ayuda en función de la información proporcionada en el formulario
  Para los proveedores en la fase de abastecimiento,
- Para los proveedores en la fase de abastecimiento, tienen prioridad si tienen RFQ o RFI que finaliza dentro de los 60 minutos

Las solicitudes de soporte son solicitudes al Centro de ayuda relacionadas con problemas de funcionalidad o de sistema

- 1. Para crear una nueva solicitud de **soporte técnico** introduzca el tipo de solicitud de soporte necesario
- 2. Si necesita responder a un evento (RFQ o RFI) dentro de los 60 minutos, "Haga clic en Otro y contáctenos para obtener asistencia inmediata"

|         | Inicio Aprendizaje Póngase en contacto con nosotros                                                                                                    |                             |
|---------|----------------------------------------------------------------------------------------------------|-----------------------------|
|         | 1. Empiece aquí para encontrar la respuesta.                                                                                                    |                             |
|         | 2. Busque a continuación nuestras recomendaciones basadas en inteligencia artificial*                                                                                                    |                             |
| 'n      | ¿Cómo puedo crear más de una factura para un pedido?<br>Pregunta ¿Cómo puedo crear más de una factura para un pedido? Respuesta Para crear varias facturas para un pedido, puede eliminar artículos en línea enteros que desee guardar para próximas fac                                                                                                    | FAQ<br>14 sept. 2021        |
| Э,<br>Ю | ¿Qué direcciones del protocolo de Internet (IP) (subredes) forman las soluciones de Ariba Network y Ariba On-demand para la validación del cortafuegos?<br>Pregunta ¿Qué direcciones del protocolo de Internet (IP) (subredes) forman las soluciones de Ariba Network y Ariba On-demand para la validación del cortafuegos? Respuesta Ariba le recomienda que<br>valide las publicacion | 7 FAQ<br>12 mar. 2022       |
|         | ¿Qué URL de PunchOut tiene la máxima prioridad?<br>Pregunta ¿Qué URL de PunchOut tiene la máxima prioridad? Respuesta En orden de prioridad, Ariba Network comprueba la URL de PunchOut en las siguientes dos posiciones: La respuesta del perfil de<br>Commerce Extensible Markup Languag                                                                                              | FAQ<br>15 jun. 2021         |
| e       | ¿Cuál es la diferencia entre la clave compartida y la contraseña de inicio de sesión?<br>Pregunta ¿Cuál es la diferencia entre la clave compartida y la contraseña de inicio de sesión? Respuesta La clave compartida es una contraseña utilizada entre Ariba Network y el sitio web activado de com                                                                                    | FAQ<br>2 sept. 2021         |
| ei      | ¿Cómo agrego un nuevo usuario a la cuenta de Ariba de mi empresa?<br>Pregunta ¿Cómo agrego usuarios a la cuenta de Ariba de mi empresa? ¿Cómo puedo crear un subusuario? Respuesta Sólo el administrador de la cuenta de su empresa puede agregar usuarios a la cuenta.<br>Si                                                                                                    | FAQ<br>3 sept. 2021         |
|         | *Funciona con SAP Incident Solution Matching                                                                                                    |                             |
| ),      | 3. Elija una de las siguientes opciones para continuar.<br>¿Para qué necesita ayuda?                                                                                                    |                             |
| ю<br>а  | Buscar un pedido de compra Confirmar o rechazar un pedido de compra Editar un pedido de compra Pregunta sobre el contenido de u 2 Otro                                                                                                    |                             |
| ca?     | Pónga                                                                                                    | se en contacto con nosotros |

185

ALSTO

#### Contáctenos Acceda a ayuda dedicada (Informar de un INCIDENTE)

Este tipo de asistencia debe solicitarse, en el caso de que las opciones anteriores no hayan proporcionado una respuesta satisfactoria.

El formulario Contáctenos se abre directamente en la pantalla, muchos de cuyos Campos se completarán automáticamente con su información que ingresó previamente cuando se registró.

Sin embargo, asegúrese de que cada campo requerido con un asterisco esté bien rellenado.

Aparecerá un banner de recomendaciones, basado en la información proporcionada sobre el problema encontrado.

Nota: Para la colaboración en la cadena de suministro (proveedores directos), asegúrese de seleccionar SCC en el menú desplegable

Haga clic en Un último paso

|                                                                                                    |                                                                                                    |   | Recomendaciones*                                                                                                    |
|----------------------------------------------------------------------------------------------------|----------------------------------------------------------------------------------------------------|---|----------------------------------------------------------------------------------------------------|
| dioma de asistencia solicitado: Español (¿Camb<br>Nota: si los agentes no pueden ofrecerle asistencia | siar?<br>en el idioma que ha seleccionado, se le proporcionará asistencia con ayuda de un servicio de traducción.                                            |   | Buscar C                                                                                                    |
|                                                                                                    |                                                                                                    |   | ¿Cômo puedo crear más de una factura para un pedido?                                                                                                    |
| Explíquenos con qué necesita ayuda.                                                                   |                                                                                                    | _ | ¿Qué direcciones del protocolo de Internet (IP) (subredes)<br>forman las soluciones de Ariba Network y Ariba On-demand pa<br>la validación del cortafuegos? |
| Asunto:*                                                                                              | pedidos                                                                                                    |   |                                                                                                    |
| Descripción completa:*                                                                                | Artículos afectados, resultados previstos, etc.                                                                                                    |   | ② ¿Qué URL de PunchOut tiene la máxima prioridad?                                                                                                    |
|                                                                                                    |                                                                                                    |   | ¿Cuál es la diferencia entre la clave compartida y la contraseñ<br>de inicio de sesión?                                                                     |
| Adjunto:                                                                                              |                                                                                                    |   |                                                                                                    |
| Tipo de problema:*                                                                                    |                                                                                                    |   | ⑦ ¿Cómo agrego un nuevo usuario a la cuenta de Ariba de mi<br>empresa?                                                                                      |
| Area del problema:*                                                                                   |                                                                                                    |   |                                                                                                    |
| Número de pedido/factura:                                                                             |                                                                                                    |   | <ul> <li>¿Puedo reenviar una factura fallida o rechazada con el mismo<br/>número de factura?</li> </ul>                                                     |
|                                                                                                    | Mejores recomendaciones:                                                                                                    |   | ② ¿Cómo puedo cancelar o eliminar una factura o un abono?                                                                                                   |
|                                                                                                    | ⑦ ¿Cómo puedo crear más de una factura para un pedido?                                                                                                    |   | ⑦ ¿Cómo actualizo donde se envían mis pedidos de compra?                                                                                                    |
|                                                                                                    | ② ¿Qué direcciones del protocolo de Internet (IP) (subredes) forman las soluciones de Ariba Network y<br>Ariba On-demand para la validación del cortafuegos? |   | ¿Cómo selecciono las mejores categorías de producto y servi<br>para mi empresa?                                                                             |
| Cómo afecta esto a sus procesos empr                                                                  | esariales normales?                                                                                                    |   | ⑦ ¿Dónde encuentro mi número de ID de Ariba Network (ANID)                                                                                                  |
| Impacto empresarial:*                                                                                 | ×                                                                                                    | ] | ¿Cómo puedo acceder a la cuenta del administrador anterior cambiarla?                                                                                       |
| comprueba que su información de cont                                                                  |                                                                                                    |   |                                                                                                    |

ALSTO

186

#### Contáctenos Tipo de ayuda recomendada

Según la información proporcionada, los proveedores verán una lista de opciones personalizadas que indican el canal que puede proporcionar soporte.

Las recomendaciones se hacen en función del tipo de problema incurrido, el tipo de proveedor y la disponibilidad de soporte

1. Seleccione el método que desee haciendo clic en **el botón de opción** (otros métodos están disponibles: correo electrónico, por ejemplo)

#### 2. Haz clic en Enviar

Una vez que se envíe la solicitud, recibirá una respuesta de Soporte

Asegúrese de que los documentos requeridos se hayan agregado como archivos adjuntos, o vuelva a agregarlos, usando el botón "**Atrás**"

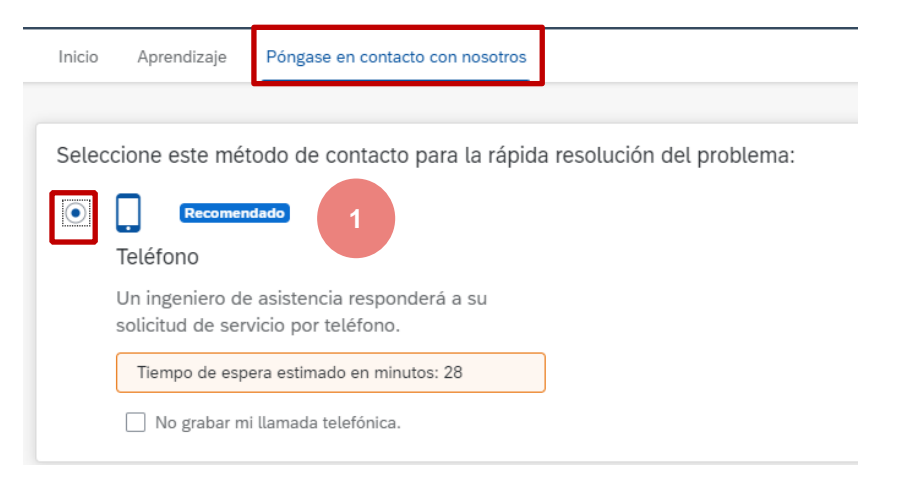

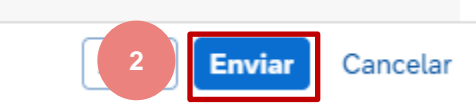

ALST

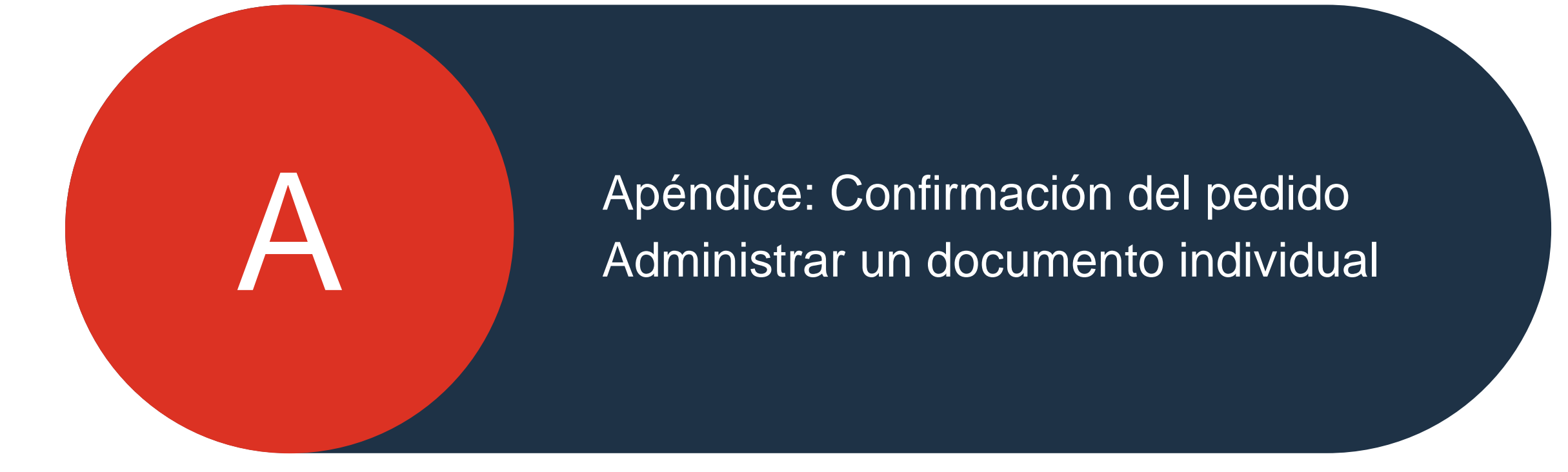

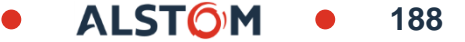

#### Confirmación del pedido Administrar documentos individuales – Confirme todo el pedido

Esta diapositiva explica cómo confirmar todo el pedido.

Desde la pestaña Pedidos / Orden y versiones :

- 1. Seleccione Confirmar acción completa del pedido.
- 2. Complete los campos obligatorios en el encabezado de confirmación del pedido.
- 3. Revisar los elementos de línea.
- 4. Haga clic en el botón **Siguiente** en la parte inferior de la pantalla cuando haya terminado.
- 5. Revise la confirmación del pedido y seleccione la siguiente acción:
  - Haga clic en Anterior para ir a la página anterior.
  - Haga clic en Enviar para enviar la conformación del pedido al comprador.
  - Haga clic en **Salir** para salir de la página sin guardar ningún cambio..

**Notas:** Una vez que se envíe la confirmación del pedido, el estado del pedido se mostrará como **Confirmado.** 

| Тіро                                   | Número de pedio                     | lo Acciones                                     | Confirm                               | mar pedido cor                                               | npleto                                                |                                   |         |
|----------------------------------------|-------------------------------------|-------------------------------------------------|---------------------------------------|--------------------------------------------------------------|-------------------------------------------------------|-----------------------------------|---------|
| Pedido                                 | 7000125556                          | Acciones •                                      | Actuali<br>Rechaz                     | zar artículos en<br>zar el pedido c                          | n línea<br>ompleto                                    |                                   |         |
| 1 Confirmar pedi<br>completo           | 2 Cabecera de cor                   | nfirmación de pedido                            |                                       |                                                              |                                                       |                                   |         |
| 2 Revisar<br>Confirmación de<br>pedido | Número de con<br>Número de pedido o | firmación:<br>le compra 7000125556<br>asociado: |                                       |                                                              |                                                       |                                   |         |
|                                        | Referencia de p                     | Cliente: Alstom - TEST                          | Alstom - TEST requentrada de servicio | iiere que confirme los artíci<br>s o las facturas. Si cambia | ulos en línea antes de po<br>o rechaza un artículo en | oder agregarlc<br>I línea, no pue |         |
|                                        | Información de expedició            | in y de impuestos                               |                                       |                                                              |                                                       | 1                                 |         |
| Líneas de fa                           | ctura                               |                                                 |                                       |                                                              |                                                       |                                   | 4       |
| Número de línea                        | Nº de pieza Nº de                   | e pieza de cliente Ni                           | vel de revisión                       | Categoría                                                    | Cant. (Unidad)                                        |                                   |         |
| 10                                     | DTR                                 | 0000273020                                      |                                       | Subcontratación                                              | 20,000 (EA)                                           | Salir                             | Siguien |
|                                        |                                     | Doscrinción: PUSPA                              |                                       |                                                              |                                                       |                                   |         |

#### Confirmación del pedido Administrar órdenes de compra individuales – Actualizar elementos de línea

- 1. Si selecciona **Actualizar elementos de línea**, puede confirmar, rechazar y actualizar la información del elemento de línea. Las confirmaciones de pedido tienen un encabezado y una sección de artículos de línea.
  - A nivel de encabezado, puede agregar comentarios, archivos adjuntos y más detalles de confirmación de pedido.
  - A nivel de línea, puede confirmar o rechazar elementos, total o parcialmente..
- Haga clic en el botón Detalles a nivel de línea para modificar la información sobre el precio, el envío y las fechas de entrega o agregar comentarios. Una vez completado, haga clic en Aceptar para volver a la pantalla principal.
- 3. Después de confirmar todos los elementos solicitados, haga clic en el botón Siguiente en la parte inferior de la pantalla.
- 4. Revisa la confirmación del pedido y haz clic en Enviar para enviarla al sistema del comprador. Haga clic en Salir para salir de la página sin guardar ningún cambio. Haga clic en Anterior para devolver la actualización de los elementos de línea.

**Notas:** Puede enviar la confirmación del pedido solo después de que se confirmen todos los artículos solicitados. De lo contrario, recibirá un mensaje de error.

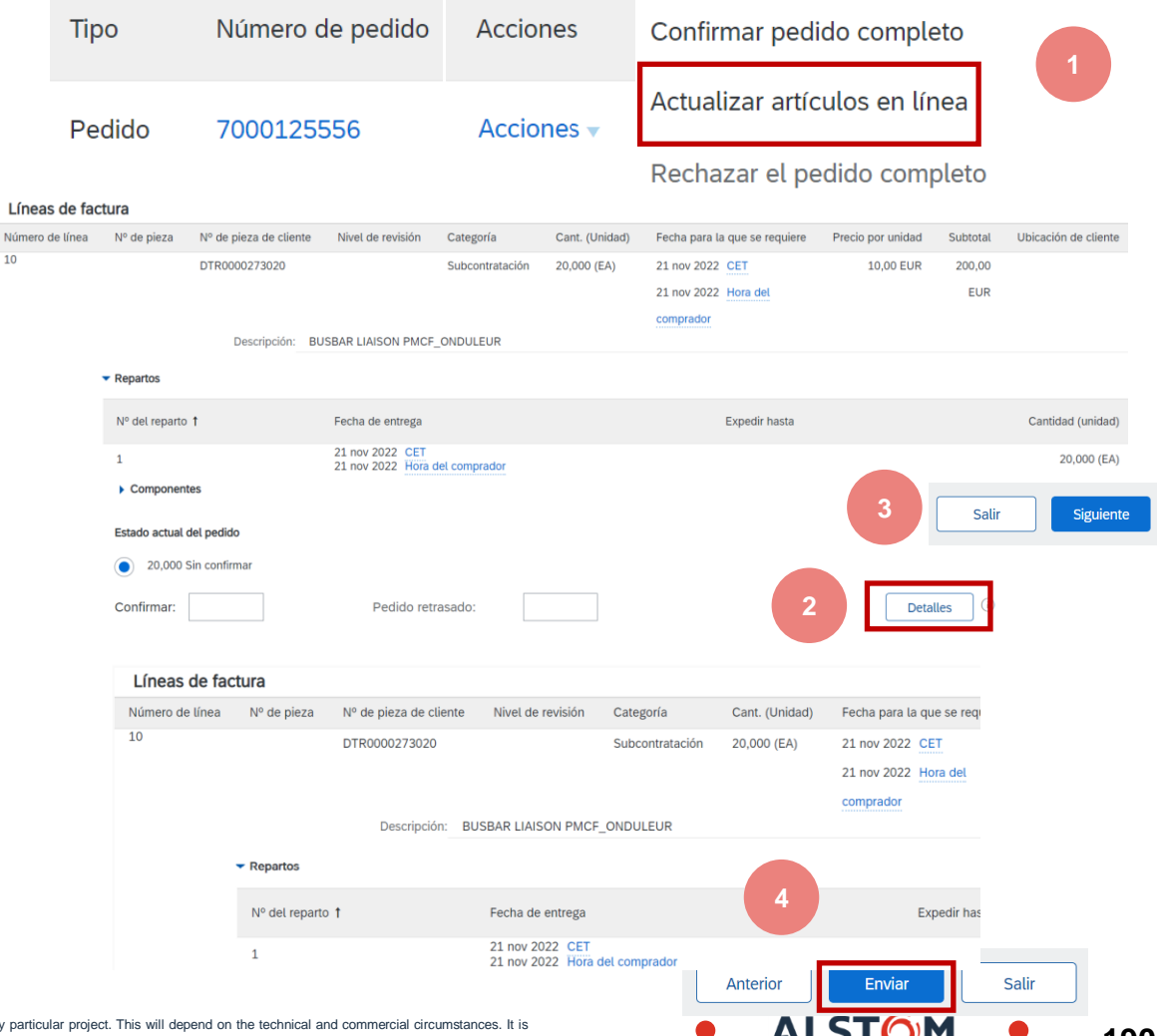

## Confirmación del pedido

#### Administrar órdenes de compra individuales – Confirmar en función de las líneas de programación

Cuando tiene varias líneas de programación con diferentes fechas de entrega, puede confirmar alternativamente por línea de programación:

- Ampliar las líneas de programación para ver las fechas de entrega solicitadas. 1.
- 2. Haga clic en **Confirmar en función de las líneas de programación.**
- Seleccione las líneas de programación que desea confirmar y haga clic en Crear 3. estado.
- El nuevo estado aparecerá y disminuirá la cantidad no confirmada. 4.
- Para elegir una línea de programación a la que se haga referencia, haga clic en 5. Detalles.
- Elija una línea de programación de referencia en el menú desplegable. 6.

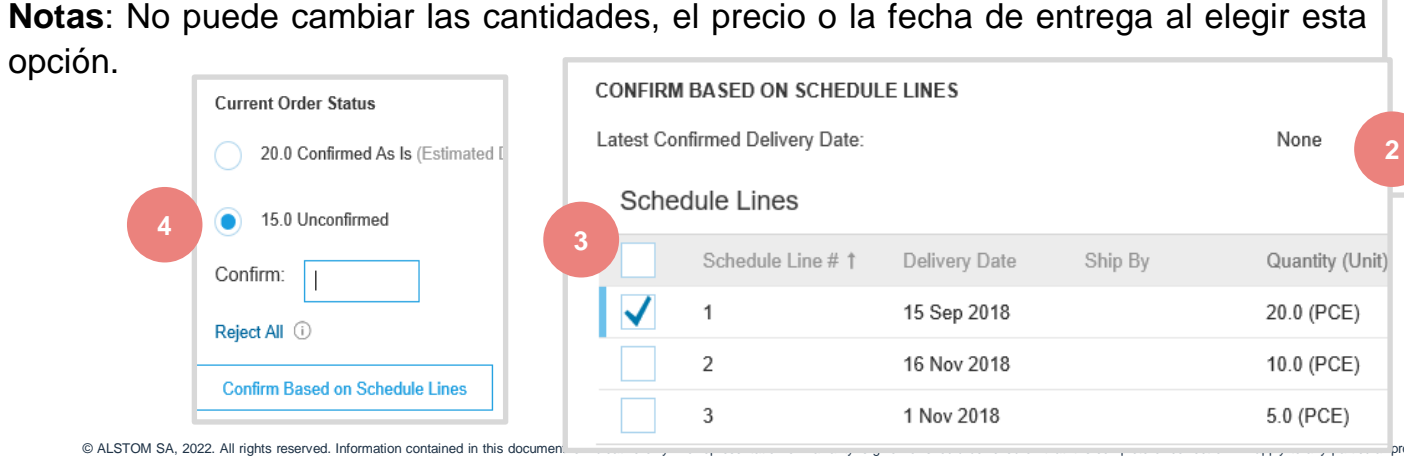

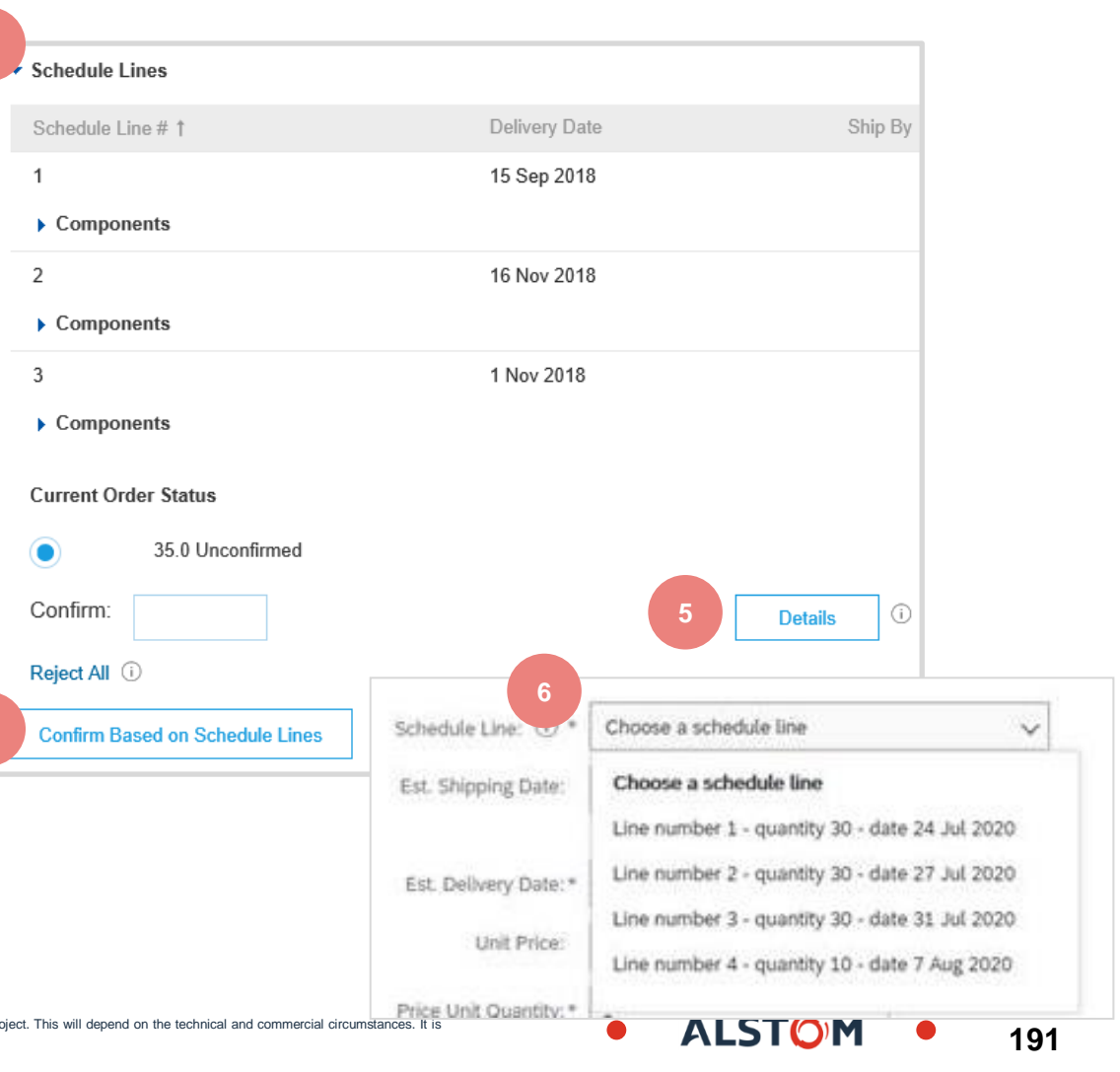

without liability and is subject to change without notice. Reproduction, use or disclosure to third parties, without express written authorisation, is strictly prohibited

#### Confirmación del pedido Administrar órdenes de compra individuales – Líneas divididas

La acción de división está disponible en el mosaico Workbench/Items to Confirm.

- 1. La acción de división permite agregar (o eliminar) líneas divididas según sea necesario, directamente en la tabla de confirmación.
- 2. El icono dividir indica qué líneas se agregan a través de la acción de división.
- 3. Ajuste las fechas y cantidades según corresponda para su justificación dividida.
- 4. Eliminar línea dividida si es necesario.

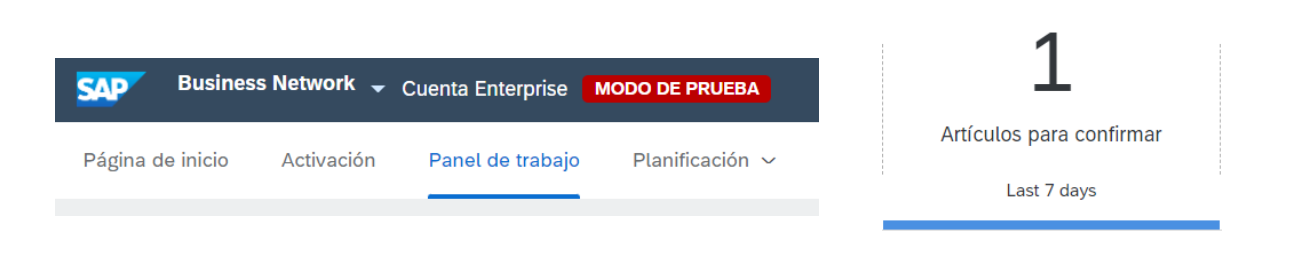

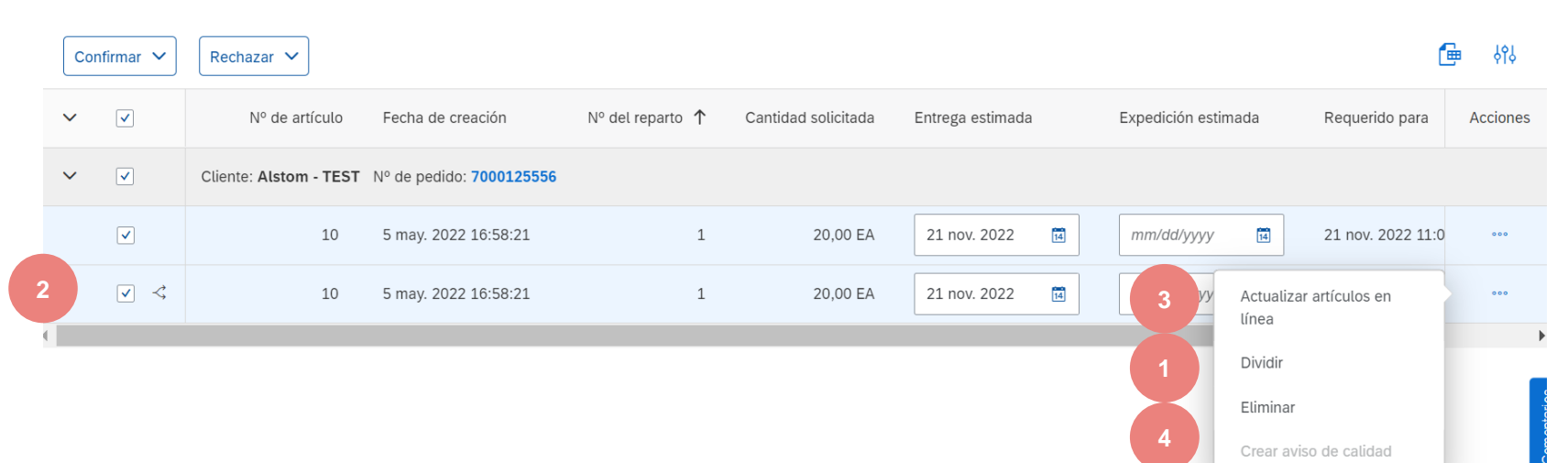

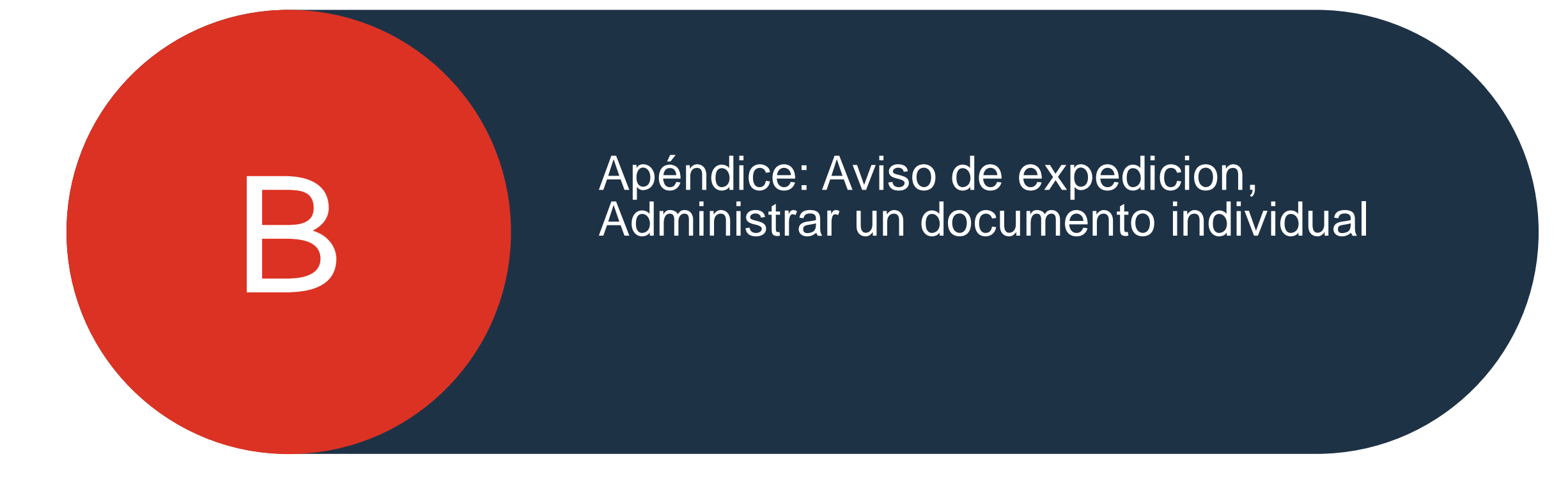

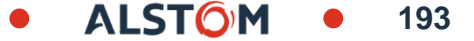

## Aviso de expedicion Crear Aviso de expedicion

Hay 3 formas posibles de comenzar a crear un aviso de expedición individual.

#### Desde el Panel de Trabajo :

- Haga clic en el mosaico Articulos para enviar. 1.
- Identificar los elementos correctos mediante filtros. 2.
- Seleccione y haga clic en Crear aviso de expedicion. 3.
- 0

- Identificar el documento correcto mediante filtros de 4. búsqueda.
- Haga clic en acciones/ Aviso de envío o en el botón Crear 5. aviso de expedicion.

#### 0

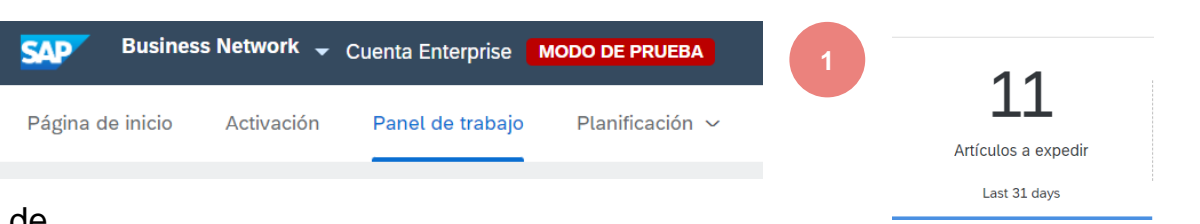

| evh                 |                                                                                                    |         |                 |                  |                      |                         |                      |                         |                          |                       |                                     |                                   |                             |                                     |                       |          |        |
|---------------------|----------------------------------------------------------------------------------------------------|---------|-----------------|------------------|----------------------|-------------------------|----------------------|-------------------------|--------------------------|-----------------------|-------------------------------------|-----------------------------------|-----------------------------|-------------------------------------|-----------------------|----------|--------|
| De                  | sde el <b>Panel de Trabajo</b> :                                                                                                    | Cre     | ear aviso de e  | expedición       | 3                    |                         |                      |                         |                          |                       |                                     |                                   |                             |                                     | l                     | <b>-</b> | φίγ    |
| 1.                  | Haga clic en el mosaico Articulos para enviar.                                                                                                    | ~       |                 | Nº c             | de pedido            | № de ar                 | tículo               | Nº de pieza de          | el proveedor             | Descripció            | ón                                  |                                   | Nº del reparto              | Requerido para                      | Exp                   | Ac       | ciones |
| 2.                  | Identificar los elementos correctos mediante filtros.                                                                                                    | ~       |                 | Cliente: Al      | stom - TES           | Dirección               | de expedi            | ición: Alstom Tr        | ansport India I          | Limited, (Ta          | da), Chittoor D                     | District, Andra Prade             | sh, IND                     |                                     |                       |          |        |
| 3.                  | Seleccione y haga clic en Crear aviso de expedicion.                                                                                                    |         | $\checkmark$    | 410              | 00006116             | 2                       | 10                   | SUPPLIERPAR             | RT2                      | TEST ARII             | BA SCC - MATE                       | RIAL 1                            | 5                           | 13 may. 2022                        | 3 er                  | n        | 000    |
| 0                   |                                                                                                    |         |                 | Pedic            | dos y (              | órdene                  | es de                | entrega                 | a                        |                       |                                     |                                   |                             |                                     |                       |          |        |
| De                  | sde la pestaña Pedidos/ Pedidos y Lanzamientos:                                                                                                    |         |                 | F                | Pedidos :<br>Esta pá | y órdene:<br>gina se sı | s de er<br>ustituirá | ntrega<br>i por nuestro | Artículos j<br>nuevo con | para con<br>Icepto de | f <mark>irmar</mark><br>Panel de tr | Artículos para<br>abajo dentro de | a expedir<br>poco. Pruebe e | Artículos de de<br>l nuevo Panel de | volución<br>e trabajo |          |        |
| 4.                  | Identificar el documento correcto mediante filtros de búsqueda.                                                                                                    |         |                 | Þ                | • Filtro             | s de bi                 | úsque                | eda                     |                          |                       |                                     |                                   |                             |                                     |                       |          |        |
| 5.                  | Haga clic en acciones/ Aviso de envío o en el botón Crear                                                                                                    |         |                 | F                | Pedido               | s y órde                | enes                 | de entreg               | ga (100+                 | -)                    |                                     |                                   |                             |                                     |                       |          |        |
|                     | aviso de expedicion.                                                                                                    |         |                 |                  |                      | ipo                     | Num                  | ero de pedic            | do Ver:                  | sion                  | Alstom                              | Peticiones de                     | Información                 | ATEINSA                             | bedir a"              |          |        |
| ο                   |                                                                                                    |         | 4               |                  | ) P                  | edido                   | 4100                 | 006268                  | 3                        |                       | - TEST                              |                                   |                             | Madrid, M<br>España                 | adrid                 |          |        |
| 6.                  | También puede crear ASN desde la pantalla PO. Haz clic en Crear aviso de expedicion                                                                                                    |         |                 |                  |                      |                         |                      |                         |                          |                       |                                     | Aviso                             | de expedición               | 5                                   |                       |          |        |
| No<br>cor           | ta: La pestaña pedidos será reemplazada por el nuevo ncepto Panel de trabajo pronto. pronto será reemplazado por                                                                                                    |         |                 | L Cr             | ear confin           | mación de               | pedido               | • C                     | rear aviso de            | e expedició           | ón                                  |                                   |                             |                                     |                       |          |        |
| el r                | nuevo concepto Panel de Trabajo.                                                                                                    |         |                 |                  |                      |                         | 6                    |                         |                          |                       |                                     |                                   |                             |                                     |                       |          |        |
| © ALSTO<br>provided | DM SA, 2022. All rights reserved. Information contained in this document is indicative only. No representation or warranty is given or should be relied on that it<br>without liability and is subject to change without notice. Reproduction, use or disclosure to third parties, without express written authorisation, is strictly prohibited. | is comp | lete or correct | or will apply to | any particula        | r project. This         | s will c             | on the technica         | al and commercia         | al circumstan         | ces. It is                          | •                                 | ALS                         | TÔM                                 | •                     | 19       | 94     |

### Aviso de expedicion Gestión de PO individuales – Crear Aviso de expedicion – Nivel de encabezado

Complete la información solicitada en el formulario de orden de envío.

- 1. El ID del albarán es un campo obligatorio. Introduzca el número de entrega único del proveedor.
- 2. Proporcionar la fecha de envío / entrega.
- 3. Herramienta de carga para adjuntar documentos adicionales si es necesario.

| ▼ | Ship Notice Heade                          | r              |                |        |
|---|--------------------------------------------|----------------|----------------|--------|
|   | SHIPPING                                   |                |                |        |
|   | Packing Slip ID:*                          | Ι              |                | ]      |
|   | Invoice No.:                               |                |                | ]      |
|   | Requested Delivery Date:                   |                |                | 1      |
|   | Ship Notice Type                           | Select 🗸       |                |        |
|   | Shipping Date:                             |                |                |        |
|   | 2 Delivery Date:*                          |                |                |        |
|   | Hazard Type:                               | Select         |                | $\sim$ |
|   | Is Divisible: (i) Dimensions               |                |                |        |
|   |                                            |                |                |        |
|   | ATTACHMENTS                                |                |                |        |
|   | Na                                         | me             |                |        |
|   |                                            |                |                |        |
|   |                                            |                |                |        |
|   | Choose File No file c                      | hosen          | Add Attachment |        |
|   | The total size of all atta<br>exceed 100MB | chments cannot |                |        |

ALST

### Aviso de expedicion Gestión de PO individuales – Crear Aviso de expedicion – Nivel de línea

La información de la orden de compra se copia en el aviso de envío (ID de pieza, cantidad, necesidad por, precio, etc.).

Desplácese hacia abajo para ver la información del artículo de línea y actualizar la cantidad enviada para cada artículo de línea.

- 1. Rellene todos los campos obligatorios para su tipo de producto a nivel de línea. Para todos los pedidos, la cantidad puede ser igual o inferior a la línea de la orden de compra. Además, puede aplicarse un exceso de entrega (el sistema mostrará lo que sea posible).).
- 2. Haga clic en el botón Eliminar para excluir toda la línea de este aviso de envío.
- 3. Si hace clic en el botón Agregar línea de aviso de envío, puede dividir la cantidad para rellenar varios ID de lote por cantidad.
- 4. Si hace clic en el botón Agregar detalles, puede agregar manualmente los números de serie. Para poder hacer clic en Detalles, debe completar al menos la identificación deslizante del embalaje y la fecha de entrega.

**Nota:** Se pueden enviar múltiples avisos de envío por orden de compra hasta que las cantidades se envíen por completo.

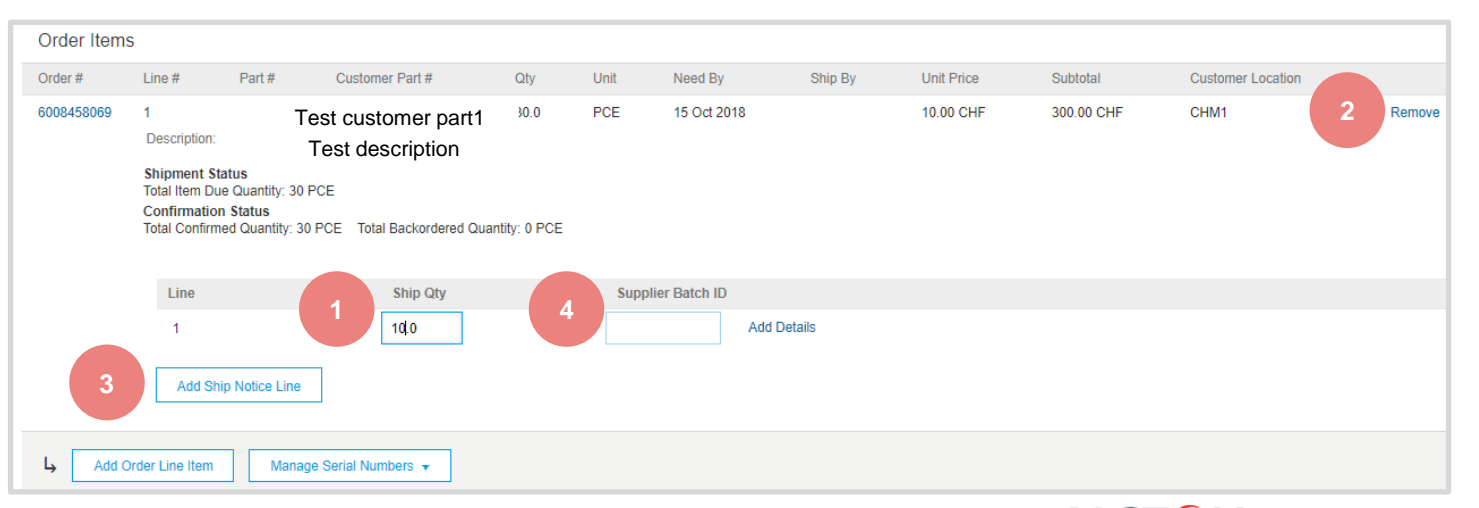

### Aviso de expedicion Gestión de PO individuales – Nivel de línea – Gestir elementos de linea

La interfaz de aviso de envío individual propondrá de forma predeterminada las líneas de la orden de compra inicial que aún no se han enviado. También puede agregar artículos de línea adicionales que no pertenezcan a este pedido de compra. Su aviso de envío puede contener líneas de órdenes de compra de diferentes órdenes de compra.

- 1. Haz clic en Agregar artículo de línea de pedido..
- 2. Acceda a una lista de líneas de po que deben enviarse. Utilice filtros de búsqueda como el número de pedido, la fecha u otros para identificar la línea correcta.
- 3. Seleccione la línea, haga clic en Agregar elementos seleccionados.
- 4. Volviendo al aviso del barco, se ha agregado la línea. Puede ajustar la cantidad y rellenar la información requerida.
- 5. Haga clic en el botón Eliminar si necesita eliminar una línea de orden de compra completa del documento.

| 2          | 20 Sep 2018 148708                                                                                                    | <del>ບ</del> ບບ8375888 | 6 (PCE) 6 (PCE)                      |          |
|------------|----------------------------------------------------------------------------------------------------|------------------------|--------------------------------------|----------|
|            |                                                                                                    |                        | 3 Add Selected Items                 |          |
| 6008375888 | 2 148708 Test customer part1 6.0<br>Description: • Test description                                                                      | PCE 20 Sep 2018        | 12.00 CHF 72.00 CHF                  | 5 Remove |
|            | Shipment Status<br>Total Item Due Quantity: 6.0 PCE<br>Confirmation Status<br>Total Confirmed Quantity: 0 PCETotal Backordered Quantity: | Line 4 S<br>1 6.       | hip Qty Supplier Batch ID 0 Add Deta | nils     |

# Aviso de expedicion Gestión de PO individuales – Nivel de línea – Numeros de serie

Los números de serie son opcionales u obligatorios dependiendo del tipo de producto comprado.

Son obligatorios si se indican en la orden de compra. Si es obligatorio, el número de números de serie debe ser igual a la cantidad enviada.

- 1. Rellene el número de serie del primer elemento y la etiqueta de activo, si es necesario.
- 2. Haga clic en Agregar activo para agregar números de serie adicionales. Rellene solo un número de serie por campo de activo.

**Nota:** Si tiene muchos números de serie que proporcionar, puede utilizar la herramienta de carga de números de serie que se describe en las siguientes diapositivas.

Si se proporciona una lista de números de serie en la orden de compra, el número de serie introducido en el aviso de envío contra esta orden de compra debe ser uno de la lista..

| ASSET DETAILS |           |
|---------------|-----------|
| Serial Number | Asset Tag |
| 123           |           |

# Aviso de expedicion

Gestión de PO individuales - Nivel de línea - Numeros de serie herramienta de carga

- Haga clic en Administrar números de serie en la pantalla de aviso de envío.
- 2. Elija Descargar plantilla en la lista desplegable.
- 3. Extraiga y guarde el archivo .zip en su computadora.
- 4. Abra el archivo en Excel. Si no ve las columnas como en la pantalla, consulte el Apéndice.
- Introduzca los números de serie en la columna Número de serie del artículo. Guarde los cambios. Las otras columnas se rellenan previamente automáticamente, no las edite.
- 6. To cargue el archivo actualizado, elija Cargar nuevo archivo en la lista desplegable.
- 7. Navegue por su computadora y seleccione el archivo.
- 8. Haga clic en Agregar datos adjuntos.

**Nota:** Al enviar una cantidad parcial (por ejemplo, 5 de cada 10), puede eliminar las 5 líneas restantes innecesarias y actualizar la cantidad total del artículo (columna G) a 5 en cada línea..

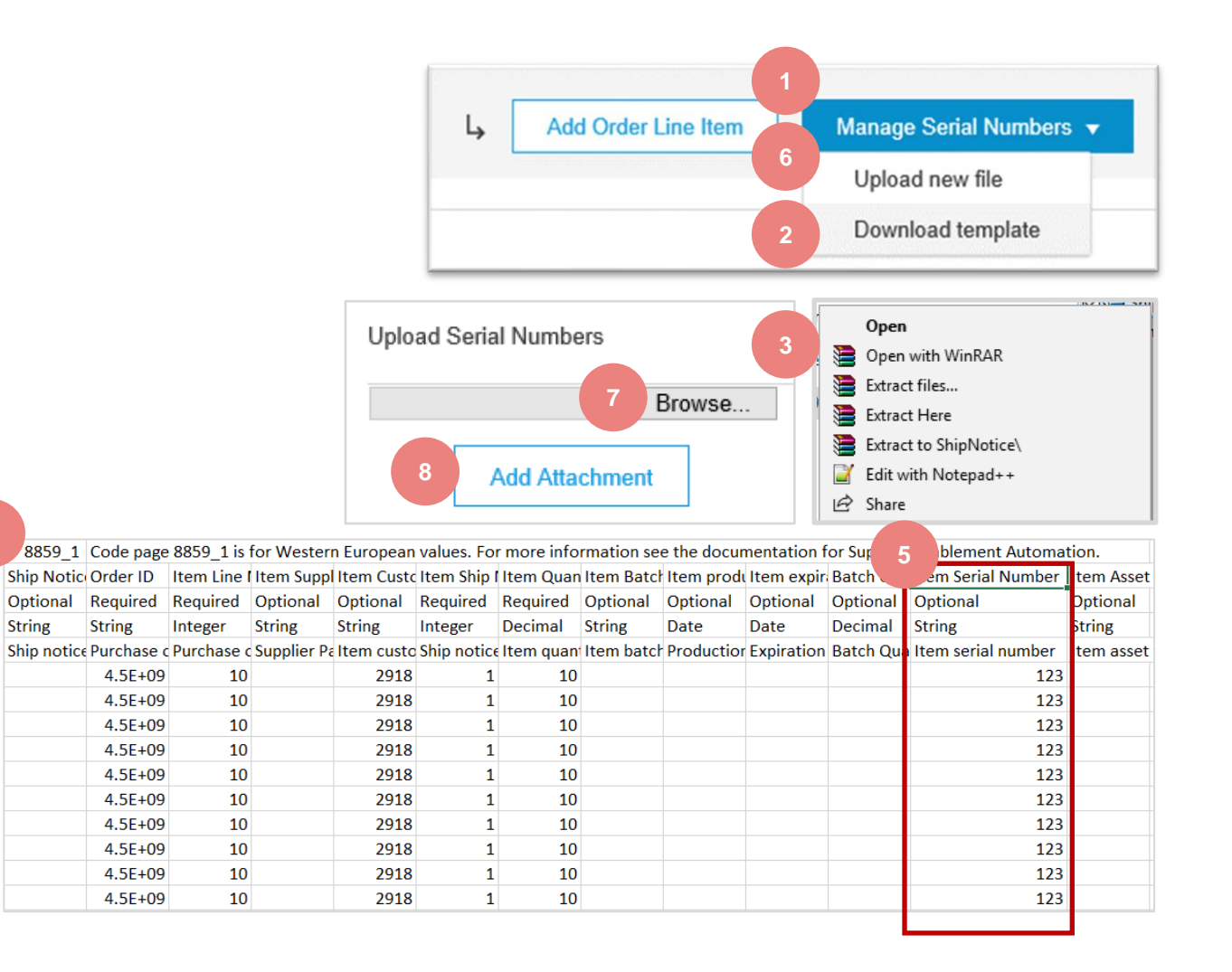

## Aviso de expedicion Gestión de PO individuales – Revisar antes de enviar

- 1. Para guardar un borrador de documento, haga clic en Guardar en la parte superior de la pantalla ASN. El borrador guardado no se enviará al cliente.
- 2. El ASN guardado se guardará durante 60 días.
- 3. Se puede acceder al borrador y modificarlo desde Cumplimiento / Borradores.
- 4. Seleccione Aviso de envío.
- 5. Haga clic en Editar para modificar el documento y finalizarlo.

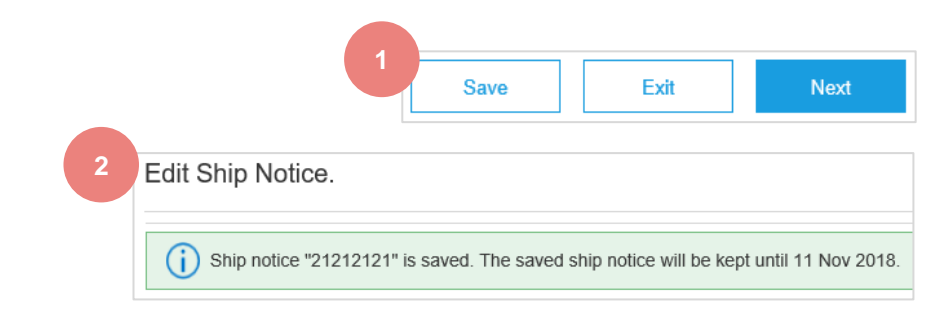

| S   | AP   | Ariba Supply Ct   | ain Collaboratio | on <del>-</del> |          |               |
|-----|------|-------------------|------------------|-----------------|----------|---------------|
| Ho  | ome  | Enablement        | Workbench        | Planning 🗸      | Orders 🗸 | Fulfillment 🗸 |
| Dra | afts |                   |                  |                 |          |               |
|     | Invo | bices Ship N      | otices Serv      | ice Sheets      |          |               |
|     | Shi  | p Notices         |                  |                 |          |               |
|     |      | Packing Slip ID # |                  |                 | Customer |               |
|     | 5    | Edit              | Delete           |                 |          |               |

ALSTO

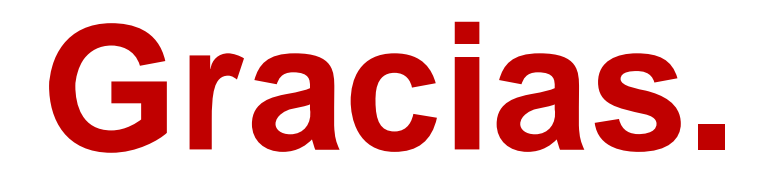

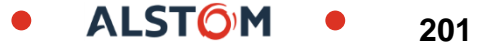

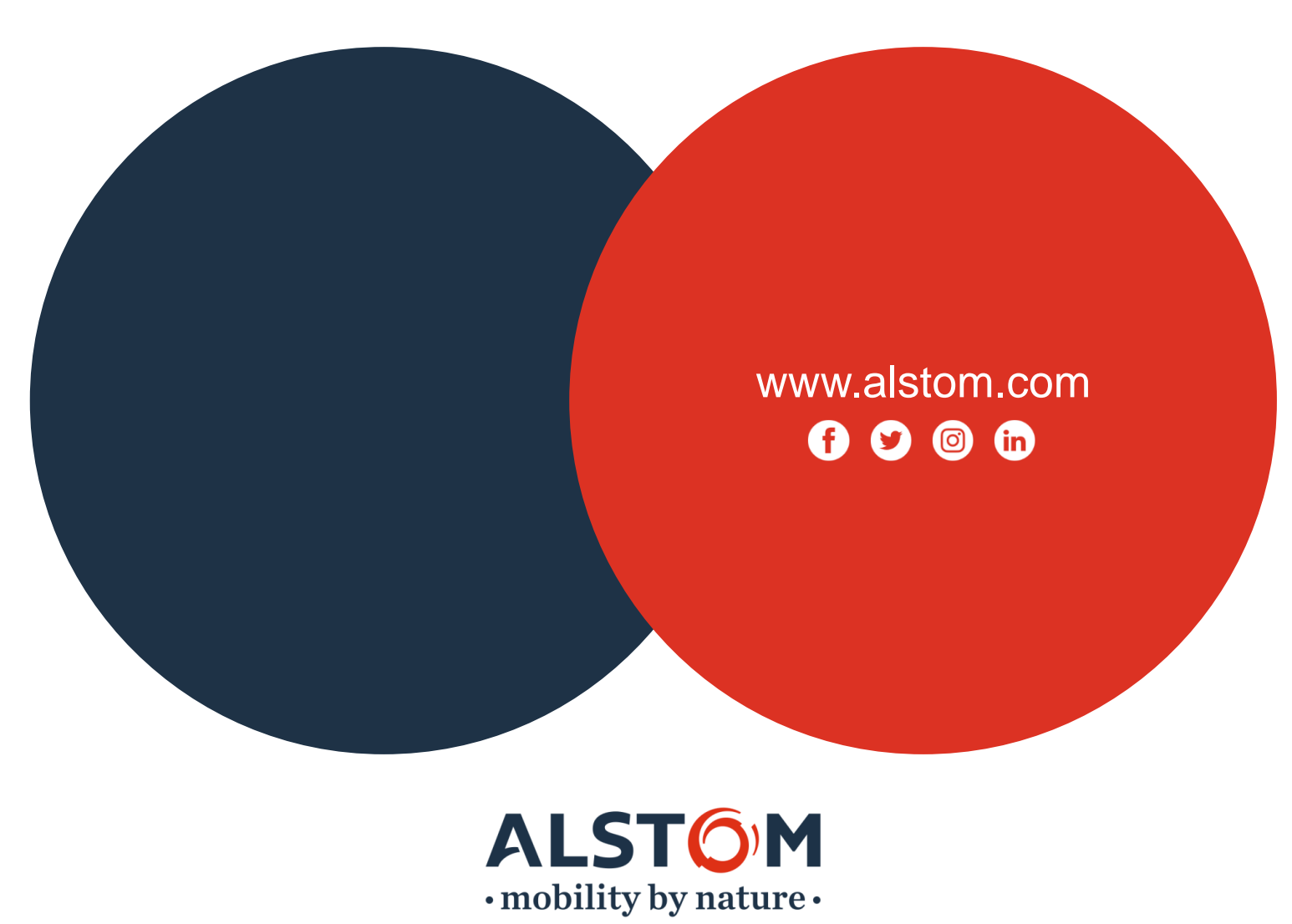